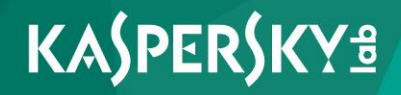

Kaspersky Security 9.0 для Microsoft Exchange Servers

Подготовительные процедуры и руководство по эксплуатации Версия программы: 9.0 Maintenance Release 4, сборка 9.4.189.0

#### Уважаемый пользователь!

Спасибо, что доверяете нам. Мы надеемся, что этот документ поможет вам в работе и ответит на большинство возникающих вопросов.

Внимание! Права на этот документ являются собственностью АО "Лаборатория Касперского" (далее также "Лаборатория Касперского") и защищены законодательством Российской Федерации об авторском праве и международными договорами. За незаконное копирование и распространение документа и его отдельных частей нарушитель несет гражданскую, административную или уголовную ответственность в соответствии с применимым законодательством.

Копирование в любой форме, распространение, в том числе в переводе, любых материалов возможны только с письменного разрешения "Лаборатории Касперского".

Документ и связанные с ним графические изображения могут быть использованы только в информационных, некоммерческих или личных целях.

Документ может быть изменен без предварительного уведомления.

За содержание, качество, актуальность и достоверность используемых в документе материалов, права на которые принадлежат другим правообладателям, а также за возможный ущерб, связанный с использованием этих материалов, "Лаборатория Касперского" ответственности не несет.

Дата редакции документа: 15.06.2017

Обозначение документа: 643.46856491.00078-02 90 01

© АО "Лаборатория Касперского", 2017.

http://www.kaspersky.ru https://help.kaspersky.com/ru http://support.kaspersky.ru

## Содержание

| О программе                                                                           | 14       |
|---------------------------------------------------------------------------------------|----------|
| Что нового                                                                            | 15       |
| Узел Kaspersky Security 9.0 для Microsoft Exchange Servers                            | 16       |
| Требования                                                                            | 18       |
| Аппаратные и программные требования                                                   | 18       |
| Указания по эксплуатации и требования к среде                                         | 21       |
| Архитектура программы                                                                 | 23       |
| Компоненты программы и их предназначение                                              | 23       |
| Модули Сервера безопасности                                                           | 24       |
| База данных резервного хранилища и статистики                                         | 25       |
| База данных DLP                                                                       | 27       |
| Типовые схемы и сценарии развертывания программы                                      | 29       |
| Основные схемы установки программы                                                    | 29       |
| Особенности установки программы на одиночном сервере Microsoft Exchan                 | ge 30    |
| Особенности установки программы в группе доступности баз данных<br>Microsoft Exchange | 30       |
| Сценарии развертывания программы                                                      | 32       |
| Сценарий развертывания программы с полным набором прав доступа                        | 33       |
| Сценарий развертывания программы с ограниченным набором прав доступа                  | 35       |
| Установка и удаление программы                                                        | 39       |
| Установка программы                                                                   | 39       |
| Шаг 1. Проверка наличия обязательного программного обеспечения                        | 40       |
| Шаг 2. Просмотр информации о начале установки и просмотр<br>Лицензионного соглашения  | 41       |
| Шаг 3. Выбор типа установки                                                           | 41       |
| Шаг 4. Выбор компонентов и модулей программы                                          | 42       |
| Шаг 5. Создание базы данных и настройка подключения программы к SQ серверу            | L-<br>45 |
| Шаг 6. Выбор учетной записи для запуска службы Kaspersky Security                     | 47       |
| Шаг 7. Завершение установки                                                           | 48       |

| Первоначальная настройка программы                                          | 49 |
|-----------------------------------------------------------------------------|----|
| Шаг 1. Активация программы                                                  | 50 |
| Шаг 2. Настройка защиты сервера Microsoft Exchange                          | 53 |
| Шаг 3. Включение служб KSN                                                  | 53 |
| Шаг 4. Настройка параметров прокси-сервера                                  | 54 |
| Шаг 5. Настройка параметров отправки уведомлений                            | 55 |
| Шаг 6. Завершение настройки                                                 | 55 |
| Окно Активация программы                                                    | 56 |
| Окно Параметры защиты                                                       | 59 |
| Окно Использование служб Kaspersky Security Network                         | 60 |
| Окно Параметры прокси-сервера                                               | 61 |
| Окно Параметры уведомлений                                                  | 62 |
| Восстановление программы                                                    | 63 |
| Удаление программы                                                          | 64 |
| Процедура приемки                                                           | 66 |
| Сертифицированное состояние программы                                       | 66 |
| Проверка работы программы с использованием тестового файла EICAR            | 67 |
| Администратору                                                              | 70 |
| Лицензирование программы                                                    | 72 |
| Схемы лицензирования. Ограничения лицензий                                  | 73 |
| О Лицензионном соглашении                                                   | 74 |
| О лицензионном сертификате                                                  | 75 |
| О лицензии                                                                  | 76 |
| О ключе                                                                     | 76 |
| О файле ключа                                                               | 79 |
| О коде активации                                                            | 79 |
| О подписке                                                                  | 80 |
| Особенности активации программы с помощью кода активации                    | 81 |
| Особенности активации программы при использовании профилей                  | 82 |
| Особенности активации программы с помощью ключа для Модуля DLP              | 83 |
| Активация программы с помощью ключа для Сервера безопасности,<br>Модуля DLP | 84 |
| Активация программы с помощью кода активации                                | 86 |
| Об уведомлениях, связанных с лицензией                                      | 87 |

|    | Настройка уведомления о скором истечении срока действия лицензии                                                  | 88   |
|----|----------------------------------------------------------------------------------------------------|------|
|    | О предоставлении данных                                                                                           | 89   |
|    | Просмотр информации о добавленных ключах                                                                          | 90   |
|    | Замена ключа                                                                                                    | 90   |
|    | Удаление ключа                                                                                                    | 92   |
|    | Узел Лицензирование                                                                                               | 94   |
|    | Окно Добавление Лицензии                                                                                          | 99   |
|    | Просмотр количества почтовых ящиков                                                                               | .100 |
| 38 | апуск и остановка программы                                                                                       | .103 |
|    | Запуск и остановка Сервера безопасности                                                                           | .103 |
|    | Запуск Консоли управления                                                                                         | .104 |
|    | Добавление Серверов безопасности к Консоли управления                                                             | .105 |
|    | Окно Добавление сервера                                                                                           | .107 |
| 38 | ащита сервера Microsoft Exchange по умолчанию                                                                     | .108 |
|    | Просмотр сведений о состоянии защиты сервера Microsoft Exchange                                                   | .110 |
|    | Просмотр сведений о состоянии защиты серверов Microsoft Exchange одного профиля                                   | .121 |
|    | Узел Защита сервера                                                                                               | .128 |
| 0  | Kaspersky Security Network и Kaspersky Private Security Network                                                   | .129 |
|    | Участие в Kaspersky Security Network                                                                              | .133 |
|    | Включение и выключение использования Kaspersky Security Network и Kaspersky Private Security Network в Антивирусе | 134  |
|    | Включение и выключение использования Kaspersky Security Network и Kaspersky Private Security Network в Анти-Спаме | 135  |
|    | Настройка параметров подключения к Kaspersky Private Security Network .                                           | .137 |
| A  | нтивирусная защита                                                                                                | .139 |
|    | Включение и выключение антивирусной защиты сервера                                                                | .143 |
|    | Настройка параметров антивирусной обработки объектов: Антивирус для роли Почтовый ящик                            | 145  |
|    | Настройка исключений из антивирусной проверки                                                                     | .147 |
|    | О доверенных адресатах                                                                                            | .148 |
|    | Настройка исключений по адресам получателей                                                                       | .150 |
|    | Настройка исключений по маске имен файлов                                                                         | .152 |
|    | Настройка параметров проверки вложенных объектов-контейнеров и архивов                                            | 153  |

| Настройка параметров антивирусной обработки объектов: Антивирус д.<br>роли Транспортный концентратор | пя<br>154 |
|----------------------------------------------------------------------------------------------------|-----------|
| О предотвращении задержки сообщений модулем Антивирус                                                | 157       |
| Окно Типы файлов вложений                                                                            | 158       |
| Окно Имена файлов вложений                                                                           | 159       |
| Защита от спама и фишинга                                                                            | 160       |
| Включение и выключение защиты сервера от спама                                                       | 165       |
| О проверке на фишинг                                                                                 | 165       |
| Включение и выключение проверки сообщений на наличие фишинга                                         | 167       |
| Настройка параметров проверки на спам и фишинг                                                       | 168       |
| Настройка дополнительных параметров проверки на спам и фишинг                                        | 172       |
| Настройка увеличения спам-рейтинга сообщений                                                         | 175       |
| О дополнительных службах, функциях и технологиях защиты от спама.                                    | 178       |
| Использование внешних служб проверки на спам                                                         | 180       |
| О черном и белом списках адресов электронной почты                                                   | 182       |
| Формирование белого списка адресов Анти-Спама                                                        | 184       |
| Формирование черного списка адресов Анти-Спама                                                       | 187       |
| Окно Параметры записи белого списка                                                                  | 188       |
| Окно Параметры записи черного списка                                                                 | 190       |
| Информирование "Лаборатории Касперского" о ложных срабатываниях<br>Анти-Спама                        | 190       |
| О повышении точности обнаружения спама на серверах Microsoft<br>Exchange 2013                        | 192       |
| О проверке исходящей почты на спам и фишинг                                                          | 192       |
| Включение и выключение проверки исходящих сообщений на наличие спама и фишинга                       | 193       |
| Настройка параметров защиты почтовых ящиков и общих папок                                            | 195       |
| Фоновая проверка и проверка по требованию                                                            | 197       |
| Настройка параметров фоновой проверки                                                                | 202       |
| Запуск фоновой проверки вручную                                                                      | 204       |
| Настройка параметров и запуск проверки по требованию                                                 | 205       |
| Окно Области проверки                                                                                | 207       |
| Окно Выбор общих папок                                                                               | 207       |
| Фильтрация вложений                                                                                  | 208       |
| Включение и выключение фильтрации вложений                                                           | 211       |
| Настройка параметров фильтрации вложений                                                             | 212       |

| Настройка исключений из фильтрации вложений                                            | 215         |
|----------------------------------------------------------------------------------------|-------------|
| Управление профилями                                                                   | 219         |
| Создание профиля                                                                       | 221         |
| Настройка параметров Серверов безопасности в профиле                                   | 222         |
| Особенности управления профилями в группе доступности баз данных<br>Microsoft Exchange | 223         |
| Добавление Серверов безопасности в профиль                                             | 225         |
| Удаление Сервера безопасности из профиля                                               | 226         |
| Удаление профиля                                                                       | 227         |
| Параметры модуля DLP                                                                   | 229         |
| Управление Модулем DLP                                                                 | 230         |
| Выключение и включение защиты от утечек данных                                         | 231         |
| Назначение Сервера-контроллера запросов DLP                                            | 233         |
| Настройка конфигурации базы данных Модуля DLP                                          | 233         |
| Обновления                                                                             | 236         |
| О центрах обновлений                                                                   | 237         |
| Об обновлении баз в конфигурациях с группой DAG серверов Microsoft<br>Exchange         | 238         |
| Запуск обновления баз вручную                                                          | 239         |
| Настройка обновления баз программы по расписанию                                       | 240         |
| Выбор источника обновлений                                                             | 241         |
| Настройка параметров соединения с источником обновлений                                | 243         |
| Настройка параметров прокси-сервера                                                    | 244         |
| Назначение сервера центром обновлений и настройка его параметров                       | 245         |
| Уведомления                                                                            | 248         |
| Настройка общих параметров отправки уведомлений                                        | 252         |
| Настройка уведомлений о событиях в работе программы                                    | 254         |
| Разрешение отправки уведомлений внешним отправителям и получате сообщений              | элям<br>256 |
| Резервное хранилище                                                                    | 258         |
| Просмотр объектов резервного хранилища                                                 | 260         |
| Просмотр свойств объектов в резервном хранилище                                        | 262         |
| Фильтрация списка объектов резервного хранилища                                        | 263         |
| Сохранение объектов из резервного хранилища на диск                                    | 264         |
| Отправка сообщений из резервного хранилища адресатам                                   | 265         |

| Удаление объектов из резервного хранилища                                       |          |
|---------------------------------------------------------------------------------|----------|
| Настройка параметров резервного хранилища                                       |          |
| Выбор базы данных резервного хранилища для просмотра его содержимого из профиля |          |
| Окно Отправка объекта в "Лабораторию Касперского"                               | 270      |
| Отчеты                                                                          | 272      |
| Отчет о работе Антивируса для роли Почтовый ящик                                | 273      |
| Отчет о работе Антивируса для роли Транспортный концентратор                    | 275      |
| Отчет о работе Анти-Спама                                                       | 277      |
| Создание отчета вручную                                                         | 279      |
| Создание задачи формирования отчетов                                            |          |
| Просмотр списка задач формирования отчетов                                      |          |
| Изменение параметров задачи формирования отчетов                                |          |
| Запуск задачи формирования отчетов                                              |          |
| Удаление задачи формирования отчетов                                            |          |
| Просмотр отчета                                                                 |          |
| Сохранение отчета на диск                                                       |          |
| Удаление отчета                                                                 |          |
| Журналы программы                                                               |          |
| События Kaspersky Security в журнале событий Windows                            | 291      |
| Настройка параметров журналов программы                                         |          |
| Настройка детализации журналов программы                                        |          |
| Работа с Kaspersky Security в среде Windows PowerShell                          | 311      |
| О командах Windows PowerShell                                                   | 312      |
| Подключение библиотеки Kse.Powershell                                           | 312      |
| Просмотр состояния защиты сервера Microsoft Exchange                            | 313      |
| Просмотр статистики работы модулей Антивируса и фильтрации вло                  | жений315 |
| Просмотр статистики работы модуля Анти-Спам                                     | 318      |
| Просмотр белого списка адресов Анти-Спама                                       | 319      |
| Просмотр черного списка адресов Анти-Спама                                      | 321      |
| Добавление адресов в белый список адресов Анти-Спама                            |          |
| Добавление адресов в черный список адресов Анти-Спама                           | 325      |
| Удаление адресов из белого списка адресов Анти-Спама                            |          |
| Удаление адресов из черного списка адресов Анти-Спама                           |          |
| Синхронизация белых / черных списков адресов Анти-Спама                         |          |

| Установка и снятие пароля для работы в Консоли управления                     | 334     |
|-------------------------------------------------------------------------------|---------|
| Запуск задачи фоновой проверки                                                | 336     |
| Журнал событий аудита                                                         | 337     |
| О журнале событий аудита                                                      | 338     |
| Включение и выключение ведения журнала событий аудита                         | 340     |
| Просмотр журнала событий аудита                                               | 341     |
| Сохранение информации из журнала событий аудита в текстовый фа                | айл342  |
| Экспорт и импорт конфигурации программы                                       | 343     |
| Экспорт конфигурации программы в файл                                         | 343     |
| Импорт конфигурации программы из файла                                        | 345     |
| Управление программой с помощью Kaspersky Security Center                     | 346     |
| Установка плагина управления Kaspersky Security                               | 347     |
| Об активации программы через Kaspersky Security Center                        | 348     |
| Обновление баз программы через Kaspersky Security Center                      | 349     |
| События Kaspersky Security в Kaspersky Security Center                        | 350     |
| Просмотр сведений о состоянии защиты сервера Microsoft Exchange               | 366     |
| Статистика работы программы в Kaspersky Security Center                       | 369     |
| Мониторинг работы программы с помощью System Center Operations Man            | ager373 |
| Приложение. Скрипт отправки спама на исследование                             | 377     |
| О скрипте отправки спама на исследование                                      | 377     |
| Режимы работы скрипта                                                         | 378     |
| Параметры запуска скрипта                                                     | 381     |
| Настройка конфигурационного файла скрипта                                     | 382     |
| Журнал работы скрипта                                                         | 384     |
| Специалисту по информационной безопасности                                    | 385     |
| Запуск и остановка Консоли управления                                         | 386     |
| О Модуле DLP                                                                  | 387     |
| Проверка сообщений Модулем DLP                                                | 388     |
| О совместной работе нескольких специалистов по информационной<br>безопасности | 389     |
| Проверяемые форматы файлов                                                    | 390     |
| Добавление X-заголовков в сообщения, обработанные Модулем DLP                 | 391     |
| Узел Защита данных от утечек                                                  | 392     |
| Узел Категории и политики                                                     | 395     |
|                                                                               |         |

| Состояние защиты данных от утечек по умолчанию                                      |             |
|-------------------------------------------------------------------------------------|-------------|
| Просмотр сведений о состоянии защиты данных от утечек                               |             |
| Работа с категориями                                                                | 401         |
| Категории данных "Лаборатории Касперского"                                          | 404         |
| Изменение состава категории "Лаборатории Касперского"                               | 410         |
| О исключениях из категории "Лаборатории Касперского"                                | 411         |
| Настройка исключений из категории "Лаборатории Касперского"                         | 412         |
| Регулярные выражения                                                                | 413         |
| Закладка Исключения из категории "Лаборатории Касперского"                          | 414         |
| Цитаты из документов                                                                | 415         |
| Создание и изменение категории для поиска цитат из документов                       | 417         |
| Результат добавления или изменения категорий цитат из документо шаблонов документов | ови<br>418  |
| Шаблоны документов                                                                  | 421         |
| Создание и изменение категории для поиска по шаблонам докумен                       | тов .423    |
| Результат добавления или изменения категорий цитат из документо шаблонов документов | ов и<br>425 |
| Ключевые термины                                                                    | 428         |
| Создание и изменение категории ключевых терминов                                    | 430         |
| Табличные данные                                                                    | 434         |
| Создание и изменение категории табличных данных                                     | 435         |
| Окно Параметры категории (Табличные данные)                                         | 436         |
| Особые получатели                                                                   | 437         |
| Создание и изменение категории "Особые получатели"                                  | 437         |
| Окно Параметры категории (Особые получатели)                                        | 439         |
| Удаление категории                                                                  | 440         |
| Окно Список категорий                                                               | 441         |
| Работа с политиками                                                                 | 442         |
| Создание политики                                                                   | 443         |
| Шаг 1. Настройка общих параметров                                                   |             |
| Шаг 2. Настройка области действия политики: отправители                             | 445         |
| Шаг 3. Настройка области действия политики: получатели                              | 446         |
| Шаг 4. Настройка действий                                                           | 447         |
| Изменение параметров политики                                                       | 450         |
| Поиск политик, связанных с определенным пользователем                               | 451         |

| Удаление политики45                                                                 | 2 |
|-------------------------------------------------------------------------------------|---|
| Работа с инцидентами45                                                              | 3 |
| Просмотр списка инцидентов45                                                        | 6 |
| Выбор столбцов, отображаемых в таблице инцидентов45                                 | 8 |
| Фильтрация списка инцидентов45                                                      | 9 |
| Просмотр подробных сведений об инциденте46                                          | 0 |
| Копирование информации об инциденте в буфер обмена                                  | 3 |
| Сохранение прикрепленного к инциденту сообщения на диск                             | 3 |
| Отправка информации об инциденте на свой адрес электронной почты.46                 | 4 |
| Отправка уведомления нарушителю46                                                   | 5 |
| Поиск похожих инцидентов46                                                          | 7 |
| Добавление комментария к инцидентам46                                               | 8 |
| Изменение статуса инцидентов46                                                      | 9 |
| Архивирование инцидентов47                                                          | 1 |
| Восстановление инцидентов из архива47                                               | 3 |
| Удаление архивных инцидентов47                                                      | 4 |
| Работа с отчетами Модуля DLP47                                                      | 5 |
| Создание отчета вручную47                                                           | 7 |
| Создание задачи формирования отчета47                                               | 8 |
| Запуск задачи формирования отчета47                                                 | 9 |
| Удаление задачи формирования отчета48                                               | 0 |
| Просмотр отчета                                                                     | 0 |
| Сохранение отчетов на диск48                                                        | 0 |
| Удаление отчетов                                                                    | 1 |
| Отчет "Инциденты по политикам"48                                                    | 2 |
| Отчет "Статистика по пользователям"48                                               | 4 |
| Отчет "КРІ системы"48                                                               | 5 |
| Отчет "Статистика по статусам инцидентов"48                                         | 6 |
| Окно Параметры задачи (отчет "Инциденты по политикам")48                            | 7 |
| Окно Сведения об инциденте48                                                        | 7 |
| Задача формирования отчета "Инциденты по политикам": Настройка параметров48         | 9 |
| Окно Параметры задачи (отчет "Статистика по пользователям")                         | 3 |
| Задача формирования отчета "Статистика по пользователям":<br>Настройка параметров49 | 3 |

| Окно Параметры задачи (отчет "Статистика по статусам инцидентов")                           | 496    |
|---------------------------------------------------------------------------------------------|--------|
| Закладка Основные                                                                           | 496    |
| Закладка Дополнительные                                                                     | 496    |
| Закладка Расписание                                                                         | 497    |
| Задача формирования отчета "Статистика по статусам инцидентов":<br>Настройка параметров     | 498    |
| Окно Параметры формирования отчета (отчет "Инциденты по политика                            | м")500 |
| Окно Параметры формирования отчета (отчет "Статистика по пользователям")                    | 500    |
| Окно Параметры формирования отчета (отчет "Статистика по статусам инцидентов")              | 501    |
| Настройка уведомлений                                                                       | 502    |
| Настройка общих параметров уведомлений                                                      | 503    |
| Настройка отправки уведомлений о нарушении политики                                         | 504    |
| Окно Параметры уведомлений                                                                  | 505    |
| Ролевое разграничение доступа пользователей к функциям и службам программы                  | 507    |
| Устранение уязвимостей и установка критических обновлений в программе                       | 511    |
| Обновление программы до версии 9.0 Maintenance Release 4                                    | 512    |
| Требования к обновлению программы                                                           | 512    |
| Перенос параметров и данных программы при обновлении до версии 9.0<br>Maintenance Release 4 | 513    |
| Процедура обновления программы                                                              | 515    |
| Обновление антивирусных баз в ручном режиме                                                 | 516    |
| Об обновлениях                                                                              | 517    |
| О центрах обновлений                                                                        | 518    |
| Об обновлении баз в конфигурациях с группой DAG серверов Microsoft<br>Exchange              | 519    |
| Запуск обновления баз вручную                                                               | 520    |
| Настройка обновления баз программы по расписанию                                            | 521    |
| Выбор источника обновлений                                                                  | 523    |
| Настройка параметров соединения с источником обновлений                                     | 524    |
| Настройка параметров прокси-сервера                                                         | 525    |
| Назначение сервера центром обновлений и настройка его параметров                            | 526    |

| Обращение в Службу технической поддержки                                   | 529 |
|----------------------------------------------------------------------------|-----|
| Способы получения технической поддержки                                    | 529 |
| Техническая поддержка по телефону                                          | 530 |
| Техническая поддержка через Kaspersky CompanyAccount                       | 530 |
| Использование утилиты Info Collector                                       | 531 |
| Источники информации о программе                                           | 532 |
| Глоссарий                                                                  | 533 |
| АО "Лаборатория Касперского"                                               | 547 |
| Информация о стороннем коде                                                | 549 |
| Уведомления о товарных знаках                                              | 550 |
| Приложение. Сертифицированное состояние программы: параметры и их значения | 551 |
| Предметный указатель                                                       | 555 |

## О программе

Программное изделие "Kaspersky Security 9.0 для Microsoft Exchange Servers" (далее также "Kaspersky Security", "программа") представляет собой средство антивирусной защиты типа "Б" второго класса защиты и предназначено для применения на серверах информационных систем.

Основными угрозами, для противостояния которым используется Kaspersky Security, являются угрозы, связанные с внедрением в информационные системы из информационнотелекоммуникационных сетей, в том числе сетей международного информационного обмена (сетей связи общего пользования) и / или съемных машинных носителей информации, вредоносных компьютерных программ (вирусов) (КВ).

В программе реализованы следующие функции безопасности:

- разграничение доступа к управлению программой;
- управление работой программы;
- управление параметрами программы;
- управление установкой обновлений (актуализации) базы данных признаков вредоносных компьютерных программ (вирусов) (БД ПКВ);
- аудит безопасности программы;
- выполнение проверок объектов воздействия;
- обработка объектов воздействия;
- сигнализация программы;
- идентификация и аутентификация.

### В этом разделе

| Что нового                                                 | . <u>15</u> |
|------------------------------------------------------------|-------------|
| Узел Kaspersky Security 9.0 для Microsoft Exchange Servers | . <u>16</u> |

## Что нового

В Kaspersky Security появились следующие возможности:

- Взаимодействие с Kaspersky Security Center (см. раздел "Управление программой с помощью Kaspersky Security Center" на стр. <u>346</u>):
  - просмотр сведений о состоянии защиты серверов Microsoft Exchange (мониторинг работы Модулей Антивируса, Анти-Спама и Анти-Фишинга, соединения с базой данных SQL и других аспектов работы программы);
  - просмотр статистики работы программы на серверах Microsoft Exchange;
  - распространение пакетов обновлений для баз Антивируса, Анти-Спама и Модуля DLP на защищаемые серверы Microsoft Exchange, сетевые параметры которых запрещают обращаться к внешним сетевым ресурсам;
  - мониторинг актуальности баз Антивируса, Анти-Спама и Модуля DLP;
  - запись информации о работе программы в журнал событий Сервера администрирования Kaspersky Security Center.

Для установки плагина управления требуется версия Kaspersky Security Center 10 Service Pack 2 Maintenance Release 1.

- Лицензирование по подписке (см. раздел "О подписке" на стр. 80).
- Поддержка Kaspersky Private Security Network.
- Фильтрация вложений для файлов Microsoft Office, содержащих макросы.

- Проверка по требованию для выбранных почтовых ящиков и общих папок (см. раздел "Настройка параметров и запуск проверки по требованию" на стр. <u>205</u>).
- Проверка и удаление исходящих сообщений (см. раздел "Включение и выключение проверки исходящих сообщений на наличие спама и фишинга" на стр. <u>193</u>), являющихся спамом или содержащих фишинговые и вредоносные ссылки.
- Отслеживание утечек данных по новой категории **Удостоверения личности (Россия)** (см. раздел "Категории данных "Лаборатории Касперского"" на стр. <u>404</u>).
- Добавление исключений из проверки (см. раздел "Настройка исключений из категории "Лаборатории Касперского"" на стр. <u>412</u>) при отслеживании утечек данных.
- Экспорт конфигурации программы для Серверов безопасности профиля (см. раздел "Экспорт и импорт конфигурации программы" на стр. <u>343</u>) с возможностью последующего импорта при настройке программы, установленной на других серверах Microsoft Exchange.
- Мониторинг работы программы с помощью System Center Operations Manager (см. раздел "Мониторинг работы программы с помощью System Center Operations Manager" на стр. <u>373</u>).

## Узел Kaspersky Security 9.0 для Microsoft Exchange Servers

Блок **Защищенные серверы** позволяет подключить сервер, на котором установлен Kaspersky Security, к Консоли управления и перейти к настройке его параметров.

#### Добавить сервер

Кнопка, по которой вы можете подключить сервер Microsoft Exchange, на котором установлен Kaspersky Security, к Консоли управления.

Блок **Добавленные серверы** содержит кнопки с именами подключенных к Консоли управления серверов.

#### <Имя сервера>

Кнопка, по которой вы можете перейти к настройке параметров выбранного сервера Microsoft Exchange.

По этой кнопке открывается узел <Имя сервера>.

### Используйте эти параметры в следующих задачах

Добавление Серверов безопасности к Консоли управления ...... <u>105</u>

## Требования

Этот раздел содержит аппаратные и программные требования для установки и работы программы, а также указания по эксплуатации и требования к среде.

#### В этом разделе

| Аппаратные и программные требования           | <u>18</u> |
|-----------------------------------------------|-----------|
|                                               |           |
| Указания по эксплуатации и требования к среде | <u>21</u> |

## Аппаратные и программные требования

Для работы Kaspersky Security компьютер должен удовлетворять аппаратным и программным требованиям, приведенным ниже.

#### Аппаратные требования

Аппаратные требования для установки Сервера безопасности соответствуют аппаратным требованиям защищаемого сервера Microsoft Exchange, за исключением объема оперативной памяти. Совместно с Сервером безопасности устанавливается Консоль управления.

Аппаратные требования для установки Сервера безопасности:

- процессор в соответствии с аппаратными требованиями защищаемого сервера Microsoft Exchange;
- минимум 4 ГБ свободной оперативной памяти, из которых:
  - минимум 2 ГБ для работы Антивируса и Анти-Спама;
  - минимум 2 ГБ для работы Модуля DLP.
- 10 ГБ свободного дискового пространства, из них не менее 4 ГБ для работы Модуля DLP.

В зависимости от значений параметров программы и режима ее эксплуатации может потребоваться дополнительное дисковое пространство.

Консоль управления также может быть установлена отдельно от Сервера безопасности.

Аппаратные требования для установки Консоли управления:

- процессор Intel® Pentium® 400 МГц или выше (рекомендуется 1000 МГц);
- 256 МБ свободной оперативной памяти;
- 500 МБ свободного дискового пространства для установки программы.

#### Программные требования

Для установки Сервера безопасности требуется одна из следующих операционных систем:

- Microsoft Windows Server 2016 Standard или Datacenter;
- Microsoft Windows Server® 2012 R2 Standard или Datacenter;
- Microsoft Windows Server 2012 Standard или Datacenter;
- Microsoft Windows® Small Business Server 2011 SP1 Standard;
- Microsoft Windows Server 2008 R2 SP1 Standard, Enterprise или Datacenter.

Для установки Сервера безопасности требуется следующее программное обеспечение:

- Один из следующих почтовых серверов:
  - Microsoft Exchange Server 2010 SP3, развернутый как минимум в одной из следующих ролей: Транспортный концентратор, Почтовый ящик или Пограничный транспорт;
  - Microsoft Exchange Server 2013 SP1, развернутый как минимум в одной из следующих ролей: Почтовый ящик, Пограничный транспорт или Сервер клиентского доступа (CAS);
  - Microsoft Exchange Server 2016, развернутый как минимум в одной из следующих ролей: Почтовый ящик или Пограничный транспорт.

- Microsoft .NET Framework 4.5.
- Одна из следующих систем управления базами данных (СУБД):
  - Microsoft SQL Server® 2016 Express, Standard или Enterprise;
  - Microsoft SQL Server® 2014 Express, Standard или Enterprise;
  - Microsoft SQL Server 2012 Express, Standard или Enterprise.

Для установки Консоли управления требуется одна из следующих операционных систем:

- Microsoft Windows Server 2016 Standard или Datacenter;
- Microsoft Windows Server 2012 Standard или Datacenter;
- Microsoft Windows Server 2012 R2 Standard или Datacenter;
- Microsoft Windows Small Business Server 2011 SP1 Standard;
- Microsoft Windows Server 2008 R2 SP1 Standard, Enterprise или Datacenter;
- Microsoft Windows 7 SP1 Professional, Enterprise или Ultimate;
- Microsoft Windows 8;
- Microsoft Windows 8.1;
- Microsoft Windows 10.

Для установки Консоли управления требуется следующее программное обеспечение:

- Microsoft Management Console 3.0;
- Microsoft .NET Framework 4.5.

Для установки плагина управления требуется версия Kaspersky Security Center 10 Service Pack 2 Maintenance Release 1.

# Указания по эксплуатации и требования к среде

- 1. Установка, конфигурирование и управление программой должны осуществляться в соответствии с эксплуатационной документацией.
- 2. Программа должна эксплуатироваться на компьютерах, отвечающих минимальным требованиям, приведенным в разделе "Аппаратные и программные требования".
- 3. Перед установкой и началом эксплуатации программы необходимо установить все доступные обновления для используемых версий ПО среды функционирования.
- Должен быть обеспечен доступ программы ко всем объектам информационной системы, которые необходимы программе для реализации своих функциональных возможностей (к контролируемым объектам информационной системы).
- 5. Должна быть обеспечена совместимость программы с контролируемыми ресурсами информационной системы.
- Должна быть обеспечена возможность корректной совместной работы программы со средствами антивирусной защиты других производителей в случае их совместного использования в информационной системе.
- 7. Должна быть обеспечена физическая защита элементов информационной системы, на которых установлена программа.
- Должна быть обеспечена синхронизация по времени между компонентами программы, а также между программой и средой ее функционирования.
- 9. Персонал, ответственный за функционирование программы, должен обеспечивать надлежащее функционирование программы, руководствуясь эксплуатационной документацией.
- 10. Должна быть обеспечена доверенная связь между программой и уполномоченными субъектами информационной системы (администраторами безопасности).

- 11. Функционирование программы должно осуществляться в среде функционирования, предоставляющей механизмы аутентификации и идентификации администраторов безопасности программы.
- 12. Должен быть обеспечен доверенный канал получения обновлений БД ПКВ.
- 13. Должна быть обеспечена защищенная область для выполнения функций безопасности программы.
- 14. Управление атрибутами безопасности, связанными с доступом к функциям и данным программы, должно предоставляться только уполномоченным ролям (администраторам программы и информационной системы).
- 15. Администратор должен установить в среде ИТ максимальное число попыток неуспешных попыток аутентификации с момента последней успешной попытки аутентификации пользователя с последующей блокировкой попыток аутентификации при превышении установленного значения.
- 16. Должна быть обеспечена возможность периодического контроля целостности ПО программы и БД ПКВ.
- 17. Администратор должен задать метрику качества паролей, включающую требования к длине паролей, требования по запрещению использования определенных комбинаций символов, а также требования к категории используемых символов.

## Архитектура программы

#### В этом разделе

| Компоненты программы и их предназначение      | . <u>23</u> |
|-----------------------------------------------|-------------|
| Модули Сервера безопасности                   | . <u>24</u> |
| База данных резервного хранилища и статистики | . <u>25</u> |
| База данных DLP                               | . <u>27</u> |

# Компоненты программы и их предназначение

В состав Kaspersky Security входят два основных компонента:

- Сервер безопасности устанавливается на сервере Microsoft Exchange и отвечает за фильтрацию почтового трафика от спама и фишинга, защиту от вирусов и предотвращение утечек данных в исходящих сообщениях. Сервер безопасности перехватывает сообщения, поступающие на сервер Microsoft Exchange, и проверяет их на вирусы, спам и утечки данных с помощью встроенных модулей Антивирус, Анти-Спам и Модуль DLP, соответственно. В случае заражения поступившего сообщения вирусом, наличия в нем спама, или обнаружения утечки данных в исходящем сообщении программа выполняет над сообщением действия, заданные в параметрах соответствующего модуля.
- Консоль управления представляет собой специализированную изолированную оснастку, интегрированную в Microsoft Management Console 3.0. С помощью Консоли управления вы можете формировать список защищаемых серверов Microsoft Exchange и управлять Серверами безопасности. Консоль управления может быть установлена как на самом сервере Microsoft Exchange вместе с Сервером безопасности, так и на удаленном компьютере (см. раздел "Особенности установки программы на одиночном сервере Microsoft Exchange" на стр. <u>30</u>).
- Плагин управления Microsoft Exchange Servers библиотеки, позволяющие управлять ОО через Security Center.

## Модули Сервера безопасности

Сервер безопасности состоит из следующих модулей:

 Перехватчик сообщений электронной почты. Перехватывает сообщения, поступающие на сервер Microsoft Exchange, и направляет их Антивирусу и Анти-Спаму. Этот модуль участвует в процессах Microsoft Exchange с помощью технологии VSAPI 2.6 или технологии транспортных агентов (Transport Agents) в зависимости от того, в какой роли развернут сервер Microsoft Exchange.

При установке Kaspersky Security транспортный агент "Kaspersky Antispam filter agent" регистрируются на сервере Microsoft Exchange с наивысшим приоритетом. Не изменяйте приоритет этого транспортного агента, в противном случае эффективность защиты может снизиться.

 Антивирус. Выполняет проверку сообщений на наличие вирусов и других вредоносных объектов. Этот модуль включает в себя антивирусное ядро и хранилище временных объектов для проверки в оперативной памяти. Хранилище представляет собой служебную папку store.

Папка store создается в папке хранения данных программы (по умолчанию – <папка установки программы>/data). Вам необходимо исключить ее из проверки антивирусными программами, установленными в сети организации. В противном случае Kaspersky Security может работать неправильно.

- Анти-Спам. Фильтрует нежелательную почту. Копии удаленных сообщений могут быть сохранены в резервном хранилище.
- Модуль DLP. Осуществляет контроль утечек конфиденциальных данных и данных со специальными характеристиками в исходящих сообщениях электронной почты.
- Модуль внутреннего управления программы и контроля целостности. Представляет собой службу Microsoft Windows под именем Kaspersky Security 9.0 для Microsoft Exchange Servers.

Модуль запускается автоматически при прохождении первого сообщения через сервер Microsoft Exchange.

Служба не зависит от состояния сервера Microsoft Exchange (включен, остановлен), что позволяет настраивать программу, когда сервер Microsoft Exchange остановлен.

Необходимо, чтобы модуль внутреннего управления программы и контроля целостности был всегда запущен. Не останавливайте службу Kaspersky Security 9.0 для Microsoft Exchange Servers вручную, так как это приведет к выключению Сервера безопасности и прекращению проверки.

# База данных резервного хранилища и статистики

Программа хранит данные резервного хранилища и статистические сведения о работе программы в специальной базе данных, работающей под управлением Microsoft SQL Server, так называемой *базе данных резервного хранилища и статистики* (далее также *база данных*).

При установке программы программа может создавать новую или использовать ранее созданную базу данных. При удалении программы вы можете сохранить базу данных на SQL-сервере для дальнейшего использования.

База данных резервного хранилища и статистики может размещаться локально на одном компьютере вместе с Сервером безопасности или на удаленном компьютере, установленном в сети организации.

Kaspersky Security не обеспечивает шифрование данных между Сервером безопасности и базой данных. При размещении базы данных на удаленном компьютере вам необходимо самостоятельно выполнять шифрование данных при передаче по каналам связи, если это предусмотрено требованиями информационной безопасности вашей организации.

Часть конфигурационных данных программы хранится в базе данных. Программа не выполняет контроль за несанкционированным изменением этих данных и контроль целостности этих данных. Вам необходимо предпринять собственные меры по защите этих данных от несанкционированного доступа и контролю их целостности.

#### Параметры базы данных

Параметры базы данных резервного хранилища и статистики хранятся в следующем конфигурационном файле:

<папка установки

программы>\Configuration\BackendDatabaseConfiguration2.config

Это доступный для изменения файл формата ХМL. В нем указаны следующие параметры:

- AdditionalConnectionParameters дополнительные параметры соединения с SQLсервером. Значение этого параметра указывается программой автоматически на основании информации, указанной администратором при установке программы.
- SqlServerName имя SQL-сервера. Указывается программой автоматически в формате <имя SQL-сервера>\<экземпляр> на основании информации, указанной администратором при установке программы.
- **DatabaseName** имя основной базы данных. Указывается программой автоматически на основании информации, указанной администратором при установке программы.
- FailoverPartner параметры (SQL-сервер и экземпляр) зеркала базы данных. Указываются программой автоматически в формате <имя SQLсервера>\<экземпляр>.

Не рекомендуется указывать в поле Дополнительные параметры соединения параметры SqlServerName и DatabaseName, так как они определяются в полях Имя SQL-сервера и Имя базы данных.

#### Резервирование базы данных

Программа поддерживает технологию зеркального отображения баз данных (Database Mirroring). Если эта технология используется в конфигурации вашего SQL-сервера, она будет задействована в программе автоматически, то есть при отключении или отказе основной базы данных резервного хранилища и статистики программа автоматически переходит на использование зеркала базы данных. При восстановлении основной базы данных программа автоматически возвращается к ее использованию.

При установке или работе программы с использованием базы SQL с настроенной технологией AlwaysOn необходимо синхронизировать права между всеми серверами, входящими в группу зеркального отображения баз данных.

## База данных DLP

Программа хранит данные Модуля DLP, такие как данные политик, инцидентов и категорий, а также статистические данные Модуля DLP, в *базе данных DLP*.

База данных DLP работает под управлением Microsoft SQL Server. По умолчанию база данных DLP размещается совместно с базой данных резервного хранилища и статистики. Вы можете вынести таблицы базы данных DLP в базу данных под другим именем или разместить базу данных DLP на другом SQL-сервере (см. раздел "Настройка конфигурации базы данных Modyля DLP" на стр. <u>233</u>).Вы также можете переключить программу на использование другого, заранее созданного экземпляра базы данных DLP в случае сбоя базы данных DLP (например, из-за ошибки на SQL-сервере). Для решения этих задач нужно настроить параметры подключения к базе данных DLP.

При установке Модуля DLP (см. раздел "Шаг 4. Выбор компонентов и модулей программы" на стр. <u>42</u>) в организации необходимо обеспечить, чтобы база данных резервного хранилища и статистики, указанная при установке Модуля DLP на первом сервере Microsoft Exchange, была доступна на всех остальных серверах Microsoft Exchange. В противном случае возможны ошибки при установке программы и неработоспособность модуля DLP.

При высокой интенсивности почтового потока в вашей организации и большом количестве политик, которые определяют количество создаваемых инцидентов, база данных DLP может занимать значительный объем. Следует учитывать это при планировании развертывания базы данных DLP. Для уменьшения объема базы данных DLP вы можете использовать функцию архивации инцидентов (для получения подробной информации см. раздел Администратору (на стр. <u>70</u>).

Kaspersky Security не обеспечивает канальное шифрование при передаче данных между сервером и базой данных SQL. В целях безопасности данных вам необходимо самостоятельно выполнить шифрование данных для передачи по каналам связи.

# Типовые схемы и сценарии развертывания программы

Этот раздел содержит информацию о конфигурациях почтовой инфраструктуры Microsoft Exchange, в которых может быть развернута программа Kaspersky Security.

#### В этом разделе

| Основные схемы установки программы                                                 |
|------------------------------------------------------------------------------------|
| Особенности установки программы на одиночном сервере Microsoft Exchange <u>30</u>  |
| Особенности установки программы в группе доступности баз данных Microsoft Exchange |
| Сценарии развертывания программы                                                   |

## Основные схемы установки программы

Вы можете выбрать один из двух вариантов развертывания программы в зависимости от почтовой инфраструктуры Microsoft Exchange в вашей организации:

- Сервер безопасности устанавливаются на компьютер, на котором развернут одиночный сервер Microsoft Exchange (см. раздел "Особенности установки программы на одиночном сервере Microsoft Exchange" на стр. <u>30</u>). Консоль управления устанавливается на тот же компьютер.
- Сервер безопасности устанавливается в группе доступности баз данных Microsoft Exchange (Database Availability Group, далее также группа DAG) (см. раздел "Особенности установки программы в группе доступности баз данных Microsoft Exchange" на стр. <u>30</u>). В этом случае Сервер безопасности и Консоль управления устанавливаются вместе на каждом сервере Microsoft Exchange, входящем в группу DAG.

Вы можете дополнительно установить Консоль управления на любой другой компьютер сети вашей организации для удаленного управления Серверами безопасности.

# Особенности установки программы на одиночном сервере Microsoft Exchange

Программа может быть установлена на одном или нескольких одиночных серверах Microsoft Exchange. На сервере Microsoft Exchange могут быть одновременно установлены Сервер безопасности и Консоль управления, с помощью которой осуществляется управление Сервером безопасности.

При необходимости вы можете установить Консоль управления отдельно от Сервера безопасности на любой компьютер сети организации для удаленного управления Сервером безопасности. В случае совместной работы нескольких администраторов Консоль управления может быть установлена на компьютер каждого из них.

Подключение Консоли управления к Серверу безопасности осуществляется через порт TCP 13100. Необходимо открыть этот порт в брандмауэре на удаленном сервере Microsoft Exchange или добавить службу Kaspersky Security для Microsoft Exchange Servers в список доверенных программ брандмауэра.

## Особенности установки программы в группе доступности баз данных Microsoft Exchange

Программа Kaspersky Security может быть установлена на серверах, входящих в группу доступности баз данных Microsoft Exchange (группу DAG). В этом случае Сервер безопасности и Консоль управления устанавливаются вместе на каждом сервере Microsoft Exchange, входящем в группу DAG. Вы можете дополнительно установить Консоль управления на любой другой компьютер в сети вашей организации для удаленного управления Серверами безопасности./

При установке программа автоматически распознает группу DAG. Последовательность установки программы на узлы, входящие в группу DAG, не имеет значения. Установка Kaspersky Security в группе доступности баз данных имеет следующие особенности:

- Требуется использовать единую базу данных для всех узлов группы DAG. Для этого вам нужно указать эту базу данных при установке Kaspersky Security на всех узлах группы DAG.
- Учетная запись, от имени которой выполняется установка, должна иметь права на запись в раздел конфигурации Active Directory®.
- Если на серверах, входящих в группу DAG, включен брандмауэр, вам нужно добавить службу *Kaspersky Security для Microsoft Exchange Servers* в список доверенных программ на каждом сервере, входящем в группу DAG. Это необходимо для работы Kaspersky Security с резервным хранилищем.

Во время обновления предыдущей версии программы на серверах, входящих в DAG, не рекомендуется подключаться к этим серверам с помощью Консоли управления и изменять параметры программы. В противном случае обновление может завершиться с ошибкой, что может привести к сбоям в работе программы. Если подключение во время обновления необходимо, перед подключением требуется убедиться, что версии Сервера безопасности и Консоли управления, с помощью которой выполняется подключение, совпадают.

После установки программы на серверах группы DAG большая часть параметров программы хранится в Active Directory, и все серверы, входящие в группу DAG, работают с этими параметрами. Kaspersky Security автоматически определяет активные серверы и распространяет на них конфигурацию из Active Directory. Однако индивидуальные параметры сервера Microsoft Exchange требуется настроить вручную для каждого сервера. Индивидуальными параметрами сервера Microsoft Exchange являются, например, параметры антивирусной защиты для роли Транспортный концентратор, параметры проверки на спам, параметры резервного хранилища, параметры отчетов о работе Анти-Спама и работе Антивируса для роли Транспортный концентратор, параметры обновления баз Анти-Спама.

Использование профилей для настройки параметров серверов, входящих в группу DAG, имеет следующие особенности:

- вы можете добавить в профиль серверы, входящие в группу DAG, только все вместе одновременно;
- при добавлении группы DAG в профиль все серверы и все их роли (включая роль Транспортный концентратор) добавляются в этот профиль;
- вы можете удалить из профиля все серверы группы DAG только одновременно.

После удаления Kaspersky Security с серверов в составе группы DAG конфигурация хранится в Active Directory и может быть использована при повторной установке программы.

## Сценарии развертывания программы

Перед развертыванием программы необходимо подготовить следующие учетные записи:

- Учетная запись для установки программы. От имени этой учетной записи запускается мастер установки программы и мастер настройки программы.
- Учетная запись для запуска службы программы. Если SQL-сервер находится на том же компьютере, на котором выполняется установка программы, роль этой учетной записи может выполнять учетная запись Local System. В этом случае создавать специальную учетную запись для запуска службы не нужно.
- Учетная запись для подготовки базы данных. От имени этой учетной записи мастер установки программы выполняет подготовку базы данных программы на SQL-сервере. После завершения установки эта учетная запись не используется.

Для работы программы необходимо, чтобы на всех компьютерах, предназначенных для установки Сервера безопасности и Консоли управления, а также на пути передачи данных между ними был открыт сетевой порт TCP 13100. Вы можете выполнить развертывание программы по одному из следующих сценариев:

- Сценарий развертывания программы с полным набором прав доступа.
- Сценарий развертывания программы с ограниченным набором прав доступа.

#### В этом разделе

Сценарий развертывания программы с ограниченным набором прав доступа ........ 35

## Сценарий развертывания программы с полным набором прав доступа

Этот сценарий развертывания подходит вам, если вы обладаете достаточными полномочиями, чтобы выполнить все действия по установке самостоятельно, не привлекая других специалистов, а ваша учетная запись обладает соответствующим набором прав доступа.

- Чтобы выполнить развертывание программы с полным набором прав доступа, выполните следующие действия:
  - Убедитесь, что учетная запись, предназначенная для установки программы, включена в локальную группу "Администраторы" на сервере Microsoft Exchange, на котором выполняется установка программы. Если не включена, включите учетную запись в эту группу.
  - 2. Убедитесь, что учетная запись, предназначенная для установки программы, включена в группы "Администраторы домена" и "Администраторы предприятия". Если не включена, включите учетную запись в эти группы. Это необходимо, чтобы мастер установки программы мог создать конфигурационное хранилище и группы разграничения доступа в Active Directory.
  - 3. Назначьте учетной записи, предназначенной для подготовки базы данных, роль sysadmin на SQL-сервере. Эти права необходимы для создания и конфигурирования базы данных.

 Добавьте учетную запись, предназначенную для запуска службы, в локальную группу "Администраторы" на сервере Microsoft Exchange, на котором выполняется установка программы.

Если ранее вы удалили право Debug Programs, предоставляемое группе "Администраторы" по умолчанию, назначьте это право учетной записи, предназначенной для запуска службы.

- 5. Добавьте учетную запись, предназначенную для запуска службы, в группу Organization Management. Это необходимо для получения программой конфигурационных параметров сервера Microsoft Exchange.
- Запустите и выполните шаги мастера установки программы (см. раздел "Установка программы" на стр. <u>39</u>) и мастера настройки программы (см. раздел "Первоначальная настройка программы" на стр. <u>48</u>).
- 7. Назначьте учетным записям, которые принадлежат пользователям, выполняющим разные обязанности в вашей организации, соответствующие роли пользователя (см. раздел "Ролевое разграничение доступа пользователей к функциям и службам программы" на стр. <u>507</u>). Для этого включите учетные записи пользователей в следующие группы учетных записей Active Directory:
  - Учетные записи администраторов в группу Kse Administrators.
  - Учетные записи специалистов по информационной безопасности в группу Kse Security Officers.
  - Учетные записи специалистов по антивирусной безопасности в группу Kse AV Security Officers.
  - Учетные записи операторов антивирусной безопасности в группу Kse AV Operators.
- 8. Выполните репликацию данных Active Directory во всей организации. Это действие необходимо, чтобы параметры программы, сохраненные в Active Directory, стали доступны для последующих установок программы на другие серверы Microsoft Exchange вашей организации.

При установке или работе программы с использованием базы SQL с настроенной технологией AlwaysOn необходимо синхронизировать права между всеми серверами, входящими в группу зеркального отображения баз данных.

## Сценарий развертывания программы с ограниченным набором прав доступа

Этот сценарий развертывания подходит вам, если политика безопасности вашей организации не позволяет выполнить все действия по установке программы от имени вашей учетной записи и ограничивает права доступа к SQL-серверу или к Active Directory. Например, если администрирование баз данных в организации осуществляется другим специалистом, имеющим полный доступ к SQL-серверу.

- Чтобы подготовиться к установке с ограниченным набором прав доступа к SQL-серверу или Active Directory, выполните следующие действия:
  - 1. Убедитесь, что учетная запись, предназначенная для установки программы, включена в локальную группу "Администраторы" на сервере Microsoft Exchange, на котором выполняется установка программы. Если не включена, включите учетную запись в эту группу.
  - 2. Создайте в Active Directory следующий контейнер:

CN=KasperskyLab, CN=Services, CN=Configuration, DC=domain, DC=domain

- 3. Настройте полный доступ к этому контейнеру, а также ко всем его дочерним объектам для учетной записи, предназначенной для установки программы.
- 4. Создайте группу учетных записей Kse Watchdog Service. Тип группы «Универсальная». Включите в нее учетную запись, предназначенную для работы службы программы. Если в качестве этой учетной записи используется Local System, включите в группу Kse Watchdog Service также учетную запись компьютера, на котором выполняется установка.
- 5. Добавьте группу Kse Watchdog Service в локальную группу "Администраторы" на сервере Microsoft Exchange, на котором выполняется установка программы.

Если ранее вы удалили право Debug Programs, предоставляемое группе "Администраторы" по умолчанию, назначьте это право группе Kse Watchdog Service. 6. Предоставьте группе Kse Watchdog Service права на чтение данных из контейнера Active Directory, содержащего данные конфигурации Microsoft Exchange:

CN=Microsoft Exchange, CN=Services, CN=Configuration, DC=domain, DC=domain

7. (Применимо только для серверов Microsoft Exchange 2013 и Microsoft Exchange 2016). Предоставьте группе Kse Watchdog Services право ms-Exch-Store-Admin. Для этого выполните в консоли Exchange Management Shell следующую команду:

Add-ADPermission -Identity "<путь к контейнеру с конфигурацией Microsoft Exchange>" -User "<имя домена>\Kse Watchdog Service" -ExtendedRights ms-Exch-Store-Admin

#### Например:

Add-ADPermission -Identity "CN=Microsoft Exchange,CN=Services,CN=Configuration,DC=domain,DC=domain" -User "domain\Kse Watchdog Service" -ExtendedRights ms-Exch-Store-Admin

 (Применимо для серверов Microsoft Exchange 2013 / 2016). Предоставьте группе Kse Watchdog Service право на запуск под другим именем (impersonation). Для этого выполните в консоли Exchange Management Shell следующую команду:

New-ManagementRoleAssignment -Name KSE\_IMPERSONATION -Role applicationImpersonation -SecurityGroup "Kse Watchdog Service"

9. Если вы хотите использовать проверку по требованию выбранных почтовых ящиков на серверах Microsoft Exchange 2010, предоставьте группе Kse Watchdog Service право на запуск под другим именем (impersonation). Для этого выполните в консоли Exchange Management Shell следующую команду:

New-ManagementRoleAssignment -Name KSE\_IMPERSONATION -Role applicationImpersonation -SecurityGroup "Kse Watchdog Service"

- Создайте следующие группы учетных записей: Kse Administrators, Kse Security Officers, Kse AV Security Officers, Kse AV Operators. Эти группы могут быть созданы в любом домене организации. Тип групп – "Универсальная".
- 11. Выполните репликацию данных Active Directory во всей организации.
- 12. Обеспечьте назначение учетным записям, которые принадлежат пользователям, выполняющим разные обязанности в вашей организации, соответствующие роли пользователя (см. раздел "Ролевое разграничение доступа пользователей к функциям и службам программы" на стр. <u>507</u>). Для этого включите учетные записи пользователей в следующие группы учетных записей Active Directory:
  - Учетные записи администраторов в группу Kse Administrators.
  - Учетные записи специалистов по информационной безопасности в группу Kse Security Officers.
  - Учетные записи специалистов по антивирусной безопасности в группу Kse AV Security Officers.
  - Учетные записи операторов антивирусной безопасности в группу Kse AV Operators.
- 13. Обеспечьте создание базы данных программы. Выполните это действие самостоятельно или делегируйте его выполнение уполномоченному специалисту.
- 14. Создайте на SQL-сервере учетные записи для следующих групп Active Directory: Kse Administrators, Kse AV Security Officers, Kse Watchdog Service.
- 15. Обеспечьте назначение группе учетных записей Kse Watchdog Service роли db\_owner на уровне базы данных программы.
- 16. Обеспечьте предоставление учетной записи, предназначенной для подготовки базы данных, роли db\_owner на уровне базы данных программы и права VIEW ANY DEFINITION на уровне SQL-сервера.

Если вы не предоставили этой учетной записи право VIEW ANY DEFINITION, при проверке мастером установки ролей и прав пользователей на базу данных программы на экране появляется сообщение с запросом права ALTER ANY LOGIN. Право ALTER ANY LOGIN требуется мастеру установки, чтобы создать пользователей SQL-сервера, присвоить этим пользователям роли и выдать им права на использование базы данных.

17. Если вы планируете управлять программой с помощью Kaspersky Security Center (см. раздел "Управление программой с помощью Kaspersky Security Center" на стр. <u>346</u>), добавьте учетные записи всех компьютеров, на которые вы устанавливаете Kaspersky Security, в группу KSE Administrators в Active Directory.

Если вы не добавили учетные записи всех компьютеров, на которых вы устанавливаете Kaspersky Security в группу KSE Administrators в Active Directory, на экране появляется сообщение с информацией о том, как обеспечить возможность управления программой с помощью Kaspersky Security Center (см. раздел "Управление программой с помощью Kaspersky Security Center" на стр. <u>346</u>).

- 18. Обеспечьте запуск и выполнение шагов мастера установки программы (см. раздел "Установка программы" на стр. <u>39</u>) и мастера настройки программы (см. раздел "Первоначальная настройка программы" на стр. <u>48</u>) от имени учетной записи, предназначенной для установки программы.
- 19. Выполните репликацию данных Active Directory во всей организации. Это действие необходимо, чтобы параметры программы, сохраненные в Active Directory, стали доступны для последующих установок программы на другие серверы Microsoft Exchange вашей организации.

При установке или работе программы с использованием базы SQL с настроенной технологией AlwaysOn необходимо синхронизировать права между всеми серверами, входящими в группу зеркального отображения баз данных.

# Установка и удаление программы

Этот раздел содержит информацию об установке, первоначальной настройке, восстановлении и удалении программы.

### В этом разделе

| Установка программы                | . <u>39</u> |
|------------------------------------|-------------|
| Первоначальная настройка программы | . <u>48</u> |
| Восстановление программы           | . <u>63</u> |
| Удаление программы                 | . <u>64</u> |

## Установка программы

Во время установки Kaspersky Security требуется перезапуск служб MSExchangeTransport и MSExchangeIS. Перезапуск служб выполняется автоматически без дополнительного запроса.

Для установки Kaspersky Security предусмотрен мастер установки программы, который приводит информацию о том, какие действия требуется выполнить на каждом шаге. Кнопки **Назад** и **Далее** служат для перехода между окнами мастера установки. Кнопка **Отмена** служит для выхода из мастера установки.

Перед запуском установки программы требуется убедиться, что вы выполнили все необходимые подготовительные действия (см. раздел "Сценарии развертывания программы" на стр. <u>32</u>).

Во время установки Kaspersky Security мастер установки программы добавляет учетную запись компьютера, на котором выполняется установка, в группу KSE Administrators в Active

Directory. Добавление учетной записи компьютера в группу KSE Administrators необходимо, если вы планируете управлять работой Kaspersky Security с помощью Kaspersky Security Center.

 Чтобы запустить установку программы, выполните следующие действия: запустите файл setup.exe, входящий в пакет установки программы.

Откроется приветственное окно мастера установки программы.

### В этом разделе

| Шаг 1. Проверка наличия обязательного программного обеспечения                        |
|---------------------------------------------------------------------------------------|
| Шаг 2. Просмотр информации о начале установки и просмотр Лицензионного соглашения     |
| Шаг 3. Выбор типа установки <u>41</u>                                                 |
| Шаг 4. Выбор компонентов и модулей программы                                          |
| Шаг 5. Создание базы данных и настройка подключения программы к SQL-серверу <u>45</u> |
| Шаг 6. Выбор учетной записи для запуска службы Kaspersky Security                     |
| Шаг 7. Завершение установки                                                           |

# Шаг 1. Проверка наличия обязательного программного обеспечения

Приветственное окно мастера установки программы содержит содержит общую информацию об установке и ссылку на онлайн-справку программы.

На этом шаге мастер установки программы проверяет наличие на компьютере программного обеспечения (см. раздел "Аппаратные и программные требования" на стр. <u>18</u>), необходимого для работы программы – Microsoft .NET Framework 4.5. Если Microsoft .NET Framework 4.5 не установлен, отображается сообщение об ошибке, и мастер установки программы завершает работу.

## Шаг 2. Просмотр информации о начале установки и просмотр Лицензионного соглашения

На этом шаге в окне мастера установки просмотрите информацию о начале установки Kaspersky Security на ваш компьютер и по кнопке **Далее** перейдите к окну, содержащему Лицензионное соглашение. Лицензионное соглашение заключается между пользователем программы и "Лабораторией Касперского".

Установите флажок **Я принимаю условия Лицензионного соглашения**, тем самым подтверждая, что вы прочитали Лицензионное соглашение и согласны с его условиями.

Если вы не примете условия Лицензионного соглашения, вы не сможете установить Kaspersky Security.

### Шаг 3. Выбор типа установки

На этом шаге выберите тип установки программы:

- **Обычная**. Программа установит все компоненты и модули программы, кроме Модуля DLP. Файлы программы будут скопированы в папку установки программы и папку хранения данных, заданные по умолчанию. Если вы выбрали этот тип установки, мастер переходит к Шагу 5. Настройка подключения программы к базе данных резервного хранилища и статистики (см. раздел "Шаг 5. Создание базы данных и настройка подключения программы к SQL-серверу" на стр. <u>45</u>).
- Выборочная. В этом случае на следующем шаге мастера установки программы вы сможете выбрать компоненты и модули программы, которые нужно установить, а также папку установки программы и папку хранения данных. Если вы выбрали этот тип установки, мастер переходит к Шагу 4. Выбор компонентов и модулей программы (см. раздел "Шаг 4. Выбор компонентов и модулей программы" на стр. <u>42</u>).

# Шаг 4. Выбор компонентов и модулей программы

На этом шаге вам нужно выбрать компоненты и модули программы, которые вы хотите установить, а также указать пути к папкам установки и хранения данных. Набор доступных для установки компонентов и модулей зависит от наличия на компьютере установленного сервера Microsoft Exchange и ролей, в которых он развернут.

| Роль<br>сервера<br>Microsoft<br>Exchange<br>2010             | Консоль<br>управления | Анти-Спам | Антивирус<br>для роли<br>Почтовый<br>ящик | Антивирус<br>для роли<br>Транспортный<br>концентратор | Модуль<br>DLP |
|--------------------------------------------------------------|-----------------------|-----------|-------------------------------------------|-------------------------------------------------------|---------------|
| Почтовый<br>ящик (Mailbox<br>Server)                         | Да                    | Нет       | Да                                        | Нет                                                   | Нет           |
| Транспортный<br>концентратор<br>(Hub<br>Transport<br>Server) | Да                    | Да        | Нет                                       | Да                                                    | Да            |
| Пограничный<br>транспорт<br>(Edge<br>Transport<br>Server)    | Да                    | Да        | Нет                                       | Да                                                    | Нет           |

Таблица 1. Компоненты и модули, доступные для установки на сервере Microsoft Exchange 2010

| Роль<br>сервера<br>Microsoft<br>Exchange<br>2013                 | Консоль<br>управления | Анти<br>-<br>Спам | Антивирус<br>для роли<br>Почтовый<br>ящик | Перехватчик<br>CAS | Антивирус<br>для роли<br>Транспорт<br>ный<br>концентра<br>тор | Модуль<br>DLP |
|------------------------------------------------------------------|-----------------------|-------------------|-------------------------------------------|--------------------|---------------------------------------------------------------|---------------|
| Сервер<br>клиентского<br>доступа<br>(Client<br>Access<br>Server) | Да                    | Нет               | Нет                                       | Да                 | Нет                                                           | Нет           |
| Почтовый<br>ящик<br>(Mailbox<br>Server)                          | Да                    | Да                | Да                                        | Нет                | Да                                                            | Да            |
| Пограничный<br>транспорт<br>(Edge<br>Transport<br>Server)        | Да                    | Да                | Нет                                       | Нет                | Да                                                            | Нет           |

Таблица 2. Компоненты и модули, доступные для установки на сервере Microsoft Exchange 2013

Модуль Перехватчик CAS доступен для выбора только в случае, если сервер Microsoft Exchange 2013 развернут в единственной роли Сервер клиентского доступа.

Модуль Перехватчик CAS предназначен для улучшения обнаружения спама. Его рекомендуется устанавливать на всех серверах Microsoft Exchange 2013, развернутых в единственной роли Сервер клиентского доступа. На серверы Microsoft Exchange 2013, развернутые в роли Почтовый ящик, этот модуль устанавливается автоматически вместе с модулем Анти-Спам (если Анти-Спам выбран для установки).

Роль Консоль Анти-Антивирус Модуль Антивирус DLP Спам сервера управления для роли для роли Почтовый **Microsoft** Транспортный Exchange концентратор яшик 2016 Почтовый Дa Дa Дa Дa Дa ящик (Mailbox Server) Пограничный Да Дa Нет Дa Нет транспорт (Edge Transport Server)

Таблица 3. Компоненты и модули, доступные для установки на сервере Microsoft Exchange 2016

Выберите компоненты и модули программы, которые вы хотите установить. Чтобы отменить ваш выбор компонентов и вернуться к выбору по умолчанию, нажмите на кнопку **Сброс**.

Если вы устанавливаете в организации Модуль DLP, необходимо обеспечить, чтобы база данных резервного хранилища и статистики, указанная при установке Модуля DLP на первом сервере Microsoft Exchange, была доступна на всех остальных серверах Microsoft Exchange. В противном случае возможны ошибки при установке программы и неработоспособность модуля DLP.

Чтобы просмотреть информацию о наличии на локальных дисках свободного места, необходимого для установки выбранных компонентов, нажмите на кнопку **Диски**.

В нижней части окна в поле **Папка назначения** отображается путь к папке установки программы по умолчанию. Если требуется, укажите другую папку назначения. Для этого нажмите на кнопку **Обзор** и укажите папку в открывшемся окне.

Ниже в поле **Папка хранения данных** отображается путь к папке хранения данных программы, установленный по умолчанию. Эта папка предназначена для временного хранения проверяемых объектов и вспомогательных файлов. Если требуется, укажите другую папку хранения данных. Для этого нажмите на кнопку **Обзор** и укажите папку в открывшемся окне.

При работе Модуля DLP папка хранения данных может достигать большого объема. Если Модуль DLP выбран для установки, рекомендуется разместить папку хранения данных на отдельном диске.

# Шаг 5. Создание базы данных и настройка подключения программы к SQL-серверу

Чтобы создать базу данных на SQL-сервере и настроить подключение к ней, выполните следующие действия:

 1. В поле Имя SQL-сервера укажите имя компьютера (или его IP-адрес), на котором установлен
 SQL-сервер,
 и
 имя
 SQL-сервер,
 сервера, например, MYCOMPUTER\SQLEXPRESS.

Нажав на кнопку **Обзор**, расположенную напротив поля **Имя SQL-сервера**, вы можете выбрать SQL-сервер в том сегменте сети, в котором расположен компьютер.

В случае удаленного подключения к SQL-серверу необходимо убедиться, что на SQL-сервере включена поддержка TCP/IP в качестве клиентского протокола. Нужный вам SQL-сервер может отсутствовать в списке SQL-серверов, если на компьютере, на котором расположен SQL-сервер, не запущена служба браузера SQL-сервера.

2. В поле **Имя базы данных** укажите имя базы данных, которая будет использоваться для хранения данных резервного хранилища, статистической информации и сведений о конфигурации программы. Предоставьте учетной записи, от имени которой запущен мастер установки, роль db\_owner на уровне базы данных программы и право ALTER ANY LOGIN на уровне SQL-сервера. Право ALTER ANY LOGIN требуется мастеру установки, чтобы создать пользователей SQL-сервера, присвоить этим пользователям роли и выдать им права на использование базы данных. Роль db\_owner обеспечивает набор прав, разрешающий выполнять все действия по настройке и обслуживанию базы данных, а также удалять базу данных.

Вы можете использовать для работы с программой одну из следующих баз данных:

- базу данных, предварительно созданную администратором SQL-сервера (см. раздел "Сценарий развертывания программы с ограниченным набором прав доступа" на стр. <u>35</u>);
- базу данных, которая создается автоматически мастером установки программы.

Если вы хотите использовать единую базу данных резервного хранилища и статистики для нескольких Серверов безопасности, имя SQL-сервера и имя базы данных SQL должны быть одинаковыми для всех Серверов безопасности. В этом случае при установке программы на втором и последующих Серверах безопасности укажите одинаковые значения в полях **Имя SQL-сервера**, **Имя базы данных** и **Дополнительные параметры соединения** для соединения с базой данных, созданной при установке программы на первом Сервере безопасности. Если вы не планируете использовать общую базу данных, вы можете указать собственные параметры соединения с базой данных SQL для каждого сервера, входящего в группу DAG.

Вы можете использовать базу данных предыдущей версии программы. Подключение базы данных от предыдущей версии программы осуществляется при обновлении программы (см. раздел "Обновление программы до версии 9.0 Maintenance Release 4" на стр. <u>512</u>). Если вы удалите, а потом установите новую версию программы при помощи мастера установки, то использовать базу данных от предыдущей версии будет невозможно. 3. В поле **Дополнительные параметры соединения** укажите дополнительные параметры соединения с сервером базы данных резервного хранилища и статистики.

Описание параметров соединения с сервером базы данных вы можете найти на сайте Microsoft по ссылке: параметры строки соединения <u>https://msdn.microsoft.com/en-us/library/system.data.sqlclient.sqlconnectionstringbuilder\_properties(v=vs.110).aspx.</u>

Пример:

• Connection Timeout=30; Integrated Security=SSPI; MultiSubnetFailover=true

Не рекомендуется указывать в поле Дополнительные параметры соединения параметры Data Source и Database, так как они определяются в полях Имя SQLсервера и Имя базы данных.

4. Для завершения настройки базы данных и перехода к следующему шагу мастера установки нажмите на кнопку **Далее**.

Kaspersky Security не обеспечивает канальное шифрование при передаче данных между сервером и базой данных SQL. В целях безопасности данных вам необходимо самостоятельно выполнить шифрование данных для передачи по каналам связи.

### Шаг 6. Выбор учетной записи для запуска службы Kaspersky Security

На этом шаге укажите учетную запись, которая будет использоваться при запуске службы программы и при подключении Kaspersky Security к SQL-серверу:

- Учетная запись Local System. В этом случае запуск службы программы и соединение с SQL-сервером выполняется от имени учетной записи локальной системы.
- Другая учетная запись. В этом случае запуск службы программы и соединение с SQLсервером выполняется от имени другой учетной записи. Вам нужно указать имя и пароль учетной записи. Вы также можете выбрать учетную запись, нажав на кнопку Обзор.

Указанная учетная запись должна обладать достаточными правами доступа. Информация о назначении прав доступа учетной записи, предназначенной для запуска службы программы, приведена в сценариях развертывания программы с полным (см. раздел "Сценарий развертывания программы с полным набором прав доступа" на стр. <u>33</u>) и ограниченным (см. раздел "Сценарий развертывания программы с ограниченным набором прав доступа" на стр. <u>35</u>) набором прав доступа.

### Шаг 7. Завершение установки

На этом шаге выполняется копирование файлов программы на компьютер, регистрация компонентов в системе и удаление временных файлов из резервного хранилища.

Нажмите на кнопку Установить в окне мастера установки программы.

Мастер установки программы начнет копирование файлов программы на компьютер, регистрацию компонентов в системе, создание базы на SQL-сервере (если вы выбрали создание новой базы данных) и перезапуск служб MSExchangeTransport и MSExchangeIS.

Перезапуск служб MSExchangeTransport и MSExchangeIS будет выполнен автоматически без дополнительного запроса.

После окончания копирования файлов и регистрации компонентов в системе, в окне мастера установки программы появится сообщение о том, что установка программы завершена.

Для завершения установки нажмите на кнопку Далее.

Автоматически запустится мастер настройки программы (см. стр. <u>48</u>). Мастер настройки программы позволяет выполнить первоначальную настройку параметров программы.

## Первоначальная настройка программы

С помощью мастера настройки программы вы можете настроить минимальный набор параметров, необходимых для построения системы централизованного управления защитой сервера Microsoft Exchange.

Мастер настройки программы поможет вам выполнить следующие действия:

- активировать программу, добавив ключ;
- настроить параметры защиты сервера Microsoft Exchange с помощью модулей Антивирус и Анти-Спам;
- включить использование служб Kaspersky Security Network (далее также KSN);
- настроить параметры прокси-сервера;
- настроить параметры отправки уведомлений.

Мастер настройки программы запускается автоматически после завершения установки. Он приводит информацию о том, какие действия требуется выполнить на каждом шаге. Кнопки **Назад** и **Далее** служат для перехода между окнами мастера настройки программы. Вы можете прекратить работу мастера настройки программы на любом этапе установки, закрыв окно мастера настройки программы.

Вы можете пропустить настройку программы и закрыть мастер, нажав на кнопку **Отмена** в приветственном окне мастера. Вы сможете выполнить настройку программы в Консоли управления программы после ее запуска.

### В этом разделе

| Шаг 1. Активация программы                          | <u>50</u> |
|-----------------------------------------------------|-----------|
| Шаг 2. Настройка защиты сервера Microsoft Exchange  | <u>53</u> |
| Шаг 3. Включение служб KSN                          | <u>53</u> |
| Шаг 4. Настройка параметров прокси-сервера          | <u>54</u> |
| Шаг 5. Настройка параметров отправки уведомлений    | <u>55</u> |
| Шаг 6. Завершение настройки                         | <u>55</u> |
| Окно Активация программы                            | <u>55</u> |
| Окно Параметры защиты                               | <u>59</u> |
| Окно Использование служб Kaspersky Security Network | <u>60</u> |
| Окно Параметры прокси-сервера                       | <u>61</u> |
| Окно Параметры уведомлений                          | <u>62</u> |

### Шаг 1. Активация программы

На этом шаге вы можете добавить ключ для активации программы Kaspersky Security.

Вы также можете пропустить этот шаг и добавить ключ позже, после завершения работы мастера настройки программы и запуска программы.

Если ключ не добавлен, Kaspersky Security работает в режиме "Только управление" и не обеспечивает защиту сервера Microsoft Exchange. Для использования Kaspersky Security в режиме полной функциональности требуется добавить ключ.

Если вы используете следующие способы активации, пропустите этот шаг, вы сможете выполнить активацию программы в Консоли управления программы после завершения работы мастера настройки программы:

- если вы активируете программу по коду активации;
- если вы активируете программу на основании лицензии типа Коммерческая (по подписке).
- Чтобы активировать программу, выполните следующие действия:
  - 1. Нажмите на кнопку Добавить.
  - 2. В открывшемся окне в поле **Имя файла** укажите путь к файлу ключа (файл с расширением key).
  - 3. Нажмите на кнопку Открыть.

Ключ будет добавлен в качестве активного. Активный ключ позволяет использовать программу Kaspersky Security в течение срока действия лицензии на условиях, указанных в Лицензионном соглашении.

Если у вас есть действующий ключ для Модуля DLP, вы можете выполнить активацию Модуля DLP с помощью ключа в Консоли управления программы после завершения работы мастера настройки программы.

#### Активация программы при установке в группе DAG серверов Microsoft Exchange

Если вы разворачиваете Kaspersky Security в группе DAG серверов Microsoft Exchange, достаточно добавить ключ один раз при установке программы на любой из серверов Microsoft Exchange, входящих в эту группу DAG. После этого при установке программы на другие серверы Microsoft Exchange, входящие в эту группу DAG, мастер настройки программы будет автоматически обнаруживать добавленный ключ. В этом случае добавлять ключи на другие серверы Microsoft Exchange в составе группы DAG не нужно.

#### Особенности активации программы для разных схем развертывания

Активация программы зависит от схемы развертывания программы (см. раздел «Типовые схемы и сценарии развертывания программы» на стр. <u>29</u>):

- Программа используется на одиночных серверах Microsoft Exchange.
  - На каждый сервер Microsoft Exchange, где вы используете Сервер безопасности, требуется добавить ключ Сервера безопасности.
  - На каждый сервер Microsoft Exchange, где вы используете Сервер безопасности и Модуль DLP, требуется добавить ключ Сервера безопасности и Модуля DLP.
- Программа используется на серверах Microsoft Exchange, входящих в группу DAG.
  - Если вы используете в группе DAG Сервер безопасности, требуется добавить один ключ Сервера безопасности.
  - Если вы используете в группе DAG сервер безопасности и модуль DLP, требуется добавить один ключ Сервера безопасности и один ключ Модуля DLP, действие ключей распространяется на всю группу DAG (см. раздел "Особенности установки программы в группе доступности баз данных Microsoft Exchange" на стр. <u>30</u>).
- Если вы используете профили для управления несколькими Серверами безопасности, вам нужно добавить для профиля один ключ Сервера безопасности и один ключ Модуля DLP, действие ключей распространяется на все Серверы безопасности профиля (см. раздел "Особенности активации программы при использовании профилей" на стр. <u>81</u>).
  - Если в рамках профиля вы используете Серверы безопасности, требуется добавить один ключ Сервера безопасности.
- Если в рамках профиля вы используете Серверы безопасности и Модули DLP, требуется добавить один ключ Сервера безопасности и один ключ Модуля DLP.

# Шаг 2. Настройка защиты сервера Microsoft Exchange

На этом шаге вы можете настроить параметры защиты сервера Microsoft Exchange от спама, вирусов и других программ, представляющих угрозу. Модули Антивирус и Анти-Спам начинают работать сразу после запуска программы. По умолчанию антивирусная защита и защита от спама включены. Также по умолчанию используется служба быстрых обновлений баз Анти-Спама Enforced Anti-Spam Updates Service и режим автоматического обновления баз программы (баз Антивируса, Анти-Спама и модуля DLP).

Для работы Enforced Anti-Spam Updates Service требуется постоянное соединение компьютера, на котором установлен Сервер безопасности, с интернетом.

Если вы не хотите, чтобы Антивирус и Анти-Спам начали работать сразу после запуска программы, снимите флажки **Включить антивирусную защиту** и **Включить защиту от спама**. Позднее вы сможете включить защиту через Консоль управления.

Если вы хотите отключить службу быстрых обновлений баз Анти-Спама Enforced Anti-Spam Updates Service, снимите флажок **Включить Enforced Anti-Spam Updates Service**.

Если вы хотите отключить обновление баз Анти-Спама и Антивируса с серверов "Лаборатории Касперского" сразу после запуска программы, снимите флажок **Включить режим автоматического обновления баз**.

## Шаг 3. Включение служб KSN

На этом шаге вы можете включить использование служб KSN (Kaspersky Security Network).

Kaspersky Security Network (KSN) – это инфраструктура облачных служб, предоставляющая доступ к оперативной базе знаний "Лаборатории Касперского" о репутации файлов, вебресурсов и программного обеспечения. Использование данных Kaspersky Security Network обеспечивает более высокую скорость реакции программ "Лаборатории Касперского" на угрозы, повышает эффективность работы некоторых компонентов защиты, а также снижает вероятность ложных срабатываний.

Использование служб KSN разрешается на условиях специального Положения о Kaspersky Security Network. Вы можете ознакомиться с полным текстом Положения о Kaspersky Security Network в отдельном окне, открыв его по кнопке **Положение о KSN**.

Если вы хотите использовать службы KSN для обработки спама, установите флажок **Я** принимаю Положение о Kaspersky Security Network и хочу использовать службы KSN для защиты, тем самым подтверждая, что вы прочитали Положение о Kaspersky Security Network и согласны с его условиями.

### См. также

## Шаг 4. Настройка параметров проксисервера

На этом шаге вы можете настроить параметры прокси-сервера. Эти параметры используются для подключения программы к серверам обновлений "Лаборатории Касперского" при выполнении обновления баз программы и подключения к Kaspersky Security Network.

Если вы хотите, чтобы программа подключалась к серверам обновлений "Лаборатории Касперского" через прокси-сервер, установите флажок **Использовать прокси-сервер** и укажите параметры подключения к прокси-серверу в соответствующих полях: адрес прокси-сервера и порт. По умолчанию используется порт 8080.

Если вы хотите использовать аутентификацию на указанном вами прокси-сервере, установите флажок **Использовать аутентификацию** и укажите учетные данные в полях **Учетная запись** и **Пароль**. Для выбора учетной записи из существующих нажмите на кнопку

# Шаг 5. Настройка параметров отправки уведомлений

На этом шаге вы можете настроить параметры отправки уведомлений, с помощью которых вы и другие заинтересованные лица могут своевременно узнавать обо всех событиях в работе Kaspersky Security. Уведомления отправляются по электронной почте. Для успешной отправки уведомлений необходимо указать следующие параметры: адрес веб-службы и параметры учетной записи.

В поле **Адрес веб-службы** укажите адрес веб-службы отправки уведомлений через сервер Microsoft Exchange (по умолчанию в сервере Microsoft Exchange используется адрес https://<имя сервера клиентского доступа>/ews/exchange.asmx).

В поле **Учетная запись** вручную или с помощью кнопки — укажите любую учетную запись из числа почтовых ящиков, зарегистрированных на Microsoft Exchange Server, и в поле **Учетная запись** введите пароль выбранной учетной записи.

В поле Адрес администратора укажите адрес электронной почты получателя уведомлений, например, ваш адрес электронной почты.

Нажмите на кнопку **Тест** для отправки тестового сообщения. Если тестовое сообщение пришло на указанный адрес электронной почты, это означает, что отправка уведомлений настроена правильно.

## Шаг 6. Завершение настройки

На этом шаге выполняется сохранение настроенных параметров программы и завершение настройки.

По умолчанию после завершения настройки автоматически запускается Консоль управления. Если вы хотите отключить запуск Консоли управления, снимите флажок **Запустить Консоль** управления после завершения работы мастера настройки программы.

Нажмите на кнопку Завершить, чтобы завершить работу мастера настройки программы.

## Окно Активация программы

#### Добавить / Заменить

Кнопка, по которой вы можете добавить / заменить активный или дополнительный ключ.

#### Ключ

Уникальная буквенно-цифровая последовательность.

#### Тип лицензии

Может принимать следующие значения для ключа Сервера безопасности:

- Пробная лицензия. Лицензия для пробного использования программы.
   Предоставляется на период, который назначает "Лаборатория Касперского". По истечении срока действия пробной лицензии программа прекращает выполнять все свои функции. Вы можете активировать программу с помощью ключа или кода активации.
- Коммерческая. Лицензия для коммерческого использования программы. Предоставляется на период, который назначает "Лаборатория Касперского" при приобретении лицензии. По окончании срока действия коммерческой лицензии программа продолжает работу, но с ограниченной функциональностью. Обновление баз программы, получение новых версий программы, а также обращение в Службу технической поддержки становятся недоступными. Вы можете активировать программу с помощью ключа или кода активации.
- Коммерческая (по подписке). Лицензия для коммерческого использования программы, которая распространяется через поставщиков услуг по подписке. Предоставляется на период, который назначает поставщик услуг по подписке. В соответствии с лицензионным ограничением вы можете использовать программу в течение периода, на который вы приобрели подписку у поставщика услуг. Вы можете активировать программу с помощью кода активации, вы не можете активировать программу с помощью кода активации, вы не можете активировать

Может принимать следующие значения для ключа Модуля DLP:

• **Пробная лицензия**. Лицензия для пробного использования Модуля DLP. Предоставляется на период, который назначает "Лаборатория Касперского" при

приобретении лицензии. Вы можете активировать Модуль DLP с помощью ключа. Вы не можете активировать Модуль DLP с помощью кода активации.

 Коммерческая. Лицензия для коммерческого использования программы. Предоставляется на оплаченный период, который назначает "Лаборатория Касперского". По окончании срока действия коммерческой лицензии программа продолжает работу, но с ограниченной функциональностью. Обновление баз программы, получение новых версий программы, а также обращение в Службу технической поддержки становятся недоступными. Вы можете активировать Модуль DLP с помощью ключа. Вы не можете активировать Модуль DLP с помощью кода активации.

По окончании срока действия пробной лицензии или лицензии для коммерческого использования Модуль DLP работает со следующими особенностями:

- Модуль DLP не проверяет сообщения на наличие утечек данных.
- Специалист по информационной безопасности может работать с категориями DLP и политиками DLP, инцидентами и отчетами.
- Базы Модуля DLP обновляются вместе с базами Антивируса.

#### Представитель

Контактное лицо организации, заключившей Лицензионное соглашение.

#### Количество почтовых ящиков

Максимальное количество почтовых ящиков, которые может защитить программа по этому ключу.

#### Дата окончания

Дата окончания срока действия лицензии.

#### Статус

 Поле Статус отображается только для активных ключей. Возможны следующие статусы ключа Сервера безопасности и соответствующие им ограничения программы:

- Действующая лицензия. Функциональность модулей Антивирус и Анти-Спам не ограничена.
- Срок действия пробной лицензии истек. Недоступна функциональность модулей Антивирус и Анти-Спам, обновление баз Антивируса и баз Анти-Спама запрещено.
- Срок действия лицензии истек. Обновление баз Антивируса и баз Анти-Спама запрещено, недоступно использование Kaspersky Security Network. Функциональность модулей Антивирус и Анти-Спам доступна.
- Базы повреждены. Базы Антивируса или базы Анти-Спама отсутствуют или повреждены.
- Ключ отсутствует. Недоступна функциональность модулей Антивирус и Анти-Спам, обновление баз Антивируса и баз Анти-Спама запрещено.
- Ключ заблокирован. Недоступна функциональность модулей Антивирус и Анти-Спам. Доступно только обновление баз Антивируса и баз Анти-Спама.
- Черный список ключей поврежден или не найден. Недоступна функциональность модулей Антивирус и Анти-Спам. Доступно только обновление баз Антивируса и баз Анти-Спама.
- Не удается обновить статус лицензии. Функциональность модулей Антивирус и Анти-Спам не ограничена. Вы можете просмотреть описание ошибки в блоке Состояние серверов в поле Статус лицензии.
- Возможны следующие статусы ключа Модуля DLP и соответствующие им ограничения:
  - **Действующая лицензия**. Функциональность Модуля DLP не ограничена.
  - Срок действия пробной лицензии истек. Недоступна функциональность Модуля DLP, обновление баз Модуля DLP запрещено.
  - Срок действия лицензии истек. Недоступна функциональность Модуля DLP, обновление баз Модуля DLP запрещено.
  - Базы повреждены. Базы Модуля DLP повреждены.
  - Ключ отсутствует. Недоступна функциональность Модуля DLP, обновление баз Модуля DLP запрещено.

- Ключ заблокирован. Недоступна функциональность Модуля DLP. Доступно только обновление баз Модуля DLP.
- Черный список ключей поврежден или не найден. Недоступна функциональность Модуля DLP. Доступно только обновление баз Модуля DLP.

#### Используйте эти параметры в следующих задачах

Шаг 1. Активация программы......<u>50</u>

### Окно Параметры защиты

#### Включить антивирусную защиту

Включение модуля Антивирус. Если флажок установлен, Антивирус начинает работать сразу после завершения работы мастера настройки программы. Если флажок снят, после завершения работы мастера настройки программы Антивирус не включается автоматически. По умолчанию флажок установлен.

#### Включить защиту от спама

Включение модуля Анти-Спам. Если флажок установлен, Анти-Спам начинает работать сразу после завершения работы мастера настройки программы. Если флажок снят, после завершения работы мастера настройки программы Анти-Спам не включается автоматически. По умолчанию флажок установлен.

#### Включить Enforced Anti-Spam Updates Service

Включение службы быстрых обновлений баз Анти-Спама (Enforced Anti-Spam Updates Service). Если флажок установлен, программа начинает использовать службу быстрых обновлений баз Анти-Спама после завершения работы мастера настройки программы. Если флажок снят, после завершения работы мастера настройки программы служба быстрых обновлений баз Анти-Спама не используется. По умолчанию флажок установлен.

#### Включить режим автоматического обновления баз

Включение автоматического обновления баз Антивируса и Анти-Спама с серверов "Лаборатории Касперского". Если флажок установлен, после завершения работы мастера настройки программы базы автоматически обновляются с серверов "Лаборатории Касперского". Если флажок снят, после завершения работы мастера настройки программы автоматическое обновление баз не выполняется. По умолчанию флажок установлен.

### Используйте эти параметры в следующих задачах

### Окно Использование служб Kaspersky Security Network

В этом окне вы можете включить использование служб Kaspersky Security Network (KSN) в программе. Kaspersky Security Network – это инфраструктура облачных служб, предоставляющая доступ к оперативной базе знаний "Лаборатории Касперского" о репутации файлов, веб-ресурсов и программного обеспечения. Kaspersky Security Network служит для улучшения качества обнаружения вирусов и других угроз, спама и фишинговых ссылок, а также для получения статистических данных, которые используются для выявления угроз. Использование Kaspersky Security Network регулируется специальным соглашением – Положением о Kaspersky Security Network. Чтобы включить использование Kaspersky Security Network. Чтобы включить использование Kaspersky Security Network. Чтобы включить использование Kaspersky Security Network.

#### Я принимаю Положение о Kaspersky Security Network и хочу использовать службы KSN для защиты

Использование служб Kaspersky Security Network в программе.

Если флажок установлен, программа использует службы Kaspersky Security Network. Если флажок снят, службы Kaspersky Security Network не используются.

По умолчанию флажок снят.

### Используйте эти параметры в следующих задачах

| Шаг 3. Включение служб KSN <u>5</u> | <u>53</u> |
|-------------------------------------|-----------|
|-------------------------------------|-----------|

### Окно Параметры прокси-сервера

Соединение через прокси-сервер может использоваться при подключении программы к следующим ресурсам:

- источникам обновлений баз программы;
- службам Kaspersky Security Network;
- внешним службам Анти-Спама, таким как Enforced Anti-Spam Updates Service;
- серверам активации "Лаборатории Касперского".

#### Использовать прокси-сервер

Если флажок установлен, программа соединяется с источниками обновлений, службами Kaspersky Security Network, внешними службами Анти-Спама и серверами активации "Лаборатории Касперского" через прокси-сервер с учетом заданных в программе параметров.

Если флажок снят, программа выполняет соединения в соответствии с параметрами, заданными в операционной системе по умолчанию.

По умолчанию флажок снят.

#### Адрес прокси-сервера

IP-адрес или доменное имя прокси-сервера.

#### Порт

Номер порта прокси-сервера.

По умолчанию задано значение 8080.

#### Использовать аутентификацию

Включение / выключение аутентификации при соединении с прокси-сервером.

По умолчанию флажок снят.

#### Учетная запись и Пароль

Имя пользователя и пароль для аутентификации при соединении с прокси-сервером.

Кнопка

Кнопка открывает окно операционной системы, в котором можно выбрать учетную запись из Active Directory.

### Используйте эти параметры в следующих задачах

### Окно Параметры уведомлений

#### Адрес веб-службы

Адрес веб-службы сервера Microsoft Exchange, с помощью которой программа отправляет уведомления. По умолчанию на сервере Microsoft Exchange используется адрес https://<имя сервера клиентского доступа>/ews/exchange.asmx.

#### Учетная запись и Пароль

Учетная запись, от имени которой программа отправляет уведомления, и пароль для этой учетной записи. Учетная запись должна иметь в почтовой инфраструктуре Microsoft Exchange почтовый ящик, доступный через Outlook® Web Access (OWA). Эта учетная запись также используется для отправки отчетов.

Вы можете выбрать учетную запись, нажав на кнопку .

#### Адрес администратора

Адрес или список адресов электронной почты администраторов программы. Программа отправляет уведомления на эти адреса электронной почты при наступлении событий, для которых в списке адресатов установлен флажок **Администратор**. Вы можете указать несколько адресов электронной почты, разделяя их точкой с запятой.

Если вы настраиваете параметры уведомлений для нераспределенного Сервера безопасности, вы можете отправить тестовое сообщение на адрес электронной почты администратора, нажав на кнопку **Тест**.

### Используйте эти параметры в следующих задачах

Шаг 5. Настройка параметров отправки уведомлений......

### Восстановление программы

Если в работе программы произошел сбой (например, были повреждены исполняемые файлы программы), вы можете восстановить программу с помощью мастера установки программы

Чтобы восстановить Kaspersky Security, выполните следующие действия:

1. Запустите файл setup.exe, входящий в пакет установки программы.

Откроется приветственное окно пакета установки.

- 2. По ссылке **Kaspersky Security 9.0 для Microsoft Exchange Servers** откройте приветственное окно мастера установки программы и нажмите на кнопку **Далее**.
- 3. В окне **Изменение, восстановление, или удаление программы** нажмите на кнопку **Восстановить**.
- 4. В окне Восстановление нажмите на кнопку Исправить.

Откроется окно Восстановление программы, в котором содержится информация о восстановлении программы.

5. После окончания восстановления программы в окне мастера установки программы появится сообщение о том, что восстановление программы завершено. Для завершения восстановления программы нажмите на кнопку **Завершить**.

Во время удаления Kaspersky Security требуется перезапуск служб MSExchangeTransport и MSExchangeIS. Перезапуск служб выполняется автоматически без дополнительного запроса.

В случае повреждения конфигурационных файлов восстановление программы невозможно. Рекомендуется удалить и установить программу заново.

# Удаление программы

Вы можете удалить программу с помощью мастера установки программы или стандартных средств установки и удаления программ Microsoft Windows. Если программа установлена на нескольких серверах, нужно выполнить удаление на каждом сервере.

- Чтобы удалить Kaspersky Security с компьютера, выполните следующие действия:
  - 1. Запустите файл setup.exe, входящий в пакет установки программы.

Откроется приветственное окно пакета установки.

- 2. По ссылке **Kaspersky Security 9.0 для Microsoft Exchange Servers** откройте приветственное окно мастера установки программы и нажмите на кнопку **Далее**.
- 3. В окне **Изменение, восстановление или удаление программы** нажмите на кнопку **Удалить**.
- 4. В окне Удаление нажмите на кнопку Удалить.

Откроется окно **Удаление программы**, в котором содержится информация об удаления программы.

- 5. В открывшемся окне предупреждения выполните следующие действия:
  - Если вы хотите, чтобы база данных была сохранена на SQL-сервере при удалении программы, нажмите на кнопку **Да**.

Из базы данных будут удалены данные резервного хранилища, добавленные программой. Данные статистики, добавленные программой, сохранятся.

• Если вы хотите, чтобы база данных и данные статистики были удалены с SQLсервера при удалении программы, нажмите на кнопку **Нет**. 6. После окончания удаления программы в окне мастера установки программы появится сообщение о том, что удаление программы завершено. Для завершения удаления программы нажмите на кнопку **Завершить**.

Во время удаления Kaspersky Security требуется перезапуск служб MSExchangeTransport и MSExchangeIS. Перезапуск служб выполняется автоматически без дополнительного запроса.

Вы также можете удалить программу с помощью стандартных средств установки и удаления программ Microsoft Windows.

# Процедура приемки

Перед вводом программы в эксплуатацию проводится процедура приемки установленной программы, включающая проверку ее работоспособности и приведение конфигурации программы в соответствие с требованиями сертификации.

### В этом разделе

| Сертифицированное состояние программы                            | <u>66</u> |
|------------------------------------------------------------------|-----------|
| Проверка работы программы с использованием тестового файла EICAR | <u>67</u> |

# Сертифицированное состояние программы

Чтобы убедиться, что установка программы завершилась успешно и программа готова к работе, выполните следующие действия:

- 1. Убедитесь, что на компьютере, где установлены Консоль управления и Сервер безопасности, в списке установленных программ операционной системы отображается Kaspersky Security 9.0 для Microsoft Exchange Servers.
- 2. Убедитесь, что на компьютере, где установлены Консоль управления и Сервер безопасности, в списке служб операционной системы присутствует служба Kaspersky Security 9.0 для Microsoft Exchange Servers и эта служба запущена. Для службы должен быть настроен автоматический тип запуска.
- 3. Убедитесь, что для доступа к Консоли управления необходимо ввести пароль (см. стр. <u>334</u>).
- 4. Убедитесь, что папка хранения данных программы (см. раздел "Модули Сервера безопасности" на стр. <u>24</u>) (по умолчанию <папка установки программы>/data) исключена из проверки антивирусными программами, установленными в сети организации.

- 5. Убедитесь, что активный ключ (см. раздел "Активация программы с помощью ключа для Сервера безопасности, Модуля DLP" на стр. <u>84</u>) добавлен.
- Убедитесь, что антивирусная защита включена (см. раздел "Узел Защита сервера" на стр. <u>128</u>).
- 7. Убедитесь, что базы Антивируса и Анти-Спама обновлены на всех компьютерах, где установлен Сервер безопасности (см. раздел "Обновления" на стр. <u>236</u>)
- 8. Убедитесь, что использование служб Kaspersky Security Network (KSN) отключено (см. раздел "Участие в Kaspersky Security Network" на стр. <u>133</u>).
- Убедитесь, что на информационной панели в узле <Имя сервера Microsoft Exchange> отсутсвуют сообщения об ошибках в работе программы (см. раздел "Просмотр сведений о состоянии защиты сервера Microsoft Exchange" на стр. <u>110</u>).

Перечень параметров программы, влияющих на ее сертифицированное состояние, и значения данных параметров в сертифицированном состоянии приведены в приложении (см. раздел "Приложение. Сертифицированное состояние программы: параметры и их значения" на стр. <u>551</u>) к этому документу.

# Проверка работы программы с использованием тестового файла EICAR

После установки и настройки Kaspersky Security рекомендуется проверить правильность заданных параметров программы и работоспособность программы с помощью тестового файла EICAR.

Вы может загрузить тестовый файл с официального сайта организации EICAR: <u>http://www.eicar.org/anti\_virus\_test\_file.htm</u>.

#### Проверка работы Антивируса

Проверка работы Антивируса состоит из двух шагов:

- 1. Отправка сообщения с тестовым файлом.
- 2. Создание и просмотр отчета с информацией об обнаруженном вирусе.
- Чтобы отправить сообщение с тестовым файлом, выполните следующие действия:
  - 1. Создайте сообщение электронной почты с вложенным тестовым файлом EICAR.
  - 2. Отправьте сообщение через сервер Microsoft Exchange с установленной программой Kaspersky Security на любой почтовый ящик вашей организации, к которому вы имеете доступ.
  - 3. Убедитесь, что доставленное сообщение не содержит тестовый файл.

При обнаружении вируса на сервере, развернутом в роли Почтовый ящик, удаленное вложение заменяется текстовым файлом. При обнаружении вируса на сервере, развернутом в роли Транспортный концентратор, к теме сообщения добавляется префикс: Malicious object deleted.

- Чтобы создать и просмотреть отчет с информацией об обнаруженном вирусе, выполните следующие действия:
  - 1. В дереве Консоли управления, раскройте узел Сервера безопасности, через который было отправлено сообщение с вложенным тестовым файлом EICAR.
  - 2. Выберите узел Отчеты.
  - 3. В рабочей области в блоке **Формирование и просмотр отчетов** нажмите на кнопку **Новый отчет**.
  - 4. В открывшемся окне Параметры формирования отчета в раскрывающемся списке Модуль выберите модуль Антивирус для роли Почтовый ящик или Антивирус для роли Транспортный концентратор (в зависимости от установленной у вас конфигурации).
  - 5. Нажмите на кнопку ОК.

Программа создаст отчет о работе выбранного модуля.

6. Просмотрите созданный отчет, выбрав его в списке и нажав на кнопку Просмотреть.

Если отчет содержит информацию о сообщении с вирусом EICAR, Антивирус работает правильно.

По умолчанию программа сохраняет копию зараженного объекта в резервном хранилище.

 Чтобы проверить, сохранилась ли копия зараженного объекта в резервном хранилище, выполните следующие действия:

- 1. В дереве Консоли управления, раскройте узел Сервера безопасности, через который было отправлено сообщение с вложенным тестовым файлом EICAR.
- 2. Выберите узел Резервное хранилище.
- 3. Убедитесь, что зараженный объект (сообщение с вложенным тестовым файлом EICAR) отображается в таблице в рабочей области.

#### Проверка работы Анти-Спама

- Чтобы проверить работоспособность Анти-Спама, выполните следующие действия:
  - 1. В дереве Консоли управления, раскройте узел Сервера безопасности, на котором вы хотите проверить работу Анти-Спама.
  - 2. Выберите узел Защита сервера.
  - 3. В рабочей области на закладке Защита для роли Транспортный концентратор раскройте блок Черный список адресов Анти-Спама и нажмите на кнопку Добавить отправителя.
  - 4. В строке ввода укажите адрес электронной почты любого почтового ящика вашей организации, к которому вы имеете доступ, и нажмите ОК.

Указанный адрес будет добавлен в список.

- 5. Раскройте блок Параметры проверки на спам.
- 6. В таблице Параметры обработки спама для статуса Адрес в черном списке выберите в раскрывающемся списке действие Пропускать и установите флажок Добавлять метку в заголовок сообщения.
- 7. Отправьте тестовое сообщение с указанного почтового ящика на адрес администратора через защищаемый почтовый сервер.

Если в теме полученного сообщения содержится метка [!!Blacklisted], Анти-Спам работает правильно.

# Администратору

Этот раздел справки адресован специалистам, которые осуществляют установку и администрирование Kaspersky Security, и специалистам, которые осуществляют техническую поддержку организаций, использующих Kaspersky Security.

### В этом разделе

| Лицензирование программы                                             |                |
|----------------------------------------------------------------------|----------------|
| Запуск и остановка программы                                         | <u>103</u>     |
| Защита сервера Microsoft Exchange по умолчанию                       | <u>108</u>     |
| O Kaspersky Security Network и Kaspersky Private Security Network    | <u>128</u>     |
| Антивирусная защита                                                  | <u>139</u>     |
| Защита от спама и фишинга                                            | <u>160</u>     |
| Настройка параметров защиты почтовых ящиков и общих папок            | <u>195</u>     |
| Фоновая проверка и проверка по требованию                            | <u>197</u>     |
| Фильтрация вложений                                                  | <u>208</u>     |
| Управление профилями                                                 | <u>219</u>     |
| Параметры модуля DLP                                                 | <u>229</u>     |
| Обновления                                                           | <u>236</u>     |
| Уведомления                                                          | <u>248</u>     |
| Резервное хранилище                                                  | <u>258</u>     |
| Отчеты                                                               | <u>272</u>     |
| Журналы программы                                                    | <u>290</u>     |
| Работа с Kaspersky Security в среде Windows PowerShell               | <u>311</u>     |
| Экспорт и импорт конфигурации программы                              | <u>343</u>     |
| Управление программой с помощью Kaspersky Security Center            | <u>346</u>     |
| Мониторинг работы программы с помощью System Center Operations Manag | jer <u>373</u> |
| Приложение. Скрипт отправки спама на исследование                    | <u>377</u>     |

## Лицензирование программы

Этот раздел содержит информацию об основных понятиях, связанных с лицензированием программы.

### В этом разделе

| Схемы лицензирования. Ограничения лицензий                                                                                                    | <u>73</u>                                                            |
|----------------------------------------------------------------------------------------------------|----------------------------------------------------------------------|
| О Лицензионном соглашении                                                                                                    | <u>74</u>                                                            |
| О лицензионном сертификате                                                                                                    | <u>75</u>                                                            |
| О лицензии                                                                                                    | <u>76</u>                                                            |
| О ключе                                                                                                    | <u>76</u>                                                            |
| О файле ключа                                                                                                    | <u>79</u>                                                            |
| О коде активации                                                                                                    | <u>79</u>                                                            |
| О подписке                                                                                                    | <u>80</u>                                                            |
| Особенности активации программы с помощью кода активации                                                                                                    | <u>81</u>                                                            |
| Особенности активации программы при использовании профилей                                                                                                    | <u>81</u>                                                            |
| Особенности активации программы с помощью ключа для Модуля DLP                                                                                                    | <u>83</u>                                                            |
|                                                                                                    |                                                                      |
| Активация программы с помощью ключа для Сервера безопасности, Модуля DLP.                                                                                                    | <u>84</u>                                                            |
| Активация программы с помощью ключа для Сервера безопасности, Модуля DLP. Активация программы с помощью кода активации                                                                                                    | <u>84</u><br>86                                                      |
| Активация программы с помощью ключа для Сервера безопасности, Модуля DLP .<br>Активация программы с помощью кода активации<br>Об уведомлениях, связанных с лицензией                                                                                                    | <u>84</u><br><u>86</u><br><u>87</u>                                  |
| Активация программы с помощью ключа для Сервера безопасности, Модуля DLP .<br>Активация программы с помощью кода активации<br>Об уведомлениях, связанных с лицензией<br>Настройка уведомления о скором истечении срока действия лицензии                                                                                        | 84<br>86<br>87<br>88                                                 |
| Активация программы с помощью ключа для Сервера безопасности, Модуля DLP .<br>Активация программы с помощью кода активации<br>Об уведомлениях, связанных с лицензией<br>Настройка уведомления о скором истечении срока действия лицензии<br>О предоставлении данных.                                                            | 84<br>86<br>87<br>88<br>88                                           |
| Активация программы с помощью ключа для Сервера безопасности, Модуля DLP .<br>Активация программы с помощью кода активации<br>Об уведомлениях, связанных с лицензией<br>Настройка уведомления о скором истечении срока действия лицензии<br>О предоставлении данных<br>Просмотр информации о добавленных ключах                 | 84<br>86<br>87<br>88<br>88<br>89<br>90                               |
| Активация программы с помощью ключа для Сервера безопасности, Модуля DLP .<br>Активация программы с помощью кода активации<br>Об уведомлениях, связанных с лицензией<br>Настройка уведомления о скором истечении срока действия лицензии<br>О предоставлении данных<br>Просмотр информации о добавленных ключах<br>Замена ключа | 84<br>86<br>87<br>88<br>88<br>89<br>90<br>90                         |
| Активация программы с помощью ключа для Сервера безопасности, Модуля DLP .<br>Активация программы с помощью кода активации                                                                                                    | 84<br>86<br>87<br>88<br>89<br>90<br>90<br>92                         |
| Активация программы с помощью ключа для Сервера безопасности, Модуля DLP .<br>Активация программы с помощью кода активации                                                                                                    | 84<br>86<br>87<br>88<br>89<br>90<br>90<br>90<br>92<br>94             |
| Активация программы с помощью ключа для Сервера безопасности, Модуля DLP .<br>Активация программы с помощью кода активации                                                                                                    | 84<br>86<br>87<br>88<br>89<br>90<br>90<br>90<br>90<br>92<br>94<br>99 |
# Схемы лицензирования. Ограничения лицензий

Программа Kaspersky Security для Microsoft Exchange Servers и Модуль DLP лицензируются отдельно.

Вы можете добавить лицензию Модуля DLP, только если Сервер безопасности имеет активную лицензию.

Все схемы лицензирования программы используют *ограничение по количеству почтовых ящиков* (см. раздел "*Просмотр количества почтовых ящиков*" на стр. <u>100</u>), защищаемых с помощью программы.

Лицензирование Сервера безопасности:

- Пробная лицензия. Лицензия для пробного использования программы. Предоставляется на период, который назначает "Лаборатория Касперского". По истечении срока действия пробной лицензии программа прекращает выполнять все свои функции. Вы можете активировать программу с помощью ключа или кода активации.
- Коммерческая. Лицензия для коммерческого использования программы. Предоставляется на период, который назначает "Лаборатория Касперского" при приобретении лицензии. По окончании срока действия коммерческой лицензии программа продолжает работу, но с ограниченной функциональностью. Обновление баз программы, получение новых версий программы, а также обращение в Службу технической поддержки становятся недоступными. Вы можете активировать программу с помощью ключа или кода активации.
- Коммерческая (по подписке). Лицензия для коммерческого использования программы, которая распространяется через поставщиков услуг по подписке. Предоставляется на период, который назначает поставщик услуг по подписке. В соответствии с лицензионным ограничением вы можете использовать программу в течение периода, на который вы приобрели подписку у поставщика услуг. Вы можете активировать программу с помощью кода активации, вы не можете активировать программу с помощью кода активации, вы не можете активировать

Лицензирование Модуля DLP:

- Пробная лицензия лицензия для пробного использования Модуля DLP.
  Предоставляется на период, который назначает "Лаборатория Касперского" при приобретении лицензии. Вы можете активировать Модуль DLP с помощью ключа. Вы не можете активировать Модуль DLP с помощью кода активации.
- Коммерческая лицензия для коммерческого использования программы.
  Предоставляется на оплаченный период, который назначает "Лаборатория Касперского". Вы можете активировать Модуль DLP с помощью ключа. Вы не можете активировать Модуль DLP с помощью кода активации.

По окончании срока действия пробной лицензии или лицензии для коммерческого использования Модуль DLP работает со следующими особенностями:

- Модуль DLP не проверяет сообщения на наличие утечек данных.
- Специалист по информационной безопасности может работать с категориями DLP и политиками DLP, инцидентами и отчетами.
- Базы Модуля DLP обновляются вместе с базами Антивируса.

Для Модуля DLP отсутствует лицензирование на основании типа лицензии Коммерческая (по подписке).

## О Лицензионном соглашении

*Лицензионное соглашение* – это юридическое соглашение между вами и АО "Лаборатория Касперского", в котором указано, на каких условиях вы можете использовать программу.

Внимательно ознакомьтесь с условиями Лицензионного соглашения перед началом работы с программой.

Вы можете ознакомиться с условиями Лицензионного соглашения следующими способами:

- Во время установки Kaspersky Security.
- Прочитав документ license.rtf. Этот документ включен в комплект поставки программы.

Вы принимаете условия Лицензионного соглашения, подтверждая свое согласие с текстом Лицензионного соглашения во время установки программы. Если вы не согласны с условиями Лицензионного соглашения, вы должны прервать установку программы и не должны использовать программу.

## О лицензионном сертификате

*Лицензионный сертификат* – это документ, который передается вам вместе с файлом ключа или кодом активации.

В Лицензионном сертификате содержится следующая информация о предоставляемой лицензии:

- номер заказа;
- информация о пользователе, которому предоставляется лицензия;
- информация о программе, которую можно активировать по предоставляемой лицензии;
- ограничение на количество единиц лицензирования (например, устройств, на которых можно использовать программу по предоставляемой лицензии);
- дата начала срока действия лицензии;
- дата окончания срока действия лицензии или срок действия лицензии;
- тип лицензии.

## О лицензии

*Лицензия* – это ограниченное по времени право на использование программы, предоставляемое вам на основе Лицензионного соглашения. С лицензией связан уникальный код активации вашего экземпляра Kaspersky Security.

Лицензия включает в себя следующие права:

- использование программы в соответствии с условиями Лицензионного соглашения;
- получение технической поддержки ;
- обновление баз и предоставление новых версий программы.

Чтобы работать с программой в режиме полной функциональности, вам нужно приобрести лицензию на использование программы и активировать программу. Лицензия имеет ограниченный срок действия.

Рекомендуется продлевать срок действия лицензии не позднее даты его окончания, чтобы обеспечить максимальную защиту от всех угроз компьютерной безопасности.

Перед приобретением лицензии вы можете бесплатно ознакомиться с пробной версией Kaspersky Security. Пробная версия Kaspersky Security выполняет свои функции в течение короткого ознакомительного периода. После окончания ознакомительного периода Kaspersky Security прекращает выполнять все свои функции. Для продолжения использования программы вам нужно приобрести лицензию.

#### См. также

Схемы лицензирования. Ограничения лицензий ...... 73

## О ключе

Ключ – последовательность бит, с помощью которой вы можете активировать и затем использовать программу в соответствии с условиями Лицензионного соглашения. Ключ создается специалистами "Лаборатории Касперского".

Чтобы добавить ключ в программу, нужно применить *файл ключа* (см. раздел "*Активация программы с помощью ключа для Сервера безопасности, Модуля DLP*" на стр. <u>84</u>) или добавить ключ по коду активации (см. раздел "Активация программы с помощью кода активации" на стр. <u>86</u>). Ключ отображается в интерфейсе программы в виде уникальной буквенно-цифровой последовательности, после того как вы добавили его в программу.

Ключ может быть заблокирован "Лабораторией Касперского", если условия Лицензионного соглашения нарушены. Если ключ заблокирован, для работы программы требуется добавить другой ключ.

Ключ может быть активным и дополнительным.

*Активный ключ* – ключ, используемый в текущий момент для работы программы. В качестве активного может быть добавлен ключ для пробной или коммерческой лицензии. В программе не может быть больше одного активного ключа.

Дополнительный ключ – ключ, подтверждающий право на использование программы, но не используемый в текущий момент. Дополнительный ключ автоматически становится активным, когда заканчивается срок действия лицензии, связанной с текущим активным ключом. Дополнительный ключ может быть добавлен только при наличии активного ключа.

Ключ для пробной лицензии может быть добавлен только в качестве активного ключа. Ключ для пробной лицензии не может быть добавлен в качестве дополнительного ключа.

#### Типы ключей

Для активации программы используются ключи следующих типов:

- Ключ Сервера безопасности. Предназначен для использования программы для защиты почтовых серверов на базе Microsoft Exchange Server от вирусов, троянских программ, червей и других типов угроз, которые могут передаваться по электронной почте, а также спама и фишинга.
- Ключ Модуля DLP. Предназначен для использования программы для защиты от непреднамеренных утечек конфиденциальных данных из организации посредством электронной почты.

В зависимости от схемы развертывания программы (см. раздел «Типовые схемы и сценарии развертывания программы» на стр. <u>29</u>) для активации программы вам нужно добавить (см. раздел «Активация программы с помощью ключа для Сервера безопасности, Модуля DLP» на стр. <u>84</u>) следующие ключи:

- Программа используется на одиночных серверах Microsoft Exchange.
  - На каждый сервер Microsoft Exchange, где вы используете Сервер безопасности, требуется добавить ключ Сервера безопасности.
  - На каждый сервер Microsoft Exchange, где вы используете Сервер безопасности и Модуль DLP, требуется добавить ключ Сервера безопасности и Модуля DLP.
- Программа используется на серверах Microsoft Exchange, входящих в группу DAG.
  - Если вы используете в группе DAG Сервер безопасности, требуется добавить один ключ Сервера безопасности.
  - Если вы используете в группе DAG сервер безопасности и модуль DLP, требуется добавить один ключ Сервера безопасности и один ключ Модуля DLP, действие ключей распространяется на всю группу DAG (см. раздел "Особенности установки программы в группе доступности баз данных Microsoft Exchange" на стр. <u>30</u>).
- Если вы используете профили для управления несколькими Серверами безопасности, вам нужно добавить для профиля один ключ Сервера безопасности и один ключ Модуля DLP, действие ключей распространяется на все Серверы безопасности профиля (см. раздел "Особенности активации программы при использовании профилей" на стр. <u>81</u>).
  - Если в рамках профиля вы используете Серверы безопасности, требуется добавить один ключ Сервера безопасности.
  - Если в рамках профиля вы используете Серверы безопасности и Модули DLP, требуется добавить один ключ Сервера безопасности и один ключ Модуля DLP.

Если вам нужно использовать дополнительный ключ и ключ для Модуля DLP, рекомендуется использовать активацию по ключу в Консоли управления программы.

 Если программа активирована с помощью кода активации, то Модуль DLP не будет работать. По окончании периода активации по коду, дополнительный ключ не становится активным.

## О файле ключа

*Файл ключа* – это файл с расширением key, который вам предоставляет "Лаборатория Касперского". Файл ключа предназначен для добавления ключа, активирующего программу.

Вы получаете файл ключа по указанному вами адресу электронной почты после приобретения Kaspersky Security или после заказа пробной версии Kaspersky Security.

Чтобы активировать программу с помощью файла ключа, не требуется подключение к серверам активации "Лаборатории Касперского".

Если файл ключа был случайно удален, вы можете его восстановить. Файл ключа может потребоваться вам, например, для регистрации в Kaspersky CompanyAccount.

Для восстановления файла ключа вам нужно выполнить одно из следующих действий:

- Обратиться в Службу технической поддержки (<u>http://support.kaspersky.ru</u>).
- Получить файл ключа на веб-сайте "Лаборатории Касперского" (<u>https://activation.kaspersky.com/ru/</u>) на основе имеющегося кода активации.

## О коде активации

*Код активации* – это уникальная последовательность из двадцати латинских букв и цифр. Вы вводите код активации, чтобы добавить ключ, активирующий Kaspersky Security. Вы получаете код активации по указанному вами адресу электронной почты после приобретения Kaspersky Security или после заказа пробной версии Kaspersky Security.

Чтобы активировать программу с помощью кода активации, требуется доступ в интернет для подключения к серверам активации "Лаборатории Касперского".

Если код активации был потерян после активации программы, вы можете восстановить код активации. Вам может потребоваться код активации, например, для регистрации в Kaspersky CompanyAccount. Для восстановления кода активации требуется обратиться в Службу технической поддержки "Лаборатории Касперского" (см. раздел "Способы получения технической поддержки" на стр. <u>529</u>).

## О подписке

Подписка на Kaspersky Security - это предоставление услуги пользования продуктом на основании лицензии Коммерческая по подписке. Лицензия ограничена в использовании количеством почтовых ящиков, защищаемых Kaspersky Security. Подписку на Kaspersky Security можно оформить у поставщика услуг (например, у поставщика услуги защиты почты).

Вы можете активировать программу с помощью кода активации.

Если вы используете программу на основании лицензии типа **Коммерческая (по подписке)**, Kaspersky Security обращается к серверам активации "Лаборатории Касперского" через определенные промежутки времени, чтобы обновлять данные о лицензии.

Если вы используете программу на основании лицензии типа **Коммерческая (по подписке)**, вам требуется обеспечить постоянный доступ в интернет Серверу безопасности и серверу, на котором установлена Консоль управления.

Если ваша подписка еще не истекла, но в течение продолжительного периода времени программа не обновляла данные и не получила подтверждение о том, что подписка еще не истекла, от серверов активации "Лаборатории Касперского" (например, если нет доступа в интернет у Сервера безопасности и у сервера, на котором установлена Консоль управления), то программа прекращает попытки связаться с серверами активации "Лаборатории Касперского", прекращает обновлять антивирусные базы, базы Анти-Спама и использовать Kaspersky Security Network. Если программа получает доступ в интернет после того, как прекратила попытки связаться с серверами активации "Лаборатории Касперского", то программа обновляет данные о лицензии, возобновляет обновление баз Антивируса, баз Анти-Спама и восстанавливает использование Kaspersky Security Network, в программе доступна функциональность модулей Антивирус и Анти-Спам.

Вы можете приостанавливать или возобновлять подписку, продлевать ее, а также отказаться от нее. Для управления подпиской вам нужно связаться с поставщиком, который предоставил услугу пользования Kaspersky Security. В зависимости от того, услугами какого поставщика вы пользуетесь, набор возможных действий при управлении подпиской может различаться. Чтобы вы могли продлить подписку, вам может предоставляться *буферный период* – период действия, в течение которого программа продолжает выполнять все свои функции. Наличие и длительность буферного периода определяет поставщик услуг. По истечении подписки или буферного периода для продления подписки Kaspersky Security продолжает работу, но прекращает обновлять антивирусные базы программы и использовать Kaspersky Security Network.

# Особенности активации программы с помощью кода активации

Если вы активируете программу с помощью кода активации, вам требуется учитывать особенности активации программы:

- Если вы активировали программу на Сервере безопасности с помощью кода активации, вы не можете активировать Модуль DLP. Вы можете активировать Модуль DLP только в случае, если вы использовали файл ключа (см. раздел "Активация программы с помощью ключа для Сервера безопасности, Модуля DLP" на стр. <u>84</u>), чтобы активировать программу для Сервера безопасности.
- Если вы активировали программу на Сервере безопасности с помощью кода активации, вы не можете добавить дополнительный ключ. Вы можете добавить дополнительный ключ только в случае, если вы использовали файл ключа, чтобы активировать программу для Сервера безопасности.
- Вы можете заменить код активации на файл ключа. Чтобы сгенерировать файл ключа по коду активации, вы можете использовать сайт "Лаборатории Касперского" <u>https://activation.kaspersky.com/</u>.

# Особенности активации программы при использовании профилей

Если вы используете профили (см. раздел «Управление профилями» на стр. <u>219</u>) для управления несколькими Серверами безопасности, требуется учитывать следующие особенности активации программы:

- Срок действия лицензии отсчитывается с момента добавления активного ключа. Автоматическая замена активных ключей на дополнительные при истечении срока действия лицензии осуществляется на каждом из Серверов безопасности, включенных в профиль, по времени сервера Microsoft Exchange, на котором установлен Сервер безопасности. Важно учитывать это, например, если Серверы безопасности, включенные в профиль, находятся в разных часовых поясах.
- В Консоли управления в рабочей области узла Профили \ <Имя профиля> \ Лицензирование ключи и даты окончания срока действия лицензии, соответствующие каждому из добавленных ключей, отображаются по времени Консоли управления. Например, если по времени Консоли управления истек срок действия лицензии, определяемый активным ключом, и добавлен дополнительный ключ, то в рабочей области отображается только дополнительный ключ и его свойства.
- Вы не можете добавить, заменить или удалить ключ отдельно для Сервера безопасности, добавленного в профиль. Вы можете добавить, заменить или удалить ключ только для всех Серверов безопасности, включенных в профиль, при этом лицензия распространяется на все Серверы безопасности профиля.
- После того как вы добавили Сервер безопасности в профиль, активный ключ этого Сервера безопасности заменяется на активный ключ, добавленный для всего профиля.
- После того как вы удалили Сервер безопасности из профиля, для Сервера безопасности остается активным тот ключ, который был добавлен для профиля. Ключ отображается в рабочей области узла **Лицензирование** этого Сервера безопасности.

# Особенности активации программы с помощью ключа для Модуля DLP

Если вы активируете Модуль DLP, требуется учитывать особенности активации программы:

- Активный ключ Модуля DLP может быть добавлен, только если присутствует активный ключ Сервера безопасности.
- Дополнительный ключ Модуля DLP может быть добавлен, только если присутствуют активный ключ Модуля DLP и дополнительный ключ Сервера безопасности.
- Сроки годности активного или дополнительного ключей Модуля DLP не могут превышать сроки годности соответствующих ключей Сервера безопасности.
- Если вы удаляете активный или дополнительный ключ Сервера безопасности, ключ Модуля DLP также удаляется.
- Если активный ключ Модуля DLP отсутствует или срок его годности истек, Модуль DLP работает в следующем режиме:
  - Модуль DLP не проверяет сообщения на наличие утечек данных.
  - Специалист по информационной безопасности может работать с категориями DLP и политиками DLP, инцидентами и отчетами.
  - Базы Модуля DLP обновляются вместе с базами Антивируса.
- Вы можете активировать Модуль DLP только в случае, если вы использовали файл ключа, чтобы активировать программу на Сервере безопасности. Если вы активировали программу на Сервере безопасности с помощью кода активации, вы не можете активировать Модуль DLP. Вы можете заменить код активации на файл ключа. Чтобы сгенерировать файл ключа по коду активации, вы можете использовать сайт "Лаборатории Касперского" <u>https://activation.kaspersky.com/</u>.
- Программа не может использовать Модуль DLP, если для Сервера Безопасности активирована коммерческая лицензия по подписке.

# Активация программы с помощью ключа для Сервера безопасности, Модуля DLP

Если программа Kaspersky Security установлена в конфигурации с группой DAG, достаточно добавить один ключ Сервера безопасности и один ключ Модуля DLP для всех серверов группы DAG. Вы можете добавить ключи, подключив Консоль управления к любому из серверов, входящих в эту группу DAG.

Перед активацией программы подготовьте файл ключа. Если у вас имеется только код активации для пробной или коммерческой лицензии, вы можете сгенерировать файл ключа по коду активации. Чтобы сгенерировать файл ключа по коду активации, вы можете использовать сайт "Лаборатории Касперского" <u>https://activation.kaspersky.com/</u>.

• Чтобы добавить ключ, выполните следующие действия:

- 1. В дереве Консоли управления выполните следующие действия:
  - Если вы хотите добавить ключ Сервера безопасности, Модуля DLP, раскройте узел того Сервера безопасности, для которого вы хотите добавить ключ,
  - Если вы хотите добавить ключ Сервера безопасности, Модуля DLP для профиля, выполните следующие действия:
    - а. Раскройте узел Профили.
    - b. Раскройте узел того профиля, для которого вы хотите добавить ключ.
- 2. Выберите узел Лицензирование.
- 3. В рабочей области выполните одно из следующих действий:
  - Чтобы добавить активный ключ Сервера безопасности, выполните следующие действия:
    - а. Нажмите на кнопку Добавить в блоке Активный ключ.

Откроется окно Добавление лицензии

b. В открывшемся окне **Добавление лицензии** в блоке **Выберите файл ключа** нажмите на кнопку **Добавить**.

• Чтобы добавить дополнительный ключ Сервера безопасности, нажмите на кнопку **Добавить** в блоке **Дополнительный ключ**.

Дополнительный ключ Сервера безопасности может быть добавлен только при наличии активного ключа Сервера безопасности. В качестве дополнительного ключа может быть добавлен только ключ для коммерческой лицензии. Ключ для пробной лицензии не может быть добавлен в качестве дополнительного.

• Чтобы добавить активный ключ Модуля DLP, нажмите на кнопку **Добавить** в блоке **Активный ключ Модуля DLP**.

Ключ Модуля DLP может быть добавлен только при наличии активного ключа Сервера безопасности.

• Чтобы добавить дополнительный ключ Модуля DLP, нажмите на кнопку **Добавить** в блоке **Дополнительный ключ Модуля DLP**.

Дополнительный ключ Модуля DLP может быть добавлен только при наличии активного ключа Модуля DLP. В качестве дополнительного ключа может быть добавлен только ключ для коммерческой лицензии. Ключ для пробной лицензии не может быть добавлен в качестве дополнительного.

- 4. В открывшемся окне в поле **Имя файла** укажите путь к файлу ключа (файл с расширением key) и нажмите на кнопку **Открыть**.
- 5. Если вы добавляете активный ключ Сервера безопасности, нажмите кнопку Далее.

Ключ будет добавлен, информация о нем появится в блоке, соответствующем типу ключа.

### См. также

| Просмотр информации о добавленных ключах                         | <u>90</u>   |
|------------------------------------------------------------------|-------------|
| Активация программы с помощью кода активации                     | . <u>86</u> |
| Замена ключа                                                     | . <u>90</u> |
| Удаление ключа                                                   | . <u>92</u> |
| Настройка уведомления о скором истечении срока действия лицензии | . <u>88</u> |
| Просмотр количества почтовых ящиков                              | <u>100</u>  |

# Активация программы с помощью кода активации

- Чтобы активировать программу с помощью кода активации, выполните следующие действия:
  - 1. В дереве Консоли управления выполните одно из следующих действий:
    - Если вы хотите активировать программу с помощью кода активации для Сервера безопасности, раскройте узел того Сервера безопасности, для которого вы хотите активировать программу.
    - Если вы хотите активировать программу с помощью кода активации для Серверов безопасности профиля, выполните следующие действия:
      - а. Раскройте узел Профили.
      - b. Раскройте узел того профиля, для которого вы хотите активировать программу.
  - 2. Выберите узел Лицензирование.
  - 3. Чтобы активировать с помощью кода активации Сервер безопасности, нажмите на кнопку **Добавить** в блоке **Активный ключ**.

- 4. В открывшемся окне выберите вариант Введите код активации.
- 5. Введите код активации в поля для ввода текста и нажмите Далее.

Если вы активируете программу по коду активации, вам требуется обеспечить постоянный доступ в интернет Серверу безопасности и серверу, на котором установлена Консоль управления.

- Программа отправит запрос на активацию на сервер активации "Лаборатории Касперского". При успешном выполнении запроса на активацию программа уведомит вас об этом.
- 7. Нажмите на кнопку Добавить, чтобы активировать лицензию.

В окне узла **Лицензирование** в блоке **Активный ключ** отобразится информация о добавленном ключе.

### См. также

## Об уведомлениях, связанных с лицензией

Программа позволяет своевременно узнавать о событиях и об ошибках, связанных с лицензией, с помощью уведомлений.

Программа записывает эти уведомления в журнал и отправляет их по электронной почте, если отправка уведомлений о событиях, связанных с лицензией, настроена (см. раздел "Настройка уведомлений о событиях в работе программы" на стр. <u>253</u>).

# Настройка уведомления о скором истечении срока действия лицензии

- Чтобы настроить уведомление о скором истечении срока действия лицензии, выполните следующие действия:
  - 1. В дереве Консоли управления выполните следующие действия:
    - если вы хотите настроить уведомление о скором истечении срока действия лицензии, действующей на нераспределенном Сервере безопасности, выберите узел этого Сервера безопасности;
    - если вы хотите настроить уведомление о скором истечении срока действия лицензии, действующей на профиле, раскройте узел Профили и в нем выберите узел соответствующего профиля.
  - 2. Выберите узел Уведомления.

В рабочей области отобразятся блоки Параметры отправки уведомлений и Уведомления о событиях.

- 3. Раскройте блок Уведомления о событиях и выполните в нем следующие действия:
  - а. В левой части блока в списке **Темы уведомлений** выберите событие **События**, **связанные с лицензией**.
  - b. В правой части блока выберите адресатов уведомлений (см. раздел "Настройка уведомлений о событиях в работе программы" на стр. <u>253</u>).
  - с. В правой части блока в поле Уведомить заранее об истечении срока действия лицензии (дни) укажите, за сколько дней до окончания срока действия лицензии вы хотите получать уведомление.
- 4. Нажмите на кнопку Сохранить.

## О предоставлении данных

Для повышения уровня оперативной защиты, принимая условия Лицензионного соглашения, вы соглашаетесь в автоматическом режиме предоставлять "Лаборатории Касперского" следующую информацию:

- информацию об используемой лицензии;
- данные об используемой версии Kaspersky Security.

При участии в программе Kaspersky Security Network в "Лабораторию Касперского" автоматически передается информация, полученная в результате работы Kaspersky Security на компьютере. Перечень передаваемых данных указан в Положении о Kaspersky Security Network. Вы можете ознакомиться с условиями Положения о Kaspersky Security Network следующими способами:

- По ссылке Положение о KSN в узле Настройка.
- Прочитав документ ksn\_agreement.rtf, расположенный в папке установки программы.

Участие в Kaspersky Security Network добровольное. Вы можете в любой момент отказаться от участия в Kaspersky Security Network. Сбор, обработка и хранение персональных данных пользователя не выполняется.

Полученная информация защищается "Лабораторией Касперского" в соответствии с установленными законом требованиями и действующими правилами "Лаборатории Касперского".

"Лаборатория Касперского" использует полученную информацию только в обезличенном виде и в виде данных общей статистики. Данные общей статистики формируются автоматически из исходной полученной информации и не содержат персональных и иных конфиденциальных данных. Исходная полученная информация уничтожается по мере накопления (один раз в год). Данные общей статистики хранятся бессрочно.

# Просмотр информации о добавленных ключах

- Чтобы просмотреть информацию о добавленных ключах, выполните следующие действия:
  - 1. В дереве Консоли управления выполните одно из следующих действий:
    - Если вы хотите просмотреть информацию о ключах, добавленных для Сервера безопасности, раскройте узел Сервера безопасности, информацию о ключах которого вы хотите просмотреть.
    - Если вы хотите просмотреть информацию о ключах профиля, выполните следующие действия:
      - а. раскройте узел Профили;
      - b. раскройте узел того профиля, информацию о ключах которого вы хотите просмотреть.
  - 2. Выберите узел Лицензирование.

В рабочей области отобразится информация о количестве почтовых ящиков и добавленных ключах.

### См. также

Активация программы с помощью ключа для Сервера безопасности, Модуля DLP. <u>84</u>

## Замена ключа

- Чтобы заменить ключ, добавленный для Сервера безопасности, выполните следующие действия:
  - 1. В дереве Консоли управления раскройте узел того Сервера безопасности, для которого хотите добавить ключ.
  - 2. Выберите узел Лицензирование.

- 3. В рабочей области выполните одно из следующих действий:
  - Чтобы заменить активный ключ Сервера безопасности, выполните следующие действия:
    - а. Нажмите на кнопку Заменить в блоке Активный ключ.

Откроется окно Добавление лицензии.

- b. В открывшемся окне **Добавление лицензии** в блоке **Выберите файл ключа** нажмите на кнопку **Заменить**.
- Чтобы заменить дополнительный ключ Сервера безопасности, нажмите на кнопку **Заменить** в блоке **Дополнительный ключ**.
- Чтобы заменить активный ключ Модуля DLP, нажмите на кнопку Заменить в блоке Активный ключ Модуля DLP.
- Чтобы заменить дополнительный ключ Модуля DLP, нажмите на кнопку **Заменить** в блоке **Дополнительный ключ Модуля DLP**.
- 4. В открывшемся окне в поле **Имя файла** укажите путь к файлу ключа (файл с расширением key) и нажмите на кнопку **Открыть**.
- 5. Если вы заменяете активный ключ Сервера безопасности, нажмите кнопку Далее.

Ключ будет заменен, информация о новом ключе появится в соответствующем блоке.

- Чтобы заменить ключ, добавленный для профиля, выполните следующие действия:
  - 1. В дереве Консоли управления раскройте узел Профили.
  - 2. Раскройте узел профиля, ключ для которого вы хотите заменить.
  - 3. Выберите узел Лицензирование.
  - 4. В рабочей области выполните одно из следующих действий:
    - Чтобы заменить активный ключ Сервера безопасности, выполните следующие действия:

а. Нажмите на кнопку Заменить в блоке Активный ключ.

Откроется окно Добавление лицензии.

- b. В открывшемся окне **Добавление лицензии** в блоке **Выберите файл** ключа нажмите на кнопку **Заменить**.
- Чтобы заменить дополнительный ключ Сервера безопасности, нажмите на кнопку **Заменить** в блоке **Дополнительный ключ**.
- Чтобы заменить активный ключ Модуля DLP, нажмите на кнопку Заменить в блоке Активный ключ Модуля DLP.
- Чтобы заменить дополнительный ключ Модуля DLP, нажмите на кнопку Заменить в блоке Дополнительный ключ Модуля DLP.
- 5. В открывшемся окне в поле **Имя файла** укажите путь к файлу ключа (файл с расширением key) и нажмите на кнопку **Открыть**.
- 6. Если вы заменяете активный ключ Сервера безопасности для профиля, нажмите кнопку Далее.

Ключ будет заменен, информация о новом ключе появится в соответствующем блоке.

## Удаление ключа

- Чтобы удалить ключ, добавленный для Сервера безопасности, выполните следующие действия:
  - 1. В дереве Консоли управления раскройте узел того Сервера безопасности, для которого хотите удалить ключ.
  - 2. Выберите узел Лицензирование.

- 3. В рабочей области выполните одно из следующих действий:
  - Чтобы удалить активный ключ Сервера безопасности, нажмите на кнопку **Удалить** в блоке **Активный ключ**.
  - Чтобы удалить дополнительный ключ Сервера безопасности, нажмите на кнопку Удалить в блоке Дополнительный ключ.
  - Чтобы удалить активный ключ Модуля DLP, нажмите на кнопку **Удалить** в блоке **Активный ключ Модуля DLP**.
  - Чтобы удалить дополнительный ключ Модуля DLP, нажмите на кнопку **Удалить** в блоке **Дополнительный ключ Модуля DLP**.

Программа удалит выбранный ключ. При удалении активного ключа дополнительный ключ (если он добавлен) становится активным.

- Чтобы удалить ключ, добавленный для профиля, выполните следующие действия:
  - 1. В дереве Консоли управления раскройте узел Профили.
  - 2. Раскройте узел профиля, ключ для которого вы хотите удалить.
  - 3. Выберите узел Лицензирование.
  - 4. В рабочей области выполните одно из следующих действий:
    - Чтобы удалить активный ключ Сервера безопасности, нажмите на кнопку **Удалить** в блоке **Активный ключ**.
    - Чтобы удалить дополнительный ключ Сервера безопасности, нажмите на кнопку Удалить в блоке Дополнительный ключ.
    - Чтобы удалить активный ключ Модуля DLP, нажмите на кнопку **Удалить** в блоке **Активный ключ Модуля DLP**.
    - Чтобы удалить дополнительный ключ Модуля DLP, нажмите на кнопку **Удалить** в блоке **Дополнительный ключ Модуля DLP**.

Программа удалит выбранный ключ. При удалении активного ключа дополнительный ключ (если он добавлен) становится активным.

## Узел Лицензирование

#### Количество почтовых ящиков на сервере / Количество почтовых ящиков на серверах профиля

Количество почтовых ящиков на сервере, подсчитанное программой, используется программой для сравнения количества почтовых ящиков на сервере и лицензионных ограничений ключа.

При подсчете лицензионных ограничений программа учитывает следующие типы почтовых ящиков:

- UserMailbox;
- LinkedMailbox;
- SharedMailbox;
- RoomMailbox;
- EquipmentMailbox.

Программа не учитывает служебные ящики и общие папки при подсчете лицензионных ограничений.

Учитывайте следующие особенности подсчета количества почтовых ящиков:

- на отдельном Сервере безопасности (например, на сервере в роли Почтовый ящик), программа учитывает почтовые ящики, находящиеся на данном сервере;
- на сервере в роли Транспортный концентратор количество почтовых ящиков всегда 0;
- на сервере в роли Пограничный транспорт количество почтовых ящиков всегда 0;
- на сервере, входящем в группу DAG, программа учитывает почтовые ящики, находящиеся в активном хранении на данном сервере;
- в профиле программа учитывает почтовые ящики, находящиеся на всех серверах, входящих в профиль.

Чтобы подсчитать количество почтовых ящиков, программа использует команду Get-MailboxDatabase для PowerShell, которая входит в состав сервера Microsoft Exchange. Вы можете использовать эту команду для просмотра количества почтовых ящиков на защищаемом сервере Microsoft Exchange:

### Команда:

@(@(Get-MailboxDatabase | ?{\$\_.Server -eq "\$env:computername"}) | %{Get-Mailbox -Database \$\_ -ResultSize Unlimited -RecipientTypeDetails UserMailbox,LinkedMailbox,SharedMailbox,RoomMailbox,EquipmentMailbox}).C ount

Блоки Активный ключ, Дополнительный ключ, Активный ключ Модуля DLP и Дополнительный ключ Модуля DLP содержат сведения об активном ключе Сервера безопасности, дополнительном ключе Сервера безопасности, активном ключе модуля DLP и дополнительном ключе модуля DLP, добавленных в программу, а также информацию о лицензиях, связанных с этими ключами. Также в этих блоках можно добавлять, обновлять, заменять и удалять ключи.

Блоки Дополнительный ключ, Активный ключ Модуля DLP и Дополнительный ключ Модуля DLP отсутствуют, если не добавлен активный ключ Сервера безопасности.

Блок **Дополнительный ключ Модуля DLP** отсутствует, если не добавлен дополнительный ключ Сервера безопасности.

#### Обновить

Кнопка, по которой вы можете обновить информацию о ключе.

#### Статус

- Поле Статус отображается только для активных ключей. Возможны следующие статусы ключа Сервера безопасности и соответствующие им ограничения программы:
  - Действующая лицензия. Функциональность модулей Антивирус и Анти-Спам не ограничена.
  - Срок действия пробной лицензии истек. Недоступна функциональность модулей Антивирус и Анти-Спам, обновление баз Антивируса и баз Анти-Спама запрещено.
  - Срок действия лицензии истек. Обновление баз Антивируса и баз Анти-Спама запрещено, недоступно использование Kaspersky Security Network. Функциональность модулей Антивирус и Анти-Спам доступна.

- Базы повреждены. Базы Антивируса или базы Анти-Спама отсутствуют или повреждены.
- Ключ отсутствует. Недоступна функциональность модулей Антивирус и Анти-Спам, обновление баз Антивируса и баз Анти-Спама запрещено.
- Ключ заблокирован. Недоступна функциональность модулей Антивирус и Анти-Спам. Доступно только обновление баз Антивируса и баз Анти-Спама.
- Черный список ключей поврежден или не найден. Недоступна функциональность модулей Антивирус и Анти-Спам. Доступно только обновление баз Антивируса и баз Анти-Спама.
- Не удается обновить статус лицензии. Функциональность модулей Антивирус и Анти-Спам не ограничена. Вы можете просмотреть описание ошибки в блоке Состояние серверов в поле Статус лицензии.
- Возможны следующие статусы ключа Модуля DLP и соответствующие им ограничения:
  - Действующая лицензия. Функциональность Модуля DLP не ограничена.
  - Срок действия пробной лицензии истек. Недоступна функциональность Модуля DLP, обновление баз Модуля DLP запрещено.
  - Срок действия лицензии истек. Недоступна функциональность Модуля DLP, обновление баз Модуля DLP запрещено.
  - Базы повреждены. Базы Модуля DLP повреждены.
  - Ключ отсутствует. Недоступна функциональность Модуля DLP, обновление баз Модуля DLP запрещено.
  - Ключ заблокирован. Недоступна функциональность Модуля DLP. Доступно только обновление баз Модуля DLP.
  - Черный список ключей поврежден или не найден. Недоступна функциональность Модуля DLP. Доступно только обновление баз Модуля DLP.

#### Ключ

Уникальная буквенно-цифровая последовательность.

#### Тип лицензии

Может принимать следующие значения для ключа Сервера безопасности:

- Пробная лицензия. Лицензия для пробного использования программы. Предоставляется на период, который назначает "Лаборатория Касперского". По истечении срока действия пробной лицензии программа прекращает выполнять все свои функции. Вы можете активировать программу с помощью ключа или кода активации.
- Коммерческая. Лицензия для коммерческого использования программы. Предоставляется на период, который назначает "Лаборатория Касперского" при приобретении лицензии. По окончании срока действия коммерческой лицензии программа продолжает работу, но с ограниченной функциональностью. Обновление баз программы, получение новых версий программы, а также обращение в Службу технической поддержки становятся недоступными. Вы можете активировать программу с помощью ключа или кода активации.
- Коммерческая (по подписке). Лицензия для коммерческого использования программы, которая распространяется через поставщиков услуг по подписке. Предоставляется на период, который назначает поставщик услуг по подписке. В соответствии с лицензионным ограничением вы можете использовать программу в течение периода, на который вы приобрели подписку у поставщика услуг. Вы можете активировать программу с помощью кода активации, вы не можете активировать программу с помощью кода активации, вы не можете активировать

Может принимать следующие значения для ключа Модуля DLP:

- Пробная лицензия. Лицензия для пробного использования Модуля DLP.
  Предоставляется на период, который назначает "Лаборатория Касперского" при приобретении лицензии. Вы можете активировать Модуль DLP с помощью ключа. Вы не можете активировать Модуль DLP с помощью кода активации.
- Коммерческая. Лицензия для коммерческого использования программы. Предоставляется на оплаченный период, который назначает "Лаборатория Касперского". По окончании срока действия коммерческой лицензии программа продолжает работу, но с ограниченной функциональностью. Обновление баз программы, получение новых версий программы, а также обращение в Службу технической поддержки становятся недоступными. Вы можете активировать Модуль DLP с помощью ключа. Вы не можете активировать Модуль DLP с помощью кода активации.

По окончании срока действия пробной лицензии или лицензии для коммерческого использования Модуль DLP работает со следующими особенностями:

- Модуль DLP не проверяет сообщения на наличие утечек данных.
- Специалист по информационной безопасности может работать с категориями DLP и политиками DLP, инцидентами и отчетами.
- Базы Модуля DLP обновляются вместе с базами Антивируса.

#### Представитель

Контактное лицо организации, заключившей Лицензионное соглашение.

#### Количество почтовых ящиков

Максимальное количество почтовых ящиков, которые может защитить программа по этому ключу.

#### Дата окончания

Дата окончания срока действия лицензии.

#### Добавить / Заменить

Кнопка, по которой вы можете добавить / заменить активный или дополнительный ключ.

#### Удалить

Кнопка, по которой вы можете удалить активный или дополнительный ключ.

## Используйте эти параметры в следующих См. также задачах

| Активация программы с помощью ключа для<br>Сервера безопасности, Модуля DLP |
|-----------------------------------------------------------------------------|
| Просмотр информации о добавленных<br>ключах <u>90</u>                       |
| Настройка уведомления о скором истечении срока действия лицензии            |
| Замена ключа <u>90</u>                                                      |
| Удаление ключа                                                              |

Просмотр количества почтовых ящиков ...... 100

## Окно Добавление Лицензии

#### Выберите файл ключа

Кнопка, по которой вы можете добавить файл ключа.

#### Введите код активации

Поля ввода, в которые вы можете ввести код активации.

Если вы активируете программу с помощью кода активации, вам требуется учитывать особенности активации программы:

- Если вы используете программу на основании лицензии типа Коммерческая (по подписке). Вы можете активировать программу с помощью кода активации, вы не можете активировать программу с помощью ключа.
- Если вы используете Модуль DLP на основании лицензии типа Пробная лицензия и лицензии типа Коммерческая. Вы можете активировать Модуль DLP с помощью ключа. Вы не можете активировать Модуль DLP с помощью кода активации.
- Если вы активировали программу на Сервере безопасности с помощью кода активации, вы не можете активировать Модуль DLP. Вы можете активировать Модуль DLP только в случае, если вы использовали ключ, чтобы активировать программу для Сервера безопасности.
- Если вы активировали программу на Сервере безопасности с помощью кода активации, вы не можете активировать дополнительный ключ. Вы можете активировать дополнительный ключ только в случае, если вы использовали ключ, чтобы активировать программу для Сервера безопасности.
- Вы можете заменить код активации на файл ключа. Чтобы сгенерировать файл ключа по коду активации, вы можете использовать сайт "Лаборатории Касперского" <u>https://activation.kaspersky.com/</u>.

Если вы активируете программу по коду активации, вам требуется обеспечить постоянный доступ в интернет Серверу безопасности и серверу, на котором установлена Консоль управления.

#### Назад

Кнопка для возврата к выбору ключа или полям ввода для кода активации.

#### Далее

Для активации, нажмите на кнопку Далее.

## Просмотр количества почтовых ящиков

Вы можете сравнить количество почтовых ящиков, которые располагаются на вашем Сервере безопасности, и количество почтовых ящиков, на которые распространяется ваша лицензия.

- Чтобы просмотреть информацию о количестве почтовых ящиков, подсчитанных программой, выполните следующие действия:
  - 1. В дереве Консоли управления выполните одно из следующих действий:
    - Если вы хотите просмотреть информацию о количестве почтовых ящиков на отдельном Сервере безопасности (например, на сервере в роли Почтовый ящик или на сервере, входящем в группу DAG), раскройте узел Сервера безопасности, для которого вы хотите просмотреть информацию о количестве почтовых ящиков.
    - Если вы хотите просмотреть информацию о количестве почтовых ящиков профиля, выполните следующие действия:
      - а. Раскройте узел Профили.
      - Раскройте узел профиля, для которого вы хотите просмотреть информацию о количестве почтовых ящиков.
  - 2. Выберите узел Лицензирование.

В рабочей области отобразится информация о количестве почтовых ящиков, подсчитанных программой на вашем сервере, и информация о добавленных ключах.

При подсчете лицензионных ограничений программа учитывает следующие типы почтовых ящиков:

- UserMailbox;
- LinkedMailbox;
- SharedMailbox;
- RoomMailbox;
- EquipmentMailbox.

Программа не учитывает служебные ящики и общие папки при подсчете лицензионных ограничений.

Учитывайте следующие особенности подсчета количества почтовых ящиков:

- на отдельном Сервере безопасности (например, на сервере в роли Почтовый ящик), программа учитывает почтовые ящики, находящиеся на данном сервере;
- на сервере в роли Транспортный концентратор количество почтовых ящиков всегда 0;
- на сервере в роли Пограничный транспорт количество почтовых ящиков всегда 0;
- на сервере, входящем в группу DAG, программа учитывает почтовые ящики, находящиеся в активном хранении на данном сервере;
- в профиле программа учитывает почтовые ящики, находящиеся на всех серверах, входящих в профиль.

Чтобы подсчитать количество почтовых ящиков, программа использует команду Get-MailboxDatabase для PowerShell, которая входит в состав сервера Microsoft Exchange. Вы можете использовать эту команду для просмотра количества почтовых ящиков на защищаемом сервере Microsoft Exchange:

### Команда:

@(@(Get-MailboxDatabase | ?{\$\_.Server -eq "\$env:computername"}) | %{Get-Mailbox -Database \$\_ -ResultSize Unlimited -RecipientTypeDetails UserMailbox,LinkedMailbox,SharedMailbox,RoomMailbox,EquipmentMailbox}).C ount

### См. также

| Просмотр информации о добавленных ключах                                  | <u>90</u> |
|---------------------------------------------------------------------------|-----------|
| Активация программы с помощью ключа для Сервера безопасности, Модуля DLP. | <u>84</u> |
| Настройка уведомления о скором истечении срока действия лицензии          | <u>88</u> |
| Замена ключа                                                              | <u>90</u> |
| Удаление ключа                                                            | <u>92</u> |

## Запуск и остановка программы

Этот раздел содержит информацию о том, как запустить программу и как завершить работу с ней.

### В этом разделе

| Запуск и остановка Сервера безопасности               | <u>103</u> |
|-------------------------------------------------------|------------|
| Запуск Консоли управления                             | <u>104</u> |
| Добавление Серверов безопасности к Консоли управления | <u>105</u> |
| Окно Добавление сервера                               | <u>107</u> |

## Запуск и остановка Сервера безопасности

Запуск Сервера безопасности выполняется автоматически в следующих случаях:

- после установки программы;
- при запуске операционной системы на компьютере с установленным Сервером безопасности, если в параметрах службы "Kaspersky Security для Microsoft Exchange Servers" установлен типа запуска **Автоматически**.
- Чтобы остановить Сервер безопасности вручную, выполните следующие действия:
  - В Консоли управления отключите антивирусную защиту (см. раздел "Включение и выключение антивирусной защиты сервера" на стр. <u>143</u>) и защиту от спама (см. раздел "Включение и выключение защиты сервера от спама" на стр. <u>165</u>) на Сервере безопасности.
  - 2. На компьютере, на котором установлен Сервер безопасности, средствами операционной системы остановите службу "Kaspersky Security для Microsoft Exchange Servers" и установите для нее тип запуска **Отключено**.

Сервер безопасности будет остановлен.

- Чтобы запустить Сервер безопасности вручную, выполните следующие действия:
  - 1. На компьютере, на котором установлен Сервер безопасности, средствами операционной системы запустите службу "Kaspersky Security для Microsoft Exchange Servers" и установите для нее тип запуска **Автоматически**.

Сервер безопасности будет запущен.

 В Консоли управления включите антивирусную защиту (см. раздел "Включение и выключение антивирусной защиты сервера" на стр. <u>143</u>) и защиту от спама (см. раздел "Включение и выключение защиты сервера от спама" на стр. <u>165</u>) на Сервере безопасности.

Сервер Microsoft Exchange будет защищен.

## Запуск Консоли управления

Запуск Консоли управления возможен только от имени учетной записи, которой назначена роль "Администратор" (см. раздел "Ролевое разграничение доступа пользователей к функциям и службам программы" на стр. <u>507</u>).

Чтобы запустить Консоль управления,

выберите Пуск  $\rightarrow$  Программы  $\rightarrow$  Kaspersky Security 9.0 для Microsoft Exchange Servers  $\rightarrow$  Kaspersky Security 9.0 для Microsoft Exchange Servers.

При запуске Консоли управления оснастка Kaspersky Security подключается к Microsoft Management Console, и в дереве Консоли управления отображаются значок программы и корневой узел Kaspersky Security 9.0 для Microsoft Exchange Servers.

После запуска Консоли управления вы можете добавить серверы Microsoft Exchange с установленным Сервером безопасности (далее *защищаемые серверы*) к Консоли управления.

Программа записывает информацию о запуске или остановке Консоли управления в журнал событий Windows. Запись содержит информацию о времени запуска / остановки Консоли управления, а также пользователе, выполнившем эти действия.

## Добавление Серверов безопасности к Консоли управления

Для управления работой программы нужно добавить защищаемые серверы к Консоли управления.

Если Серверы безопасности установлены на серверах Microsoft Exchange, входящих в группу доступности баз данных Microsoft Exchange (группу DAG), вы можете подключить Консоль управления к любому из таких Серверов безопасности для настройки параметров, общих для всей группы DAG, или подключить Консоль управления отдельно к Серверу безопасности для настройки его индивидуальных параметров.

Общими параметрами для группы DAG являются, например, параметры антивирусной защиты для роли Почтовый ящик, параметры отчетов о работе Антивируса для роли Почтовый ящик, параметры уведомлений, параметров обновления баз Антивируса. Общими для группы DAG также являются содержимое резервного хранилища и ключ.

Индивидуальными параметрами сервера Microsoft Exchange являются, например, параметры антивирусной защиты для роли Транспортный концентратор, параметры проверки на спам, параметры резервного хранилища, параметры отчетов о работе Анти-Спама и работе Антивируса для роли Транспортный концентратор, параметры обновления баз Анти-Спама.

- Чтобы добавить Сервер безопасности к Консоли управления, выполните следующие действия:
  - 1. В дереве Консоли управления выберите узел Kaspersky Security 9.0 для Microsoft Exchange Servers.
  - 2. Откройте окно Добавление сервера одним из следующих способов:
    - выбрав пункт Добавить сервер в меню Действие;
    - выбрав пункт Добавить сервер в контекстном меню узла Kaspersky Security 9.0 для Microsoft Exchange Servers;

- нажав на кнопку Добавить сервер в рабочей области узла;
- по ссылке Добавить сервер в панели быстрого доступа.
- 3. В окне **Добавление сервера** выберите Сервер безопасности, установленный на сервере Microsoft Exchange, к которому вы хотите подключить Консоль управления:
  - Если вы хотите подключить Консоль управления к Серверу безопасности, развернутому на локальном компьютере, выберите вариант **Локальный**.
  - Если вы хотите подключить Консоль управления к Серверу безопасности, развернутому на удаленном сервере Microsoft Exchange, выберите вариант Удаленный.

Подключение Консоли управления к Серверу безопасности осуществляется через порт TCP 13100. Необходимо открыть этот порт в брандмауэре на удаленном сервере Microsoft Exchange или добавить службу *Kaspersky Security 9.0 для Microsoft Exchange Servers* в список доверенных программ брандмауэра.

- 4. Если вы выбрали вариант **Удаленный**, в поле ввода укажите удаленный сервер Microsoft Exchange, на котором установлен Сервер безопасности. Вы можете выбрать удаленный сервер Microsoft Exchange из списка с помощью кнопки **Обзор** или вручную ввести одно из следующих значений для удаленного сервера Microsoft Exchange:
  - ІР-адрес;
  - полное доменное имя (в формате <Имя компьютера>.<DNS-имя домена>);
  - имя компьютера в сети Microsoft Windows (NetBIOS-имя).
- 5. Нажмите на кнопку ОК.

Добавленный Сервер безопасности появится в дереве Консоли управления.

Добавленные Серверы безопасности отображаются в дереве Консоли управления в виде отдельных узлов. Чтобы перейти к управлению Сервером безопасности, нужно раскрыть соответствующий ему узел.

Вы также можете управлять группой Серверов безопасности с помощью профилей.

## Окно Добавление сервера

#### Локальный

Консоль управления подключается к Серверу безопасности, установленному на том же компьютере, на котором установлена Консоль управления.

#### Удаленный

Консоль управления подключается к Серверу безопасности, установленному на удаленном сервере Microsoft Exchange. В поле ввода вам нужно указать имя компьютера, на котором установлен Сервер безопасности. Вы можете выбрать компьютер из списка с помощью кнопки **Обзор** или ввести имя вручную. В качестве имени удаленного сервера Microsoft Exchange может быть указано одно из следующих значений:

- ІР-адрес;
- полное доменное имя (FQDN в формате <Имя компьютера>.<DNS-имя домена>);
- имя компьютера в сети Microsoft Windows (NetBIOS-имя).

Подключение Консоли управления к Серверу безопасности осуществляется через порт TCP 13100. Необходимо открыть этот порт в брандмауэре на удаленном сервере Microsoft Exchange или добавить службу "Kaspersky Security для Microsoft Exchange Servers" в список доверенных программ брандмауэра.

### Используйте эти параметры в следующих задачах

Добавление Серверов безопасности к Консоли управления ...... <u>105</u>

## Защита сервера Microsoft Exchange по умолчанию

Защита сервера Microsoft Exchange от вредоносных программ и спама начинает работать сразу после установки компонента Сервер безопасности, если она не была отключена в мастере настройки программы (см. раздел "Шаг 2. Настройка защиты сервера Microsoft Exchange" на стр. <u>53</u>).

По умолчанию реализуется следующий режим работы программы:

- Программа проверяет сообщения на наличие всех имеющихся в базах Антивируса вредоносных программ со следующими параметрами:
  - Программа проверяет содержимое сообщения и вложенные в него объекты любых форматов, за исключением объектов-контейнеров выше 32-го уровня вложенности.
  - Программа проверяет все хранилища общих папок и все хранилища почтовых ящиков.
  - Выбор действия при обнаружении зараженного объекта зависит от того, в какой роли развернут сервер Microsoft Exchange, на котором обнаружен объект:
    - При обнаружении зараженного объекта на сервере Microsoft Exchange в роли Пограничный транспорт или Транспортный концентратор объект автоматически удаляется, при этом программа сохраняет исходную копию сообщения в резервном хранилище, а к теме сообщения добавляет метку [Обнаружен зараженный объект].
    - При обнаружении зараженного объекта на сервере Microsoft Exchange в роли Почтовый ящик программа сохраняет исходную копию объекта (вложение или содержимое сообщения) в резервном хранилище и выполняет попытку лечения. Если лечение невозможно, программа удаляет объект и заменяет его текстовым файлом со следующим информационным сообщением:

Обнаружен вредоносный объект <имя\_вируса>. Файл (<имя\_объекта>) удален программой Kaspersky Security 9.0 для Microsoft Exchange Servers. Имя сервера: <имя\_сервера>
- При обнаружении защищенного паролем или поврежденного объекта программа пропускает такой объект.
- Программа проверяет сообщения на наличие спама со следующими параметрами:
  - Программа использует низкий уровень чувствительности проверки на спам. Этот уровень обеспечивает оптимальное сочетание скорости и качества проверки.
  - Программа пропускает все сообщения, при этом сообщения, которым присвоены статусы *Спам, Возможный спам, Массовые рассылки и Внесен в черный список,* отмечаются специальными метками в теме сообщения: [!!SPAM], [!!Probable Spam], [!!Mass Mail] и [!!Blacklisted] соответственно.
  - Максимальное время проверки сообщения 60 секунд.
  - Максимальный размер проверяемого сообщения вместе с вложениями 1536 КБ (1,5 МБ).
  - Используются внешние службы проверки IP-адресов и URL-ссылок: DNSBL и SURBL (см. раздел "О дополнительных службах, функциях и технологиях защиты от спама" на стр. <u>177</u>). Эти службы позволяют выполнять фильтрацию спама с помощью общедоступных черных списков IP-адресов и URL-ссылок.
  - Если вы включили использование KSN в мастере настройки программы (см. раздел "Шаг 3. Включение служб KSN" на стр. <u>53</u>), то использование служб KSN и Reputation Filtering включено. В противном случае использование служб KSN и Reputation Filtering выключено.
  - Если вы включили использование службы Enforced Anti-Spam Updates Service в мастере настройки программы (см. раздел "Шаг 2. Настройка защиты сервера Microsoft Exchange" на стр. <u>53</u>), то использование Enforced Anti-Spam Updates Service включено. В противном случае использование Enforced Anti-Spam Updates Service выключено.
- Программа не проверяет исходящие сообщения на утечки данных. Если Модуль DLP установлен, требуется настроить политики DLP (для получения подробной информации см. *Руководство специалиста по информационной безопасности Kaspersky Security 9.0 для Microsoft Exchange Servers*).

 Если вы включили функцию обновления баз программы в мастере настройки программы (см. раздел "Шаг 2. Настройка защиты сервера Microsoft Exchange" на стр. <u>53</u>), базы регулярно обновляются с серверов обновлений "Лаборатории Касперского" (с периодичностью один раз в час для баз Антивируса и Модуля DLP и один раз в пять минут для баз Анти-Спама).

#### В этом разделе

| Просмотр сведений о состоянии защиты сервера Microsoft Exchange                 |
|---------------------------------------------------------------------------------|
| Просмотр сведений о состоянии защиты серверов Microsoft Exchange одного профиля |
|                                                                                 |
| Узел Защита сервера                                                             |

## Просмотр сведений о состоянии защиты сервера Microsoft Exchange

- Чтобы просмотреть сведения о состоянии защиты сервера Microsoft Exchange, выполните следующие действия:
  - Запустите Консоль управления, выбрав в меню Пуск пункт Программы → Kaspersky Security 9.0 для Microsoft Exchange Servers → Kaspersky Security 9.0 для Microsoft Exchange Servers.
  - 2. В дереве Консоли управления выберите узел Сервера безопасности, установленного на том сервере Microsoft Exchange, сведения о состоянии которого вы хотите просмотреть.

В рабочей области выбранного узла Сервера безопасности отображаются следующие сведения о состоянии защиты сервера:

- В блоке **Профиль** отображается информация о настройке параметров Сервера безопасности с помощью профилей.
- В блоке параметров **Информация о программе** отображается информация о сервере Microsoft Exchange и модулях программы:

#### • Имя сервера

Имя сервера может принимать следующие значения:

- Имя физического сервера, если Консоль управления подключена к Серверу безопасности, установленному на отдельном сервере Microsoft Exchange, на пассивном узле кластера или сервере, входящем в DAG.
- Имя виртуального сервера, если Консоль управления подключена к виртуальному серверу или его активному узлу.
  - Информация о схеме развертывания программы

Поле содержит одно из следующих значений:

- **Виртуальный сервер**, если Консоль управления подключена к виртуальному серверу Microsoft Exchange или его активному узлу.
- **<Имя DAG>**, если Консоль управления подключена к Серверу безопасности, установленному на сервере Microsoft Exchange, входящем в DAG.
  - Версия

Информация о версии установленной программы.

#### • Модуль Анти-Спам

Состояние модуля Анти-Спам. Отображается, если Сервер безопасности установлен на сервере Microsoft Exchange, который развернут в роли Транспортный концентратор или Пограничный транспорт. Может принимать следующие значения:

- Выключен модуль Анти-Спам установлен, проверка сообщений на спам отключена.
- Не работает или работает с ошибками модуль Анти-Спам установлен, проверка сообщений на спам включена, но модуль Анти-Спам не проверяет сообщения на спам из-за ошибок, связанных с лицензией, ошибок баз Анти-Спама или ошибок проверки.
- Не установлен модуль Анти-Спам не установлен.
- Включен модуль Анти-Спам установлен, проверка сообщений на спам включена.

#### • Модуль Антивирус для роли Транспортный концентратор

Состояние модуля Антивирус для роли Транспортный концентратор. Отображается, если Сервер безопасности установлен на сервере Microsoft Exchange, который развернут в роли Транспортный концентратор или Пограничный транспорт. Может принимать следующие значения:

- Выключен модуль Антивирус для ролей Транспортный концентратор и Пограничный транспорт установлен, антивирусная защита для роли Транспортный концентратор отключена.
- Не работает или работает с ошибками модуль Антивирус для ролей Транспортный концентратор и Пограничный транспорт установлен, антивирусная защита для роли Транспортный концентратор включена, но модуль Антивирус не проверяет сообщения на вирусы и другие угрозы из-за ошибок, связанных с лицензией, ошибок баз Антивируса или ошибок проверки.
- Не установлен модуль Антивирус для ролей Транспортный концентратор и Пограничный транспорт не установлен.
- **Включен** модуль Антивирус для ролей Транспортный концентратор и Пограничный транспорт установлен, антивирусная защита для роли Транспортный концентратор включена, модуль Антивирус проверяет сообщения на вирусы и другие угрозы.

#### • Модуль Антивирус для роли Почтовый ящик

Состояние модуля Антивирус для роли Почтовый ящик. Отображается, если Сервер безопасности установлен на сервере Microsoft Exchange, который развернут в роли Почтовый ящик. Может принимать следующие значения:

- Выключен модуль Антивирус для роли Почтовый ящик установлен, антивирусная защита для роли Почтовый ящик отключена.
- Не работает или работает с ошибками антивирусная защита для роли Почтовый ящик включена, но модуль Антивирус не проверяет сообщения на вирусы и другие угрозы из-за ошибок, связанных с лицензией, ошибок баз Антивируса или ошибок проверки.
- Не установлен модуль Антивирус для роли Почтовый ящик не установлен.

- Включен антивирусная защита для роли Почтовый ящик включена, модуль Антивирус проверяет сообщения на вирусы и другие угрозы.
  - Модуль DLP

Состояние Модуля DLP. Может принимать следующие значения:

- Выключен Модуль DLP установлен, но находится в неактивном состоянии.
- Не работает или работает с ошибками Модуль DLP установлен и находится в активном состоянии, но не проверяет сообщения на утечки данных из-за ошибок, связанных с лицензией, ошибок баз Модуля DLP или ошибок проверки.
- Не установлен Модуль DLP не установлен.
- Включен Модуль DLP установлен и активен.

#### • Фильтрация вложений

Состояние модуля Фильтрация вложений. Может принимать следующие значения:

- Выключен Модуль Фильтрация вложений установлен, но находится в неактивном состоянии.
- Не работает или работает с ошибками Модуль Фильтрация вложений установлен и находится в активном состоянии, но не выполняет фильтрацию вложений в сообщениях из-за ошибок, связанных с лицензией или ошибок проверки.
- Не установлен Модуль Фильтрация вложений не установлен.
- Включен Модуль Фильтрация вложений установлен и активен.

Набор полей, отображающих состояние модулей Сервера безопасности, может быть сокращен в зависимости от конфигурации сервера Microsoft Exchange. Если поле, соответствующее модулю, не отображается, этот модуль не может быть установлен в этой конфигурации сервера Microsoft Exchange. Если SQL-сервер недоступен, в блоке параметров **Информация о программе** отображается информация об ошибке подключения к SQL-серверу.

По ссылке Перейти к настройке защиты сервера открывается рабочая область узла Защита сервера.

• В блоке параметров Лицензирование и Лицензирование DLP отображается информация о лицензии:

#### • Функциональность

Функциональность программы, определяемая действующей лицензией. Может принимать следующие значения:

- Полная функциональность.
- Срок действия лицензии истек. Обновление баз и техническая поддержка недоступны. Срок действия лицензии истек. Обновление баз программы и техническая поддержка недоступны.
- Только управление.
- Только обновление. Только обновление баз программы.
  - Статус
  - Поле Статус отображается только для активных ключей. Возможны следующие статусы ключа Сервера безопасности и соответствующие им ограничения программы:
    - Действующая лицензия. Функциональность модулей Антивирус и Анти-Спам не ограничена.
    - Срок действия пробной лицензии истек. Недоступна функциональность модулей Антивирус и Анти-Спам, обновление баз Антивируса и баз Анти-Спама запрещено.
    - Срок действия лицензии истек. Обновление баз Антивируса и баз Анти-Спама запрещено, недоступно использование Kaspersky Security Network. Функциональность модулей Антивирус и Анти-Спам доступна.

- Базы повреждены. Базы Антивируса или базы Анти-Спама отсутствуют или повреждены.
- Ключ отсутствует. Недоступна функциональность модулей Антивирус и Анти-Спам, обновление баз Антивируса и баз Анти-Спама запрещено.
- Ключ заблокирован. Недоступна функциональность модулей Антивирус и Анти-Спам. Доступно только обновление баз Антивируса и баз Анти-Спама.
- Черный список ключей поврежден или не найден. Недоступна функциональность модулей Антивирус и Анти-Спам. Доступно только обновление баз Антивируса и баз Анти-Спама.
- Не удается обновить статус лицензии. Функциональность модулей Антивирус и Анти-Спам не ограничена. Вы можете просмотреть описание ошибки в блоке Состояние серверов в поле Статус лицензии.
- Возможны следующие статусы ключа Модуля DLP и соответствующие им ограничения:
  - Действующая лицензия. Функциональность Модуля DLP не ограничена.
  - Срок действия пробной лицензии истек. Недоступна функциональность Модуля DLP, обновление баз Модуля DLP запрещено.
  - Срок действия лицензии истек. Недоступна функциональность Модуля DLP, обновление баз Модуля DLP запрещено.
  - Базы повреждены. Базы Модуля DLP повреждены.
  - Ключ отсутствует. Недоступна функциональность Модуля DLP, обновление баз Модуля DLP запрещено.
  - Ключ заблокирован. Недоступна функциональность Модуля DLP. Доступно только обновление баз Модуля DLP.
  - Черный список ключей поврежден или не найден. Недоступна функциональность Модуля DLP. Доступно только обновление баз Модуля DLP.

Если в поле **Статус** блока **Лицензирование** или **Лицензирование DLP** отображается значение, отличное от *Действующая лицензия*, соответствующий блок выделяется красным цветом. В этом случае требуется добавить соответствующий активный ключ (см. раздел "Активация программы с помощью ключа для Сервера безопасности, Модуля DLP" на стр. <u>84</u>), перейдя к узлу **Лицензирование** по ссылке **Перейти к управлению ключами**.

• Дата окончания

Дата окончания срока действия лицензии.

Если поле **Дата окончания** выделено красным цветом, вам требуется продлить срок действия лицензии, например, добавив соответствующий дополнительный ключ (см. раздел "Активация программы с помощью ключа для Сервера безопасности, Модуля DLP" на стр. <u>84</u>), перейдя к узлу **Лицензирование** по ссылке **Перейти к управлению ключами**.

Период времени до окончания срока действия лицензии, в течение которого поле выделяется красным цветом, задается в параметре Уведомить заранее об истечении срока действия лицензии (дни) (см. раздел "Настройка уведомления о скором истечении срока действия лицензии" на стр. <u>88</u>), расположенном в рабочей области узла Уведомления. По умолчанию – 15 дней.

#### • Количество почтовых ящиков

Максимальное количество почтовых ящиков, которые может защитить программа по этому ключу.

#### • Дополнительный ключ

Информация о наличии дополнительного ключа: Добавлен или Отсутствует.

По ссылке Перейти к управлению ключами открывается рабочая область узла Лицензирование, в которой вы можете добавлять и удалять ключи.

Блок **Лицензирование DLP** отображается, только если на Сервере безопасности установлен Модуль DLP.

• В блоке параметров Базы Анти-Спама отображается информация о состоянии баз Анти-Спама:

#### • Последнее обновление

Дата последнего обновления баз Анти-Спама.

• Статус

Статус последнего обновления баз Анти-Спама. Может принимать следующие значения:

- Базы обновлены базы успешно обновлены.
- Завершено с ошибкой при обновлении баз произошла ошибка.
- Не выполнено обновление баз не выполнялось.
  - Дата и время выпуска

Дата и время выпуска баз Анти-Спама. Отображаются в формате, установленном в параметрах операционной системы.

Если базы Анти-Спама устарели более чем на час, текст в этом поле выделяется красным цветом.

Если блок **Базы Анти-Спама** и поле **Дата и время выпуска** в этом блоке выделены красным цветом, требуется обновить базы Анти-Спама (см. раздел "Запуск обновления баз вручную" на стр. <u>239</u>). При необходимости вы можете настроить параметры обновления баз Анти-Спама (см. раздел "Настройка обновления баз программы по расписанию" на стр. <u>240</u>).

Если последнее обновление баз Анти-Спама завершилось с ошибкой, блок **Базы Анти-Спама** выделяется красным цветом, а в поле **Статус** отображается сообщение об ошибке.

По ссылке Перейти к настройке параметров обновления открывается рабочая область узла Обновления.

• В блоке параметров Базы Антивируса и Модуля DLP отображается информация о состоянии баз Антивируса и Модуля DLP:

#### • Последнее обновление

Дата последнего обновления баз Антивируса и Модуля DLP.

#### • Статус

Статус последнего обновления баз Антивируса и Модуля DLP. Может принимать следующие значения:

- Базы обновлены базы успешно обновлены.
- Завершено с ошибкой при обновлении баз произошла ошибка.
- Не выполнено обновление баз не выполнялось.

#### • Дата и время выпуска

Дата и время выпуска баз Антивируса и Модуля DLP. Отображаются в формате, установленном в параметрах операционной системы.

Если базы Антивируса и Модуля DLP устарели более чем на сутки, текст в этом поле выделяется красным цветом.

#### • Количество записей в базе

Количество записей об известных угрозах, содержащихся в базах Антивируса.

Если блок **Базы Антивируса и Модуля DLP** и поле **Дата и время выпуска** в этом блоке выделены красным цветом, требуется обновить базы Антивируса и Модуля DLP (см. раздел "Запуск обновления баз вручную" на стр. <u>239</u>). При необходимости вы можете настроить параметры обновления баз Антивируса и Модуля DLP (см. раздел "Настройка обновления баз программы по расписанию" на стр. <u>240</u>).

Если последнее обновление баз Антивируса и Модуля DLP завершилось с ошибкой, блок Базы Антивируса и Модуля DLP выделяется красным цветом, а в поле Статус отображается сообщение об ошибке.

По ссылке Перейти к настройке параметров обновления открывается рабочая область узла Обновления.

- В блоке параметров **Статистика** отображаются счетчики, содержащие информацию о количестве сообщений, помещенных в карантин для повторной проверки на спам (см. стр. <u>160</u>):
  - Количество сообщений сейчас на карантине

Количество сообщений, находящихся в карантине в текущий момент.

#### • Всего сообщений помещено на карантин за время работы программы

Количество сообщений, помещенных в карантин с момента начала получения статистики.

Под счетчиками в блоке параметров **Статистика** отображаются графики, содержащие статистическую информацию о работе модулей программы за последние семь дней:

• Анти-Спам

График содержит следующие сведения:

- Всего сообщений. Количество сообщений, поступивших на проверку.
- С фишингом или спамом. Количество проверенных сообщений, содержащих спам или фишинговые ссылки.
- Непроверенных. Количество непроверенных сообщений.
- Чистых. Количество сообщений, относящихся к следующим категориям:
  - Проверенные сообщения, не содержащие спам или фишинговые ссылки.
  - Сообщения, исключенные из проверки с помощью белых списков отправителей или получателей.

- Остальных. Количество сообщений, относящихся к следующим категориям:
  - Возможный спам.
  - Формальное оповещение.
  - Массовая рассылка.
  - Сообщение, попадающее под действие черных списков отправителей.
  - Сообщения, поступившие через доверительные соединения (если проверка доверительных соединений отключена).
  - Антивирус для роли Транспортный концентратор

В блоке отображается следующая статистическая информация:

- Всего сообщений. Количество сообщений, поступивших на проверку.
- Зараженных. Количество сообщений, в которых были обнаружены вредоносные объекты.
- **Отфильтрованных вложений**. Количество сообщений, в которых по результатам фильтрации вложений были обнаружены файлы, совпадающие с критериями фильтрации.
- Непроверенных. Количество сообщений, которые на были проверены программой (например, в результате ошибок в работе программы).
- Признанных чистыми. Количество сообщений, в которых по результатам проверки Антивирусом не были обнаружены вредоносные объекты, и по результатам фильтрации вложений не были обнаружены файлы, совпадающие с критериями фильтрации.
- Остальных. Количество сообщений, относящихся к следующим категориям:
  - Возможно зараженные.
  - Защищенные.
  - Поврежденные.

• Антивирус для роли Почтовый ящик

График содержит следующие сведения:

- Имя сервера. Имя подключенного сервера.
- Всего сообщений. Количество обработанных сообщений.
- Зараженных. Количество обнаруженных зараженных сообщений.
- Непроверенных. Количество непроверенных сообщений.
- Признанных чистыми. Количество проверенных сообщений, не содержащих угроз.
- Остальных. Количество сообщений, относящихся к следующим категориям:
  - Возможно зараженные.
  - Защищенные.
  - Поврежденные.

Набор графиков может быть сокращенным в зависимости от конфигурации программы.

## Просмотр сведений о состоянии защиты серверов Microsoft Exchange одного профиля

- Чтобы просмотреть сведения о состоянии защиты серверов Microsoft Exchange одного профиля, выполните следующие действия:
  - Запустите Консоль управления, выбрав в меню операционной системы Пуск пункт Программы → Kaspersky Security 9.0 для Microsoft Exchange Servers → Kaspersky Security 9.0 для Microsoft Exchange Servers.
  - В дереве Консоли управления в узле Профиль выберите узел профиля (см. раздел "Управление профилями" на стр. <u>219</u>), сведения о состоянии защиты серверов Microsoft Exchange которого вы хотите просмотреть.

В рабочей области выбранного профиля отображаются следующие сведения:

 В блоках параметров Профиль и Лицензирование DLP отображаются сведения о состоянии ключей Сервера безопасности и ключей Модуля DLP, добавленных на входящие в профиль Серверах безопасности:

#### • Функциональность

Функциональность программы, определяемая действующей лицензией. Может принимать следующие значения:

#### • Полная функциональность.

- Срок действия лицензии истек. Обновление баз и техническая поддержка недоступны. Срок действия лицензии истек. Обновление баз программы и техническая поддержка недоступны.
- Только управление.
- Только обновление. Только обновление баз программы.
  - Статус
  - Поле Статус отображается только для активных ключей. Возможны следующие статусы ключа Сервера безопасности и соответствующие им ограничения программы:
    - Действующая лицензия. Функциональность модулей Антивирус и Анти-Спам не ограничена.
    - Срок действия пробной лицензии истек. Недоступна функциональность модулей Антивирус и Анти-Спам, обновление баз Антивируса и баз Анти-Спама запрещено.
    - Срок действия лицензии истек. Обновление баз Антивируса и баз Анти-Спама запрещено, недоступно использование Kaspersky Security Network. Функциональность модулей Антивирус и Анти-Спам доступна.
    - Базы повреждены. Базы Антивируса или базы Анти-Спама отсутствуют или повреждены.

- Ключ отсутствует. Недоступна функциональность модулей Антивирус и Анти-Спам, обновление баз Антивируса и баз Анти-Спама запрещено.
- Ключ заблокирован. Недоступна функциональность модулей Антивирус и Анти-Спам. Доступно только обновление баз Антивируса и баз Анти-Спама.
- Черный список ключей поврежден или не найден. Недоступна функциональность модулей Антивирус и Анти-Спам. Доступно только обновление баз Антивируса и баз Анти-Спама.
- Не удается обновить статус лицензии. Функциональность модулей Антивирус и Анти-Спам не ограничена. Вы можете просмотреть описание ошибки в блоке Состояние серверов в поле Статус лицензии.
- Возможны следующие статусы ключа Модуля DLP и соответствующие им ограничения:
  - Действующая лицензия. Функциональность Модуля DLP не ограничена.
  - Срок действия пробной лицензии истек. Недоступна функциональность Модуля DLP, обновление баз Модуля DLP запрещено.
  - Срок действия лицензии истек. Недоступна функциональность Модуля DLP, обновление баз Модуля DLP запрещено.
  - Базы повреждены. Базы Модуля DLP повреждены.
  - Ключ отсутствует. Недоступна функциональность Модуля DLP, обновление баз Модуля DLP запрещено.
  - Ключ заблокирован. Недоступна функциональность Модуля DLP. Доступно только обновление баз Модуля DLP.
  - Черный список ключей поврежден или не найден. Недоступна функциональность Модуля DLP. Доступно только обновление баз Модуля DLP.

Если в поле **Статус** в блоке **Профиль** и **Лицензирование DLP** отображается значение, отличное от *Действующая лицензия*, блок выделяется красным цветом. В этом случае требуется добавить активный ключ (см. раздел "Активация программы с помощью ключа для Сервера безопасности, Модуля DLP" на стр. <u>84</u>), перейдя к узлу **Лицензирование** по ссылке **Перейти к управлению ключами**.

#### • Дата окончания

Дата окончания срока действия лицензии.

Если поле **Дата окончания** выделено красным цветом, вам требуется продлить срок действия лицензии, например, добавив дополнительный ключ (см. раздел "Активация программы с помощью ключа для Сервера безопасности, Модуля DLP" на стр. <u>84</u>), перейдя к узлу **Лицензирование** по ссылке **Перейти к управлению ключами**.

Период времени до окончания срока действия лицензии, в течение которого поле выделяется красным цветом, задается в параметре Уведомить заранее об истечении срока действия лицензии (дни) (см. раздел "Настройка уведомления о скором истечении срока действия лицензии" на стр. <u>88</u>). Параметр находится в рабочей области узла Лицензирование (см. раздел "Узел Лицензирование" на стр. <u>94</u>). По умолчанию – 15 дней.

#### • Количество почтовых ящиков

Максимальное количество почтовых ящиков, которые может защитить программа по этому ключу.

#### • Дополнительный ключ

Информация о наличии дополнительного ключа: Добавлен или Отсутствует.

По ссылке Перейти к управлению ключами открывается рабочая область узла Лицензирование, в которой вы можете добавлять и удалять ключи.

- В блоке параметров Состояние серверов отображается таблица, столбцы которой содержат информацию о состоянии Серверов безопасности профиля, обновлений баз программы, модулей программы и SQL-сервера:
  - Сервер

Имя сервера Microsoft Exchange, на котором установлен добавленный в профиль Сервер безопасности. Может принимать следующие значения:

- <Доменное имя сервера Microsoft Exchange>, если в профиль добавлен Сервер безопасности, установленный на одиночном сервере Microsoft Exchange.
- <Имя DAG Доменное имя сервера Microsoft Exchange>, если в профиль добавлен Сервер безопасности, установленный на сервере Microsoft Exchange в составе группы DAG.

#### • Статус лицензии

Статус лицензии может принимать следующие значения:

- Действующая лицензия. Функциональность модулей Антивирус и Анти-Спам не ограничена.
- Срок действия пробной лицензии истек. Недоступна функциональность модулей Антивирус и Анти-Спам, обновление баз Антивируса и баз Анти-Спама запрещено.
- Срок действия лицензии истек. Обновление баз Антивируса и баз Анти-Спама запрещено, недоступно использование Kaspersky Security Network. Функциональность модулей Антивирус и Анти-Спам доступна.
- Базы повреждены. Базы Антивируса или базы Анти-Спама отсутствуют или повреждены.
- Ключ отсутствует. Недоступна функциональность модулей Антивирус и Анти-Спам, обновление баз Антивируса и баз Анти-Спама запрещено.
- Ключ заблокирован. Недоступна функциональность модулей Антивирус и Анти-Спам. Доступно только обновление баз Антивируса и баз Анти-Спама.
- Черный список ключей поврежден или не найден. Недоступна функциональность модулей Антивирус и Анти-Спам. Доступно только обновление баз Антивируса и баз Анти-Спама.

Если в поле **Статус** значение **Не удается обновить статус лицензии**, в поле **Статус лицензии** вы можете прочитать описание ошибки.

• Статус обновлений

Статус обновления баз программы на Сервере безопасности. Может принимать следующие значения:

- Базы актуальны базы программы успешно обновлены.
- Ошибка баз при обновлении баз программы произошла ошибка, базы устарели, базы повреждены или обновление не выполнялось.
- Сервер недоступен Сервер безопасности недоступен по сети или выключен.

#### • Модуль Антивирус

Состояние модуля Антивирус. Может принимать следующие значения:

- Выключен модуль Антивирус для ролей Транспортный концентратор и Пограничный транспорт или модуль Антивирус для роли Почтовый ящик установлен, антивирусная проверка сообщений отключена.
- Не работает или работает с ошибками модуль Антивирус для ролей Транспортный концентратор и Пограничный транспорт или модуль Антивирус для роли Почтовый ящик установлен, антивирусная проверка сообщений включена, но модуль Антивирус не проверяет сообщения на вирусы и другие угрозы из-за ошибок, связанных с лицензией, ошибок баз Антивируса или ошибок проверки.
- **Не установлен** модуль Антивирус для ролей Транспортный концентратор и Пограничный транспорт или модуль Антивирус для роли Почтовый ящик не установлены.
- Включен модуль Антивирус для ролей Транспортный концентратор и Пограничный транспорт или модуль Антивирус для роли Почтовый ящик установлен, антивирусная проверка сообщений включена, модуль Антивирус проверяет сообщения на вирусы и другие угрозы.

#### • Фильтрация вложений

Состояние модуля Фильтрация вложений. Может принимать следующие значения:

• Выключен – Модуль Фильтрация вложений установлен, но находится в неактивном состоянии.

- Не работает или работает с ошибками Модуль Фильтрация вложений установлен и находится в активном состоянии, но не выполняет фильтрацию вложений в сообщениях из-за ошибок, связанных с лицензией или ошибок проверки.
- Не установлен Модуль Фильтрация вложений не установлен.
- Включен Модуль Фильтрация вложений установлен и активен.

#### • Модуль Анти-Спам

Состояние модуля Анти-Спам. Отображается, если Сервер безопасности установлен на cepвepe Microsoft Exchange, который развернут в роли Транспортный концентратор или Пограничный транспорт. Может принимать следующие значения:

- Выключен модуль Анти-Спам установлен, проверка сообщений на спам отключена.
- Не работает или работает с ошибками модуль Анти-Спам установлен, проверка сообщений на спам включена, но модуль Анти-Спам не проверяет сообщения на спам из-за ошибок, связанных с лицензией, ошибок баз Анти-Спама или ошибок проверки.
- Не установлен модуль Анти-Спам не установлен.
- Включен модуль Анти-Спам установлен, проверка сообщений на спам включена.
  - Модуль DLP

Состояние Модуля DLP. Может принимать следующие значения:

- Выключен Модуль DLP установлен, но находится в неактивном состоянии.
- Не работает или работает с ошибками Модуль DLP установлен и находится в активном состоянии, но не проверяет сообщения на утечки данных из-за ошибок, связанных с лицензией, ошибок баз Модуля DLP или ошибок проверки.
- Не установлен Модуль DLP не установлен.
- Включен Модуль DLP установлен и активен.
  - SQL-сервер

Состояние SQL-сервера. Может принимать следующие значения:

- Доступен.
- Недоступен.

Если Сервер безопасности недоступен, в столбце **Статус обновлений** отображается статус *Сервер недоступен*, а столбцы **Статус обновлений**, **Модуль Антивирус**, **Модуль Анти-Спам** выделяются красным цветом.

Если в столбце **Статус обновлений** отображается значение, отличное от *Базы актуальны*, столбец выделяется красным цветом.

Если статус Антивируса, Анти-Спама или Модуля DLP Выключен или Не работает или работает с ошибками, соответствующий модулю столбец выделяется красным цветом.

По ссылке на имени Сервера безопасности в столбце **Сервер** открывается рабочая область узла этого Сервера безопасности.

# Узел Защита сервера

Рабочая область этого узла содержит закладки, позволяющий настроить параметры Антивируса, Анти-Спама, Антифишинга и фильтрации вложений.

Защита для роли Почтовый ящик Защита для роли Транспортный концентратор Дополнительные параметры Антивируса

# O Kaspersky Security Network и Kaspersky Private Security Network

*Kaspersky Security Network* – это инфраструктура облачных служб, предоставляющая доступ к оперативной базе знаний "Лаборатории Касперского" о следующих данных:

- репутации файлов, веб-сайтов и программ;
- категориях файлов, веб-сайтов и программ (например, файл операционной системы, компьютерная игра, веб-сайт категории Для взрослых);
- частоте обнаружения файлов во всех странах мира и о географическом распространении файлов;
- статистике доверия к файлам и веб-сайтам среди пользователей программ "Лаборатории Касперского" во всем мире (Kaspersky Application Advisor);
- отзывах вирусными аналитиками "Лаборатории Касперского" отдельных вирусных записей в локальных базах антивирусных программ (например, изменение оценки объекта с "опасный" на "безопасный").

Данные Kaspersky Security Network используются в программах «Лаборатории Касперского» для следующих целей:

- обеспечения более высокой скорости реакции программ на объекты, информация о которых еще не вошла в базы антивирусных программ;
- снижения вероятности ложных срабатываний Анти-Спама;
- повышения эффективности работы некоторых компонентов защиты.

Например, на основании данных Kaspersky Security Network антивирусная программа может выполнять следующие действия:

- блокировать доступ пользователя к вредоносным веб-сайтам;
- блокировать запуск вредоносных файлов на компьютере пользователя;
- ограничивать доступ к отдельным категориям файлов и веб-сайтов (например, ограничивать запуск файлов или веб-сайтов категории Компьютерные игры в рабочее время).

Если пользователь участвует в Kaspersky Security Network, программа "Лаборатории Касперского", установленная на компьютере пользователя, получает информацию из

Kaspersky Security Network, а также отправляет в "Лабораторию Касперского" данные о предположительно опасных объектах, обнаруженных на компьютере пользователя, для дополнительной проверки аналитиками "Лаборатории Касперского" и пополнения репутационных и статистических баз Kaspersky Security Network.

Использование Kaspersky Security Network приводит к выходу программы из сертифицированного состояния. Рекомендуется использовать Kaspersky Private Security Network или отказаться от использования KSN. Для получения подробной информации см. Руководство администратора Kaspersky Private Security Network.

Вы можете использовать Kaspersky Private Security Network (далее также KPSN) вместо Kaspersky Security Network, чтобы не использовать отправку данных вашей организации за пределы локальной сети организации.

Kaspersky Private Security Network (KPSN) – это решение, позволяющее получать доступ к данным Kaspersky Security Network через сервер, размещенный внутри сети вашей организации. KPSN позволяет программам "Лаборатории Касперского" получать доступ к оперативной базе знаний "Лаборатории Касперского" о репутации файлов, веб-ресурсах и программном обеспечении. KPSN не передает статистику и файлы в "Лабораторию Касперского". Для получения подробной информации см. Руководство администратора Kaspersky Private Security Network.

Служба Kaspersky Private Security Network разработана для корпоративных клиентов, не имеющих возможности участвовать в Kaspersky Security Network, например, по следующим причинам:

- отсутствия подключения серверов к интернету;
- законодательного запрета на отправку любых данных за пределы страны;
- требований корпоративной безопасности на отправку любых данных за пределы локальной сети организации.

Службы программы, которые используют в своей работе KPSN, не требуют подключения к интернету. Другие компоненты Kaspersky Security, например служба быстрых обновлений баз Анти-Спама Enforced Anti-Spam Updates Service, компоненты, выполняющие обновление баз программы, компоненты, выполняющие активацию программы, требуют подключения к интернету.

Данные, которыми программа обменивается с серверами KPSN, передаются только в пределах локальной сети организации. Данные, которые программа передает в KPSN, не включают в себя статистику. Программа передает статистику только на серверы KSN.

Модуль Анти-Спам передает на серверы KPSN следующие данные:

- ІР-адрес отправителя письма.
- IP-адрес промежуточных серверов, участвовавших в пересылке письма, и почтовых серверов, через которые проходило письмо.
- Имена доменов отправителя письма из SMTP-сессии и МІМЕ-заголовка.
- URL-адреса, содержащиеся в проверяемом письме. Если такие адреса содержали пароли, то пароли не передаются на серверы KPSN.
- Короткие текстовые сигнатуры по тексту письма. Текстовыми сигнатурами являются необратимые свертки текста, по которым нельзя восстановить исходный текст. Сам текст письма не передается. Программа использует короткие текстовые сигнатуры, чтобы фильтровать известные спам-рассылки и выносить вердикты по результатам такой фильтрации.
- Контрольная сумма (MD5) от адреса электронной почты отправителя проверяемого письма.
- Контрольные суммы (MD5) от графических объектов, находящихся в письме.
- Категории базы контентной фильтрации.
- Категория тематической принадлежности текста, которую определила программа.
- Список категорий, которые определила программа при проверке эвристическим анализатором.
- Контрольная сумма (MD5) от имени файла, вложенного в сообщение.

Модуль Анти-Фишинг передает на серверы KPSN веб-адреса, которые программа обнаружила в сообщении при проверке сообщения на содержание фишинговых ссылок.

Модуль Антивирус передает на серверы KPSN следующие данные:

• Контрольные суммы обрабатываемых файлов (MD5, SHA2-256).

Идентификатор и версию записи, связанной с угрозой в антивирусной базе.

#### См. также

| Участие в Kaspersky Security Network <u>133</u>                                                                   |
|----------------------------------------------------------------------------------------------------|
| Включение и выключение использования Kaspersky Security Network и Kaspersky Private Security Network в Антивирусе |
| Включение и выключение использования Kaspersky Security Network и Kaspersky Private Security Network в Анти-Спаме |
| Настройка параметров подключения к Kaspersky Private Security Network 137                                         |

## Участие в Kaspersky Security Network

Чтобы повысить эффективность защиты компьютера пользователя, Kaspersky Security использует данные, полученные от пользователей во всем мире. Для получения этих данных предназначена сеть *Kaspersky Security Network*.

Kaspersky Security Network (KSN) – это инфраструктура облачных служб, предоставляющая доступ к оперативной базе знаний "Лаборатории Касперского" о репутации файлов, вебресурсов и программного обеспечения. Использование данных Kaspersky Security Network обеспечивает более высокую скорость реакции программ "Лаборатории Касперского" на угрозы, повышает эффективность работы некоторых компонентов защиты, а также снижает вероятность ложных срабатываний.

Ваше участие в Kaspersky Security Network позволяет "Лаборатории Касперского" оперативно получать информацию о типах и источниках угроз, разрабатывать способы их нейтрализации и обрабатывать спам-сообщения с высокой точностью.

Если вы участвуете в Kaspersky Security Network, определенная статистика, полученная в результате работы Kaspersky Security, автоматически отправляется в "Лабораторию Касперского". Также для дополнительной проверки в "Лабораторию Касперского" могут отправляться файлы (или их части), в отношении которых существует риск использования их злоумышленником для нанесения вреда компьютеру или данным.

Вы можете включать и отключать использование Kaspersky Security Network в работе Антивируса (см. раздел "Включение и выключение использования Kaspersky Security Network и Kaspersky Private Security Network в Антивирусе" на стр. <u>134</u>) и Анти-Спама (см. раздел "Включение и выключение использования Kaspersky Security Network и Kaspersky Private Security Network в Анти-Спаме" на стр. <u>135</u>) отдельно.

Участие в Kaspersky Security Network добровольное. Вы можете в любой момент отказаться от участия в Kaspersky Security Network. Сбор, обработка и хранение персональных данных пользователя не производится. Информацию о данных, которые программа передает в "Лабораторию Касперского", вы можете получить из Положения о KSN.

## Включение и выключение использования Kaspersky Security Network и Kaspersky Private Security Network в Антивирусе

Убедитесь, что вы настроили параметры для использования службы KSN или KPSN. Вам не требуется настраивать параметры подключения программы к серверам KSN. Вы можете настроить параметры подключения программы к серверам KPSN. Вы можете настроить параметры подключения программы к серверам служб KSN и KPSN через прокси-сервер.

- Чтобы включить / выключить использование KSN в Антивирусе, выполните следующие действия:
  - 1. В дереве Консоли управления выполните следующие действия:
    - Если вы хотите включить или выключить использование KSN в Антивирусе для нераспределенного Сервера безопасности, раскройте узел нужного Сервера безопасности.
    - Если вы хотите включить или выключить использование KSN в Антивирусе для Серверов безопасности профиля, раскройте узел Профили и в нем раскройте узел профиля, для Серверов безопасности которого вы хотите выполнить это действие.
  - 2. Выберите узел Защита сервера.
  - 3. В рабочей области выберите закладку Дополнительные параметры Антивируса.
  - 4. В нижней части блока установите флажок Использовать Kaspersky Security Network.

Флажок Использовать Kaspersky Security Network доступен, если в блоке Параметры KSN в узле Настройка выбран вариант Я принимаю Положение о KSN. Использовать Kaspersky Security Network или вариант Использовать Kaspersky Private Security Network (KPSN). Все параметры службы Kaspersky Security Network распространяются на службу Kaspersky Private Security Network. 5. Если требуется, укажите максимальное время ожидания ответа на запросы к серверу KSN в поле с прокруткой Максимальное время ожидания при запросе в KSN.

Значение по умолчанию – 5 сек.

6. Нажмите на кнопку Сохранить.

#### См. также

| Включение и   | 1 выключение     | использования   | Kaspersky    | Security   | Network   | И | Kaspersky  |
|---------------|------------------|-----------------|--------------|------------|-----------|---|------------|
| Private Secur | ity Network в Aı | нти-Спаме       |              |            |           |   | <u>135</u> |
|               |                  |                 |              |            |           |   |            |
| Настройка па  | араметров подн   | ключения к Kasp | ersky Privat | e Security | / Network |   | <u>137</u> |
|               |                  |                 |              |            |           |   |            |
| Настройка па  | раметров прон    | кси-сервера     |              |            |           |   |            |

## Включение и выключение использования Kaspersky Security Network и Kaspersky Private Security Network в Анти-Спаме

Убедитесь, что вы настроили параметры для использования службы KSN или KPSN. Вам не требуется настраивать параметры подключения программы к серверам KSN. Вы можете настроить параметры подключения программы к серверам KPSN. Вы можете настроить параметры подключения программы к серверам служб KSN и KPSN через прокси-сервер.

- Чтобы включить / выключить использование Kaspersky Security Network и Kaspersky Private Security Network в Анти-Спаме, выполните следующие действия:
  - 1. В дереве Консоли управления выполните следующие действия:
    - если вы хотите включить или выключить использование KSN и KPSN в Анти-Спаме для нераспределенного Сервера безопасности, раскройте узел нужного Сервера безопасности;

- если вы хотите включить или выключить использование KSN и KPSN в Анти-Спаме для Серверов безопасности профиля, раскройте узел Профили и в нем раскройте узел профиля, для Серверов безопасности которого вы хотите выполнить это действие.
- 2. Выберите узел Защита сервера.
- 3. В рабочей области на закладке **Защита для роли Транспортный концентратор** раскройте блок **Параметры проверки на спам**.
- 4. В нижней части блока установите флажок Использовать Kaspersky Security Network.

Флажок Использовать Kaspersky Security Network доступен, если в блоке Параметры KSN в узле Настройка выбран вариант Я принимаю Положение о KSN. Использовать Kaspersky Security Network или вариант Использовать Kaspersky Private Security Network (KPSN). Все параметры службы Kaspersky Security Network распространяются на службу Kaspersky Private Security Network.

5. Если требуется, укажите максимальное время ожидания ответа на запросы к серверу KSN в поле с прокруткой **Максимальное время ожидания при запросе в KSN**.

Значение по умолчанию – 5 сек.

6. Нажмите на кнопку Сохранить.

#### См. также

| Включение и      | выключение     | использования   | Kaspersky    | Security   | Network и | Kaspersky  |
|------------------|----------------|-----------------|--------------|------------|-----------|------------|
| Private Security | v Network в Ан | нтивирусе       |              |            |           | <u>134</u> |
|                  |                |                 |              |            |           |            |
| Настройка пар    | аметров подн   | ключения к Kasp | ersky Privat | e Security | / Network | <u>137</u> |

## Настройка параметров подключения к Kaspersky Private Security Network

- Чтобы настроить параметры подключения к Kaspersky Private Security Network, выполните следующие действия:
  - 1. В дереве Консоли управления выполните следующие действия:
    - Если вы хотите настроить параметры подключения к Kaspersky Private Security Network для нераспределенного Сервера безопасности, раскройте узел нужного Сервера безопасности.
    - Если вы хотите настроить параметры подключения к Kaspersky Private Security Network для Серверов безопасности профиля, раскройте узел **Профили** и в нем раскройте узел профиля, для Серверов безопасности которого вы хотите настроить параметры подключения к Kaspersky Private Security Network.
  - 2. Выберите узел Настройка.
  - 3. В рабочей области раскройте блок параметров Параметры KSN.
  - 4. Установите флажок Использовать Kaspersky Private Security Network (KPSN).

Активируется кнопка Импортировать.

5. Нажмите на кнопку Импортировать.

Откроется окно Открыть папку.

6. В окне **Открыть папку** выберите папку, в которой находятся файлы с параметрами подключения к серверам службы Kaspersky Private Security Network.

Файлы предоставляются "Лабораторией Касперского" в следующем составе:

- Файлы с параметрами подключения к серверам службы Kaspersky Private Security Network:
  - kc\_private.xms;
  - kh\_private.xms.
- ksncli\_private.dat файл с публичным RSA-ключом для шифрования канала передачи данных между программой и серверами службы Kaspersky Private Security Network.

Более подробную информацию вы можете получить, обратившись в Службу технической поддержки.

Если вы получили файлы с параметрами подключения к серверам службы Kaspersky Private Security Network, имена которых отличаются от указанных в этой справке, то измените имена файлов в соответствии с именами, указанными в этой справке.

- 7. Нажмите на кнопку ОК.
- 8. Нажмите на кнопку Сохранить.

Программа импортирует файлы с параметрами подключения и применит полученные параметры для соединения с серверами службы Kaspersky Private Security Network.

Если вы используете Kaspersky Private Security Network, чтобы не передавать данные вашей организации через интернет, убедитесь, что вы отключили другие дополнительные службы Kaspersky Security, например, службу быстрых обновлений баз Анти-Спама Enforced Anti-Spam Updates Service, которая требует подключения к интернету для обмена данными с серверами "Лаборатории Касперского".

#### См. также

| Включение и выключение использовани   | ия Kaspersky Security Network и Kaspersky |
|---------------------------------------|-------------------------------------------|
| Private Security Network в Антивирусе |                                           |
|                                       |                                           |
| Включение и выключение использовани   | ия Kaspersky Security Network и Kaspersky |
| Private Security Network в Анти-Спаме |                                           |

# Антивирусная защита

Одной из главных задач Kaspersky Security является антивирусная защита, в рамках которой программа проверяет на вирусы и наличие других угроз компьютерной безопасности почтовый поток и сообщения в почтовых ящиках, а также лечит зараженные сообщения и другие объекты Microsoft Exchange, такие как сообщения, задачи или записи в общих папках.

Здесь и далее, любая информация и инструкции по выполнению действий с сообщениями без потери общности также применимы к другим объектам Microsoft Exchange (таким как задачи, встречи, собрания, записи), если специально не указано другое.

#### Общие принципы работы Антивируса

Антивирус проверяет сообщения с помощью последней загруженной версии баз, эвристического анализатора, а также с помощью облачных служб Kaspersky Security Network, если использование этих служб в Антивирусе включено (см. раздел "Включение и выключение использования Kaspersky Security Network и Kaspersky Private Security Network в Антивирусе" на стр. <u>134</u>).

Антивирус проверяет содержимое сообщений (body) и присоединенные к ним файлы любых форматов.

Kaspersky Security различает следующие виды проверяемых объектов: простой объект (содержимое сообщения, простое вложение, например, в виде исполняемого файла) и объект-контейнер (объект, состоящий из нескольких объектов, например, архив, сообщение с любым вложенным сообщением).

При проверке многотомных архивов каждый том архива обрабатывается программой как отдельный объект. В этом случае Антивирус сможет обнаружить вредоносный код, только если он целиком содержится в одном из томов. Если при частичной загрузке данных вредоносный код также будет разделен на части, он не будет обнаружен при проверке. В такой ситуации не исключена вероятность распространения вредоносного кода после восстановления целостности объекта. Многотомные архивы могут быть проверены после сохранения на диске антивирусной программой, установленной на компьютере пользователя.

В случае необходимости вы можете определять перечень объектов, не подлежащих антивирусной проверке. Из проверки могут исключаться архивы, все объекты-контейнеры выше заданного уровня вложенности, файлы по маскам имен и сообщения, адресованные определенным получателям (см. раздел "Настройка исключений из антивирусной проверки" на стр. <u>147</u>).

Файлы размером более 1 МБ сохраняются для обработки в служебной папке store, расположенной в папке data – папке хранения данных программы. Также в папке data расположено хранилище временных файлов – папка tmp. Требуется исключать папку store и папку tmp из проверки антивирусными программами, работающими на компьютерах с установленным сервером Microsoft Exchange.

По результатам проверки Антивирус присваивает каждому сообщению один из следующих статусов:

- Зараженный проверен, содержит как минимум один из известных вирусов.
- Незараженный проверен, не содержит вирусов.
- Защищенный не проверен, защищен паролем.
- Поврежденный не проверен, поврежден.

Если сообщение или его часть заражена, Антивирус обрабатывает обнаруженный вредоносный объект в соответствии с заданными параметрами.

В параметрах Антивируса вы можете настроить действия, которые программа выполняет над сообщениями, содержащими вредоносные объекты. Вы можете настроить следующие действия:

- Пропускать. Антивирус пропускает сообщение и содержащийся в нем вредоносный объект.
- Удалять объект. Антивирус удаляет вредоносный объект, но пропускает сообщение;
- Удалять сообщение. Антивирус удаляет сообщение вместе с вредоносным объектом.

При удалении вредоносного объекта на сервере Microsoft Exchange сообщение или вложение, содержащее вредоносный объект, заменяется текстовым файлом, который содержит

название вредоносного объекта, дату выпуска баз, с помощью которых был обнаружен вредоносный объект, и имя сервера Microsoft Exchange, на котором он был обнаружен.

Перед обработкой Антивирусом копия элемента может быть сохранена в резервном хранилище (см. раздел "Резервное хранилище" на стр. <u>258</u>).

Антивирус состоит из двух модулей программы: Антивирус для роли Транспортный концентратор и Антивирус для роли Почтовый ящик.

#### Антивирус для роли Транспортный концентратор

Антивирус для роли Транспортный концентратор проверяет поступающие на сервер Microsoft Exchange сообщения в режиме реального времени. Он обрабатывает входящий и исходящий почтовый поток, а также проверяет поток транзитных сообщений. Если антивирусная защита сервера включена, запуск и остановка проверки почтового потока выполняется одновременно с запуском и остановкой сервера Microsoft Exchange.

#### Антивирус для роли Почтовый ящик

Антивирус для роли Почтовый ящик проверяет на вирусы и наличие других угроз компьютерной безопасности сообщения и другие элементы Microsoft Exchange, находящиеся в почтовых ящиках пользователей организации и в общих папках.

Защита Антивируса для роли Почтовый ящик распространяется на все почтовые ящики и общие папки, которые находятся соответственно в защищаемых хранилищах почтовых ящиков и защищаемых хранилищах общих папок. Вы можете включать и исключать из защиты Антивируса хранилища почтовых ящиков и хранилищах общих папок по отдельности (см. раздел "Настройка параметров защиты почтовых ящиков и общих папок" на стр. <u>195</u>).

На почтовых серверах Microsoft Exchange 2013 и Microsoft Exchange 2016 хранилища общих папок отсутствуют. На этих почтовых серверах почтовые ящики и общие папки размещаются в общих хранилищах.

Если пользователь, чьи почтовые ящики защищены, создает сообщения в общих папках незащищенных серверов Microsoft Exchange, то Kaspersky Security не проверяет такие сообщения. При переносе сообщений из общих папок незащищенного хранилища в защищенное они проверяются программой. При репликации данных между защищенными и

незащищенными хранилищами не синхронизируются изменения, внесенные программой в результате антивирусной проверки.

#### О предотвращении задержки сообщений Антивирусом

В исключительных случаях при сбое в работе антивирусного ядра время проверки сообщений Антивирусом может значительно увеличиваться. В таких случаях для предотвращения задержки сообщений Антивирус временно переходит в режим ограниченной проверки. В этом режиме некоторые сообщения могут быть пропущены без антивирусной проверки.

Если у вас на компьютере установлена программа, выполняющая сбор и отправку информации на обработку, Kaspersky Security может классифицировать такую программу как вредоносную. Чтобы избежать этого, вы можете исключить программу из проверки, настроив Kaspersky Security способом, описанным в этом документе.

#### В этом разделе

| Включение и выключение антивирусной защиты сервера <u>1</u>            | <u>43</u> |
|------------------------------------------------------------------------|-----------|
| Настройка параметров антивирусной обработки объектов: Антивирус для ро | ли        |
| ТЮЧТОВЫИ ЯЩИК                                                          | <u>45</u> |
| Настройка исключений из антивирусной проверки <u>1</u> 4               | <u>47</u> |
| Настройка параметров антивирусной обработки объектов: Антивирус для ро | ли        |
| Транспортный концентратор <u>1</u>                                     | <u>54</u> |
| О предотвращении задержки сообщений модулем Антивирус 13               | <u>57</u> |
| Окно Типы файлов вложений <u>1</u>                                     | <u>58</u> |
| Окно Имена файлов вложений                                             | <u>59</u> |

# Включение и выключение антивирусной защиты сервера

Если антивирусная защита сервера включена, то вместе с запуском и остановкой сервера Microsoft Exchange происходит соответственно запуск и остановка антивирусной проверки почтового потока. Фоновая проверка хранилищ (см. раздел "Настройка параметров фоновой проверки" на стр. 202) может быть запущена вручную или автоматически по расписанию.

Выключение антивирусной защиты сервера значительно повышает вероятность проникновения вредоносных программ через почтовую систему. Не рекомендуется выключать антивирусную защиту без необходимости.

Антивирусная защита сервера Microsoft Exchange, развернутого в ролях Почтовый ящик и Транспортный концентратор, включается раздельно.

- Чтобы включить или выключить антивирусную защиту сервера Microsoft Exchange в роли Почтовый ящик, выполните следующие действия:
  - 1. В дереве Консоли управления выполните следующие действия:
    - если вы хотите включить или выключить антивирусную защиту нераспределенного Сервера безопасности, раскройте узел нужного Сервера безопасности;
    - если вы хотите включить или выключить антивирусную защиту Серверов безопасности профиля, раскройте узел Профили и в нем раскройте узел профиля, для Серверов безопасности которого вы хотите настроить антивирусную защиту.
  - 2. Выберите узел Защита сервера.
  - 3. В рабочей области на закладке Защита для роли Почтовый ящик в блоке параметров Параметры проверки Антивируса выполните одно из следующих действий:
    - установите флажок Включить антивирусную защиту для роли Почтовый ящик, если вы хотите включить антивирусную защиту сервера Microsoft Exchange;
    - снимите флажок **Включить антивирусную защиту для роли Почтовый ящик**, если вы хотите выключить антивирусную защиту сервера Microsoft Exchange.
  - 4. Нажмите на кнопку Сохранить.

Если программа работает в DAG серверов Microsoft Exchange, антивирусная защита сервера в роли Почтовый ящик, включенная на одном из серверов, автоматически включается на остальных серверах, входящих в эту DAG. На остальных серверах этой DAG включать антивирусную защиту сервера для роли Почтовый ящик не требуется.

- Чтобы включить антивирусную защиту сервера Microsoft Exchange в роли Транспортный концентратор, выполните следующие действия:
  - 1. В дереве Консоли управления выполните следующие действия:
    - если вы хотите включить или выключить антивирусную защиту нераспределенного Сервера безопасности, раскройте узел нужного Сервера безопасности;
    - если вы хотите включить или выключить антивирусную защиту Серверов безопасности профиля, раскройте узел Профили и в нем раскройте узел профиля, антивирусную защиту Серверов безопасности которого вы хотите настроить.
  - 2. Выберите узел Защита сервера.
  - 3. В рабочей области на закладке Защита для роли Транспортный концентратор в блоке параметров Параметры проверки Антивируса выполните одно из следующих действий:
    - установите флажок Включить антивирусную защиту для роли Транспортный концентратор, если вы хотите включить антивирусную защиту сервера Microsoft Exchange;
    - снимите флажок Включить антивирусную защиту для роли Транспортный концентратор, если вы хотите выключить антивирусную защиту сервера Microsoft Exchange.
  - 4. Нажмите на кнопку Сохранить.
### Настройка параметров антивирусной обработки объектов: Антивирус для роли Почтовый ящик

Вы можете настроить параметры антивирусной обработки объектов, выбрав действие, которое Антивирус для роли Почтовый ящик выполняет с каждым типом объектов.

- Чтобы настроить параметры антивирусной обработки объектов, выполните следующие действия:
  - 1. В дереве Консоли управления выполните следующие действия:
    - если вы хотите настроить параметры антивирусной обработки объектов для нераспределенного Сервера безопасности, раскройте узел нужного Сервера безопасности;
    - если вы хотите настроить параметры антивирусной обработки объектов для Серверов безопасности профиля, раскройте узел Профили и в нем раскройте узел профиля, для Серверов безопасности которого вы хотите настроить параметры антивирусной обработки объектов.
  - 2. Выберите узел Защита сервера.
  - 3. На закладке Защита для роли Почтовый ящик раскройте блок параметров Параметры проверки Антивируса.
  - 4. В разделе Параметры обработки объектов настройте следующие параметры:
    - Зараженный объект

В раскрывающемся списке **Зараженный объект** можно выбрать действие программы при обнаружении зараженного объекта.

Для выбора доступны следующие варианты:

- Пропускать. Программа доставляет адресату сообщение с зараженным объектом в неизмененном виде.
- Удалять объект. Программа пытается вылечить зараженный объект. Если лечение не удалось, программа удаляет зараженный объект и доставляет адресату сообщение.

• Удалять сообщение. Программа полностью удаляет сообщение, содержащее зараженный объект.

#### • Защищенный объект

В раскрывающемся списке Защищенный объект можно выбрать действие программы при обнаружении защищенного паролем объекта.

Для выбора доступны следующие варианты:

- Пропускать. Программа доставляет адресату сообщение с защищенным паролем объектом в неизмененном виде.
- Удалять сообщение. Программа полностью удаляет сообщение, содержащее защищенный паролем объект.

#### • Поврежденный объект

В раскрывающемся списке **Поврежденный объект** можно выбрать действие программы при обнаружении поврежденного объекта.

Для выбора доступны следующие варианты:

- Пропускать. Программа доставляет адресату сообщение с поврежденным объектом в неизмененном виде.
- Удалять сообщение. Программа полностью удаляет сообщение, содержащее поврежденный объект.
- Если вы хотите, чтобы перед обработкой объекта его копия сохранялась в резервном хранилище (см. раздел "Резервное хранилище" на стр. <u>258</u>), установите флажок Сохранять копию объекта в резервном хранилище.

Если программа работает в конфигурации с группой DAG серверов Microsoft Exchange, параметры антивирусной обработки объектов для роли Почтовый ящик, настроенные для сервера, автоматически распространяются на остальные серверы, входящие в группу DAG. На остальных серверах этой группы DAG настраивать параметры антивирусной обработки объектов для роли Почтовый ящик не требуется.

# Настройка исключений из антивирусной проверки

Для уменьшения нагрузки на сервер при выполнении антивирусной проверки вы можете настроить исключения из проверки, ограничив перечень проверяемых объектов. Исключения из антивирусной проверки действуют как при проверке почтового потока, так и при фоновой проверке хранилищ.

Вы можете настроить исключения из антивирусной проверки следующими способами:

- Отключить проверку архивов и объектов-контейнеров (см. раздел "Настройка параметров проверки вложенных объектов-контейнеров и архивов" на стр. <u>153</u>).
- Настроить исключения по маске имен файлов (см. раздел "Настройка исключений по маске имен файлов" на стр. <u>152</u>).

Файлы, имена которых соответствуют указанным маскам, не будут проверяться на вирусы.

 Настроить исключения по адресам получателей (см. раздел "Настройка исключений по адресам получателей" на стр. <u>150</u>).

Сообщения, адресованные указанным получателям, не будут проверяться на вирусы.

Если программа работает в конфигурации с группой DAG серверов Microsoft Exchange, исключения из проверки, настроенные на одном из серверов, автоматически распространяются на остальные серверы Microsoft Exchange, входящие в эту группу DAG. На остальных серверах, входящих в эту группу DAG, настраивать исключения из проверки не требуется.

#### В этом разделе

| О доверенных адресатах                                                            |
|-----------------------------------------------------------------------------------|
| Настройка исключений по адресам получателей                                       |
| Настройка исключений по маске имен файлов                                         |
| Настройка параметров проверки вложенных объектов-контейнеров и архивов <u>153</u> |

### О доверенных адресатах

Вы можете исключить из антивирусной проверки сообщения, адресованные определенным получателям, указав адреса этих получателей в списке *доверенных адресатов* (см. раздел "*Настройка исключений по адресам получателей*" на стр. <u>150</u>). По умолчанию список пуст.

Вы можете добавлять в список доверенных адресатов адреса получателей в виде записей следующих типов:

- Объекты Active Directory:
  - Простые пользователи (User).
  - Контакты (Contact).
  - Группы рассылки (Distribution Group).
  - Группы безопасности (Security Group).

Рекомендуется добавлять адреса в виде записей этого типа.

• SMTP-адреса в формате mailbox@domain.com.

Записи этого типа требуется добавлять, если установлен Антивирус для роли Транспортный концентратор и исключаемый адрес не может быть найден в Active Directory. Чтобы исключить общую папку (Public Folder) из проверки Антивирусом для роли Транспортный концентратор, требуется добавить в список доверенных получателей все ее SMTP-адреса, если их несколько. Если какие-то из SMTPадресов общей папки отсутствуют в списке, сообщения, поступающие в общую папку, могут быть проверены Антивирусом.

• Имена пользователей или групп (Display Name).

Записи этого типа требуется добавлять, если установлен Антивирус для роли Почтовый ящик и исключаемый адрес не может быть найден в Active Directory.

• Общие папки (Public Folder).

Записи этого типа требуется добавлять, если установлен Антивирус для роли Почтовый ящик. Общие папки невозможно выбрать из Active Directory. Записи этого типа требуется добавлять, указывая полный путь к общей папке.

Если установлены Антивирус для роли Почтовый ящик и Антивирус для роли Транспортный концентратор и исключаемый адрес не может быть найден в Active Directory, в список доверенных адресатов требуется включить две записи, соответствующие адресу: SMTP-адрес и имя пользователя / группы. В противном случае сообщения, поступающие на этот адрес, не будут исключены из проверки.

Адреса получателей, заданные в виде объектов Active Directory, исключаются из антивирусной проверки согласно следующим правилам:

- Если адрес получателя задан в виде простого пользователя, контакта или общей папки, сообщения для него исключаются из проверки.
- Если адрес задан в виде группы рассылки, сообщения, адресованные этой группе рассылки, исключаются из проверки. Однако сообщения, адресованные участникам группы рассылки персонально, не исключаются из проверки, если они не были добавлены в список отдельно.
- Если адрес задан в виде группы безопасности, сообщения, адресованные этой группе рассылки и участникам этой группы рассылки, исключаются из проверки. Однако если участником группы рассылки является вложенная группа безопасности, сообщения,

адресованные ее участникам, не исключаются из проверки, если они не были добавлены в список отдельно.

Программа автоматически обновляет адреса получателей, полученные из Active Directory, при изменении соответствующих записей Active Directory (например, если изменился адрес электронной почты пользователя или если в группу безопасности был добавлен новый участник). Обновление выполняется один раз в сутки.

### Настройка исключений по адресам получателей

Вы можете исключить из антивирусной проверки сообщения, адресованные определенным получателям, указав адреса этих получателей в списке доверенных адресатов.

- Чтобы настроить исключения по адресам получателей, выполните следующие действия:
  - 1. В дереве Консоли управления выполните следующие действия:
    - если вы хотите настроить исключения по адресам получателей для нераспределенного Сервера безопасности, раскройте узел нужного Сервера безопасности;
    - если вы хотите настроить исключения по адресам получателей для Серверов безопасности профиля, раскройте узел Профили и в нем раскройте узел профиля, для Серверов безопасности которого вы хотите настроить исключения
  - 2. Выберите узел Защита сервера.
  - 3. В рабочей области выберите закладку Дополнительные параметры Антивируса.
  - 4. Установите флажок Не проверять сообщения для адресатов.
  - 5. Добавьте адрес получателя в список доверенных адресов. Для этого выполните следующие действия:
    - Чтобы добавить в список запись из Active Directory, выполните следующие действия:
      - а. нажмите на кнопку 🔍;
      - b. в открывшемся окне найдите нужную запись Active Directory и нажмите на кнопку **OK**.

Адреса, выбранные из Active Directory, обозначаются в списке следующими значками:

- 🚨 простые пользователи, контакты, группы рассылки;
- 🚨 группы безопасности.
- Чтобы добавить в список SMTP-адрес, имя пользователя или общую папку, выполните следующие действия:
  - Чтобы добавить SMTP-адрес или имя пользователя, введите его в поле ввода и нажмите на кнопку
  - Чтобы добавить общую папку, введите путь к папке и нажмите на кнопку 中.

Адреса, добавленные таким способом, обозначаются в списке значком 🥒.

Адреса, добавленные таким способом, не проходят проверку на наличие в Active Directory.

- 6. Чтобы удалить адрес получателя из списка доверенных адресатов, выделите строку с адресатом в списке и нажмите на кнопку **X**.
- 7. Чтобы экспортировать список доверенных адресатов в файл, выполните следующие действия:
  - а. нажмите на кнопку 🔄;
  - b. в открывшемся окне укажите название файла в поле Имя файла;
  - с. нажмите на кнопку Сохранить.
- Чтобы импортировать список доверенных адресатов из файла, выполните следующие действия:
  - а. нажмите на кнопку 🔄;
  - b. в открывшемся окне в поле Имя файла укажите файл со списком доверенных адресатов;
  - с. нажмите на кнопку Открыть.
- 9. Нажмите на кнопку Сохранить.

### Настройка исключений по маске имен файлов

- Чтобы настроить исключения по маске имен файлов, выполните следующие действия:
  - 1. В дереве Консоли управления выполните следующие действия:
    - если вы хотите настроить исключения по маске имен файлов для нераспределенного Сервера безопасности, раскройте узел нужного Сервера безопасности;
    - если вы хотите настроить исключения по маске имен файлов для Серверов безопасности профиля, раскройте узел Профили и в нем раскройте узел профиля, для Серверов безопасности которого вы хотите настроить исключения.
  - 2. Выберите узел Защита сервера.
  - 3. В рабочей области выберите закладку Дополнительные параметры Антивируса.
  - 4. Установите флажок Не проверять файлы по маскам.
  - 5. Добавьте маску имен файлов (далее также маску) в список масок. Для этого выполните следующие действия:
    - а. Введите маску в поле ввода.

Примеры разрешенных масок имен файлов:

- \*.txt все файлы с расширением txt, например, readme.txt или notes.txt;
- readme.??? все файлы с именем readme и расширением из трех символов, например, readme.txt или readme.doc;
- test все файлы с именем test без расширения.
- b. Нажмите на кнопку 中, расположенную справа от поля ввода.
- 6. Чтобы удалить маску из списка масок, выделите строку с маской в списке и нажмите на кнопку ×.

- 7. Чтобы экспортировать список масок в файл, выполните следующие действия:
  - а. нажмите на кнопку 🔄;
  - b. в открывшемся окне укажите название файла в поле Имя файла;
  - с. нажмите на кнопку Сохранить.
- 8. Чтобы импортировать список масок из файла, выполните следующие действия:
  - а. нажмите на кнопку 🔄;
  - b. в открывшемся окне в поле Имя файла укажите файл со списком масок;
  - с. нажмите на кнопку Открыть.
- 9. Нажмите на кнопку Сохранить.

### Настройка параметров проверки вложенных объектов-контейнеров и архивов

По умолчанию Kaspersky Security проверяет архивы и объекты-контейнеры, вложенные в сообщения. Чтобы оптимизировать работу Kaspersky Security, сократить нагрузку на сервер и уменьшить время обработки почтового потока, вы можете отключить проверку вложений или ограничить уровень вложенности таких объектов. Не рекомендуется отключать проверку вложений надолго, так как они могут содержать вирусы и другие вредоносные объекты.

- Чтобы настроить проверку вложенных объектов-контейнеров и архивов, выполните следующие действия:
  - 1. В дереве Консоли управления выполните следующие действия:
    - если вы хотите настроить проверку вложенных объектов-контейнеров и архивов для нераспределенного Сервера безопасности, раскройте узел нужного Сервера безопасности;
    - если вы хотите настроить проверку вложенных объектов-контейнеров и архивов для Серверов безопасности профиля, раскройте узел Профили и в нем раскройте узел профиля, для Серверов безопасности которого вы хотите выполнить настройку.

- 2. Выберите узел Защита сервера.
- 3. В рабочей области выберите закладку Дополнительные параметры Антивируса.
- 4. Включите / отключите проверку вложенных объектов-контейнеров и архивов, выполнив одно из следующих действий:
  - Если вы хотите, чтобы программа проверяла такие объекты, установите флажок **Проверять вложенные контейнеры/архивы**.
  - Если вы хотите, чтобы программа не проверяла такие объекты, снимите этот флажок.
- 5. Если вы хотите ограничить допустимый уровень вложенности проверяемых контейнеров и архивов, установите флажок Проверять вложенные контейнеры/архивы с уровнем вложенности не более и укажите ограничение в поле ввода с прокруткой.
- 6. Нажмите на кнопку Сохранить.

Если программа работает в DAG серверов Microsoft Exchange, параметры проверки вложенных объектов-контейнеров и архивов, настроенные на одном из серверов, автоматически распространяются на остальные серверы, входящие в DAG. На остальных серверах этой DAG настраивать параметры проверки вложенных объектов-контейнеров и архивов не требуется.

### Настройка параметров антивирусной обработки объектов: Антивирус для роли Транспортный концентратор

Вы можете настроить параметры антивирусной обработки объектов, выбрав действие, которое Антивирус для роли Транспортный концентратор выполняет с каждым типом объектов.

- Чтобы настроить параметры антивирусной обработки объектов, выполните следующие действия:
  - 1. В дереве Консоли управления выполните следующие действия:
    - если вы хотите настроить параметры антивирусной обработки объектов для нераспределенного Сервера безопасности, раскройте узел нужного Сервера безопасности;
    - если вы хотите настроить параметры антивирусной обработки объектов для Серверов безопасности профиля, раскройте узел Профили и в нем раскройте узел профиля, для Серверов безопасности которого вы хотите настроить параметры антивирусной обработки объектов.
  - 2. Выберите узел Защита сервера.
  - 3. На закладке Защита для роли Транспортный концентратор раскройте блок Параметры проверки Антивируса.
  - 4. В разделе Параметры обработки объектов настройте следующие параметры:
    - Зараженный объект

В раскрывающемся списке Зараженный объект можно выбрать действие программы при обнаружении зараженного объекта.

Для выбора доступны следующие варианты:

• Пропускать. Программа доставляет адресату сообщение с зараженным объектом в неизмененном виде.

Если установлены флажки Добавлять метку в заголовок сообщения или Метка для внешних получателей, программа добавляет к теме сообщения дополнительный текст (метку). Флажок Добавлять метку в заголовок сообщения добавляет метку к сообщениям для внутренних получателей, а флажок Добавлять метку в заголовок сообщения – для внешних получателей. Текст меток можно изменить. Значение меток по умолчанию: [Обнаружен зараженный объект]. • Удалять объект. Программа пытается вылечить зараженный объект. Если лечение не удалось, программа удаляет зараженный объект и доставляет адресату сообщение.

Если установлены флажки Добавлять метку в заголовок сообщения или Метка для внешних получателей, программа добавляет к теме сообщения дополнительный текст (метку). Флажок Добавлять метку в заголовок сообщения добавляет метку к сообщениям для внутренних получателей, а флажок Добавлять метку в заголовок сообщения – для внешних получателей. Текст меток можно изменить. Значение меток по умолчанию: [Удален зараженный объект].

- Удалять сообщение. Программа полностью удаляет сообщение, содержащее зараженный объект.
  - Защищенный объект

В раскрывающемся списке Защищенный объект можно выбрать действие программы при обнаружении защищенного паролем объекта.

Для выбора доступны следующие варианты:

- Пропускать. Программа доставляет адресату сообщение с защищенным паролем объектом в неизмененном виде. Если установлен флажок Добавлять метку в заголовок сообщения, программа добавляет к теме сообщения дополнительный текст (метку). Текст метки можно изменить. Значение метки по умолчанию: [Обнаружен защищенный объект].
- Удалять сообщение. Программа полностью удаляет сообщение, содержащее защищенный паролем объект.
  - Поврежденный объект

В раскрывающемся списке **Поврежденный объект** можно выбрать действие программы при обнаружении поврежденного объекта.

Для выбора доступны следующие варианты:

• Пропускать. Программа доставляет адресату сообщение с поврежденным объектом в неизмененном виде. Если установлен флажок **Добавлять метку в заголовок сообщения**, программа добавляет к теме сообщения дополнительный текст (метку). **Текст метки можно изменить. Значение метки по умолчанию:** [Обнаружен поврежденный объект].

- Удалять сообщение. Программа полностью удаляет сообщение, содержащее поврежденный объект.
- 5. Если вы хотите, чтобы перед обработкой объекта его копия сохранялась в резервном хранилище (см. раздел "Резервное хранилище" на стр. <u>258</u>), установите флажок **Сохранять копию объекта в резервном хранилище**.

Если программа работает в конфигурации с группой DAG серверов Microsoft Exchange, параметры антивирусной обработки объектов для роли Транспортный концентратор требуется настраивать отдельно на каждом из серверов, входящих в группу DAG.

## О предотвращении задержки сообщений модулем Антивирус

В исключительных случаях при работе модуля Антивирус время проверки сообщений антивирусным ядром может значительно увеличиться. Это возможно при сбое в работе антивирусного ядра. Увеличение времени проверки может привести к образованию очереди сообщений, ожидающих проверки Антивирусом. В результате доставка сообщения пользователю может быть задержана или может увеличиться время ожидания пользователя при открытии уже полученных сообщений.

Для решения этой проблемы в программе предусмотрена возможность предотвращения задержки сообщений модулем Антивирус. При обнаружении сбоя антивирусного ядра программа выполняет следующие действия:

- на короткое время переключает Антивирус в режим работы, в котором он может пропускать без проверки ожидающие сообщения;
- отображает сообщение об ошибке в окне состояния защиты сервера в рабочей области узла <Имя сервера> (см. раздел "Просмотр сведений о состоянии защиты сервера Microsoft Exchange" на стр. <u>110</u>);

- записывает сообщение об ошибке в журнал программы (см. раздел "Журналы программы" на стр. <u>290</u>);
- уведомляет об ошибке по электронной почте, если настроены уведомления о системных ошибках (см. раздел "Настройка уведомлений о событиях в работе программы" на стр. <u>253</u>).

По истечении заданного периода времени Антивирус возобновляет проверку сообщений в обычном режиме. Если к этому моменту сбой в работе антивирусного ядра не устранен, описанный процесс повторяется.

По умолчанию функция предотвращения задержки сообщений модулем Антивирус работает и не может быть выключена в интерфейсе программы. Для выключения этой функции или получения дополнительных сведений вы можете обратиться в Службу технической поддержки "Лаборатории Касперского".

### Окно Типы файлов вложений

В этом окне вы можете сформировать список типов файлов, который программа использует для фильтрации вложений по типу файла.

#### Типы файлов

Иерархический список, в котором перечислены распространенные типы файлов, сгруппированные по функциональному назначению (например, Исполняемые файлы, Изображения).

Типы файлов и группы типов файлов, флажки для которых установлены, участвуют в фильтрации вложений. Программа проверяет файлы вложений на соответствие этим типам файлов.

Программа определяет тип файла вложения по содержимому файла, а не по его расширению. Это позволяет выполнять фильтрацию правильно даже в случае, если расширение файла вложения не соответствует типу этого файла (например, если расширение было намеренно изменено).

По умолчанию все флажки сняты.

### Окно Имена файлов вложений

В этом окне вы можете сформировать список имен файлов, который программа использует для фильтрации вложений по имени файла.

Допустимо указывать в именах файлов маски (wildcards), например, attach\*.\*, report?.doc\*.

Для формирования списка вы можете использовать поле ввода и следующие кнопки:

- 📌 добавить в список запись, указанную в поле ввода.
- 🗙 удалить выбранную запись из списка.
- 🖻 экспортировать список в файл.
- Image: Список из файла.

### Защита от спама и фишинга

Одной из главных задач Kaspersky Security является фильтрация спама в почтовом потоке, проходящем через сервер Microsoft Exchange. Модуль Анти-Спам фильтрует входящую почту до того, как сообщения попадут в почтовые ящики пользователей.

Анти-Спам проверяет следующие типы данных:

- Внутренний и внешний почтовый поток, следующий по протоколу SMTP с анонимной проверкой подлинности на сервере.
- Сообщения, попадающие на сервер через анонимные внешние подключения (edgeсервер).
- Исходящие сообщения электронной почты.

Анти-Спам не проверяет следующие типы данных:

- Внутренний почтовый поток организации.
- Внешний почтовый поток, поступающий на сервер через аутентифицируемые сессии.
  Проверку такого почтового потока можно включить вручную (см. раздел "Настройка дополнительных параметров проверки на спам и фишинг" на стр. <u>172</u>), при помощи параметра Проверять на спам сообщения, поступающие через доверительные соединения.
- Сообщения, поступающие от других серверов почтовой инфраструктуры Microsoft Exchange, поскольку соединения между серверами одной инфраструктуры Microsoft Exchange считаются доверительными. При этом если сообщения поступили в инфраструктуру через сервер, на котором отсутствует или неактивен Анти-Спам, они не будут проверены на спам и на всех последующих серверах данной инфраструктуры по пути следования сообщений. Включить проверку таких сообщений можно вручную (см. раздел "Настройка дополнительных параметров проверки на спам и фишинг" на стр. <u>172</u>), при помощи параметра Проверять на спам сообщения, поступающие через доверительные соединения.

Анти-Спам проверяет заголовок сообщения, содержимое сообщения, вложенные файлы, элементы оформления и другие атрибуты сообщения. При проверке Анти-Спам использует лингвистические и эвристические алгоритмы, основанные на сравнении проверяемого

сообщения с сообщениями-образцами, а также дополнительные и облачные службы, такие как Kaspersky Security Network (см. раздел "Участие в Kaspersky Security Network" на стр. <u>133</u>).

По результатам фильтрации Анти-Спам присваивает сообщениям один из следующих статусов:

- Спам. Сообщение имеет признаки, характерные для спама.
- Возможный спам. Сообщение имеет признаки, характерные для спама, но значение спам-рейтинга сообщения не позволяет классифицировать его как спам.
- *Массовые рассылки*. Сообщение относится к рассылке (как правило, новостного или рекламного характера), но не имеет признаков, достаточных, чтобы считать его спамом.
- *Формальное оповещение*. Техническое сообщение, например о доставке сообщения адресату.
- Чистое. Сообщение не имеет признаков, характерных для спама.
- Внесено в черный список. IP-адрес отправителя сообщения или адрес его электронной почты входит в черный список адресов.

Вы можете выбирать действия, которые программа должна выполнять над сообщениями с определенным статусом (см. раздел "Настройка параметров проверки на спам и фишинг" на стр. <u>168</u>). Для выбора доступны следующие действия:

- Пропускать. Сообщение будет доставлено адресату без изменений.
- Отклонять. Сервер-отправитель получит сообщение об ошибке при отправке сообщения (код ошибки 500), сообщение не будет доставлено адресату.
- Удалять. Сервер-отправитель сообщения получит уведомление об отправке сообщения (код 250), но сообщение не будет доставлено адресату.
- Добавлять SCL-оценку. Сообщениям будет даваться оценка вероятности нежелательной почты (SCL). Оценка SCL представляет собой число в диапазоне от 1 до 9. Высокая оценка SCL означает, что сообщение с большой вероятностью является спамом. SCL-оценка рассчитывается путем деления спам-рейтинга сообщения на 10. Если в результате вычисления получается цифра больше 9, то SCL-оценка принимается равной 9. SCL-оценка, присвоенная сообщениям, учитывается при дальнейшей обработке сообщений инфраструктурой Microsoft Exchange.

• Добавлять метку в заголовок сообщения. Сообщения, которым присвоены статусы *Спам, Возможный спам, Массовые рассылки или Внесен в черный список*, отмечаются в теме сообщения специальными метками [!!SPAM], [!!Probable Spam], [!!Mass Mail] или [!!Blacklisted] соответственно. Вы можете изменять текст этих меток (см. раздел "Настройка параметров проверки на спам и фишинг" на стр. <u>168</u>).

Программа поддерживает четыре уровня чувствительности проверки на спам:

- *Максимальный*. Этот уровень чувствительности следует использовать, если вы получаете спам очень часто. При выборе этого уровня чувствительности может возрасти частота распознавания полезной почты как спама.
- *Высокий*. При выборе этого уровня чувствительности сокращается (по сравнению с уровнем *Максимальный*) частота распознавания полезной почты как спама и увеличивается скорость проверки. Уровень чувствительности *Высокий* следует использовать, если вы часто получаете спам.
- *Низкий*. При выборе этого уровня чувствительности сокращается (по сравнению с уровнем *Высокий*) частота распознавания полезной почты как спама и увеличивается скорость проверки. Уровень чувствительности *Низкий* обеспечивает оптимальное сочетание скорости и качества проверки.
- Минимальный. Этот уровень чувствительности следует использовать, если вы редко получаете спам.

По умолчанию защита от спама осуществляется на уровне чувствительности *Низкий*. Вы можете повысить или понизить уровень чувствительности (см. раздел "Настройка параметров проверки на спам и фишинг" на стр. <u>168</u>). В зависимости от уровня чувствительности и в соответствии со спам-рейтингом, полученным в результате проверки, сообщению может быть присвоен статус *Спам* или *Возможный спам* (см. таблицу ниже).

Таблица 4. Пороговые значения спам-рейтинга на разных уровнях чувствительности проверки на спам

| Уровень чувствительности | Возможный<br>спам | Спам |
|--------------------------|-------------------|------|
| Максимальный             | 60                | 75   |
| Высокий                  | 70                | 80   |
| Низкий                   | 80                | 90   |
| Минимальный              | 90                | 100  |

В исключительных случаях при сбое в работе ядра Анти-Спама время проверки сообщений на спам может значительно увеличиваться. В таких случаях для предотвращения задержки сообщений Анти-Спам временно переходит в режим ограниченной проверки. В этом режиме некоторые сообщения могут быть пропущены без проверки на спам.

#### В этом разделе

| Включение и выключение защиты сервера от спама <u>165</u>                              |
|----------------------------------------------------------------------------------------|
| О проверке на фишинг <u>165</u>                                                        |
| Включение и выключение проверки сообщений на наличие фишинга <u>167</u>                |
| Настройка параметров проверки на спам и фишинг                                         |
| Настройка дополнительных параметров проверки на спам и фишинг <u>172</u>               |
| Настройка увеличения спам-рейтинга сообщений                                           |
| О дополнительных службах, функциях и технологиях защиты от спама <u>177</u>            |
| Использование внешних служб проверки на спам <u>180</u>                                |
| О черном и белом списках адресов электронной почты                                     |
| Формирование белого списка адресов Анти-Спама                                          |
| Формирование черного списка адресов Анти-Спама                                         |
| Окно Параметры записи белого списка                                                    |
| Окно Параметры записи черного списка                                                   |
| Информирование "Лаборатории Касперского" о ложных срабатываниях Анти-<br>Спама         |
| О повышении точности обнаружения спама на серверах Microsoft Exchange 2013. <u>192</u> |
| О проверке исходящей почты на спам и фишинг <u>192</u>                                 |
| Включение и выключение проверки исходящих сообщений на наличие спама и фишинга         |

## Включение и выключение защиты сервера от спама

Выключение защиты сервера от спама значительно повышает вероятность получения нежелательной почты. Не рекомендуется выключать защиту от спама без необходимости.

- Чтобы включить или выключить защиту сервера Microsoft Exchange от спама, выполните следующие действия:
  - 1. В дереве Консоли управления выполните следующие действия:
    - если вы хотите включить или выключить защиту от спама для нераспределенного Сервера безопасности, раскройте узел нужного Сервера безопасности;
    - если вы хотите включить или выключить защиту от спама для Серверов безопасности профиля, раскройте узел Профили и в нем раскройте узел профиля, для Серверов безопасности которого вы хотите настроить защиту от спама.
  - 2. Выберите узел Защита сервера.
  - 3. В рабочей области на закладке **Защита для роли Транспортный концентратор** в блоке **Параметры проверки на спам** выполните одно из следующих действий:
    - Если вы хотите включить защиту от спама, установите флажок **Включить** проверку сообщений на спам.
    - Если вы хотите выключить защиту от спама, снимите этот флажок.
  - 4. Нажмите на кнопку Сохранить.

### О проверке на фишинг

В программе Kaspersky Security предусмотрена проверка сообщений на наличие фишинговых и вредоносных ссылок.

Фишинговые ссылки ведут на мошеннические сайты, целью которых является кража персональных данных пользователей, таких как информация о банковских счетах. Частным примером фишинг-атаки может служить сообщение якобы от банка, клиентом которого вы

являетесь, со ссылкой на официальный веб-сайт в интернете. Воспользовавшись ссылкой, вы попадаете на точную копию веб-сайта банка и даже можете видеть его адрес в браузере, но реально находитесь на фиктивном веб-сайте. Все ваши дальнейшие действия на веб-сайте отслеживаются и могут быть использованы для кражи ваших персональных данных.

Вредоносные ссылки ведут на веб-ресурсы, которые предназначены для распространения вредоносного программного обеспечения.

Для защиты сервера Microsoft Exchange от фишинга и вредоносных ссылок программа использует базы адресов веб-ресурсов, которые определены специалистами "Лаборатории Касперского" как фишинговые и вредоносные. Базы регулярно обновляются и входят в поставку программы Kaspersky Security.

При проверке сообщений на наличие фишинга и вредоносных ссылок программа анализирует не только ссылки на веб-адреса, но и заголовки сообщений, содержимое сообщений, вложенные файлы, элементы оформления и другие атрибуты сообщений. При проверке также используются эвристические алгоритмы и запросы к облачным службам Kaspersky Security Network (см. раздел "Участие в Kaspersky Security Network" на стр. <u>133</u>) (KSN), если использование KSN в Анти-Спаме включено (см. раздел "Настройка параметров проверки на спам и фишинг" на стр. <u>168</u>). Использование KSN позволяет программе получать актуальную информацию о фишинговых и вредоносных веб-ресурсах до их включения в базы "Лаборатории Касперского".

При обнаружении в сообщении фишинговых или вредоносных ссылок программа присваивает сообщению статус *Фишинг*. Вы можете выбирать действия, которые программа должна выполнять над сообщениями с этим статусом. Для выбора доступны следующие действия:

- Пропускать. Сообщение будет доставлено адресату без изменений.
- Отклонять. Сервер-отправитель получит сообщение об ошибке при отправке сообщения (код ошибки 500), сообщение не будет доставлено адресату.
- Удалять. Сервер-отправитель сообщения получит уведомление об отправке сообщения (код 250), но сообщение не будет доставлено адресату.
- Добавлять SCL и PCL оценку. Сообщениям будет присваиваться оценка вероятности нежелательной почты (SCL), равная 9, и оценка вероятности фишинга (PCL), равная
   8. При поступлении в почтовую инфраструктуру Microsoft Exchange сообщений с высоким значением PCL-оценки (более 3), они автоматически попадают в папки "Нежелательная почта" ("Junk E-Mail"), а все ссылки в них – деактивируются.

• Добавлять метку в заголовок сообщения. Сообщения, которым присвоен статус Фишина, будут отмечены специальной меткой [!!Phishing] в теме сообщения. Вы можете изменить текст этой метки (см. раздел "Настройка параметров проверки на спам и фишинг" на стр. <u>168</u>).

## Включение и выключение проверки сообщений на наличие фишинга

Вы можете включить проверку сообщений на наличие фишинга, только если включена защита сервера Microsoft Exchange от спама (см. раздел "Включение и выключение защиты сервера от спама" на стр. <u>165</u>). Проверка сообщений на фишинг включает также проверку на вредоносные ссылки.

- Чтобы включить или выключить проверку сообщений на наличие фишинга, выполните следующие действия:
  - 1. В дереве Консоли управления выполните следующие действия:
    - если вы хотите включить или выключить проверку сообщений на наличие фишинга для нераспределенного Сервера безопасности, раскройте узел нужного Сервера безопасности;
    - если вы хотите включить или выключить проверку сообщений на наличие фишинга для Серверов безопасности одного профиля, раскройте узел Профили и в нем раскройте узел профиля, для Серверов безопасности которого вы хотите настроить проверку на фишинг.
  - 2. Выберите узел Защита сервера.
  - 3. В рабочей области на закладке **Защита для роли Транспортный концентратор** в блоке **Параметры проверки на спам** выполните одно из следующих действий:
    - Если вы хотите включить проверку сообщений на наличие фишинга, установите флажок **Включить проверку сообщений на наличие фишинга**.
    - Если вы хотите выключить проверку сообщений на наличие фишинга, снимите этот флажок.
  - 4. Нажмите на кнопку Сохранить.

# Настройка параметров проверки на спам и фишинг

- Чтобы настроить параметры проверки на спам и фишинг, выполните следующие действия:
  - 1. В дереве Консоли управления выполните следующие действия:
    - Если вы хотите настроить параметры проверки на спам и фишинг нераспределенного Сервера безопасности, раскройте узел нужного Сервера безопасности.
    - Если вы хотите настроить параметры проверки на спам и фишинг Серверов безопасности профиля, раскройте узел Профили и в нем раскройте узел профиля, для Серверов безопасности которого вы хотите настроить параметры проверки на спам и фишинг.
  - 2. Выберите узел Защита сервера.
  - 3. В рабочей области на закладке **Защита для роли Транспортный концентратор** раскройте блок **Параметры проверки на спам**.
  - 4. Установите флажок Включить проверку сообщений на спам, если вы хотите, чтобы программа проверяла сообщения на спам с помощью модуля Анти-Спам.
  - 5. С помощью ползунка **Уровень чувствительности** установите уровень чувствительности проверки на спам (см. раздел "Защита от спама и фишинга" на стр. <u>160</u>): максимальный, высокий, низкий, минимальный.
  - 6. В блоке Параметры обработки спама в раскрывающемся списке Действие выберите действие, которое программа должна выполнять над сообщениями с каждым из перечисленных статусов (Спам, Возможный спам, Формальное оповещение, Адрес в черном списке, Массовая рассылка):
    - Пропускать. Сообщение будет доставлено адресату без изменений.
    - Отклонять. Сервер-отправитель получит сообщение об ошибке при отправке сообщения (код ошибки 500), сообщение не будет доставлено адресату.

• Удалять. Сервер-отправитель получит уведомление об отправке сообщения (код 250), но сообщение не будет доставлено адресату.

Если в вашей организации есть несколько серверов Microsoft Exchange, через которые проходят сообщения, Microsoft Exchange обрабатывает спамсообщения следующим образом: если спам-сообщение не было удалено на первом сервере, но это спам-сообщение было удалено на последующем сервере, то спам-сообщение хранится в теневой очереди (shadow redundancy queue) первого сервера в течение периода, установленного в параметрах Microsoft Exchange. Такая обработка сообщений в Microsoft Exchange приводит к увеличению теневой очереди на первом сервере.

- 7. В блоке **Параметры обработки спама** укажите дополнительные действия, которые программа должна выполнять над сообщениями с каждым из перечисленных статусов. Установите флажки для нужных параметров:
  - Добавлять SCL-оценку. К сообщению будет добавлена оценка вероятности нежелательной почты (SCL-оценка). SCL-оценка может быть числом в диапазоне от 1 до 9. Высокая SCL-оценка означает, что сообщение с большой вероятностью является спамом. SCL-оценка, присвоенная сообщениям, учитывается при дальнейшей обработке сообщений инфраструктурой Microsoft Exchange.
  - Сохранять копию. Копия сообщения будет сохранена в резервном хранилище.
  - Добавлять метку в заголовок сообщения. Сообщения, которым присвоены статусы Спам, Возможный спам, Формальное оповещение, Адрес в черном списке и Массовая рассылка, отмечаются специальными метками в теме сообщения: [!!Spam], [!!Probable Spam], [!!Formal], [!!Blacklisted] и [!!Mass Mail] соответственно. Если требуется, измените текст этих меток в полях ввода, соответствующих статусам.
- 8. Установите флажок Включить проверку сообщений на наличие фишинга, если вы хотите, чтобы программа проверяла сообщения на наличие фишинговых ссылок.

- 9. В блоке Параметры обработки спама под флажком Включить проверку сообщений на наличие фишинга в раскрывающемся списке Действие выберите действие, которое программа должна выполнять над сообщениями со статусом Фишинг:
  - Пропускать. Сообщение будет доставлено адресату без изменений.
  - Отклонять. Сервер-отправитель получит сообщение об ошибке при отправке сообщения (код ошибки 500), сообщение не будет доставлено адресату.
  - Удалять. Сервер-отправитель получит уведомление об отправке сообщения (код 250), но сообщение не будет доставлено адресату.
- 10. В блоке Параметры обработки спама под флажком Включить проверку сообщений на наличие фишинга укажите дополнительные действия, которые программа должна выполнять над сообщениями со статусом *Фишинг*. Установите флажки для нужных параметров:
  - Добавлять SCL и PCL оценку. Сообщениям будет присваиваться оценка вероятности нежелательной почты (SCL), равная 9, и оценка вероятности фишинга (PCL), равная 8.Сообщения с высоким значением PCL-оценки (более 3), при поступлении в почтовую инфраструктуру Microsoft Exchange автоматически попадают в папки "Нежелательная почта" ("Junk E-Mail"), а все ссылки в них – деактивируются.
  - Сохранять копию. Копия сообщения будет сохранена в резервном хранилище.
  - Добавлять метку в заголовок сообщения. Сообщения, которым присвоен статус Фишинг, отмечаются специальной меткой в теме сообщения: [!!Phishing]. Если требуется, измените текст этой метки в поле ввода справа.
- 11.В блоке **Параметры обработки спама** настройте параметры использования дополнительных служб проверки на спам (см. раздел "О дополнительных службах, функциях и технологиях защиты от спама" на стр. <u>177</u>):
  - Если вы хотите включить использование служб Kaspersky Security Network (KSN) при проверке на спам и фишинг, выполните следующие действия:
    - a. Установите флажок Использовать Kaspersky Security Network.

b. Если требуется, укажите максимальное время ожидания ответа на запросы к серверу KSN в поле Максимальное время ожидания при запросе в KSN.

Значение по умолчанию – 5 сек.

Флажок Использовать Kaspersky Security Network доступен, если в блоке Параметры KSN в узле Настройка выбран вариант Я принимаю Положение о KSN. Использовать Kaspersky Security Network или вариант Использовать Kaspersky Private Security Network (KPSN). Все параметры службы Kaspersky Security Network распространяются на службу Kaspersky Private Security Network.

- Если вы хотите включить использование репутационной службы Reputation Filtering, установите флажок Использовать Reputation Filtering. Флажок Reputation Filtering доступен, если установлен флажок Использовать Kaspersky Security Network.
- Если вы хотите включить использование службы быстрых обновлений баз Анти-Спама Enforced Anti-Spam Updates Service, установите флажок Использовать Enforced Anti-Spam Updates Service.

Если в вашей организации для доступа в интернет используется прокси-сервер, вы можете настроить подключение программы к службам Kaspersky Security Network и Enforced Anti-Spam Updates Service через прокси-сервер (см. раздел "Настройка параметров прокси-сервера" на стр. <u>244</u>).

- 12. Установите флажок Проверять исходящие сообщения и удалять сообщения, являющиеся спамом или содержащие фишинговую ссылку в блоке Параметры обработки исходящих сообщений, если вы хотите включить проверку исходящих сообщений на наличие спама и фишинга.
- 13. Нажмите на кнопку Сохранить.

# Настройка дополнительных параметров проверки на спам и фишинг

Вы можете настраивать дополнительные параметры проверки на спам и фишинг, такие как ограничения проверки сообщений по времени и размеру или возможности проверки на спам вложенных в сообщение файлов Microsoft Office.

- Чтобы настроить ограничения проверки сообщений на спам и фишинг по времени и размеру, выполните следующие действия:
  - 1. В дереве Консоли управления выполните следующие действия:
    - если вы хотите настроить ограничения проверки сообщений на спам и фишинг для нераспределенного Сервера безопасности, раскройте узел нужного Сервера безопасности;
    - если вы хотите настроить ограничения проверки сообщений на спам и фишинг Серверов безопасности профиля, раскройте узел Профили и в нем раскройте узел профиля, для Серверов безопасности которого вы хотите настроить ограничения проверки.
  - 2. Выберите узел Защита сервера.
  - 3. В рабочей области на закладке **Защита для роли Транспортный концентратор** раскройте блок **Дополнительные параметры Анти-Спама**.
  - 4. В блоке параметров **Ограничения** в поле ввода с прокруткой укажите **Максимальное** время проверки сообщения в секундах.

Если время проверки сообщения превысит указанное, проверка сообщений на спам и фишинг будет остановлена. Значение по умолчанию равно 60 сек. Если включено добавление к сообщению служебных заголовков, они будут содержать запись о превышении максимального времени проверки.

5. В блоке параметров **Ограничения** в поле ввода с прокруткой укажите **Максимальный размер проверяемого объекта** в килобайтах.

Если размер сообщения со всеми вложениями превысит указанный размер, проверка на спам и фишинг осуществляться не будет, сообщение будет доставлено получателю.

Значение по умолчанию равно 1536 КБ (1,5 МБ). Максимальное значение – 20 МБ, минимальное значение – 1 КБ. Если включено добавление к сообщению служебных заголовков, они будут содержать запись о превышении максимального размера проверяемого объекта.

- 6. Нажмите на кнопку Сохранить, чтобы сохранить изменения.
- Чтобы настроить параметры проверки файлов Microsoft Office на спам, выполните следующие действия:
  - 1. В дереве Консоли управления выполните следующие действия:
    - если вы хотите настроить параметры проверки файлов Microsoft Office на спам и фишинг для нераспределенного Сервера безопасности, раскройте узел нужного Сервера безопасности;
    - если вы хотите настроить параметры проверки файлов Microsoft Office на спам и фишинг Серверов безопасности профиля, раскройте узел Профили и в нем раскройте узел профиля, для Серверов безопасности которого вы хотите настроить параметры проверки файлов Microsoft Office.
  - 2. Выберите узел Защита сервера.
  - 3. В рабочей области на закладке **Защита для роли Транспортный концентратор** раскройте блок **Дополнительные параметры Анти-Спама**.
  - 4. В блоке параметров Параметры проверки файлов Microsoft Office выполните следующие действия:
    - Если вы хотите, чтобы программа проверяла на спам содержимое документов Microsoft Word, установите флажок **Проверять файлы формата DOC**.
    - Если вы хотите, чтобы программа проверяла на спам содержимое документов RTF установите флажок **Проверять файлы формата RTF**.

Эти параметры не оказывают влияние на проверку документов на фишинг.

5. Нажмите на кнопку Сохранить, чтобы сохранить изменения.

- Чтобы настроить использование дополнительных параметров проверки на спам и фишинг, выполните следующие действия:
  - 1. В дереве Консоли управления выполните следующие действия:
    - если вы хотите настроить использование дополнительных параметров проверки сообщений на спам и фишинг для нераспределенного Сервера безопасности, раскройте узел нужного Сервера безопасности;
    - если вы хотите настроить использование дополнительных параметров проверки сообщений на спам и фишинг Серверов безопасности профиля, раскройте узел Профили и в нем раскройте узел профиля, для Серверов безопасности которого вы хотите настроить использование дополнительных параметров проверки.
  - 2. Выберите узел Защита сервера.
  - 3. В рабочей области на закладке **Защита для роли Транспортный концентратор** раскройте блок **Дополнительные параметры Анти-Спама**.
  - 4. Если вы хотите, чтобы изображения, приложенные к сообщению, проверялись с использованием технологии GSG (технология анализа изображений), установите флажок Использовать технологию анализа изображений.

С помощью этой технологии изображения проверяются на соответствие образцам, имеющимся в базе Анти-Спама. В случае нахождения соответствий спам-рейтинг сообщения будет увеличен.

5. Установите флажок **Проверять на спам сообщения, поступающие через доверительные соединения**, чтобы включить проверку сообщений, полученных по доверительным соединениям (Trusted Connection), на спам.

Проверка на наличие вредоносных ссылок (фишинг) сообщений, полученных по доверительным соединениям, включена постоянно.

- 6. Установите флажок **Не проверять сообщения для адреса Postmaster**, чтобы отключить проверку на спам и фишинг сообщений, полученных для адреса Postmaster.
- 7. Нажмите на кнопку Сохранить, чтобы сохранить изменения.

# Настройка увеличения спам-рейтинга сообщений

Вы можете настраивать параметры Анти-Спама, влияющие на определение специальной характеристики сообщений – спам-рейтинга. Эти параметры позволяют настраивать увеличение спам-рейтинга сообщений по результатам анализа адреса электронной почты отправителя и темы сообщения, а также в случае, когда сообщение написано на иностранном языке.

- Чтобы настроить увеличение спам-рейтинга сообщений по результатам анализа адреса отправителя, выполните следующие действия:
  - 1. В дереве Консоли управления выполните следующие действия:
    - если вы хотите настроить увеличение спам-рейтинга сообщений для нераспределенного Сервера безопасности, раскройте узел нужного Сервера безопасности;
    - если вы хотите настроить увеличение спам-рейтинга сообщений для Серверов безопасности профиля, раскройте узел Профили и в нем раскройте узел профиля, для Серверов безопасности которого вы хотите настроить увеличение спамрейтинга сообщений.
  - 2. Выберите узел Защита сервера.
  - 3. В рабочей области на закладке **Защита для роли Транспортный** концентратор раскройте блок **Параметры определения спам-рейтинга**.
  - 4. В блоке параметров **Увеличить спам-рейтинг, если** установите нужные флажки для следующих параметров:
    - Поле "Кому" не содержит адресов. Если поле «Кому» не заполнено, спам-рейтинг сообщения будет увеличен.
    - Адрес отправителя сообщения содержит цифры. Если адрес отправителя содержит цифры, спам-рейтинг сообщения будет увеличен.

- Адрес отправителя сообщения (находящийся в теле сообщения) не содержит доменной части. Если адрес отправителя не содержит имени домена, спамрейтинг сообщения будет увеличен.
- 5. Нажмите на кнопку Сохранить.
- Чтобы настроить увеличение спам-рейтинга сообщений по результатам анализа темы сообщения, выполните следующие действия:
  - 1. В дереве Консоли управления выполните следующие действия:
    - если вы хотите настроить увеличение спам-рейтинга сообщений для нераспределенного Сервера безопасности, раскройте узел нужного Сервера безопасности;
    - если вы хотите настроить увеличение спам-рейтинга сообщений для Серверов безопасности профиля, раскройте узел Профили и в нем раскройте узел профиля, для Серверов безопасности которого вы хотите настроить увеличение спамрейтинга сообщений.
  - 2. Выберите узел Защита сервера.
  - 3. В рабочей области на закладке **Защита для роли Транспортный** концентратор раскройте блок параметров **Параметры определения спам-рейтинга**.
  - 4. В блоке параметров **Увеличить спам-рейтинг, если тема сообщения содержит** установите нужные флажки для следующих параметров:
    - Более 250 символов. Если тема сообщения содержит больше 250 символов, спам-рейтинг сообщения будет увеличен.
    - Много знаков пробелов и/или точек. Если тема сообщения содержит много пробелов и / или точек, спам-рейтинг сообщения будет увеличен.
    - **Метку времени**. Если тема сообщения содержит цифровой идентификатор или метку времени (timestamp), спам-рейтинг сообщения будет увеличен.
  - 5. Нажмите на кнопку Сохранить.

- Чтобы настроить увеличение спам-рейтинга сообщений по результатам анализа языка, на котором написано сообщение, выполните следующие действия:
  - 1. В дереве Консоли управления выполните следующие действия:
    - если вы хотите настроить увеличение спам-рейтинга сообщений для нераспределенного Сервера безопасности, раскройте узел нужного Сервера безопасности;
    - если вы хотите настроить увеличение спам-рейтинга сообщений для Серверов безопасности профиля, раскройте узел Профили и в нем раскройте узел профиля, для Серверов безопасности которого вы хотите настроить увеличение спамрейтинга сообщений.
  - 2. Выберите узел Защита сервера.
  - 3. В рабочей области на закладке **Защита для роли Транспортный** концентратор раскройте блок параметров **Параметры определения спам-рейтинга**.
  - 4. В блоке параметров Увеличить спам-рейтинг, если язык сообщения установите флажки для тех языков, сообщения на которых вы не ожидаете получать:
    - Китайский, если вы не ожидаете сообщений на китайском языке.
    - Корейский, если вы не ожидаете сообщений на корейском языке.
    - Тайский, если вы не ожидаете сообщений на тайском языке.
    - Японский, если вы не ожидаете сообщений на японском языке.
  - 5. Нажмите на кнопку Сохранить.

## О дополнительных службах, функциях и технологиях защиты от спама

Для более тщательной защиты почты от спама программа использует следующие дополнительные функции, технологии и службы «Лаборатории Касперского»:

- DNSBL (Domain Name System Block List). Служба получения информации с DNSBLсерверов, содержащих общедоступные списки IP-адресов, уличенных в рассылке спама.
- SURBL (Spam URI Realtime Block List). Служба получения информации с SURBLсерверов, содержащих общедоступные списки ссылок, которые ведут на интернетресурсы, рекламируемые отправителями спама. Таким образом, если сообщение содержит веб-адреса из этого списка ссылок, оно с большей вероятностью является спамом.

При расчете спам-рейтинга учитывается вес каждого ответившего DNSBL- и SURBLсервера. Если суммарный рейтинг ответивших серверов больше 100, программа присваивает сообщению статус *Адрес в черном списке* и выполняет действие, указанное (см. раздел "Настройка параметров проверки на спам и фишинг" на стр. <u>168</u>) для этого статуса. Если суммарный рейтинг ответивших серверов меньше 100, программа увеличивает спам-рейтинг сообщения.

 KSN (Kaspersky Security Network). Инфраструктура облачных служб, предоставляющая доступ к оперативной базе знаний "Лаборатории Касперского" о репутации файлов, веб-ресурсов и программного обеспечения. Использование данных Kaspersky Security Network обеспечивает более высокую скорость реакции программ "Лаборатории Касперского" на угрозы, повышает эффективность работы некоторых компонентов защиты, а также снижает вероятность ложных срабатываний.

По умолчанию использование KSN отключено (см. раздел "Участие в Kaspersky Security Network" на стр. <u>133</u>). Чтобы начать использование KSN, вам нужно принять специальное Положение о KSN, регламентирующее порядок получения и использования информации с компьютера, на котором работает Kaspersky Security.

• Enforced Anti-Spam Updates Service. Служба быстрых обновлений баз Анти-Спама. Если использование Enforced Anti-Spam Updates Service включено, программа постоянно связывается с серверами "Лаборатории Касперского" и обновляет собственные базы Анти-Спама сразу после появления новых описаний спамсообщений на серверах "Лаборатории Касперского". Это позволяет увеличить скорость реагирования Анти-Спама на появление новых рассылок спама.

Для работы Enforced Anti-Spam Updates Service требуется выполнение следующих условий:

- постоянное соединение с интернетом компьютера, на котором установлен Сервер безопасности;
- регулярное обновление баз Анти-Спама (рекомендуемая частота обновления каждые пять минут).
- Reputation Filtering. Облачная репутационная служба дополнительной проверки сообщений, которая помещает сообщения, требующие дополнительной проверки, в специальное временное хранилище карантин. В течение определенного времени (50 минут) программа выполняет повторную проверку сообщения, используя дополнительные сведения, получаемые от серверов "Лаборатории Касперского" (например, из сети KSN). Если в течение заданного времени программа не классифицирует сообщение как спам, она пропускает сообщение. Применение службы Reputation Filtering позволяет повысить точность распознавания спама и снизить вероятность ложных срабатываний Анти-Спама.

Для использования службы Reputation Filtering вам нужно подтвердить свое участие в Kaspersky Security Network (KSN) и принять специальное Положение о KSN.

Сообщения, помещенные службой Reputation Filtering в карантин и не классифицированные как спам, будут доставлены получателям по истечении 50 минут, даже если работа программы будет завершена или приостановлена.

- Динамический DNS-клиент. Функция, которая определяет потенциальную принадлежность IP-адреса отправителя к бот-сети по его обратной DNS-зоне. Эту функцию можно использовать при условии, что защищаемый SMTP-сервер не обслуживает собственных пользователей, использующих xDSL- или Dial-upсоединение.
- Технология SPF (Sender Policy Framework). Технология, позволяющая проверить, не подделан ли домен отправителя. С помощью технологии SPF домены предоставляют право на рассылку почты от своего имени определенным компьютерам. Если отправитель сообщения не входит в список авторизованных отправителей, спам-рейтинг сообщения будет увеличен.

# Использование внешних служб проверки на спам

- Чтобы включить использование внешних служб (см. раздел "О дополнительных службах, функциях и технологиях защиты от спама" на стр. <u>177</u>) проверки на спам, выполните следующие действия:
  - 1. В дереве Консоли управления выполните следующие действия:
    - Если вы хотите настроить использование внешних служб проверки на спам для нераспределенного Сервера безопасности, раскройте узел нужного Сервера безопасности.
    - Если вы хотите настроить использование внешних служб проверки на спам для Серверов безопасности профиля, раскройте узел Профили и в нем раскройте узел профиля, для Серверов безопасности которого вы хотите настроить использование внешних служб проверки на спам.
  - 2. Выберите узел Защита сервера.
  - 3. В рабочей области на закладке **Защита для роли Транспортный концентратор** раскройте блок параметров **Использование внешних служб Анти-Спама**.
  - Если вы хотите, чтобы при проверке на спам программа учитывала результаты работы внешних служб проверки IP-адресов и веб-адресов, установите флажок Использовать внешние ресурсы проверки на спам.
  - 5. Если вы хотите использовать свой список DNS-имен серверов, предоставляющих черные списки DNS-имен, и назначать им весовые коэффициенты, установите флажок Использовать набор черных списков DNSBL. Чтобы сформировать пользовательский список выполните следующие действия:
    - Если вы хотите добавить запись в пользовательский список, укажите DNS-имя сервера и весовой коэффициент в соответствующих полях и нажмите на кнопку 🖶
    - Если вы хотите удалить запись из пользовательского списка, нажмите на кнопку 🗙
- Если вы хотите импортировать пользовательский список, нажмите на кнопку 🔄.
- Если вы хотите экспортировать пользовательский список, нажмите на кнопку 🔄.
- Если вы хотите использовать свой список SURBL-имен серверов, предоставляющих черные списки URL, и назначать им весовые коэффициенты, установите флажок Использовать набор черных списков SURBL. Чтобы сформировать пользовательский список, выполните следующие действия:
  - Если вы хотите добавить запись в пользовательский список, укажите DNS-имя сервера и весовой коэффициент в соответствующих полях и нажмите на кнопку 🕂
  - Если вы хотите удалить запись, нажмите на кнопку 🗙.
  - Если вы хотите импортировать пользовательский список, нажмите на кнопку 🔄.
  - Если вы хотите экспортировать пользовательский список, нажмите на кнопку 🔄.
- 7. Если вы хотите включить проверку наличия записи в обратной зоне для IP-адреса отправителя в DNS, установите флажок **Проверять наличие IP-адреса отправителя в DNS**.
- 8. Если вы хотите включить использование технологии SPF, установите флажок Использовать технологию SPF.
- 9. Если вы хотите включить проверку IP-адреса отправителя на потенциальную принадлежность к бот-сети по его обратной DNS-зоне, установите флажок **Проверять** принадлежность IP-адреса отправителя динамическому DNS.

В случае положительного результата проверки спам-рейтинг сообщения будет увеличен.

10.В поле ввода с прокруткой **Максимальное время ожидания при DNS-запросе** укажите максимальное время ожидания в секундах.

Значение по умолчанию составляет 5 сек. После истечения времени ожидания программа проверяет сообщение на спам без использования проверки принадлежности IP-адреса отправителя динамическому DNS.

## О черном и белом списках адресов электронной почты

Черный и белый списки позволяют указывать адреса электронной почты, которые вы хотите обрабатывать в соответствии с параметрами, настроенными отдельно для этих списков. Например, вы можете добавить адрес в белый список и отключить проверку на спам для сообщений, отправленных с этого адреса, или настроить удаление всех сообщений, отправленных с в верный список.

#### Белый список адресов Анти-Спама

Белый список позволяет пропускать сообщения независимо от значений параметров Анти-Спама, установленных в блоке Параметры обработки спама.

Белый список может содержать адреса двух видов, различных по назначению:

- Адреса отправителей сообщений. Сообщения, полученные с таких адресов Анти-Спам пропускает независимо от установленных параметров проверки на спам. Адреса отправителей могут быть заданы в виде адреса электронной почты, маски адресов электронной почты, либо IP-адреса.
- Адреса получателей сообщений. Сообщения, отправленные на такие адреса, Анти-Спам пропускает независимо от установленных параметров проверки на спам. Адреса получателей могут быть заданы в виде адреса электронной почты, маски адресов электронной почты, а также учетной записи или группы учетных записей для адресов внутри организации.

Анти-Спам может пропускать сообщения без проверки на спам любого типа, включая массовые рассылки, или только без проверки на массовые рассылки в зависимости от параметров, установленных для адреса, добавленного в белый список:

- Спам и массовые рассылки. Анти-Спам пропускает сообщения, классифицированные как Спам, Возможный спам, Формальное оповещение, Фишинг и Массовая рассылка.
- Массовые рассылки. Анти-Спам пропускает сообщения, классифицированные только как Массовая рассылка.

Антивирусная проверка полученных и отправленных сообщений выполняется независимо от наличия адресов получателей и отправителей сообщений в белом списке.

По умолчанию белый список пуст.

### Черный список адресов Анти-Спама

Черный список позволяет обрабатывать особым образом сообщения, поступающие от отправителей, адреса которых перечислены в этом списке. Программа присваивает сообщениям от таких отправителей статус *Адрес в черном списке* и выполняет действие, указанное для этого статуса в блоке **Параметры обработки спама**, например, отклоняет такие сообщения.

Адреса отправителей в черном списке могут быть заданы в виде адреса электронной почты, маски адресов электронной почты, либо IP-адреса.

По умолчанию черный список пуст.

## Приоритеты черного и белого списков при обработке сообщений

Программа применяет черный и белый списки к сообщениям согласно их приоритетам:

- 1. Записи в белом списке с областью действия "Спам и массовые рассылки" обладают наибольшим приоритетом.
- 2. Записи в черном списке обладают меньшим приоритетом, чем записи в белом списке с областью действия "Спам и массовые рассылки".
- 3. Записи в белом списке с областью действия "Массовые рассылки" обладают наименьшим приоритетом.

Если адрес отправителя добавлен одновременно в записи белого и черного списков, результат обработки сообщений от этого отправителя будет зависеть от области действия записи белого списка.

Таблица 5. Порядок обработки сообщений от отправителя, добавленного в черный и

белый списки

| Условия                                                                                                    | Результат обработки сообщения                                                                                                    |
|----------------------------------------------------------------------------------------------------|----------------------------------------------------------------------------------------------------|
| Адрес отправителя добавлен в черный<br>список и в белый список с областью                                  | Запись белого списка имеет приоритет.<br>Программа пропускает сообщения от этого                                                                                                    |
| действия "Спам и массовые рассылки".                                                                       | отправителя независимо от<br>установленных параметров проверки на<br>спам.                                                                                                    |
| Адрес отправителя добавлен в черный<br>список и в белый список с областью<br>действия "Массовые рассылки". | Запись черного списка имеет приоритет.<br>Программа присваивает сообщениям<br>статус <i>Адрес в черном списке</i> и<br>обрабатывает их в соответствии с<br>параметрами, указанными для этого<br>статуса. |

## Формирование белого списка адресов Анти-Спама

- Чтобы добавить адрес в белый список адресов Анти-Спама, выполните следующие действия:
  - 1. В дереве Консоли управления выполните следующие действия:
    - если вы хотите сформировать белый список для нераспределенного Сервера безопасности, раскройте узел нужного Сервера безопасности;
    - если вы хотите сформировать белый список для Серверов безопасности профиля, раскройте узел Профили и в нем раскройте узел профиля, для Серверов безопасности которого вы хотите сформировать белый список.
  - 2. Выберите узел Защита сервера.
  - 3. В рабочей области на закладке **Защита для роли Транспортный концентратор** раскройте блок **Белый список адресов Анти-Спама**.

- 4. Чтобы добавить новый адрес в список, выполните следующие действия:
  - а. Нажмите на кнопку Добавить получателя, чтобы добавить в список адрес получателя, или на кнопку Добавить отправителя, чтобы добавить адрес отправителя.
  - b. В открывшемся окне **Параметры записи белого списка** настройте следующие параметры:

## Адрес электронной почты или маска

Добавление отправителей или получателей сообщений в белый список по адресу электронной почты или по маске адресов. Этот вариант выбран по умолчанию.

Если вы добавляете в белый список отправителей сообщений, программа будет пропускать без проверки на спам и / или массовые рассылки сообщения, отправленные с указанных адресов электронной почты.

Если вы добавляете в белый список получателей сообщений, программа будет пропускать без проверки на спам и / или массовые рассылки сообщения, адресованные указанным получателям.

## Учетная запись Active Directory или группа

Добавление получателей сообщений в белый список по учетной записи в Active Directory. Программа будет пропускать без проверки на спам и / или массовые рассылки сообщения, адресованные получателям, которых определяют указанные учетные записи.

Этот вариант доступен только при добавлении или изменении адреса получателя сообщений.

## **IP-адрес**

Добавление отправителя в белый список по IP-адресу. Программа будет пропускать без проверки на спам и / или массовые рассылки сообщения, поступающие с заданного IP-адреса.

Этот вариант доступен только при добавлении или изменении адреса отправителя сообщений.

### Не проверять сообщения на наличие следующего содержимого

В этом блоке вы можете указать, какие проверки вы хотите исключить для сообщений с указанными отправителями или получателями. Доступны следующие варианты:

- Спам и массовые рассылки. Программа будет пропускать сообщения со спамом и массовые рассылки.
- Массовые рассылки. Программа будет пропускать только массовые рассылки.

## Комментарий

Дополнительная информация о записи. Например, причина добавления адреса в список. Максимальная длина комментария – 200 символов.

а. Нажмите на кнопку ОК.

Новая запись будет добавлена в список.

5. Нажмите на кнопку Сохранить.

Изменения, внесенные в белый список адресов Анти-Спама, будут сохранены.

Вы также можете:

- настроить параметры записи по кнопке Изменить;
- удалить одну или несколько записей из списка по кнопке Удалить;
- скопировать отмеченные в списке записи в текстовый файл (например, с помощью комбинаций клавиш CTRL+C, CTRL+V);
- экспортировать записи списка в файл по кнопке Экспортировать;
- импортировать записи в список из файла по кнопке Импортировать.

## Формирование черного списка адресов Анти-Спама

- Чтобы добавить адрес в черный список адресов Анти-Спама, выполните следующие действия:
  - 1. В дереве Консоли управления выполните следующие действия:
    - если вы хотите сформировать черный список для нераспределенного Сервера безопасности, раскройте узел нужного Сервера безопасности;
    - если вы хотите сформировать черный список для Серверов безопасности профиля, раскройте узел **Профили** и в нем раскройте узел профиля, для Серверов безопасности которого вы хотите сформировать черный список.
  - 2. Выберите узел Защита сервера.
  - 3. В рабочей области на закладке **Защита для роли Транспортный концентратор** раскройте блок **Черный список адресов Анти-Спама**.
  - 4. Чтобы добавить новый адрес отправителя в список, выполните следующие действия:
    - а. Нажмите на кнопку Добавить отправителя.
    - b. В открывшемся окне **Параметры записи черного списка** настройте следующие параметры:
      - Адрес электронной почты или маска

Добавление отправителей сообщений в черный список по адресу электронной почты или по маске адресов. Программа будет присваивать сообщениям, отправленным с указанных адресов электронной почты, статус *Адрес в черном списке* и выполнять над ними действия, настроенные для сообщений с этим статусом.

#### • ІР-адрес

Добавление отправителя в черный список по IP-адресу. Программа будет присваивать сообщениям, поступающим с заданного IP-адреса, статус *Адрес в черном списке* и выполнять над ними действия, настроенные для сообщений с этим статусом.

### • Комментарий

Дополнительная информация о записи. Например, причина добавления адреса в список. Максимальная длина комментария – 200 символов.

а. Нажмите на кнопку ОК.

Новая запись будет добавлена в список.

5. Нажмите на кнопку Сохранить.

Изменения, внесенные в черный список, будут сохранены.

Вы также можете:

- настроить параметры записи по кнопке Изменить;
- удалить одну или несколько записей из списка по кнопке Удалить;
- скопировать отмеченные в списке записи в текстовый файл (например, с помощью комбинаций клавиш CTRL+C, CTRL+V);
- экспортировать записи списка в файл по кнопке Экспортировать;
- импортировать записи в список из файла по кнопке Импортировать.

## Окно Параметры записи белого списка

В этом окне вы можете настроить параметры записи белого списка.

#### Адрес электронной почты или маска

Добавление отправителей или получателей сообщений в белый список по адресу электронной почты или по маске адресов. Этот вариант выбран по умолчанию.

Если вы добавляете в белый список отправителей сообщений, программа будет пропускать без проверки на спам и / или массовые рассылки сообщения, отправленные с указанных адресов электронной почты. Если вы добавляете в белый список получателей сообщений, программа будет пропускать без проверки на спам и / или массовые рассылки сообщения, адресованные указанным получателям.

#### Учетная запись Active Directory или группа

Добавление получателей сообщений в белый список по учетной записи в Active Directory. Программа будет пропускать без проверки на спам и / или массовые рассылки сообщения, адресованные получателям, которых определяют указанные учетные записи.

Этот вариант доступен только при добавлении или изменении адреса получателя сообщений.

#### IP-адрес

Добавление отправителя в белый список по IP-адресу. Программа будет пропускать без проверки на спам и / или массовые рассылки сообщения, поступающие с заданного IP-адреса.

Этот вариант доступен только при добавлении или изменении адреса отправителя сообщений.

#### Не проверять сообщения на наличие следующего содержимого

В этом блоке вы можете указать, какие проверки вы хотите исключить для сообщений с указанными отправителями или получателями. Доступны следующие варианты:

- Спам и массовые рассылки. Программа будет пропускать сообщения со спамом и массовые рассылки.
- Массовые рассылки. Программа будет пропускать только массовые рассылки.

#### Комментарий

Дополнительная информация о записи. Например, причина добавления адреса в список. Максимальная длина комментария – 200 символов.

## Окно Параметры записи черного списка

В этом окне вы можете настроить параметры записи черного списка.

#### Адрес электронной почты или маска

Добавление отправителей сообщений в черный список по адресу электронной почты или по маске адресов. Программа будет присваивать сообщениям, отправленным с указанных адресов электронной почты, статус *Адрес в черном списке* и выполнять над ними действия, настроенные для сообщений с этим статусом.

#### IP-адрес

Добавление отправителя в черный список по IP-адресу. Программа будет присваивать сообщениям, поступающим с заданного IP-адреса, статус *Адрес в черном списке* и выполнять над ними действия, настроенные для сообщений с этим статусом.

#### Комментарий

Дополнительная информация о записи. Например, причина добавления адреса в список. Максимальная длина комментария – 200 символов.

## Информирование "Лаборатории Касперского" о ложных срабатываниях Анти-Спама

Вы можете отправлять на исследование в "Лабораторию Касперского" сообщения, которые по вашему мнению Kaspersky Security ошибочно классифицировал как спам (см. раздел "Защита от спама и фишинга" на стр. <u>160</u>) (сообщения со статусами *Спам* или *Возможный спам*), формальные оповещения (сообщения со статусом *Формальное оповещение*) или сообщения, относящиеся к массовым рассылкам (сообщения со статусом *Массовая рассылка*).

Вместе с сообщением, вызвавшим ложное срабатывание Анти-Спама, в "Лабораторию Касперского" также отправляется служебная информация Анти-Спама, связанная с обработкой сообщения Анти-Спамом. Получив это сообщение и служебную информацию Анти-Спама, специалисты "Лаборатории Касперского" могут провести исследование случая ложного срабатывания Анти-Спама и внести изменения в базы Анти-Спама.

Сообщения и служебная информация Анти-Спама отправляются от имени учетной записи, заданной в параметрах отправки уведомлений (см. раздел "Настройка общих параметров отправки уведомлений" на стр. <u>252</u>).

- Чтобы отправить сообщение, вызвавшее ложное срабатывание Анти-Спама, на исследование в "Лабораторию Касперского", выполните следующие действия:
  - 1. В дереве Консоли управления выберите узел сервера Microsoft Exchange.
  - 2. Выберите узел Резервное хранилище.
  - 3. В рабочей области узла в списке объектов резервного хранилища выберите сообщение, которое вы хотите отправить на исследование в "Лабораторию Касперского". Вы можете выбрать сообщение со статусом Спам, Возможный спам, Формальное оповещение или Массовая рассылка.
  - 4. Нажмите на правую кнопку мыши и в контекстном меню этого сообщения выберите пункт Пожаловаться на ложное срабатывание Анти-Спама.

Откроется окно Отправка объекта в «Лабораторию Касперского».

- 5. Укажите в поле **Адрес электронной почты для обратной связи** ваш адрес электронной почты, по которому специалисты "Лаборатории Касперского" могут связаться с вами. При необходимости специалисты "Лаборатории Касперского" свяжутся с вами для получения дополнительных сведений.
- Прочитайте и примите условия отправки объекта в "Лабораторию Касперского", установив флажок Я принимаю условия отправки объекта. Условия отправки объекта вы можете просмотреть в поле Информация об отправке объекта.
- 7. Нажмите на кнопку ОК.

Выбранное сообщение будет отправлено в "Лабораторию Касперского" на исследование по поводу ложного срабатывания Анти-Спама.

## О повышении точности обнаружения спама на серверах Microsoft Exchange 2013

При установке программы на сервере Microsoft Exchange 2013, развернутом в единственной роли Сервер клиентского доступа, в списке компонентов для установки доступен компонент Перехватчик CAS. Этот компонент предназначен для повышения точности обнаружения спама. Этот компонент рекомендуется устанавливать на всех серверах Microsoft Exchange 2013, развернутых в единственной роли Сервер клиентского доступа.

На серверах Microsoft Exchange 2013, развернутых в роли Почтовый ящик, этот компонент устанавливается автоматически вместе с компонентом Анти-Спам, если компонент Анти-Спам выбран для установки (см. раздел "Шаг 4. Выбор компонентов и модулей программы" на стр. <u>42</u>).

## О проверке исходящей почты на спам и фишинг

Вы можете включать / выключать проверку исходящих сообщений на спам и фишинг с помощью модуля Анти-Спам. Если с какого-либо адреса в вашей организации отправляются сообщения, содержащие спам или фишинг, это может означать, что какой-либо компьютер в вашей организации заражен.

Если модуль Анти-Спам обнаруживает сообщение, содержащее спам или фишинг, статус сообщения принимает значение **Спам** или **Фишинг.** Программа удаляет исходящее сообщение с обнаруженным спамом или фишингом, сохраняя копию исходного сообщения в резервном хранилище.

Поле **Тип отправителя** у исходящих сообщений в резервном хранилище имеет значение **Внутренний**. Чтобы определить, заражен ли какой-либо компьютер, рассылающий спам или фишинг, в вашей организации, вы можете просмотреть список копий исходящих сообщений в резервном хранилище, список событий в журнале событий Windows или список событий в журнале событий Kaspersky Security Center.

Модуль Анти-Спам проверяет сообщения исходящей почты, адресованные на внешние адреса электронной почты. Модуль не проверяет сообщения, относящиеся к следующим категориям:

- Сообщения, адресованные на внутренние адреса электронной почты.
- Сообщения, у которых адреса получателей сообщений находятся в белом списке.

Модуль Анти-Спам определяет статус сообщения по содержанию текста и заголовку сообщения. В результатах проверки программа учитывает только наличие спама или фишинга в сообщениях, которым Модуль Анти-Спам присвоил статусы **Спам** или **Фишинг.** В результатах проверки программа не учитывает срабатывания в сообщениях со статусами:

- Возможный спам. Сообщение является возможным спамом.
- Формальное оповещение. Сообщение является формальным оповещением.
- Массовая рассылка. Сообщение является массовой рассылкой.

Проверка на наличие спама и фишинга в исходящих сообщениях не использует репутационную службу Reputation Filtering.

## Включение и выключение проверки исходящих сообщений на наличие спама и фишинга

- Чтобы включить или выключить проверку исходящих сообщений на наличие спама и фишинга, выполните следующие действия:
  - 1. В дереве Консоли управления раскройте один из следующих узлов:
    - Если вы хотите включить или выключить проверку исходящих сообщений на наличие спама и фишинга для нераспределенного Сервера безопасности, раскройте узел нужного Сервера безопасности.
    - Если вы хотите включить или выключить проверку исходящих сообщений на наличие спама и фишинга для Серверов безопасности одного профиля, раскройте узел Профили и в нем раскройте узел профиля, для Серверов безопасности которого вы хотите настроить проверку исходящих сообщений на наличие спама и фишинга.

- 2. Выберите узел Защита сервера.
- 3. В рабочей области на закладке **Защита для роли Транспортный концентратор** раскройте блок **Параметры проверки на спам**.
- 4. В блоке **Параметры обработки исходящих сообщений** выполните одно из следующих действий:
  - Если вы хотите включить проверку исходящих сообщений на наличие спама и фишинга, установите флажок Проверять исходящие сообщения и удалять сообщения, являющиеся спамом или содержащие фишинговую ссылку.

Флажок Проверять исходящие сообщения и удалять сообщения, являющиеся спамом или содержащие фишинговую ссылку доступен, если установлен флажок Включить проверку сообщений на спам

- Если вы хотите выключить проверку исходящих сообщений на наличие спама и фишинга, снимите флажок **Проверять исходящие сообщения и удалять** сообщения, являющиеся спамом или содержащие фишинговую ссылку.
- 5. Нажмите на кнопку Сохранить.

## См. также

О проверке исходящей почты на спам и фишинг..... <u>192</u>

# Настройка параметров защиты почтовых ящиков и общих папок

Программа может защищать то количество почтовых ящиков, которое не превышает ограничение активного ключа (см. раздел "Просмотр информации о добавленных ключах" на стр. <u>90</u>). Если этого количества недостаточно, вы можете перенести защиту с одних почтовых ящиков на другие. Для этого вы можете перенести ящики, у которых вы хотите снять защиту, в хранилища, которые не будут защищаться. По умолчанию защите подлежат также все общие папки почтового сервера. Вы можете снять защиту с общих папок, если считаете, что их проверка избыточна.

По умолчанию программа защищает те хранилища почтовых ящиков и хранилища общих папок защищаемого сервера Microsoft Exchange, которые уже существовали в момент установки программы, а также все новые хранилища.

- Чтобы настроить параметры защиты почтовых ящиков и общих папок, выполните следующие действия:
  - 1. В дереве Консоли управления выполните следующие действия:
    - если вы хотите настроить параметры защиты почтовых ящиков и общих папок для нераспределенного Сервера безопасности, раскройте узел нужного Сервера безопасности;
    - если вы хотите настроить параметры защиты почтовых ящиков и общих папок для Серверов безопасности профиля, раскройте узел Профили и в нем раскройте узел профиля, для Серверов безопасности которого вы хотите настроить параметры защиты почтовых ящиков и общих папок.
  - 2. Выберите узел Защита сервера.
  - 3. В рабочей области на закладке **Защита для роли Почтовый ящик** раскройте блок параметров **Защита почтовых ящиков**.

В списках Защищаемые хранилища почтовых ящиков и Защищаемые хранилища общих папок перечислены хранилища почтовых ящиков и общих папок защищаемого сервера Microsoft Exchange.

Если программа работает в DAG серверов Microsoft Exchange, в этих списках перечислены хранилища почтовых ящиков и общих папок, находящиеся на всех серверах, входящих в эту DAG.

При просмотре из профиля в списке **Защищаемые хранилища почтовых ящиков** отображаются только защищаемые хранилища тех серверов Microsoft Exchange, на которых установлен модуль Антивирус для роли Почтовый ящик.

- 4. В списке **Защищаемые хранилища почтовых ящиков** установите флажки для тех хранилищ почтовых ящиков, для которых вы хотите включить защиту.
- 5. В списке **Защищаемые хранилища общих папок** установите флажки для тех хранилищ общих папок, для которых вы хотите включить защиту.
- 6. Нажмите на кнопку Сохранить.

## Фоновая проверка и проверка по требованию

Фоновая проверка – это режим работы Антивируса для роли Почтовый ящик, при котором Антивирус проверяет на вирусы и наличие других угроз сообщения, хранящиеся на сервере Microsoft Exchange, и другие объекты Microsoft Exchange с использованием последней версии антивирусных баз. Вы можете запускать фоновую проверку вручную (см. раздел "Запуск фоновой проверки вручную" на стр. <u>204</u>) или задать расписание запуска (см. раздел "Настройка параметров фоновой проверки" на стр. <u>202</u>). Использование фоновой проверки позволяет снизить нагрузку на серверы в часы пик и повысить уровень безопасности почтовой инфраструктуры в целом.

Проверка по требованию – это режим работы Антивируса для роли Почтовый ящик, при котором Антивирус проверяет на вирусы и наличие других угроз сообщения и другие объекты Microsoft Exchange, хранящиеся в выбранных почтовых ящиках и общих папках на сервере Microsoft Exchange. Вы можете запускать проверку по требованию выбранных почтовых ящиков и общих папок вручную. Использование проверки по требованию позволяет ограничить область проверки и сократить время проверки. Если проверка по требованию была прервана, то при последующем запуске она начинается сначала, то есть программа проверяет все выбранные объекты повторно.

Здесь и далее, любая информация и инструкции по выполнению действий с сообщениями также применимы к другим объектам Microsoft Exchange (таким как задачи, встречи, собрания, записи), если специально не указано иное.

Фоновая проверка одних и тех же сообщений может выполняться неоднократно. Антивирус выполняет повторную фоновую проверку проверенных ранее сообщений после обновления антивирусных баз. Проверка по требованию одних и тех же сообщений в выбранных ящиках и общих папках выполняется однократно.

Если фоновая проверка была прервана, то при последующем запуске программа проверяет только те почтовые ящики и общие папки, которые не были проверены в предыдущий раз. Если фоновая проверка была завершена, то при последующем запуске она начинается сначала, то есть программа проверяет все выбранные объекты. Если в вашей организации одновременно используются сервера Microsoft Exchange разных версий (например, Microsoft Exchange 2010 / 2013), то рекомендуется запускать проверку по требованию выбранных почтовых ящиков и общих папок из консоли Сервера безопасности того сервера, на котором расположено хранилище этих почтовых ящиков и общих папок.

Фоновая проверка может вызвать замедление работы сервера Microsoft Exchange. Рекомендуется запускать фоновую проверку в период минимальной нагрузки на почтовые серверы, например, в ночное время. Если вы хотите выполнить проверку определенных почтовых ящиков или общих папок, вы можете использовать проверку по требованию.

Во время фоновой проверки и проверки по требованию:

- Казрегsky Security в соответствии с установленными параметрами (см. раздел "Настройка параметров защиты почтовых ящиков и общих папок" на стр. <u>195</u>) получает от сервера Microsoft Exchange сообщения электронной почты и другие объекты Microsoft Exchange (например, задачи, встречи, собрания, записи), размещенные в следующих областях:
  - Фоновая проверка объекты, размещенные в защищаемых хранилищах почтовых ящиков и общих папок.
  - Проверка по требованию объекты, размещенные в выбранных почтовых ящиках и общих папках.
- 2. Kaspersky Security передает на обработку модулю Антивирус для роли Почтовый ящик следующие сообщения:
  - Фоновая проверка сообщения, которые не были проверены с использованием последней версии антивирусных баз.
  - Проверка по требованию сообщения, которые находятся в выбранных почтовых ящиках и общих папках и удовлетворяют настройкам параметров проверки по требованию (см. раздел "Настройка параметров и запуск проверки по требованию" на стр. <u>205</u>).

3. При обнаружении зараженных объектов во время фоновой проверки и проверки по требованию Антивирус обрабатывает их в соответствии с параметрами, установленными в параметрах Антивируса для роли Почтовый ящик (см. раздел "Настройка параметров антивирусной обработки объектов: Антивирус для роли Почтовый ящик" на стр. <u>145</u>) по следующему алгоритму:

Если в сообщении или другом объекте Microsoft Exchange обнаружен зараженный объект и в параметрах Антивируса установлено действие **Удалять объект** или **Удалять сообщение**, Антивирус пытается вылечить объект.

Если лечение удалось, Антивирус заменяет зараженный объект на вылеченный.

Если лечение не удалось, Антивирус выполняет действия, приведенные в таблице ниже.

| Где найден<br>зараженный объект | Установленное<br>действие          | Действие Антивируса                                                 |
|---------------------------------|------------------------------------|---------------------------------------------------------------------|
| В сообщении                     | Удалять сообщение                  | Антивирус удаляет<br>сообщение вместе с<br>зараженным объектом.     |
|                                 | Удалять объект                     | Антивирус заменяет                                                  |
| В другом объекте Microsoft      | бъекте Microsoft Удалять сообщение | зараженный объект<br>(вложение) текстовым                           |
| задаче, встрече, записи)        | Удалять объект                     | файлом с информацией о<br>том, что зараженный<br>объект был удален. |

| Таблица 6. Действия Антивируса, если лечение зараженного объекта не удал | тось |
|--------------------------------------------------------------------------|------|
|--------------------------------------------------------------------------|------|

Антивирус не удаляет полностью объекты Microsoft Exchange, не являющиеся сообщениями, такие как задачи, встречи, собрания, записи. Из них могут быть удалены только зараженные вложения.

## Сохранение копии объекта в резервном хранилище при фоновой проверке и проверке по требованию

Если в параметрах Антивируса для роли Почтовый ящик установлен флажок **Сохранять** копию объекта в резервном хранилище, Kaspersky Security перед обработкой объекта помещает его копию в резервное хранилище. Если у помещаемого объекта (например, у задачи) отсутствует поле **От** или **Кому**, это поле в резервном хранилище заполняется адресом пользователя, в почтовом ящике которого находится объект.

## Особенности фоновой проверки и проверки по требованию в зависимости от версии защищаемого сервера Microsoft Exchange

В зависимости от версии защищаемого сервера Microsoft Exchange для выполнения фоновой проверки Kaspersky Security использует следующие технологии:

- На сервере Microsoft Exchange 2010 VSAPI (Virus Scanning Application Programming Interface).
- На серверах Microsoft Exchange 2013 и Microsoft Exchange 2016 EWS (Exchange Web Services).

Для выполнения проверки по требованию Kaspersky Security использует технологию EWS (Exchange Web Services).

Функции фоновой проверки и проверки по требованию на серверах Microsoft Exchange 2010 / 2013 / 2016 имеют следующие особенности:

- Использование сервера EWS. Программа использует для фоновой проверки сервер EWS, расположенный локально на защищаемом сервере Microsoft Exchange 2013 / 2016. При запуске фоновой проверки на серверах Microsoft Exchange 2013 / 2016, входящих в профиль, проверка выполняется параллельно с использованием локальных серверов EWS на каждом из защищаемых серверов Microsoft Exchange. Если локальный сервер EWS недоступен, программа записывает в журнал событий защищаемого сервера Microsoft Exchange сообщение с информацией об ошибке.
- Роль учетной записи службы программы на серверах Microsoft Exchange 2013 / 2016.
  На серверах Microsoft Exchange 2013 / 2016 выполнение фоновой проверки и проверки по требованию возможно, только если учетной записи службы программы назначена

роль ApplicationImpersonation из набора встроенных ролей Role Based Access Control (RBAC) сервера Microsoft Exchange 2013 / 2016. В противном случае при попытке запуска фоновой проверки и проверки по требованию Kaspersky Security записывает в журнал событий Microsoft Windows сообщение об ошибке. Мастер установки программы назначает эту роль учетной записи службы программы автоматически в процессе установки или обновления программы. Если это назначение не было выполнено мастером установки программы из-за ошибки, необходимо выполнить его вручную средствами управления Microsoft Exchange.

- Роль учетной записи службы программы на сервере Microsoft Exchange 2010. На . сервере Microsoft Exchange 2010 выполнение проверки по требованию возможно, только если учетной записи службы программы назначена роль ApplicationImpersonation из набора встроенных ролей Role Based Access Control (RBAC) сервера Microsoft Exchange 2010. В противном случае при попытке запуска проверки по требованию Kaspersky Security записывает в журнал событий Microsoft Windows сообщение об ошибке. Необходимо назначить роль ApplicationImpersonation вручную (см. раздел "Сценарий развертывания программы с ограниченным набором прав доступа" на стр. 35) средствами управления Microsoft Exchange.
- Ограничения проверки общих папок. На серверах Microsoft Exchange 2013 / 2016 Антивирус проверяет только те общие папки, для которых выполняется следующее условие: существует как минимум один пользователь, обладающий следующим набором прав доступа к этой общей папке:
  - Folder visible.
  - Read items.
  - Edit all.
  - Delete all.

## В этом разделе

| Настройка параметров фоновой проверки                | . <u>202</u> |
|------------------------------------------------------|--------------|
| Запуск фоновой проверки вручную                      | . <u>204</u> |
| Настройка параметров и запуск проверки по требованию | . <u>205</u> |
| Окно Области проверки                                | . <u>207</u> |
| Окно Выбор общих папок                               | . <u>207</u> |

## Настройка параметров фоновой проверки

Программа выполняет фоновую проверку тех хранилищ почтовых ящиков и общих папок, которые отмечены в списках **Защищаемые хранилища почтовых ящиков** и **Защищаемые хранилища общих папок**. Перед запуском фоновой проверки выберите хранилища, которые должны быть проверены (см. раздел "Настройка параметров защиты почтовых ящиков и общих папок" на стр. <u>195</u>), и сохраните изменения.

Если программа работает на сервере Microsoft Exchange в составе группы DAG, параметры фоновой проверки, настроенные на одном из серверов, автоматически распространяются на остальные серверы, входящие в эту группу DAG. На остальных серверах этой группы DAG настраивать параметры фоновой проверки не требуется.

 Чтобы настроить параметры фоновой проверки, выполните следующие действия:

- 1. В дереве Консоли управления выполните следующие действия:
  - если вы хотите настроить параметры фоновой проверки для нераспределенного Сервера безопасности, раскройте узел нужного Сервера безопасности;
  - если вы хотите настроить параметры фоновой проверки для Серверов безопасности профиля, раскройте узел Профили и в нем раскройте узел профиля, для Серверов безопасности которого вы хотите настроить параметры фоновой проверки.

- 2. Выберите узел Защита сервера.
- 3. В рабочей области на закладке **Защита для роли Почтовый ящик** раскройте блок параметров **Защита почтовых ящиков**.
- 4. В разделе **Фоновая проверка** в раскрывающемся списке **Расписание** настройте режим запуска фоновой проверки:
  - Вручную. Запуск фоновой проверки выполняется вручную.
  - **Ежедневно**. Фоновая проверка выполняется ежедневно. Укажите точное время проверки в поле ввода времени в формате **<ЧЧ:ММ>**.
  - В выбранный день. Фоновая проверка выполняется в выбранные дни. Установите флажки напротив дней недели, в которые должна запускаться фоновая проверка, и укажите точное время запуска фоновой проверки в поле ввода времени в формате <ЧЧ:ММ>.
  - Ежемесячно. Фоновая проверка выполняется один раз в месяц. В поле ввода с прокруткой укажите день месяца, в который должна запускаться фоновая проверка, и укажите точное время запуска фоновой проверки в поле ввода времени в формате <ЧЧ:ММ>.
- 5. Если вы хотите чтобы программа проверяла содержимое (body) сообщения при фоновой проверке, установите флажок **Проверять текст сообщения**.
- 6. Если вы хотите чтобы программа проверяла только сообщения, полученные в течение определенного периода времени до начала фоновой проверки, установите флажок Проверять только недавние сообщения и укажите количество суток в поле ввода с прокруткой Проверять сообщения, полученные до запуска фоновой проверки не раньше, чем за (сут).

В конфигурации с сервером Microsoft Exchange 2013 или Microsoft Exchange 2016 этот параметр имеет более широкое значение. Программа выполняет фоновую проверку сообщений и других объектов Microsoft Exchange, измененных (в том числе и полученных) в течение N суток до запуска фоновой проверки.

Максимальное значение параметра – 364 дня.

7. Установите флажок **Ограничить проверку по времени** и задайте значение параметра **Остановить проверку через (ч),** чтобы оптимизировать время проверки.

Максимальное значение параметра – 168 часов.

8. Нажмите на кнопку Сохранить.

## Запуск фоновой проверки вручную

Программа выполняет фоновую проверку тех хранилищ почтовых ящиков и общих папок, которые отмечены в списках **Защищаемые хранилища почтовых ящиков** и **Защищаемые хранилища общих папок**. Перед запуском фоновой проверки выберите хранилища, которые должны быть проверены (см. раздел "Настройка параметров защиты почтовых ящиков и общих папок" на стр. 195), и сохраните изменения.

- Чтобы запустить фоновую проверку вручную, выполните следующие действия:
  - 1. В дереве Консоли управления раскройте узел Сервера безопасности, установленный на сервере Microsoft Exchange, на котором вы хотите запустить фоновую проверку.
  - 2. Выберите узел Защита сервера.
  - 3. В рабочей области на закладке **Защита для роли Почтовый ящик** раскройте блок параметров **Защита почтовых ящиков**.
  - 4. В блоке Фоновая проверка нажмите на кнопку Запустить проверку.

В процессе фоновой проверки отображается кнопка остановки.

Если выбранный Сервер безопасности работает на сервере Microsoft Exchange 2013 или Microsoft Exchange 2016, в процессе фоновой проверки также отображается индикатор выполнения и этапы выполнения фоновой проверки (Подготовка к проверке, Этап 1 из 2. Проверка почтовых ящиков, Этап 2 из 2. Проверка общих папок). По окончании операции выводится отчет о проверке (время завершения, количество проверенных почтовых ящиков и общих папок).

5. Чтобы остановить фоновую проверку до ее завершения, нажмите на кнопку Остановить.

Запуск и остановка фоновой проверки происходят в течение минуты после нажатия на кнопку Запустить проверку / Остановить.

## Настройка параметров и запуск проверки по требованию

Программа выполняет проверку по требованию тех почтовых ящиков и общих папок, которые указаны в поле **Область проверки**.

- Чтобы настроить параметры и запустить проверку по требованию, выполните следующие действия:
  - 1. В дереве Консоли управления раскройте узел нужного Сервера безопасности.
  - 2. Выберите узел Защита сервера.
  - 3. В рабочей области на закладке **Защита для роли Почтовый ящик** раскройте блок параметров **Проверка по требованию**.
  - 4. Если вы хотите, чтобы программа проверяла содержимое (body) сообщения при проверке по требованию, установите флажок **Проверять текст сообщения**.
  - 5. Если вы хотите, чтобы программа проверяла только сообщения, полученные в течение определенного периода времени до начала проверки по требованию, установите флажок Проверять только недавние сообщения и укажите количество суток в поле Проверять сообщения, полученные до запуска фоновой проверки не раньше, чем за (сут).

В конфигурации с сервером Microsoft Exchange 2013 или Microsoft Exchange 2016 программа выполняет проверку по требованию сообщений и других объектов Microsoft Exchange, измененных (в том числе и полученных) в течение указанного количества суток до запуска проверки по требованию.

Максимальное значение параметра – 364 дня.

6. Если вы хотите ограничить проверку по требованию по времени, установите флажок Ограничить проверку по времени и укажите максимальную продолжительность проверки по требованию в поле Остановить проверку через (ч). Программа прекращает проверку по требованию, если она выполняется дольше указанного времени.

Максимальное значение параметра – 168 часов.

- 7. Укажите почтовые ящики и общие папки, которые вы хотите проверить, в поле **Область проверки**. Выполните следующие действия:
  - а. Нажмите на кнопку
  - b. В окне Область проверки выполните одно из следующих действий:
    - Если вы хотите добавить почтовый ящик в поле **Область проверки**, нажмите на кнопку **Добавить пользователя** и добавьте пользователя, почтовый ящик которого вы хотите проверить.
    - Если вы хотите добавить общую папку в поле Область проверки, нажмите на кнопку Добавить общую папку и установите флажки напротив папок, которые вы хотите проверить.

В конфигурации с сервером Microsoft Exchange 2010 программа не формирует список общих папок. Проверка по требованию в общих папках недоступна.

- с. Нажмите на кнопку ОК.
- 8. Нажмите на кнопку Сохранить.
- 9. Если вы хотите запустить проверку по требованию, нажмите на кнопку Запустить проверку.

В процессе проверки по требованию отображается кнопка остановки.

В процессе проверки по требованию отображается индикатор выполнения и этапы выполнения проверки (Подготовка к проверке, Этап 1 из 2. Проверка почтовых ящиков, Этап 2 из 2. Проверка общих папок). По окончании операции выводится отчет о проверке (время завершения, количество проверенных почтовых ящиков и общих папок, количество зараженных сообщений в почтовых ящиках и общих папках).

10. Чтобы остановить проверку по требованию до ее завершения, нажмите на кнопку Остановить.

Запуск и остановка проверки по требованию происходят в течение минуты после нажатия на кнопку Запустить проверку / Остановить.

## Окно Области проверки

В этом окне вы можете сформировать список почтовых ящиков пользователей и общих папок сервера Microsoft Exchange, который программа использует для проверки по требованию.

## Добавить пользователя

Кнопка, по которой вы можете добавить пользователя из Active Directory, почтовый ящик которого вы хотите проверить.

При нажатии на кнопку открывается окно выбора пользователя из Active Directory. Программа добавляет выбранных пользователей в поле **Область проверки.** 

### Добавить общую папку

Кнопка, по которой вы можете добавить общие папки, которые вы хотите проверить.

При нажатии на кнопку открывается окно Выбор общих папок.

В конфигурации с сервером Microsoft Exchange 2010 программа не формирует список общих папок. Проверка по требованию в общих папках недоступна.

#### Удалить

Кнопка, по которой вы можете удалить пользователей и общие папки из списка.

## Окно Выбор общих папок

Окно, в котором вы можете выбрать общие папки для проверки по требованию.

В списке находятся только общие папки верхнего уровня.

Если установлены флажки напротив названий общих папок, то программа включает эти папки в проверку по требованию. Программа добавляет выбранные общие папки в поле **Область проверки.** 

В конфигурации с сервером Microsoft Exchange 2010 программа не формирует список общих папок. Проверка по требованию в общих папках недоступна.

## Фильтрация вложений

Фильтрация вложений позволяет проверять файлы вложений в сообщениях электронной почты. Во время фильтрации вложений Kaspersky Security ищет файлы, соответствующие указанным критериям фильтрации. Фильтрация вложений доступна, если на сервере Microsoft Exchange установлен компонент Антивирус для роли Транспортный концентратор.

Критериями фильтрации вложений являются следующие параметры:

• Формат файла.

Программа определяет формат файла по его структуре (т.е по способу хранения файла или его отображения на экране). Это позволяет выполнять фильтрацию вложений, если расширение файла вложения не совпадает с форматом этого файла (например, если расширение было намеренно изменено).

• Имя и / или расширение файла.

Вы можете указать имена файлов целиком или использовать маски имен файлов.

• Размер файла в мегабайтах.

С отфильтрованными вложениями программа может выполнить одно из следующих действий:

- удалить сообщение;
- удалить объект из вложения (или вложение);
- пропустить сообщение.

Kaspersky Security может вести запись событий, связанных с фильтрацией вложений, в журнал событий Windows. Вы можете настроить запись событий в журнал событий Windows в узле **Уведомления** (см. раздел **"Настройка уведомлений о событиях в работе программы**" на стр. <u>253</u>).

Kaspersky Security удаляет сообщения и вложения без возможности восстановления. Рекомендуется сохранять копии сообщений в резервном хранилище, чтобы избежать потери данных. Вы можете настроить эту функцию в параметрах фильтрации (см. раздел "Настройка параметров фильтрации вложений" на стр. <u>211</u>).

Kaspersky Security может уведомлять о действиях при фильтрации вложений по электронной почте. Вы можете настроить отправку автоматических уведомлений в узле **Уведомления** (см. раздел "Настройка уведомлений о событиях в работе программы" на стр. <u>253</u>).

Статистика по фильтрации вложений отображается в узле **«Имя сервера»**, а также включается в отчеты для роли Транспортный концентратор (см. раздел "Отчеты" на стр. <u>272</u>).

## Исключения из фильтрации вложений

Вы можете детализировать критерии фильтрации вложений, исключая сообщения из фильтрации (см. раздел "Настройка исключений из фильтрации вложений" на стр. <u>215</u>). Вы можете исключать сообщения из проверки следующим образом:

• по адресу электронной почты отправителя;

Программа не будет проверять вложения в сообщениях от указанных отправителей.

• по адресу электронной почты адресата;

Программа не будет проверять вложения в сообщениях для указанных адресатов.

• по имени или маске имени файла.

Программа не будет проверять файлы вложений, которые соответствуют указанным именам или маскам имен.

## Особенности фильтрации вложений в Kaspersky Security

При фильтрации вложений учитываются следующие параметры работы Антивируса:

• Исключения по имени или маске имени файла.

Контейнеры и архивы, исключенные из антивирусной проверки по имени или маске имени файла (см. раздел "Настройка исключений по маске имен файлов" на стр. <u>152</u>), исключаются из фильтрации вложений следующим образом:

- Программа не проверяет на соответствие критериям фильтрации вложений файлы, содержащиеся в этих контейнерах / архивах.
- Программа проверяет на соответствие критериям фильтрации вложений сами контейнеры / архивы.

• Глубина проверки вложений контейнеров и архивов.

Контейнеры и архивы, имеющие несколько уровней вложенности, проверяются в соответствии с параметрами проверки вложений Антивируса (см. раздел "Настройка параметров проверки вложенных объектов-контейнеров и архивов" на стр. <u>153</u>). Если в параметрах Антивируса выключена проверка вложений, то во время фильтрации вложений программа проверяет контейнеры и архивы до второго уровня вложенности.

Настроить исключения файлов по маске и глубину проверки вложений контейнеров и архивов вы можете на закладке **Дополнительные параметры Антивируса**.

## О предотвращении задержки сообщений при фильтрации вложений

В исключительных случаях при сбое в работе антивирусного ядра время фильтрации вложений в сообщениях может значительно увеличиваться. В таких случаях для предотвращения задержки сообщений модуль фильтрации вложений временно переходит в режим ограниченной проверки. В этом режиме некоторые сообщения могут быть пропущены без фильтрации вложений.

## В этом разделе

| Включение и выключение фильтрации вложений  | <u>210</u> |
|---------------------------------------------|------------|
| Настройка параметров фильтрации вложений    | <u>211</u> |
| Настройка исключений из фильтрации вложений | <u>215</u> |

## Включение и выключение фильтрации вложений

- Чтобы включить фильтрацию вложений, выполните следующие действия:
  - 1. В дереве Консоли управления выполните следующие действия:
    - Если вы хотите включить или выключить фильтрацию вложений на нераспределенном Сервере безопасности, выберите узел этого Сервера безопасности.
    - Если вы хотите включить или выключить фильтрацию вложений на Серверах безопасности, входящих в профиль, раскройте узел Профили и в нем выберите узел того профиля, на Серверах безопасности которого вы хотите включить или выключить фильтрацию вложений.
  - 2. Выберите узел Защита сервера.
  - 3. Выберите закладку Защита для роли Транспортный концентратор.
  - 4. В раскрывающемся блоке Фильтрация вложений установите флажок Включить фильтрацию вложений.
  - 5. Нажмите на кнопку Сохранить.

Фильтрация вложений будет включена. Параметры фильтрации в блоке **Фильтрация вложений** будут доступны для настройки. Программа будет проверять вложения в соответствии с критериями фильтрации.

# Настройка параметров фильтрации вложений

- Чтобы настроить параметры фильтрации вложений, выполните следующие действия:
  - 1. В дереве Консоли управления выполните следующие действия:
    - Если вы хотите настроить параметры фильтрации вложений на нераспределенном Сервере безопасности, выберите узел этого Сервера безопасности.
    - Если вы хотите настроить параметры фильтрации вложений на Серверах безопасности, входящих в профиль, раскройте узел **Профили** и в нем выберите узел того профиля, на Серверах безопасности которого вы хотите настроить параметры фильтрации вложений.
  - 2. Выберите узел Защита сервера.
  - 3. В рабочей области выберите закладку **Защита для роли Транспортный** концентратор.
  - 4. В раскрывающемся блоке **Параметры фильтрации** настройте следующие параметры:
    - Формат файла вложения

Фильтрация файлов вложений и вложенных архивов по формату файла.

Программа определяет формат файла по его структуре (т.е по способу хранения файла или его отображения на экране). Это позволяет выполнять фильтрацию вложений, если расширение файла вложения не совпадает с форматом этого файла (например, если расширение было намеренно изменено).

Если флажок установлен, становится активна кнопка . По кнопке открывается окно **Форматы файлов**, в котором вы можете выбрать форматы файлов. Выбранные форматы отобразятся в поле **Формат файла вложения**. Программа проверяет файлы вложений и файлы во вложенных архивах. При обнаружении файлов указанных форматов программа применяет к проверяемым сообщениям действие, настроенное в параметрах фильтрации.

Если флажок снят, программа не производит фильтрацию файлов по формату.

По умолчанию флажок снят.

## • Имя файла вложения

Фильтрация файлов вложений и вложенных архивов по имени или расширению файла.

Если флажок установлен, становится активна кнопка . По кнопке открывается окно **Маски имен файлов**, в котором вы можете указать имена и / или маски имен файлов вручную. Вы также можете импортировать список имен и / или масок имен файлов из файла формата TXT. Указанные имена и / или маски имен файлов отобразятся в поле **Имя файла вложения**.

Программа проверяет файлы вложений и файлы во вложенных архивах. При обнаружении файлов, соответствующих критериям фильтрации, программа применяет к проверяемым сообщениям действие, настроенное в параметрах фильтрации.

Если флажок снят, программа не фильтрует файлы по имени и / или расширению.

По умолчанию флажок снят.

## • Ограничение размера вложения (МБ)

Фильтрация вложений по размеру файла вложения.

Если флажок установлен, становится активно поле с прокруткой справа. В поле с прокруткой вы можете указать максимальный размер файлов вложений, пересылаемых в сообщениях электронной почты. Вы можете указать размер вложений в диапазоне от 1 до 999 МБ. По умолчанию установлено значение 20 МБ. Если программа обнаруживает вложения, которые превышают указанный размер, то применяет к ним действие, настроенное в параметрах фильтрации.

Если флажок снят, программа не производит фильтрацию файлов вложений по размеру.

По умолчанию флажок снят.

• Действие

Раскрывающийся список, в котором вы можете выбрать действие программы с вложениями, соответствующими хотя бы одному из критериев фильтрации:

- **Пропускать**. Программа разрешает пересылку сообщения электронной почты, которое содержит вложения. Этот вариант выбран по умолчанию. Для получения информации об отфильтрованных объектах вы можете настроить уведомления или запись событий в журнал событий Windows.
- Удалять объект. Программа удаляет объект из вложения или вложение из сообщения электронной почты. К такому сообщению программа добавляет файл формата ТХТ, который содержит информацию обо всех удаленных вложениях.
- Удалять сообщение. Программа удаляет сообщение электронной почты с отфильтрованным вложением без возможности восстановления этого сообщения. При выборе этого варианта рекомендуется сохранять копии сообщений в резервном хранилище, чтобы избежать потери данных.

## • Добавлять метку в заголовок сообщения

Добавление в поле Тема метки, информирующей о проверке вложения программой.

Если флажок установлен, программа добавляет метку к теме сообщения. Метка будет информировать о том, что сообщение прошло фильтрацию. Программа добавляет метку в поле **Тема** для сообщений в следующих случаях:

- при удалении вложения;
- при пропуске сообщения.

Вы можете указать текст метки в поле ввода справа. По умолчанию текст метки – Запрещенное вложение.

Если флажок снят, программа не добавляет метку в поле Тема.

По умолчанию флажок снят.

## • Сохранять копию сообщения в резервном хранилище

Сохранение копии исходного сообщения в резервном хранилище.

Если флажок установлен, программа сохраняет копию сообщения в резервном хранилище в следующих случаях:

- перед удалением сообщения;
- перед удалением вложения;
- при пропуске сообщения.

Если флажок снят, программа не сохраняет копию сообщения в резервном хранилище.

По умолчанию флажок установлен.

5. Нажмите на кнопку Сохранить.

Настроенные параметры будут сохранены. Программа будет фильтровать вложения в соответствии с настроенными параметрами. Вы можете детализировать параметры фильтрации, настроив исключения из фильтрации вложений (см. раздел "Настройка исключений из фильтрации вложений" на стр. <u>215</u>).

## Настройка исключений из фильтрации вложений

- Чтобы настроить исключения из фильтрации вложений, выполните следующие действия:
  - 1. В дереве Консоли управления выполните следующие действия:
    - Если вы хотите настроить исключения из фильтрации вложений на нераспределенном Сервере безопасности, выберите узел этого Сервера безопасности.
    - Если вы хотите настроить исключения из фильтрации вложений на Серверах безопасности, входящих в профиль, раскройте узел **Профили** и в нем выберите узел того профиля, на Серверах безопасности которого вы хотите настроить исключения из фильтрации вложений.
  - 2. Выберите узел Защита сервера.

- 3. В рабочей области выберите закладку **Защита для роли Транспортный** концентратор.
- 4. В раскрывающемся блоке **Исключения из фильтрации** настройте следующие параметры:
  - Не проверять сообщения от следующих отправителей

Исключение сообщений из фильтрации по отправителям.

Если флажок установлен, вы можете указать отправителей, которые будут добавлены в список исключений при фильтрации вложений. Программа не проверяет вложения, отправленные с адресов электронной почты, указанных в списке исключений. Вы можете сформировать список адресов электронной почты отправителей, используя поле ввода и кнопки, перечисленные ниже.

Вы можете включать в список как одиночные адреса электронной почты (например, user@mail.com), так и маски адресов электронной почты (например, \*@domain.net).

Для формирования списка предназначены следующие кнопки:

- 🛉 добавить в список запись, указанную в поле ввода.
- X удалить выбранную запись из списка.
- і экспортировать список в файл.
- 🛯 🔄 импортировать список из файла.

Если флажок снят, поле ввода, кнопки и список недоступны.

По умолчанию флажок снят.

Файл с импортируемым списком должен содержать xml-теги, используемые Kaspersky Security. Вы можете скопировать теги из списка адресов электронной почты, экспортированного в файл.

• Не проверять сообщения для следующих адресатов
Исключение сообщений из фильтрации по получателям.

Если флажок установлен, вы можете указать получателей, которые будут добавлены в список исключений при фильтрации вложений. Программа не проверяет вложения, отправленные на адреса электронной почты, указанные в списке исключений. Вы можете сформировать список адресов электронной почты получателей, используя поле ввода и кнопки, перечисленные ниже.

Вы можете включать в список как одиночные адреса электронной почты (например, user@mail.com), так и маски адресов электронной почты (например, \*@domain.net).

Для формирования списка предназначены следующие кнопки:

- 🛉 добавить в список запись, указанную в поле ввода.
- X удалить выбранную запись из списка.
- і экспортировать список в файл.
- импортировать список из файла.

Если флажок снят, поле ввода, кнопки и список недоступны.

По умолчанию флажок снят.

Файл с импортируемым списком должен содержать xml-теги, используемые Kaspersky Security. Вы можете скопировать теги из списка адресов электронной почты, экспортированного в файл.

#### • Не проверять файлы по маскам

Исключение сообщений из фильтрации по именам и маскам имен файлов.

Если флажок установлен, вы можете указать имена или маски имен файлов, которые будут добавлены в список исключений при фильтрации вложений. Программа не проверяет файлы вложений, которые соответствуют указанным именам или маскам имен. Вы можете сформировать список имен и масок имен файлов, используя поле ввода и кнопки, перечисленные ниже. Для формирования списка предназначены следующие кнопки:

- 🛉 добавить в список запись, указанную в поле ввода.
- Х удалить выбранную запись из списка.
- 🔹 🖻 экспортировать список в файл.
- импортировать список из файла.

Если флажок снят, поле ввода, кнопки и список недоступны.

По умолчанию флажок снят.

При фильтрации вложений, которые являются контейнерами или архивами, учитываются исключения по именам и маскам имен, настроенные в параметрах Антивируса на закладке **Дополнительные параметры Антивируса**. Контейнеры и архивы, исключенные из антивирусной проверки по именам и маскам имен файлов, также исключаются из фильтрации вложений следующим образом:

- Программа не проверяет на соответствие критериям фильтрации вложений файлы, содержащиеся в этих контейнерах / архивах.
- Программа проверяет на соответствие критериям фильтрации вложений сами контейнеры / архивы.
- 5. Нажмите на кнопку Сохранить.

Параметры исключений из фильтрации будут сохранены.

### Управление профилями

Если в сети организации присутствует несколько серверов Microsoft Exchange с установленной программой, у вас может возникнуть необходимость одновременно управлять параметрами программы в группе серверов. Это могут быть, например, серверы Microsoft Exchange с одинаковыми требованиями безопасности. Для управления одинаковыми параметрами в группе Серверов безопасности в программе Kaspersky Security предназначены *профили*. Профиль – это совокупность одинаковых параметров, применяемых одновременно к нескольким Серверам безопасности. Использование профилей позволяет настроить одинаковые параметры для всех однотипных Серверов безопасности профиля одновременно и избежать необходимости настраивать все параметры для каждого Сервера безопасности отдельно.

Использование профилей может быть полезно в следующих случаях:

- В сети организации присутствует несколько серверов Microsoft Exchange с установленной программой и вам нужно управлять этими серверами одинаково. В этом случае вы можете создать один профиль, добавить в него все Серверы безопасности и настроить в профиле параметры программы.
- В сети организации есть две или более группы Серверов безопасности, и для этих групп вам нужно настроить разные параметры. В этом случае возможны следующие варианты использования профилей:
  - если каждая группа включает более одного Сервера безопасности, то вы можете создать несколько профилей с разными параметрами и добавить в них разные Серверы безопасности;
  - если один из Серверов безопасности требует индивидуальной настройки параметров, вы можете создать профиль для группы серверов с одинаковыми параметрами, и управлять параметрами этих серверов с помощью созданных профилей, а для того Сервера безопасности, который не входит в группу, нет необходимости создавать профиль, вы можете настроить его параметры отдельно. Одиночный Сервер безопасности, не входящий ни в один профиль, называется *нераспределенным Сервером безопасности*. Вы можете настроить параметры нераспределенного Сервера безопасности отдельно в узле этого Сервера безопасности.

Использование профилей не обязательно. Вы также можете настраивать параметры Серверов безопасности отдельно в узле каждого Сервера безопасности.

При наличии нескольких сайтов в организации нужно учитывать задержки репликации при создании и редактировании профилей, так как информацию о профилях программа хранит в Active Directory.

Для использования профилей вам нужно выполнить следующие действия:

- 1. Создать профиль (см. раздел "Создание профиля" на стр. 221).
- 2. Настроить параметры профиля (см. раздел "Настройка параметров Серверов безопасности в профиле" на стр. <u>222</u>).
- 3. Добавить в профиль Серверы безопасности (см. раздел "Добавление Серверов безопасности в профиль" на стр. <u>225</u>).

Параметры Сервера безопасности могут быть недоступны для изменения в случае, если Сервер безопасности добавлен в профиль и для него наследуются параметры профиля (см. раздел "Настройка параметров Серверов безопасности в профиле" на стр. <u>222</u>). При этом рядом с недоступным параметром отображается атрибут "замок". Для того чтобы задать для Сервера безопасности значения параметров, отличные от параметров профиля, нужно удалить Сервер безопасности из профиля (см. раздел "Удаление Сервера безопасности из профиля" на стр. <u>226</u>).

Вы можете создать любое количество профилей, а также произвольно добавлять в них Серверы безопасности и удалять Серверы безопасности из профилей (см. раздел "Удаление Сервера безопасности из профиля" на стр. <u>226</u>).

Вам может потребоваться удалить Сервер безопасности из профиля, например, в следующих случаях:

- если вам нужно настроить для Сервера безопасности параметры, отличные от параметров профиля;
- если вам нужно добавить Сервера безопасности в другой профиль (в этом случае вам нужно сначала удалить его из профиля, в который он добавлен).

Если вам больше не нужен созданный профиль, вы можете удалить этот профиль из конфигурации программы (см. раздел "Удаление профиля" на стр. <u>227</u>).

#### В этом разделе

| Создание профиля                                                           |
|----------------------------------------------------------------------------|
| Настройка параметров Серверов безопасности в профиле                       |
| Особенности управления профилями в группе доступности баз данных Microsoft |
| Exchange                                                                   |
| Добавление Серверов безопасности в профиль                                 |
| Удаление Сервера безопасности из профиля <u>226</u>                        |
| Удаление профиля                                                           |

#### Создание профиля

• Чтобы создать новый профиль, выполните следующие действия:

- 1. В дереве Консоли управления раскройте узел Профили.
- 2. Добавьте новый профиль одним из следующих способов:
  - выбрав пункт Добавить профиль в меню Действие;
  - выбрав пункт Добавить профиль в контекстном меню узла Профили;

- нажав на кнопку Добавить профиль в рабочей области Консоли управления;
- по ссылке Добавить профиль в панели быстрого доступа.
- 3. В открывшемся окне Создать новый профиль введите имя профиля.
- 4. Нажмите на кнопку ОК.

Вложенный узел с именем созданного профиля отобразится в узле Профили.

Для использования профиля вам нужно настроить параметры профиля (см. раздел "Настройка параметров Серверов безопасности в профиле" на стр. <u>222</u>) и добавить в профиль Серверы безопасности (см. раздел "Добавление Серверов безопасности в профиль" на стр. <u>225</u>).

# Настройка параметров Серверов безопасности в профиле

Вы можете выполнить следующие общие действия для Серверов безопасности одного профиля (во вложенных узлах профиля):

- настроить параметры антивирусной защиты (см. раздел "Настройка параметров антивирусной обработки объектов: Антивирус для роли Почтовый ящик" на стр. <u>145</u>) и защиты от спама (см. раздел "Настройка параметров проверки на спам и фишинг" на стр. <u>168</u>), а также дополнительные параметры Антивируса (см. раздел "Настройка исключений из антивирусной проверки" на стр. <u>147</u>) в узле Защита сервера;
- настроить расписание автоматического обновления баз (см. раздел "Настройка обновления баз программы по расписанию" на стр. <u>240</u>) и источник обновлений (см. раздел "Выбор источника обновлений" на стр. <u>241</u>) в узле Обновления;
- настроить параметры уведомлений (см. раздел "Настройка уведомлений о событиях в работе программы" на стр. <u>253</u>) в узлах Уведомления и Настройка;
- настроить параметры журналов событий (см. раздел "Настройка параметров журналов программы" на стр. <u>307</u>) и уровень диагностики (см. раздел "Настройка детализации журналов программы" на стр. <u>309</u>) в узле Настройка;

- управлять ключами и настроить параметры уведомления об истечении срока действия лицензии (см. раздел "Настройка уведомления о скором истечении срока действия лицензии" на стр. <u>88</u>) в узле **Лицензирование**;
- настроить параметры отчетов в узле Отчеты.

При этом не изменятся следующие индивидуальные параметры Серверов безопасности и действия, которые программа выполняет для Серверов безопасности:

- запуск фоновой проверки (см. раздел "Настройка параметров фоновой проверки" на стр. <u>202</u>) в узле Защита сервера;
- запуск обновления баз (см. раздел "Запуск обновления баз вручную" на стр. <u>239</u>) в узле
  Обновления;
- параметры центра обновлений (см. раздел "Назначение сервера центром обновлений и настройка его параметров" на стр. <u>245</u>) в узле Обновления;
- тестовая отправка уведомления (см. раздел "Настройка общих параметров отправки уведомлений" на стр. <u>252</u>) в узлах **Уведомления** и **Настройка**;
- параметры резервного хранилища (см. раздел "Настройка параметров резервного хранилища" на стр. <u>268</u>) в узле **Настройка**.

Вы по-прежнему сможете настраивать параметры и выполнять действия только отдельно для каждого Сервера безопасности (во вложенных узлах каждого Сервера безопасности или в узле профиля в дереве узла **Серверы** для каждого Сервера безопасности).

### Особенности управления профилями в группе доступности баз данных Microsoft Exchange

Если в Консоли управления Exchange вы вносите изменения в конфигурацию DAG, которая добавлена в профиль в программе Kaspersky Security, требуется учитывать следующие особенности параметров Серверов безопасности этой DAG в программе Kaspersky Security:

- Если вы устанавливаете программу Kaspersky Security на сервер Microsoft Exchange, входящий в DAG, добавленную в профиль, то после установки к соответствующему Серверу безопасности в Kaspersky Security применяются параметры этого профиля.
- Если в Консоли управления Exchange вы добавляете в DAG, которая добавлена в профиль в программе Kaspersky Security, сервер Microsoft Exchange с установленной программой Kaspersky Security, то к соответствующему Серверу безопасности в Kaspersky Security применяются параметры этого профиля. Если DAG не добавлена в профиль, то к соответствующему Серверу безопасности в Kaspersky Security применяются индивидуальные параметры этой DAG.
- Если в Консоли управления Exchange вы объединяете в новую DAG несколько добавленных в профиль серверов Microsoft Exchange с установленной программой, то к соответствующим Серверам безопасности в Kaspersky Security применяются параметры этой DAG, то есть устанавливаются общие параметры по умолчанию (кроме списка защищаемых хранилищ и общих папок), а индивидуальные параметры серверов и параметры списка защищаемых хранилищ общих папок остаются такими же, как до добавления серверов в DAG.

При этом если до объединения в DAG серверы были добавлены в профили, то после объединения они по-прежнему отображаются не только в списке серверов DAG, но и в этих профилях, но вы не сможете управлять параметрами этих серверов из профилей. Вы сможете управлять параметрами этих серверов только из профиля, в который добавлена DAG, или через индивидуальные параметры DAG (если DAG не добавлена в профиль). При необходимости вы можете вручную удалить из профилей отображаемые в них серверы.

Если в Консоли управления Exchange вы исключаете сервер Microsoft Exchange с установленной программой из DAG, которая добавлена в профиль в программе Kaspersky Security, то соответствующий Сервер безопасности исключается из профиля в Kaspersky Security и получает параметры по умолчанию. После исключения из DAG этот Сервер безопасности не отображается в списке серверов профиля, вам требуется вручную добавить его в список защищаемых серверов Microsoft Exchange (см. раздел "Добавление Серверов безопасности к Консоли управления" на стр. <u>105</u>) или в один из профилей (см. раздел "Добавление Серверов безопасности в профиль" на стр. <u>225</u>) и настроить его параметры (см. раздел "Настройка параметров Серверов безопасности в профиле" на стр. <u>222</u>).

# Добавление Серверов безопасности в профиль

- Чтобы добавить Серверы безопасности в профиль, выполните следующие действия:
  - 1. В дереве Консоли управления раскройте узел Профили.
  - 2. Выберите узел профиля, в который вы хотите добавить Сервер безопасности, или раскройте узел профиля и выберите узел **Серверы**.
  - 3. Откройте мастер добавления сервера в профиль одним из следующих способов:
    - выбрав пункт Добавить сервер в меню Действие;
    - выбрав пункт Добавить сервер в контекстном меню узла;
    - по ссылке Добавить сервер в панели быстрого доступа
    - нажав на кнопку Добавить сервер в рабочей области Консоли управления (только при выбранном узле профиля).
  - В окне мастера Добавление сервера в профиль <Имя профиля> в поле Нераспределенные серверы выберите Серверы безопасности, которые вы хотите добавить в профиль.

В поле Нераспределенные серверы отображаются Серверы безопасности, не добавленные ни в один профиль.

5. Нажмите на кнопку >>.

Выбранные Серверы безопасности появятся в поле Добавляемые в профиль.

- 6. Нажмите на кнопку Далее.
- 7. В следующем окне мастера нажмите на кнопку Завершить.

Добавленные Серверы безопасности появятся в списке серверов в рабочей области узла профиля и в узле профиля в дереве узла **Серверы**. К Серверам безопасности, добавленным в профиль, программа в течение 5 минут применит общие параметры Серверов безопасности профиля (см. раздел "Настройка параметров Серверов безопасности в профиле" на стр. <u>222</u>).

Вы можете добавить в профиль серверы, входящие в DAG серверов, только все вместе одновременно. При добавлении DAG в профиль все серверы и все их роли (включая роль Транспортный концентратор) добавляются в этот профиль.

Вы не можете добавить в профиль Сервер безопасности, установленный на компьютере, на котором развернут сервер Microsoft Exchange в роли Пограничный транспорт (Edge Transport).

После добавления в профиль Сервера безопасности на него распространяется лицензия на уровне профиля, даже если до добавления в профиль для этого Сервера безопасности действовала другая лицензия.

# Удаление Сервера безопасности из профиля

- Чтобы удалить Сервер безопасности из профиля, выполните следующие действия:
  - 1. В дереве Консоли управления раскройте узел Профили.
  - 2. Выберите Сервер безопасности, который вы хотите удалить, одним из следующих способов:
    - выберите узел профиля, из которого вы хотите удалить Сервер безопасности, и в рабочей области в списке серверов выберите Сервер безопасности, который вы хотите удалить;
    - раскройте узел профиля, из которого вы хотите удалить Сервер безопасности, раскройте узел Серверы и в списке серверов выберите Сервер безопасности, который вы хотите удалить.

- 3. Удалите выбранный Сервер безопасности одним из следующих способов:
  - Если вы выбрали Сервер безопасности в рабочей области, нажмите на кнопку Удалить сервер.
  - Если вы выбрали Сервер безопасности в списке серверов узла Серверы, удалите
    Сервер безопасности одним из следующих способов:
    - выберите пункт Удалить из профиля в меню Действие;
    - выберите пункт Удалить из профиля в контекстном меню узла;
    - по ссылке Удалить из профиля в панели быстрого доступа.
- 4. В открывшемся окне подтвердите удаление сервера.

Программа в течение 5 минут удалит Сервер безопасности из списка серверов в рабочей области узла профиля и из узла **Серверы** в дереве узла профиля. При этом параметры Сервера безопасности не изменятся, но вы больше не сможете настраивать их из профиля, вы сможете настраивать их только отдельно для Сервера безопасности.

В конфигурации с группой DAG вы можете удалить из профиля все серверы, входящие в группу DAG, только одновременно.

После удаления из профиля Сервера безопасности на него по-прежнему распространяется действие лицензии профиля, из которого он был удален.

### Удаление профиля

- Чтобы удалить профиль, выполните следующие действия:
  - 1. В дереве Консоли управления выберите профиль, который вы хотите удалить, одним из следующих способов:
    - выберите узел Профили и в рабочей области в списке профилей выберите профиль, который вы хотите удалить;

- раскройте узел **Профили** и в списке узлов выберите узел профиля, который вы хотите удалить.
- 2. Удалите выбранный профиль одним из следующих способов:
  - Если вы выбрали профиль в рабочей области, нажмите на кнопку **Удалить** профиль.
  - Если вы выбрали узел профиля, вложенный в узел **Профили**, удалите профиль одним из следующих способов:
    - выберите пункт Удалить в меню Действие;
    - выберите пункт Удалить в контекстном меню узла профиля;
    - по ссылке Удалить в панели быстрого доступа.
- 3. В открывшемся окне подтвердите удаление профиля.

Программа удалит профиль из дерева узла **Профили**. Серверы безопасности, входящие в профиль, станут нераспределенными. При этом параметры нераспределенных Серверов безопасности не изменятся, но вы сможете настраивать все параметры для каждого Сервера безопасности только отдельно в узле каждого сервера.

### Параметры модуля DLP

Каspersky Security 9.0 для Microsoft Exchange Servers содержит компонент для предотвращения утечек данных – *Модуль DLP* (Data Leak Prevention). Модуль DLP анализирует сообщения на наличие конфиденциальных данных или данных с заданными характеристиками, к примеру, данных банковских карт, финансовых или персональных данных сотрудников организации. Если Модуль DLP обнаруживает в сообщении такую информацию, он сохраняет в базе данных DLP (см. раздел "Управление Модулем DLP" на стр. <u>230</u>) запись о нарушении информационной безопасности – *инцидент*. С помощью этой записи в дальнейшем можно установить отправителя и получателя передаваемых данных. Модуль DLP позволяет блокировать передачу сообщений с конфиденциальными данными или пропускать сообщения, сохраняя в базе данных DLP информацию о них.

Модуль DLP выявляет нарушения информационной безопасности и создает о них инциденты на основании категорий данных DLP (далее категорий) и политик DLP (далее политик).

Настройка категорий и политик, а также обработка инцидентов выполняется специалистом по информационной безопасности. Специалист по информационной безопасности – это пользователь программы, которому назначена соответствующая роль (см. раздел "Ролевое разграничение доступа пользователей к функциям и службам программы" на стр. <u>507</u>). Задачи специалиста по информационной безопасности и инструкции по их выполнению описаны в *Руководстве специалиста по информационной безопасности у безопасности Кaspersky Security* 9.0 для Microsoft Exchange Servers.

Программа допускает совместную работу нескольких специалистов по информационной безопасности. Любому пользователю, которому в программе назначена роль специалиста по информационной безопасности, доступны все элементы управления и функции Модуля DLP. Изменения в категориях, политиках, инцидентах и отчетах, сделанные в программе одним специалистом по информационной безопасности, становятся доступны всем остальным.

Если законодательство вашей страны требует уведомлять граждан о контроле их деятельности в сетях передачи данных, вам необходимо предварительно проинформировать пользователей о работе Модуля DLP.

#### В этом разделе

| Управление Модулем DLP                         | . <u>230</u> |
|------------------------------------------------|--------------|
| Выключение и включение защиты от утечек данных | . <u>231</u> |
| Назначение Сервера-контроллера запросов DLP    | . <u>232</u> |
| Настройка конфигурации базы данных Модуля DLP  | . <u>233</u> |

### Управление Модулем DLP

Вы как администратор программы можете активировать и деактивировать Модуль DLP в вашей организации, а также настраивать его параметры, такие как параметры сервераконтроллера запросов DLP и параметры подключения к базе данных DLP. Kaspersky Security позволяет управлять этими параметрами централизованно для всей организации, без необходимости переключаться между Серверами безопасности и настраивать параметры Модуля DLP на каждом Сервере безопасности по отдельности.

#### Сервер-контроллер запросов DLP

Один из Серверов безопасности с установленным Модулем DLP в организации служит *Сервером-контроллером запросов DLP*. На этом Сервере безопасности выполняются задачи по предотвращению утечек данных, такие как создание категорий или формирование отчетов. Все запросы от Консолей управления специалистов по информационной безопасности обрабатываются на этом сервере.

По умолчанию Сервером-контроллером запросов DLP назначается первый Сервер безопасности в организации, на котором во время установки или обновления программы был установлен Модуль DLP. Вы можете назначить (см. раздел "Назначение Сервера-контроллера запросов DLP" на стр. <u>232</u>) в качестве Сервера-контроллера запросов DLP другой Сервер администрирования с установленным Модулем DLP.

#### База данных DLP

Программа сохраняет данные о категориях, политиках и инцидентах в выделенной базе данных SQL – *базе данных DLP*.

База данных DLP может размещаться локально на одном компьютере вместе с Сервером безопасности или на удаленном компьютере, установленном в сети организации (см. раздел "Настройка конфигурации базы данных Модуля DLP" на стр. <u>233</u>).

Kaspersky Security не обеспечивает шифрование данных между Сервером безопасности и базой данных DLP. При размещении базы данных DLP на удаленном компьютере вам необходимо самостоятельно выполнять шифрование данных при передаче по каналам связи, если это предусмотрено требованиями информационной безопасности вашей организации.

## Выключение и включение защиты от утечек данных

Если вы используете Модуль DLP в вашей организации, не рекомендуется выключать защиту от утечек данных без особой необходимости. Рекомендуется согласовывать выключение защиты от утечек данных со специалистом по информационной безопасности.

- Чтобы выключить или включить защиту от утечек данных, выполните следующие действия:
  - 1. В дереве Консоли управления выберите узел Параметры Модуля DLP.
  - 2. В блоке Защита данных от утечек выполните одно из следующих действий:
    - Чтобы выключить защиту от утечек данных, снимите флажок Включить защиту данных от утечек.
    - Чтобы включить защиту, установите флажок Включить защиту данных от утечек.
  - 3. Нажмите на кнопку Сохранить.

При выключении и включении защиты от утечек данных программа выполняет следующие действия:

 Отправляет на адреса электронной почты специалистов по информационной безопасности уведомление следующего вида:

- Администратор отключил работу Модуля DLP во всей организации **При** выключении защиты от утечек данных;
- Администратор включил работу Модуля DLP во всей организации **При** включении защиты от утечек данных.

Для успешной отправки уведомления должны быть предварительно настроены параметры отправки уведомлений (см. раздел "Настройка общих параметров отправки уведомлений" на стр. 252) на Сервере-контроллере запросов DLP (см. раздел "Назначение Сервера-контроллера запросов DLP" на стр. 232) или в профиле (см. раздел "Управление профилями" на стр. 219), в который входит Сервер-контроллер запросов DLP. В противном случае уведомление не отправляется. Уведомления могут быть получены специалистами по информационной безопасности только в случае, если их адреса предварительно настроены для получения уведомлений (см. *Руководство специалиста по информационной безопасности Каspersky Security 9.0 для Microsoft Exchange Servers*).

Если уведомление не было успешно отправлено, в журнал приложений Windows на Сервере-контроллере запросов DLP (см. раздел "Назначение Сервера-контроллера запросов DLP" на стр. <u>232</u>) записывается событие уровня Error с информацией об ошибке.

• На каждом Сервере безопасности, где была выключена или включена защита от утечек данных, программа добавляет в журнал событий Windows событие (см. раздел "События Kaspersky Security в журнале событий Windows" на стр. 291) с кодом 30000.

После выключения защиты от утечек данных программа прекращает применять политики DLP (см. раздел "Работа с политиками" на стр. <u>442</u>) к сообщениям и проверять сообщения на утечки данных. Базы DLP при этом обновляются в обычном режиме.

### Назначение Сервера-контроллера запросов DLP

По умолчанию Сервером-контроллером запросов DLP назначается первый Сервер безопасности в организации, на котором во время установки или обновления программы Модуль DLP был установлен первым. Вы можете назначить Сервером-контроллером запросов DLP другой Сервер безопасности, на котором установлен Модуль DLP.

- Чтобы назначить Сервер-контроллер запросов DLP, выполните следующие действия:
  - 1. В дереве Консоли управления выберите узел Параметры Модуля DLP.
  - 2. В блоке **Сервер-контроллер запросов DLP** выберите в раскрывающемся списке **Имя сервера** Сервер безопасности, который вы хотите назначить Сервером-контроллером запросов DLP.

В этом списке перечислены только Серверы безопасности, на которых установлен Модуль DLP.

3. Нажмите на кнопку Сохранить.

### Настройка конфигурации базы данных Модуля DLP

Чтобы настроить параметры подключения к базе данных DLP, выполните следующие действия:

- 1. В дереве Консоли управления выберите узел Параметры Модуля DLP.
- 2. В блоке Конфигурация базы данных DLP настройте следующие параметры:
  - Адрес и экземпляр SQL-сервера. Адрес SQL-сервера в формате <имя SQLсервера>\<экземпляр>. SQL-сервер может быть установлен на одном из Серверов безопасности или на выделенном компьютере в сети организации.

- Имя базы данных. Имя базы данных DLP, существующей на указанном SQLсервере, или новой базы данных DLP.
- Дополнительные параметры соединения. Дополнительные параметры соединения с сервером базы данных. Описание параметров соединения с сервером базы данных вы можете найти на сайте Microsoft по ссылке: параметры строки соединения <u>https://msdn.microsoft.com/en-us/library/system.data.sqlclient.sqlconnectionstringbuilder\_properties(v=vs.110).aspx</u>. Необязательное поле. Пример: Connection Timeout=30;Integrated Security=SSPI;MultiSubnetFailover=true.

Резервный сервер-партнер. Адрес резервного сервера-партнера в формате <имя SQL-сервера>\<экземпляр> только для чтения. В поле отображается значение, полученное от SQL-сервера, которое используется только SQLсервером с зеркальным отображением базы данных (Failover).

3. Нажмите на кнопку Сохранить, чтобы сохранить сделанные изменения.

Откроется окно подтверждения с описанием действий, которые собирается выполнить программа.

4. В окне подтверждения нажмите на кнопку ОК.

Если указанная база данных существует, программа выполняет подключение к ней. При подключении программа выполняет проверку структуры базы данных и при необходимости создает недостающие таблицы. Проверка структуры существующих таблиц не выполняется.

Если указанная база данных не существует, программа создает новую базу данных с указанным именем.

Для успешного создания базы данных и недостающих таблиц в ней ваша учетная запись должна обладать разрешениями на указанном SQL-сервере, приведенными в таблице с набором прав (см. раздел "Шаг 5. Создание базы данных и настройка подключения программы к SQL-серверу" на стр. <u>45</u>).

После успешного сохранения сделанных изменений программа начнет использовать базу данных с указанными параметрами в качестве базы данных DLP. Программа начнет сохранять информацию об инцидентах, категориях и политиках в эту базу данных.

При переходе на использование новой базы данных DLP следует учитывать следующие особенности:

- Инциденты, созданные в старой базе данных DLP, остаются в ней. Копирование инцидентов в новую базу данных DLP не выполняется.
- Категории не копируются из старой базы DLP данных в новую. Если определенные категории отсутствуют в новой базе данных DLP, то политики, созданные на основе этих категорий, удаляются.
- Переход на использование новой базы данных DLP осуществляется в течение 15 минут. В течение этого времени часть поступающих инцидентов может сохраняться в старую базу данных DLP.

Если ваша учетная запись не обладает необходимыми разрешениями для создания базы данных и создания таблиц, новая база данных DLP может быть заранее создана сотрудником с соответствующими правами, например, администратором баз данных. Вы можете получить в программе готовый скрипт для создания базы данных DLP и передать его сотруднику для выполнения.

• Чтобы получить скрипт для создания базы данных DLP,

перейдите по ссылке Получить скрипт создания базы данных DLP.

Скрипт откроется в окне текстового редактора "Блокнот".

## Обновления

Обновление баз программы Kaspersky Security обеспечивает актуальность защиты серверов Microsoft Exchange.

Каждый день в мире появляются новые вирусы и другие программы, представляющие угрозу, а также новые виды спама. Информация об угрозах и спаме и способах их нейтрализации содержится в *базах программы*, то есть базах Антивируса, Модуля DLP и Анти-Спама. Чтобы своевременно обнаруживать угрозы и спам-сообщения, требуется регулярно обновлять базы программы.

Рекомендуется обновить базы программы сразу после установки программы, поскольку базы, входящие в состав установочного пакета, к моменту установки могут потерять актуальность. На серверах "Лаборатории Касперского" базы Антивируса и Модуля DLP обновляются каждый час. Базы Анти-Спама обновляются каждые пять минут. Рекомендуется с той же периодичностью настроить обновление баз по расписанию (см. раздел "Настройка обновления баз программы по расписанию" на стр. <u>240</u>).

Kaspersky Security может получать обновления баз программы из следующих источников обновлений:

- с серверов обновлений "Лаборатории Касперского" в интернете;
- с другого HTTP-сервера / FTP-сервера (например, вашего интранет-сервера);
- из локального источника обновлений локальной или сетевой папки;
- из центра обновлений одного из серверов Microsoft Exchange с установленной программой Kaspersky Security, который назначен центром обновлений (см. раздел "О центрах обновлений" на стр. <u>237</u>).

Обновление баз может выполняться вручную или по расписанию.

Функциональность программы может изменяться в результате обновления баз программы.

#### В этом разделе

| О центрах обновлений                                                            |
|---------------------------------------------------------------------------------|
| Об обновлении баз в конфигурациях с группой DAG серверов Microsoft Exchange 238 |
| Запуск обновления баз вручную                                                   |
| Настройка обновления баз программы по расписанию                                |
| Выбор источника обновлений                                                      |
| Настройка параметров соединения с источником обновлений                         |
| Настройка параметров прокси-сервера                                             |
| Назначение сервера центром обновлений и настройка его параметров                |

### О центрах обновлений

Любой сервер Microsoft Exchange с установленной программой Kaspersky Security может быть назначен центром обновлений (см. раздел "Назначение сервера центром обновлений и настройка его параметров" на стр. <u>245</u>). Центры обновлений получают актуальные базы с серверов "Лаборатории Касперского" и могут служить источниками обновлений баз программы (см. раздел "Выбор источника обновлений" на стр. <u>241</u>) для других серверов Microsoft Exchange, на которых установлена программа.

Использование центров обновлений может быть полезно в следующих случаях:

 Если в сети организации присутствует несколько серверов Microsoft Exchange с установленной программой, вы можете назначить один из серверов Microsoft Exchange центром обновлений, получающим базы с серверов "Лаборатории Касперского", и указать его в качестве источника обновлений для остальных серверов Microsoft Exchange сети организации. Это позволит сократить сетевой трафик, получаемый из интернета, поддерживать базы на всех серверах Microsoft Exchange в одинаковом состоянии, а также избежать необходимости настраивать соединение с интернетом для каждого сервера Microsoft Exchange и обеспечивать безопасность этих соединений.  Если в сети организации имеются географически распределенные сегменты серверов, связанные медленными каналами связи, вы можете создать для каждого из региональных сегментов собственный центр обновлений, получающий базы с серверов "Лаборатории Касперского". Это позволит сократить сетевой трафик между региональными сегментами и ускорить распространение обновлений на все серверы сети организации.

### Об обновлении баз в конфигурациях с группой DAG серверов Microsoft Exchange

В конфигурациях с группой DAG серверов Microsoft Exchange параметры обновления баз являются едиными для всей группы DAG. Это позволяет настраивать централизованное обновление баз на всех серверах, входящих в конфигурацию.

Вы можете настроить следующие способы централизованного обновления баз:

- С серверов обновлений "Лаборатории Касперского". При использовании этого способа каждый из серверов группы DAG подключается к серверам обновлений "Лаборатории Касперского" в заданное время независимо от других серверов, что ведет к увеличению интернет-трафика. Поэтому этот способ не рекомендуется использовать в конфигурациях с большим количеством серверов. Недостатком этого способа также является необходимость настраивать соединение с интернетом на каждом из серверов, входящих в конфигурацию. Преимуществом способа является повышенная надежность, поскольку обновление выполняется непосредственно с серверов "Лаборатории Касперского" без промежуточных звеньев.
- С промежуточного сервера или из сетевой папки. При использовании этого способа серверы, входящие в группу DAG, загружают обновления с промежуточного HTTPсервера, FTP-сервера или из сетевой папки, находящейся за пределами конфигурации серверов Microsoft Exchange. Этот способ позволяет сократить интернет-трафик организации, а также добиться высокой скорости и синхронности обновления на всех серверах конфигурации, однако требует расходов на обслуживание дополнительного промежуточного оборудования.
- Из центра обновлений. Этот способ требует назначения одного из серверов, входящих в группу DAG, центром обновлений (см. раздел "Назначение сервера центром обновлений и настройка его параметров" на стр. <u>245</u>). Преимуществами этот

способа являются сокращение интернет-трафика организации, высокая скорость и синхронность обновления на всех серверах конфигурации. Однако при использовании этого способа предъявляются повышенные требования к надежности сервера, назначенного центром обновлений.

### Запуск обновления баз вручную

- Чтобы просмотреть информацию об обновлении баз Антивируса и Модуля DLP и обновить базы Антивируса и Модуля DLP вручную, выполните следующие действия:
  - 1. В дереве Консоли управления раскройте узел Сервера безопасности.
  - 2. Выберите узел Обновления.
  - 3. В рабочей области в блоке параметров **Обновление баз Антивируса и Модуля DLP** отображается следующая информация:
    - **Результат последнего обновления**. Информация о статусе обновления баз Антивируса и Модуля DLP.
    - Время выпуска баз. Время публикации баз Антивируса и Модуля DLP, которые в настоящий момент используются в программе, на сервере "Лаборатории Касперского".
    - Количество записей. Количество вирусных сигнатур в текущей версии баз Антивируса и Модуля DLP.
  - 4. Если вы хотите обновить базы Антивируса и Модуля DLP, нажмите на кнопку Запустить обновление.
  - 5. Чтобы остановить обновление, нажмите на кнопку Остановить.

Если программа работает в DAG серверов Microsoft Exchange,. требуется вручную обновить базы Антивируса и Модуля DLP на каждом из серверов, входящем в эту DAG.

- Чтобы просмотреть информацию об обновлении баз Анти-Спама и обновить базы Анти-Спама вручную, выполните следующие действия:
  - 1. В дереве Консоли управления раскройте узел Сервера безопасности.
  - 2. Выберите узел Обновления.
  - 3. В рабочей области в блоке параметров **Обновление баз Анти-Спама** отображается следующая информация:
    - Результат последнего обновления. Информация о статусе обновления баз Анти-Спама.
    - Время выпуска баз. Время публикации баз Анти-Спама, которые в данный момент используются в программе, на сервере "Лаборатории Касперского".
  - 4. Если вы хотите обновить базы Анти-Спама, нажмите на кнопку Запустить обновление.
  - 5. Чтобы остановить обновление, нажмите на кнопку Остановить.

# Настройка обновления баз программы по расписанию

- Чтобы настроить обновление баз программы по расписанию, выполните следующие действия:
  - 1. В дереве Консоли управления выполните следующие действия:
    - если вы хотите настроить обновление баз программы по расписанию для нераспределенного Сервера безопасности, раскройте узел нужного Сервера безопасности;
    - если вы хотите настроить обновление баз программы по расписанию для Серверов безопасности одного профиля, раскройте узел Профили и в нем раскройте узел профиля, для Серверов безопасности которого вы хотите настроить обновление баз Антивируса и Модуля DLP.
  - 2. Выберите узел Обновления.

- 3. Выполните одно из следующих действий:
  - если вы хотите настроить обновление баз Антивируса и баз Модуля DLP по расписанию, раскройте блок параметров Обновление баз Антивируса и Модуля DLP;
  - если вы хотите настроить обновление баз Анти-Спама по расписанию, раскройте блок параметров **Обновление баз Анти-Спама**.
- 4. В раскрывающемся списке Режим запуска выберите один из следующих вариантов:
  - Периодически. В поле ввода каждые укажите частоту обновления баз программы в минутах / часах / сутках.
  - Ежедневно. В поле ввода с прокруткой справа укажите точное локальное время сервера, когда требуется обновлять базы программы.
  - В выбранный день. Установите флажки напротив дней недели, в которые необходимо обновлять базы программы, и укажите время обновления.
- 5. Нажмите на кнопку Сохранить.

Если программа работает на сервере Microsoft Exchange в составе группы DAG, параметры обновления баз Антивируса и Модуля DLP по расписанию, настроенные на одном из серверов, автоматически распространяются на остальные серверы, входящие в эту группу DAG. На остальных серверах этой группы DAG настраивать обновление по расписанию не требуется.

#### Выбор источника обновлений

- Чтобы выбрать источник обновлений, выполните следующие действия:
  - 1. В дереве Консоли управления выполните следующие действия:
    - если вы хотите выбрать источник обновлений для нераспределенного Сервера безопасности, раскройте узел нужного Сервера безопасности;

- если вы хотите выбрать источник обновлений для Серверов безопасности одного профиля, раскройте узел Профили и в нем раскройте узел профиля, для Серверов безопасности которого вы хотите выбрать источник обновлений.
- 2. Выберите узел Обновления.
- 3. Выполните одно из следующих действий: если вы хотите выбрать источник обновлений для баз Анти-Спама, раскройте блок параметров Обновление баз Анти-Спама; если вы хотите выбрать источник обновлений для баз Антивируса и баз Модуля DLP, раскройте блок параметров Обновление баз Антивируса и Модуля DLP.
- 4. В списке Источник обновлений выберите один из следующих вариантов:
  - Если вы хотите загружать обновления с серверов "Лаборатории Касперского", выберите пункт Серверы обновлений "Лаборатории Касперского".

Этот источник обновлений установлен по умолчанию.

- Если вы хотите загружать обновления с промежуточного сервера, локальной или сетевой папки, выберите пункт **HTTP-сервер, FTP-сервер, локальная или сетевая папка**. Затем в поле ввода укажите адрес сервера или полный путь к локальной или сетевой папке.
- Если вы хотите загружать обновления из центра обновлений, выберите пункт
  Хранилище центра обновлений. Затем в раскрывающемся списке выберите сервер, являющийся центром обновлений.

Вы можете установить этот источник обновлений, если в вашей конфигурации создан хотя бы один центр обновлений (см. раздел "Назначение сервера центром обновлений и настройка его параметров" на стр. <u>245</u>). Если сервер Microsoft Exchange, для которого вы выбираете источник обновлений, развернут в роли Пограничный транспорт (Edge Transport), имя сервера, являющегося центром обновлений, может отсутствовать в раскрывающемся списке. В этом случае введите имя сервера, являющегося центром обновлений, вручную.

5. Нажмите на кнопку Сохранить.

Если программа работает в конфигурации с DAG серверов Microsoft Exchange, параметры обновления баз Антивируса (в частности, источник обновлений), настроенные на одном из серверов, автоматически распространяются на остальные серверы, входящие в эту DAG. На остальных серверах настраивать параметры обновления не требуется.

## Настройка параметров соединения с источником обновлений

- Чтобы настроить параметры соединения с источником обновлений, выполните следующие действия:
  - 1. В дереве Консоли управления выполните следующие действия:
    - если вы настроить параметры соединения с источником обновлений для нераспределенного Сервера безопасности, раскройте узел нужного Сервера безопасности;
    - если вы хотите настроить параметры соединения с источником обновлений для Серверов безопасности профиля, раскройте узел Профили и в нем раскройте узел профиля, для Серверов безопасности которого вы хотите настроить параметры соединения с источником обновлений.
  - 2. Выберите узел Настройка.
  - 3. В рабочей области раскройте блок параметров Параметры соединения.
  - 4. Если подключение к интернету осуществляется через прокси-сервер, установите флажок Использовать прокси-сервер.
  - 5. В поле ввода с прокруткой Максимальное время ожидания соединения введите максимальное время ожидания соединения с источником обновлений (в секундах).

В течение этого времени сервер Microsoft Exchange пытается соединиться с источником обновлений. Значение этого параметра по умолчанию – 60 секунд. Вам

может потребоваться увеличить его, например, если вы используете медленный канал связи с интернетом.

6. Нажмите на кнопку Сохранить.

Если подключение к интернету осуществляется через прокси-сервер, требуется настроить параметры прокси-сервера (см. раздел "Настройка параметров прокси-сервера" на стр. <u>244</u>).

#### Настройка параметров прокси-сервера

- Чтобы настроить параметры прокси-сервера, выполните следующие действия:
  - 1. В дереве Консоли управления выполните следующие действия:
    - если вы настроить параметры подключения к прокси-серверу для нераспределенного Сервера безопасности, раскройте узел нужного Сервера безопасности;
    - если вы хотите настроить параметры подключения к прокси-серверу для Серверов безопасности профиля, раскройте узел Профили и в нем раскройте узел профиля, для Серверов безопасности которого вы хотите настроить параметры подключения к прокси-серверу.
  - 2. Выберите узел Настройка.
  - 3. В рабочей области раскройте блок параметров Параметры прокси-сервера.
  - 4. В поле Адрес прокси-сервера введите адрес прокси-сервера.
  - 5. В поле Порт укажите номер порта прокси-сервера.

По умолчанию используется порт 8080.

 Если для подключения к прокси-серверу требуется аутентификация, установите флажок Использовать аутентификацию и укажите имя учетной записи в поле Учетная запись и пароль в поле Пароль.

- 7. Установите флажок Использовать прокси-сервер для доступа к службам KSN и Enforced Anti-Spam Updates Service и к серверам активации "Лаборатории Касперского", если вы хотите настроить подключение программы к службам Анти-Спама Kaspersky Security Network и Enforced Anti-Spam Updates Service через проксисервер.
- 8. Нажмите на кнопку Сохранить.

# Назначение сервера центром обновлений и настройка его параметров

Не рекомендуется назначать центр обновлений и настраивать его параметры во время перехода на новую версию программы на серверах, работающих в конфигурации с DAG серверов Microsoft Exchange. Действия, описанные в этом разделе, требуется выполнять только после завершения перехода всех серверов на новую версию программы (см. стр. <u>512</u>).

Не рекомендуется назначать центром обновлений виртуальный сервер Microsoft Exchange.

Сервер Microsoft Exchange, являющийся центром обновлений, должен иметь постоянное подключение к интернету и 500 МБ дополнительного дискового пространства.

- Чтобы назначить сервер центром обновлений и настроить его параметры, выполните следующие действия:
  - 1. В дереве Консоли управления раскройте узел Сервера безопасности.
  - 2. Выберите узел Обновления.
  - 3. В рабочей области раскройте блок Параметры центра обновлений.
  - 4. Установите флажок Сервер является центром обновлений.

- 5. Выберите источник обновлений, из которого центр обновлений будет получать базы:
  - Если вы хотите загружать в центр обновлений обновления с серверов "Лаборатории Касперского", выберите пункт Серверы обновлений "Лаборатории Касперского".

Этот источник обновлений установлен по умолчанию.

- Если вы хотите загружать в центр обновлений обновления с промежуточного сервера, локальной или сетевой папки, выберите пункт **HTTP-сервер**, **FTP-сервер**, **локальная или сетевая папка**. Затем в поле ввода укажите адрес сервера или полный путь к локальной или сетевой папке.
- Если вы хотите загружать в центр обновлений обновления из другого центра обновлений, выберите пункт **Хранилище центра обновлений**. Затем в раскрывающемся списке выберите сервер, являющийся центром обновлений.
- 6. Настройте для центра обновлений расписание обновления баз. Для этого в раскрывающемся списке **Режим запуска** выберите один из следующих вариантов:
  - Периодически. В поле ввода каждые укажите частоту обновления баз.
  - Ежедневно. Укажите точное локальное время сервера в поле в ЧЧ:ММ.
  - В выбранный день. Установите флажки напротив дней недели, в которые необходимо обновлять базы, и укажите время обновления.

Не рекомендуется выбирать режим запуска обновления баз **Вручную** для центра обновлений, так как при этом режиме запуска невозможно обеспечить актуальность баз в центре обновлений и на всех серверах, которые используют его в качестве источника обновлений.

- 7. Если подключение к интернету выполняется через прокси-сервер, установите флажок Использовать прокси-сервер для центра обновлений и настройте параметры прокси-сервера, выбрав один из следующих вариантов:
  - Если для подключения центра обновлений к интернету вы хотите использовать параметры прокси-сервера, указанные в узле Настройка, выберите вариант Использовать параметры прокси-сервера, заданные в узле "Настройка".
  - Если для подключения центра обновлений к интернету вы хотите использовать другие параметры прокси-сервера, выберите вариант Задать параметры проксисервера для загрузки баз центром обновлений и выполните следующие действия:
    - а. Введите адрес и порт прокси-сервера в полях Адрес прокси-сервера и Порт соответственно.
    - b. Если для подключения к прокси-серверу требуется аутентификация, установите флажок **Использовать аутентификацию** и укажите имя учетной записи в поле **Учетная запись** и пароль в поле **Пароль**.
- 8. Нажмите на кнопку Сохранить.

Выбранный сервер Microsoft Exchange будет назначен центром обновлений. В дальнейшем он может быть выбран в качестве источника обновлений для других серверов (см. раздел "Выбор источника обновлений" на стр. <u>241</u>).

## Уведомления

Уведомление – сообщение электронной почты или запись в журнале событий Windows, которые содержат информацию о событии в работе Kaspersky Security на защищенном сервере Microsoft Exchange.

Вы можете настроить получение уведомлений о следующих событиях в работе программы:

- обнаружении зараженных, защищенных паролем или поврежденных объектов в сообщениях;
- обнаружении сообщений, содержащих спам;
- обнаружении вложений, соответствующих критериям фильтрации;
- изменении статуса и состояния баз;
- истечении срока действия лицензии и других событиях, связанных с лицензиями;
- возникновении системных ошибок.

#### Отправка уведомлений по электронной почте

Kaspersky Security отправляет уведомления о событиях по электронной почте. Для отправки уведомлений программа использует веб-службу сервера Microsoft Exchange. Перед использованием уведомлений вам нужно указать адрес веб-службы и параметры аутентификации на сервере Microsoft Exchange (см. раздел «Настройка общих параметров отправки уведомлений» на стр. <u>252</u>).

Вы можете указать адресатов уведомлений для каждого события (см. раздел «Настройка уведомлений о событиях в работе программы» на стр. <u>253</u>). По умолчанию адресаты уведомлений не заданы.

Kaspersky Security позволяет включать запись событий в журнале событий Windows (для всех событий, кроме событий, связанных с системными ошибками). Kaspersky Security не отправляет уведомления об обнаружении сообщений, содержащих спам, по электронной почте. Вы можете включить запись событий об обнаружении сообщений, содержащих спам, содержащих спам, в журнале событий Windows.

#### Уведомления об обнаружении объектов в сообщениях во время проверки модулем Антивирус

Kaspersky Security позволяет получать уведомления о возникновении каждого из следующих событий:

- обнаружении зараженного объекта;
- обнаружении защищенного паролем объекта;
- обнаружении поврежденного объекта;
- обнаружении в сообщении вложения, соответствующего критериям фильтрации.

Уведомления об этих событиях содержат подробную информацию о сообщении, в котором был обнаружен объект, и о действиях, выполненных программой над объектом и сообщением. Текст этих уведомлений формируется на основе заданных шаблонов. Вы можете настраивать шаблоны отдельно для каждого события и для каждого адресата уведомления. Это позволяет формировать индивидуальный текст уведомления для каждого случая.

При составлении шаблонов вы можете использовать в тексте сообщения переменные.

Kaspersky Security отправляет по одному уведомлению об обнаружении в сообщении объектов каждого типа независимо от количества обнаруженных объектов. Например, если в сообщении обнаружено пять зараженных и два поврежденных объекта, Kaspersky Security отправит одно уведомление об обнаружении зараженных объектов и одно уведомление об обнаружении поврежденных объектов.

Если при проверке почтового ящика пользователя в нем были обнаружены зараженные, защищенные или поврежденные сообщения и настроена отправка уведомлений на адреса получателей сообщений, то программа будет отправлять соответствующие уведомления получателям, указанным в поле "Кому" сообщений. Отправка уведомлений будет выполняться, даже если сообщения фактически не отправлялись из почтового ящика пользователя (например, сохранены в папке Черновики с заполненным полем "Кому").

## Отправка уведомлений об обработке объектов внешним отправителям и получателям сообщений

По умолчанию Kaspersky Security разрешает отправку уведомлений об обработке объектов только на внутренние адреса электронной почты отправителей и получателей проверенных сообщений.

Внутренними считаются адреса электронной почты, принадлежащие к доменам, которые перечислены в списках Accepted Domains защищаемых серверов Microsoft Exchange вашей организации.

Если в адресной книге вашей организации есть контакты с адресами из другой организации, такие адреса считаются внешними.

Вы можете включить отправку уведомлений об обработке объектов на адреса внешних отправителей и получателей сообщений (см. раздел «Разрешение отправки уведомлений внешним отправителям и получателям сообщений» на стр. <u>256</u>).

#### Уведомления о событиях, связанных с лицензиями

Kaspersky Security формирует следующие уведомления о событиях, связанных с лицензиями:

• Уведомление о занесении ключа в черный список ключей.

Уведомление отправляется после каждого обновления баз программы на Сервере безопасности, если активный ключ Сервера безопасности или активный ключ Модуля DLP находятся в черном списке ключей. Каждый Сервер безопасности, на который добавлен ключ, найденный в черном списке ключей, отправляет уведомление. Программа отправляет разные уведомления о наличии ключа Сервера безопасности и ключа Модуля DLP в черном списке ключей.

• Уведомление о скором истечении срока действия лицензии.

Уведомление отправляется один раз в сутки (00:00 UTC) в соответствии со значением параметра (см. раздел "Настройка уведомления о скором истечении срока действия лицензии" на стр. <u>88</u>), заданным в поле **Уведомить заранее об истечении срока действия лицензии (дни)** в узле **Уведомления**. При отправке уведомления

учитывается срок действия активного и дополнительного ключей Сервера безопасности и Модуля DLP.

• Уведомление об ошибке обновления статуса лицензии.

Уведомление отправляется один раз в сутки (00:00 UTC), если в течение продолжительного времени программе не удалось связаться с серверами активации "Лаборатории Касперского", чтобы подтвердить статус лицензии.

• Уведомление об истекшем сроке действия лицензии.

Уведомление отправляется один раз в сутки (00:00 UTC), если истек срок действия активного ключа, при этом дополнительный ключ отсутствует, или завершился период действия подписки. Уведомления отправляются как для ключа Сервера безопасности, так и для ключа Модуля DLP.

• Уведомление о том, что не удалось обновить статус лицензии и срок обновления лицензии истек.

Уведомление отправляется один раз в сутки (00:00 UTC), если не удалось обновить статус лицензии, так как в течение продолжительного времени программе не удалось связаться с серверами активации "Лаборатории Касперского", чтобы подтвердить статус лицензии, и срок обновления статуса лицензии истек.

#### Уведомления об обнаружении сообщений, содержащих спам

Вы можете включить запись в журнал событий Windows для следующих событий:

- уведомление об обнаружении сообщения, содержащего спам;
- уведомление об обнаружении сообщения, содержащего фишинговую ссылку;
- уведомление об обнаружении сообщения, содержащего массовую рассылку.

Вы можете настраивать шаблоны отдельно для каждого события. Это позволяет

формировать индивидуальный текст уведомления для каждого случая.

При составлении шаблонов вы можете использовать в тексте сообщения переменные.

#### В этом разделе

| Настройка общих параметров отправки уведомлений     |          |             |         |              |   |             |  |
|-----------------------------------------------------|----------|-------------|---------|--------------|---|-------------|--|
| Настройка уведомлений о событиях в работе программы |          |             |         |              |   |             |  |
| Разрешение                                          | отправки | уведомлений | внешним | отправителям | И | получателям |  |
| сообщений                                           |          |             |         |              |   | <u>256</u>  |  |

# Настройка общих параметров отправки уведомлений

- Чтобы настроить параметры отправки уведомлений, выполните следующие действия:
  - 1. В дереве Консоли управления выполните следующие действия:
    - Если вы хотите настроить параметры отправки уведомлений для нераспределенного Сервера безопасности, выберите узел этого Сервера безопасности.
    - Если вы хотите настроить параметры отправки уведомлений для Серверов безопасности профиля, раскройте узел Профили и в нем выберите узел того профиля, для Серверов безопасности которого вы хотите настроить параметры отправки уведомлений.
  - 2. Выберите узел Уведомления.

В рабочей области отобразятся блоки Параметры отправки уведомлений и Уведомления о событиях.

- 3. В блоке Параметры отправки уведомлений укажите следующие параметры:
  - Адрес веб-службы
Адрес веб-службы сервера Microsoft Exchange, с помощью которой программа отправляет уведомления. По умолчанию на сервере Microsoft Exchange используется адрес https://<имя сервера клиентского доступа>/ews/exchange.asmx.

### • Учетная запись и Пароль

Учетная запись, от имени которой программа отправляет уведомления, и пароль для этой учетной записи. Учетная запись должна иметь в почтовой инфраструктуре Microsoft Exchange почтовый ящик, доступный через Outlook® Web Access (OWA). Эта учетная запись также используется для отправки отчетов.

Вы можете выбрать учетную запись, нажав на кнопку

### • Адрес администратора

Адрес или список адресов электронной почты администраторов программы. Программа отправляет уведомления на эти адреса электронной почты при наступлении событий, для которых в списке адресатов установлен флажок **Администратор**. Вы можете указать несколько адресов электронной почты, разделяя их точкой с запятой.

Если вы настраиваете параметры уведомлений для нераспределенного Сервера безопасности, вы можете отправить тестовое сообщение на адрес электронной почты администратора, нажав на кнопку **Тест**.

1. Нажмите на кнопку ОК.

Если программа работает в конфигурации с группой DAG серверов Microsoft Exchange, параметры отправки уведомлений, настроенные на одном из серверов, автоматически распространяются на остальные серверы, входящие в эту группу DAG. На остальных серверах этой группы DAG настраивать параметры отправки уведомлений не требуется.

# Настройка уведомлений о событиях в работе программы

- Чтобы настроить уведомления о событиях в работе программы, выполните следующие действия:
  - 1. В дереве Консоли управления выполните следующие действия:
    - Если вы хотите настроить параметры уведомлений для нераспределенного Сервера безопасности, выберите узел этого Сервера безопасности.
    - Если вы хотите настроить параметры уведомлений для Серверов безопасности профиля, раскройте узел Профили и в нем выберите узел того профиля, для Серверов безопасности которого вы хотите настроить параметры уведомлений.
  - 2. Выберите узел Уведомления.

В рабочей области отобразятся блоки Параметры отправки уведомлений и Уведомления о событиях.

- 3. В блоке **Уведомления о событиях** настройте параметры уведомлений следующим образом:
  - а. В левой части блока в списке Темы уведомлений выберите событие, на которое вы хотите настроить уведомления. В правой части блока отобразится список адресатов, доступных для отправки уведомлений.

При выборе пункта Спам-сообщения отобразится список событий Анти-Спама и Анти-Фишинга.

- b. Установите флажок напротив адресатов, которых программа будет уведомлять о выбранном событии. Вы можете указать следующих адресатов:
  - Администратор. Адрес (адреса) электронной почты администраторов, указанные в поле Адрес администратора в блоке Параметры отправки уведомлений.
  - Отправитель. Адрес электронной почты отправителя сообщения (только для уведомлений об обнаружении зараженного, защищенного или поврежденного объекта в сообщении, и фильтрации вложений в сообщении).

• Получатели. Адрес (адреса) электронной почты получателей сообщения (только для уведомлений об обнаружении зараженного, защищенного или поврежденного объекта в сообщении, и фильтрации вложений в сообщении).

По умолчанию отправка уведомлений разрешена только внутренним отправителям и получателям сообщений. Если необходимо, вы можете разрешить отправку уведомлений внешним отправителям и получателям сообщений (см. раздел "Разрешение отправки уведомлений внешним отправителям и получателям сообщений" на стр. <u>256</u>).

• **Дополнительные адреса**. Дополнительные адреса электронной почты, указанные в поле ввода. Вы можете указать несколько адресов электронной почты, разделяя их точкой с запятой.

При выборе пункта Спам-сообщения установите флажок напротив событий Анти-Спама и/или Анти-Фишинга. Вы можете выбрать следующие события:

- Спам. Событие записывается, если программа обнаружила сообщение, содержащее спам или возможный спам.
- Массовая рассылка. Событие записывается, если программа обнаружила сообщение, содержащее массовую рассылку.
- Фишинг. Событие записывается, если программа обнаружила сообщение, содержащее фишинговую ссылку.
- с. Если необходимо, измените текст уведомлений или событий, нажав на кнопку Шаблон.
- d. Если вы хотите, чтобы программа записывала информацию о событии в журнал событий Windows и Kaspersky Security Center, установите флажок Вести запись событий в журнал событий Windows и Kaspersky Security Center.

Этот параметр недоступен для уведомлений о статусе баз и системных ошибках. События Анти-Спама и Анти-Фишинга записываются только в журнал событий Windows. 4. Нажмите на кнопку Сохранить.

Настроенные параметры уведомлений будут сохранены.

Если программа работает в конфигурации с группой DAG серверов Microsoft Exchange, параметры уведомлений, настроенные на одном из серверов, автоматически распространяются на остальные серверы, входящие в эту группу DAG. На остальных серверах этой группы DAG настраивать параметры уведомлений не требуется.

## Разрешение отправки уведомлений внешним отправителям и получателям сообщений

По умолчанию Kaspersky Security запрещает отправку уведомлений об обработке объектов на внешние, то есть, расположенные за пределами организации, адреса электронной почты отправителей и получателей проверенных сообщений. Например, если в списке получателей зараженного сообщения указаны внутренние и внешние получатели, то, если включена отправка уведомлений об обнаружении зараженного объекта получателям сообщений (см. раздел "Настройка уведомлений о событиях в работе программы" на стр. <u>253</u>), уведомление будет отправлено только внутренним получателям. Внутренними считаются адреса электронной почты, принадлежащий к доменам, которые перечислены в списках Accepted Domains защищаемых серверов Microsoft Exchange вашей организации. Если в адресной книге вашей организации есть контакты с адресами из другой организации, такие адреса считаются внешними.

Запрет не распространяется на адреса администраторов и на дополнительные адреса.

Вы можете разрешить отправку уведомлений об обработке объектов внешним отправителям и получателям сообщений.

Если вы разрешите отправку уведомлений на внешние адреса, то информация об обработанных объектах станет доступна третьим лицам за пределами организации.

- Чтобы разрешить отправку уведомлений на внешние адреса электронной почты отправителей и получателей сообщений, выполните следующие действия:
  - 1. В дереве Консоли управления выполните следующие действия:
    - Если вы хотите настроить отправку уведомлений внешним отправителям и получателям сообщений для нераспределенного Сервера безопасности, выберите узел этого Сервера безопасности.
    - Если вы хотите настроить отправку уведомлений внешним отправителям и получателям сообщений для Серверов безопасности профиля, раскройте узел Профили и в нем выберите узел того профиля, для Серверов безопасности которого вы хотите выполнить настройку.
  - 2. Выберите узел Уведомления.

В рабочей области отобразятся блоки Параметры отправки уведомлений и Уведомления о событиях.

- 3. Чтобы разрешить отправку уведомлений об обработанных объектах любым (как внутренним, так и внешним по отношении к организации) отправителям и получателям проверенных сообщений, снимите этот флажок Отсылать уведомления только внутренним пользователям, расположенный в блоке Уведомления о событиях.
- 4. Нажмите на кнопку Сохранить.

Отправка уведомлений на внешние адреса электронной почты отправителей и получателей сообщений будет разрешена.

Если программа работает в конфигурации с группой DAG серверов Microsoft Exchange, параметры уведомлений, настроенные на одном из серверов, автоматически распространяются на остальные серверы, входящие в эту группу DAG. На остальных серверах этой группы DAG настраивать параметры уведомлений не требуется.

## Резервное хранилище

Kaspersky Security может сохранять в *резервном хранилище* копии сообщений перед обработкой этих сообщений модулями программы. Копии сообщений помещаются в резервное хранилище вместе со всеми вложениями.

Kaspersky Security сохраняет копии сообщений в резервном хранилище в следующих случаях:

после проверки сообщений модулем Антивирус перед тем, как выполнить изменение сообщения в результате действия **Удалять сообщение** или **Удалять объект**, если разрешено сохранение копий сообщений в резервном хранилище при антивирусной проверке (см. раздел "Настройка параметров антивирусной обработки объектов: Антивирус для роли Почтовый ящик" на стр. <u>145</u>);

после проверки сообщений на спам и фишинг перед тем, как выполнить над сообщением действие Удалять или Отклонять, если разрешено сохранение копий сообщений в резервном хранилище при проверке на спам и фишинг (см. раздел "Настройка параметров проверки на спам и фишинг" на стр. <u>168</u>);

при выполнении фильтрации вложений, если разрешено сохранение копий сообщений в резервном хранилище при фильтрации вложений (см. раздел "Настройка параметров фильтрации вложений" на стр. <u>211</u>).

Вы можете выполнять следующие действия над копиями сообщений в резервном хранилище:

- Просматривать содержимое резервного хранилища (см. раздел "Просмотр объектов резервного хранилища" на стр. <u>260</u>).
- Получать информацию о сообщениях в резервном хранилище (см. раздел "Просмотр свойств объектов в резервном хранилище " на стр. <u>262</u>).
- Фильтровать информацию о сообщениях в резервном хранилище для удобства просмотра и поиска информации о сообщениях (см. раздел "Фильтрация списка объектов резервного хранилища" на стр. <u>263</u>).
- Сохранять сообщения из резервного хранилища на диск в целях получения информации, содержащейся в сообщении (см. раздел "Сохранение объектов из резервного хранилища на диск" на стр. <u>264</u>). Вы также можете попытаться еще раз проверить сохраненное сообщение Антивирусом с использованием обновленной версии баз.

- Доставлять сообщения из резервного хранилища получателям (см. раздел "Отправка сообщений из резервного хранилища адресатам" на стр. <u>265</u>). Сохраненные объекты будут доставлены получателям.
- Удалять копии сообщений из резервного хранилища (см. раздел "Удаление объектов из резервного хранилища" на стр. <u>266</u>).

Данные об объектах резервного хранилища хранятся в базе данных SQL, указанной при установке программы (см. раздел "Шаг 5. Создание базы данных и настройка подключения программы к SQL-серверу" на стр. <u>45</u>). Если несколько Серверов безопасности используют одну базу данных SQL (например, в конфигурации серверов с DAG), в резервном хранилище сохраняются сообщения, полученные от каждого из этих Серверов безопасности.

Копии сообщений хранятся в резервном хранилище в зашифрованном виде, обеспечивая отсутствие риска заражения и сокращение времени работы Антивируса (файлы в формате резервного хранилища не определяются как зараженные).

Общее количество объектов в резервном хранилище ограничено одним миллионом. Вы можете дополнительно ограничить объем резервного хранилища, установив ограничения по размеру резервного хранилища и по времени хранения объектов в нем (см. раздел "Настройка параметров резервного хранилища" на стр. <u>268</u>).

Проверка соблюдения ограничений выполняется каждую минуту. По результатам проверки программа может выполнять следующие действия:

- если превышено допустимое количество сообщений в хранилище, программа удаляет необходимое количество наиболее "старых" объектов;
- если установлено ограничение на размер хранилища в мегабайтах и при помещении в хранилище очередного сообщения оно превышено, программа освобождает необходимый объем за счет удаления наиболее "старых" объектов;
- если установлено ограничение на срок хранения сообщений, программа удаляет сообщения, срок хранения которых закончился.

### В этом разделе

| Просмотр объектов резервного хранилища                                          |
|---------------------------------------------------------------------------------|
| Просмотр свойств объектов в резервном хранилище                                 |
| Фильтрация списка объектов резервного хранилища                                 |
| Сохранение объектов из резервного хранилища на диск                             |
| Отправка сообщений из резервного хранилища адресатам                            |
| Удаление объектов из резервного хранилища                                       |
| Настройка параметров резервного хранилища                                       |
| Выбор базы данных резервного хранилища для просмотра его содержимого из профиля |
| Окно Отправка объекта в "Лабораторию Касперского"                               |

## Просмотр объектов резервного хранилища

Вы можете просматривать информацию обо всех сохраненных в резервном хранилище объектах (копиях сообщений и вложениях).

- Чтобы просмотреть объекты резервного хранилища, выполните следующие действия:
  - 1. В дереве Консоли управления раскройте узел Сервера безопасности.
  - 2. Выберите узел Резервное хранилище.

В рабочей области отображается таблица, содержащая информацию об объектах, сохраненных в резервном хранилище.

В нижней части рабочей области под таблицей отображается информация о том, сколько всего объектов находится в резервном хранилище, и какой объем они занимают, а также количество отфильтрованных объектов, если используется фильтр. По умолчанию вы можете просмотреть в таблице следующую информацию для каждого объекта в резервном хранилище:

- От. Адрес отправителя сообщения, указанный в поле сообщения "От".
- Кому. Адрес или список адресов получателей сообщения, указанных в полях сообщения "Кому" и "СК".
- Тема. Тема сообщения.
- Статус. Статус проверки объекта (Заражен, Возможно зараженный, Вылечен, Поврежден, Защищен, Спам, Возможный спам, Формальное оповещение, Адрес в черном списке, Доверенный, Массовая рассылка, Фишинг, Запрещенное вложение удалено, Сообщение удалено, Сообщение с запрещенным вложением пропущено).
- Получено. Точное время поступления сообщения на сервер Microsoft Exchange.

Вы можете настроить вид рабочей области, изменяя набор и порядок отображения столбцов таблицы.

- Чтобы настроить вид рабочей области, выполните следующие действия:
  - 1. Нажмите на кнопку Выбрать столбцы, чтобы добавить или удалить столбцы таблицы.
  - 2. В открывшемся окне выполните следующие действия:
    - установите флажки рядом с теми столбцами таблицы, которые вы хотите просматривать в рабочей области;
    - снимите флажки рядом с теми столбцами таблицы, которые вы не хотите просматривать.

Вы можете сортировать информацию в таблице по любому из столбцов таблицы, нажав на название нужного столбца, например, **От**, **Кому**, **Тема**.

В рабочей области одновременно отображается ограниченное количество объектов. Чтобы просмотреть другие объекты, нужно воспользоваться кнопками перехода, расположенными в правом нижнем углу рабочей области. Между двумя парами кнопок перехода расположен индикатор номера текущего окна. Чтобы перейти к следующему окну, нужно нажать на кнопку со значком >. Чтобы перейти к предыдущему окну, нужно нажать на кнопку со значком >>. Чтобы вернуться к самому первому окну, нужно нажать на кнопку со значком <<.

# Просмотр свойств объектов в резервном хранилище

- Чтобы просмотреть свойства объекта в резервном хранилище, выполните следующие действия:
  - 1. В дереве Консоли управления раскройте узел Сервера безопасности.
  - 2. Выберите узел Резервное хранилище.
  - 3. В таблице со списком объектов резервного хранилища выберите объект, свойства которого вы хотите просмотреть.
  - 4. Нажмите на кнопку Свойства, расположенную над списком объектов.

Откроется окно Свойства. В этом окне вы можете просмотреть следующую информацию:

- Компонент. Модуль, поместивший объект в резервное хранилище: Антивирус, Анти-Спам, Анти-Фишинг или Фильтрация вложений.
- Угроза. Название угрозы, если сообщение заражено.
- Тип объекта. Тип объекта: Сообщение целиком, Текст сообщения или Вложение.
- От. Адрес отправителя.
- Кому. Адрес получателя сообщения.
- Имя объекта. Имя файла сообщения или вложения.
- Тема. Тема сообщения.
- **ID сообщения**. Идентификатор сообщения. Соответствует полю "Message-Id" в заголовке сообщения.
- Имя сервера. Имя сервера, поместившего объект в резервное хранилище.
- Получено. Точное время доставки сообщения (число, месяц, год, часы, минуты).
- Отправлено. Точное время отправки сообщения (число, месяц, год, часы, минуты).

- Время выпуска баз. Время выпуска баз программы, с помощью которых был проверен объект.
- Статус. Статус, присвоенный сообщению программой (Заражен, Возможно зараженный, Вылечен, Поврежден, Защищен, Спам, Возможный спам, Формальное оповещение, Адрес в черном списке, Доверенный, Массовая рассылка, Фишинг, Запрещенное вложение удалено, Сообщение удалено, Сообщение с запрещенным вложением пропущено).
- Размер. Размер объекта в килобайтах.

# Фильтрация списка объектов резервного хранилища

Вы можете отфильтровать список объектов резервного хранилища по одному или нескольким условиям с помощью фильтра. Условия фильтра применяются к столбцам таблицы. Добавляя условия, вы можете составлять сложные фильтры. Условия в фильтре комбинируются логической операцией "И". Объекты резервного хранилища, которые не соответствуют условиям фильтра, не отображаются в списке.

- Чтобы отфильтровать список объектов резервного хранилища, выполните следующие действия:
  - 1. В дереве Консоли управления раскройте узел Сервера безопасности.
  - 2. Выберите узел Резервное хранилище.
  - 3. В блоке Фильтр хранилища настройте условия фильтрации:
    - а. В раскрывающемся списке выберите столбец, к которому должно быть применено условие.

В зависимости от выбранного столбца оставшиеся параметры условия могут принимать следующий вид:

- раскрывающийся список;
- раскрывающийся список и поле ввода.
- Выберите значение параметра (параметров) из раскрывающегося списка и / или укажите вручную.

- 4. При необходимости добавьте дополнительные критерии фильтрации, нажав на кнопку **Добавить условие**. Удалите ненужные условия с помощью кнопки, расположенной в правой части строки с условием.
- 5. Нажмите на кнопку Поиск, чтобы отфильтровать список объектов резервного хранилища

Программа отобразит в таблице объекты резервного хранилища, соответствующие условиям фильтра. Объекты резервного хранилища, не соответствующие условиям фильтра, будут скрыты.

После применения фильтра вы также можете сортировать информацию в таблице по возрастанию или убыванию данных любого столбца таблицы. Для этого нажмите на название нужного столбца, например, **От**, **Кому**, **Тема**.

# Сохранение объектов из резервного хранилища на диск

Сохранение объектов из резервного хранилища может привести к заражению вашего компьютера.

- Чтобы сохранить объект из резервного хранилища на диск, выполните следующие действия:
  - 1. В дереве Консоли управления раскройте узел Сервера безопасности.
  - 2. Выберите узел Резервное хранилище.
  - 3. В рабочей области в таблице со списком объектов резервного хранилища выберите объект, который вы хотите сохранить.
  - 4. Нажмите на кнопку **Сохранить на диск**, расположенную в верхней части рабочей области над списком объектов.
  - 5. В открывшемся окне укажите папку, в которую вы хотите сохранить объект и, если требуется, введите или измените имя объекта.
  - 6. Нажмите на кнопку Сохранить.

Выбранный объект будет расшифрован, его копия будет сохранена в указанной папке под заданным именем. Сохраненный объект имеет тот же формат, в котором объект поступил на обработку программе. После успешного сохранения объекта программа выводит на экран компьютера уведомление: "Выбранный объект сохранен на диск".

# Отправка сообщений из резервного хранилища адресатам

Вы можете отправлять копии сохраненных в резервном хранилище сообщений получателям, которым они изначально предназначались.

Программа выполняет отправку сообщений из резервного хранилища с помощью службы Exchange Web Services (EWS). Для успешной отправки должны быть настроены параметры отправки уведомлений: адрес веб-сервиса EWS и параметры учетной записи, от имени которой выполняется отправка (см. раздел "Настройка общих параметров отправки уведомлений" на стр. <u>252</u>).

При отправке сообщений из резервного хранилища необходимо учитывать следующие условия:

- Если сообщения были помещены в резервное хранилище Антивирусом (см. раздел "Антивирусная защита" на стр. <u>139</u>), то перед отправкой сообщений адреса получателей сообщений должны быть добавлены в список доверенных адресатов Антивируса (см. раздел "Настройка исключений по адресам получателей" на стр. <u>150</u>).
  В противном случае отправка сообщений может быть заблокирована, а сами сообщения – повторно помещены в резервное хранилище.
- Если сообщения были помещены в резервное хранилище при фильтрации вложений (см. раздел "Фильтрация вложений" на стр. <u>208</u>), то перед отправкой сообщений необходимо добавить адрес учетной записи, указанный в параметрах отправки уведомлений (см. раздел "Настройка общих параметров отправки уведомлений" на стр. <u>252</u>), в список исключений из фильтрации по отправителям (см. раздел "Настройка исключений из фильтрации вложений" на стр. <u>215</u>). В противном случае отправка сообщений может быть заблокирована, а сами сообщения – повторно помещены в резервное хранилище.

- Чтобы отправить объект из резервного хранилища адресатам, выполните следующие действия:
  - 1. В дереве Консоли управления выберите узел сервера Microsoft Exchange.
  - 2. Выберите узел Резервное хранилище.
  - 3. В рабочей области в таблице со списком объектов резервного хранилища выберите сообщение, которое вы хотите отправить адресатам.
  - 4. Нажмите на кнопку **Отправить адресатам**, расположенную в верхней части рабочей области над списком объектов.

Программа отправит выбранный объект адресатам исходного сообщения.

# Удаление объектов из резервного хранилища

Объекты, сохраненные в резервном хранилище, могут быть удалены автоматически и вручную.

Программа автоматически удаляет из резервного хранилища следующие объекты:

- наиболее "старый" объект, если размещение нового объекта приведет к превышению ограничения на максимально допустимое количество объектов в резервном хранилище (ограничение на количество объектов в резервном хранилище равно одному миллиону);
- наиболее "старый" объект, если в параметрах резервного хранилища (см. раздел "Настройка параметров резервного хранилища" на стр. <u>268</u>) установлено ограничение на размер резервного хранилища и при размещении нового объекта это ограничение будет превышено;
- объекты, срок хранения которых закончился, если параметрах резервного хранилища (см. раздел "Настройка параметров резервного хранилища" на стр. <u>268</u>) установлено ограничение на срок хранения объекта.

Вы также можете удалять объекты из резервного хранилища вручную. Вы можете удалять объекты выборочно или удалить все объекты, находящиеся в списке.

Удаление объектов вручную доступно только для пользователей, которым назначена роль "Администратор".

#### Удаление объектов из резервного хранилища выборочно

- Чтобы удалить объекты из резервного хранилища выборочно, выполните следующие действия:
  - 1. В дереве Консоли управления выберите узел сервера Microsoft Exchange.
  - 2. Выберите узел Резервное хранилище.
  - 3. В рабочей области в таблице со списком объектов резервного хранилища выберите объект или объекты, которые вы хотите удалить. Для поиска объектов можно использовать фильтр (см. раздел "Фильтрация списка объектов резервного хранилища" на стр. <u>263</u>).
  - 4. Нажмите на кнопку Удалить и выберите пункт Удалить.

Откроется окно подтверждения.

5. В окне подтверждения нажмите на кнопку Да.

Программа удалит выбранные объекты из резервного хранилища.

### Удаление из резервного хранилища объектов, находящихся в списке

Эта функция позволяет решить следующие задачи:

- Удалить из резервного хранилища объекты, соответствующие выбранным критериям (найденные с помощью фильтра).
- Очистить резервное хранилище, удалив из него все объекты (если фильтр не применен).
- Чтобы удалить из резервного хранилища объекты, находящиеся в списке, выполните следующие действия:
  - 1. В дереве Консоли управления выберите узел сервера Microsoft Exchange.
  - 2. Выберите узел Резервное хранилище.

- 3. Если требуется, выполните поиск объектов, которые вы хотите удалить из резервного хранилища, с помощью фильтра (см. раздел "Фильтрация списка объектов резервного хранилища" на стр. 263).
- 4. Нажмите на кнопку Удалить и выберите пункт Удалить все.

Откроется окно подтверждения.

5. В окне подтверждения нажмите на кнопку Да.

Если к резервному хранилищу применен фильтр, программа удалит из резервного хранилища объекты, соответствующие критериям фильтра. Если фильтр не применен, программа удалит из резервного хранилища все объекты.

## Настройка параметров резервного хранилища

Резервное хранилище создается при установке Сервера безопасности. Для параметров резервного хранилища задаются значения по умолчанию, они могут быть изменены администратором.

- Чтобы изменить параметры резервного хранилища, выполните следующие действия:
  - 1. В дереве Консоли управления выберите узел сервера Microsoft Exchange.
  - 2. Выберите узел Настройка.
  - 3. Если вы хотите ограничить размер резервного хранилища, выполните следующие действия:
    - в рабочей области в группе параметров **Хранение данных** установите флажок **Ограничить размер резервного хранилища**;
    - в поле ввода с прокруткой **Размер резервного хранилища не должен превышать** укажите максимальный размер резервного хранилища.

По умолчанию максимальный размер резервного хранилища равен 5120 МБ.

- 4. Если вы хотите ограничить срок хранения объектов в резервном хранилище, выполните следующие действия:
  - в рабочей области в группе параметров **Хранение данных** установите флажок **Ограничить срок хранения объектов в резервном хранилище**;
  - в поле ввода с прокруткой **Хранить объекты не дольше** укажите нужное количество дней.

По умолчанию срок хранения объектов в резервном хранилище составляет 45 дней.

5. Нажмите на кнопку Сохранить.

Если ни один флажок в группе параметров **Хранение данных** не установлен, действует только ограничение на общее количество объектов в резервном хранилище (не более одного миллиона объектов).

Независимо от конфигурации программы (одиночный сервер или группа DAG) параметры резервного хранилища требуется настраивать отдельно на каждом физическом сервере.

# Выбор базы данных резервного хранилища для просмотра его содержимого из профиля

Данные об объектах резервного хранилища хранятся в базе данных SQL, указанной при установке программы (см. раздел "Шаг 5. Создание базы данных и настройка подключения программы к SQL-серверу" на стр. <u>45</u>).

При добавлении нескольких Серверов безопасности в профиль в узле профиля по умолчанию отображается узел того резервного хранилища, имя SQL-сервера с базой данных которого идет первым по алфавиту в списке в формате <имя SQL-сервера>\<экземпляр>.

Вы можете выбрать в профиле базу данных SQL, в которой хранятся данные об объектах резервного хранилища, содержимое которого вы хотите просматривать.

- Чтобы выбрать в профиле базу данных резервного хранилища для просмотра его содержимого, выполните следующие действия:
  - 1. В дереве Консоли управления раскройте узел Профили.
  - 2. Раскройте узел профиля, содержащего Сервер безопасности, использующий нужную базу данных SQL.
  - 3. Выберите узел Резервное хранилище.
  - 4. Нажмите на кнопку Выбрать.

Откроется окно **База данных**, которое содержит все базы данных SQL, используемые хотя бы одним Сервером безопасности профиля.

- 5. В окне **База данных** выберите Сервер безопасности, на котором расположена база данных SQL нужного резервного хранилища.
- 6. Нажмите на кнопку ОК.

В случае удаленного подключения к базе данных на SQL-сервере нужно убедиться, что на этом SQL-сервере включена поддержка TCP/IP в качестве клиентского протокола.

## Окно Отправка объекта в "Лабораторию Касперского"

В этом окне вы можете отправить выбранный объект на исследование по поводу ложного срабатывания Анти-Спама.

#### Адрес электронной почты для обратной связи

Адрес электронной почты, по которому специалисты "Лаборатории Касперского" смогут связаться с вами для получения дополнительной информации об отправляемом объекте.

#### Информация об отправке объекта

Условия отправки объекта в "Лабораторию Касперского" и служебная информация Анти-Спама, необходимая для исследования случая ложного срабатывания Анти-Спама.

#### Я принимаю условия отправки объекта

Флажок, разрешающий отправку объекта на исследование по поводу ложного срабатывания Анти-Спама в "Лабораторию Касперского".

Если флажок установлен, вы принимаете условия отправки объекта.

Если флажок снят, вы не принимаете условия отправки объекта. Отправка объекта при этом невозможна.

По умолчанию флажок снят.

## Отчеты

Kaspersky Security предоставляет возможность создавать и просматривать отчеты о работе модулей Антивирус и Анти-Спам. Для каждого модуля может быть создан отдельный отчет о его работе за период от одного дня.

Вы можете использовать следующие способы создания отчетов:

- Создавать отчеты вручную (см. раздел "Создание отчета вручную" на стр. 279).
- Создавать отчеты с помощью задач формирования отчетов (см. раздел "Создание задачи формирования отчетов" на стр. <u>280</u>). Задачи формирования отчетов могут быть запущены вручную или автоматически по заданному расписанию. Вы можете создавать новые задачи формирования отчетов, удалять имеющиеся, изменять параметры уже созданных задач.

В программе предусмотрены стандартные и подробные отчеты, с уровнем детализации "Стандартный" и "Подробный", соответственно. Стандартные отчеты содержат информацию об объектах, обработанных за весь отчетный период, без указания временного интервала. В подробных отчетах указаны временные интервалы, по каждому из которых приводятся сведения об обработанных объектах.

Размер временных интервалов зависит от величины выбранного отчетного периода:

- если отчетный период равен одним суткам, временной интервал равен одному часу;
- если отчетный период составляет от двух до семи суток, минимальный временной интервал равен шести часам;
- если отчетный период составляет более восьми суток, минимальный временной интервал равен одним суткам.

В отчеты включаются статистические данные, полученные за время, когда соответствующие модули программы включены. Программа не получает статистические данные по модулям, находящимся в выключенном состоянии.

Вы можете просматривать отчеты в программе или получать их по электронной почте. Отчеты, отправляемые по электронной почте, прикрепляются к сообщению в виде вложения.

Сообщение содержит следующий пояснительный текст: Вложенный файл содержит отчет о работе Kaspersky Security 9.0 для Microsoft Exchange Servers.

### В этом разделе

| Отчет о работе Антивируса для роли Почтовый ящик                 |
|------------------------------------------------------------------|
| Отчет о работе Антивируса для роли Транспортный концентратор 275 |
| Отчет о работе Анти-Спама                                        |
| Создание отчета вручную                                          |
| Создание задачи формирования отчетов                             |
| Просмотр списка задач формирования отчетов                       |
| Изменение параметров задачи формирования отчетов                 |
| Запуск задачи формирования отчетов                               |
| Удаление задачи формирования отчетов                             |
| Просмотр отчета                                                  |
| Сохранение отчета на диск                                        |
| Удаление отчета                                                  |

# Отчет о работе Антивируса для роли Почтовый ящик

Отчет о работе Антивируса для роли Почтовый ящик содержит результаты работы модуля Антивирус для роли Почтовый ящик за указанный отчетный период.

В верхней части отчета отображается следующая информация:

• <Дата>. Дата формирования отчета.

- **<Время>**. Время формирования отчета.
- **«Название отчета»**. "Стандартный отчет Антивируса для роли Почтовый ящик" или "Подробный отчет Антивируса для роли Почтовый ящик".
- Имя сервера. Имя Сервера безопасности, на котором был сформирован отчет.
- Отчетный период. Период, за который сформирован отчет.
- Серверы, по которым был сформирован отчет. Список Серверов безопасности, данные по которым вошли в отчет.

В таблице отчета отображаются результаты обработки (статусы) объектов в сообщениях электронной почты модулем Антивирус для роли Почтовый ящик. Таблица содержит информацию об объектах со следующими статусами:

- Признано чистыми. Проверенные объекты, в которых не найдено вредоносных программ.
- Вылечено. Зараженные объекты, которые удалось вылечить.
- Обнаруженные проблемы:
  - Заражено. Объекты, зараженные вирусом или другой программой, содержащей угрозу.
  - Возможно заражено. Объекты, которые могут быть заражены неизвестным вирусом или другой программой, содержащей угрозу.
  - Защищено паролем. Объекты, защищенные паролем, например, архивы с паролем.
  - Повреждено. Объекты, которые невозможно проверить из-за их повреждения.
- Не проверено по причинам:
  - Проблем с лицензией. Объекты, которые не были проверены из-за проблемы с лицензией.
  - Ошибок баз Антивируса. Объекты, которые не были проверены из-за ошибок, возникших по причине повреждения или отсутствия баз Антивируса.
  - Ошибок обработки. Объекты, при проверке которых произошла ошибка.
- Всего. Все объекты, поступившие на проверку.

Отчет с уровнем детализации "Стандартный" отображает сведения о количестве, доле и размере объектов с перечисленными статусами, вычисленные за отчетный период:

- Количество объектов. Общее количество объектов с указанным статусом.
- **Процент от общего числа**. Доля объектов с указанным статусом среди всех объектов, поступивших на проверку.
- Размер. Суммарный размер объектов с указанным статусом.

В отчете с уровнем детализации "Подробный" отчетный период разбит на равные временные интервалы, за которые приводятся сведения о количестве объектов с перечисленными статусами. Размер временных интервалов зависит от величины выбранного отчетного периода (см. раздел "Отчеты" на стр. <u>272</u>).

# Отчет о работе Антивируса для роли Транспортный концентратор

Отчет о работе Антивируса для роли Транспортный концентратор содержит результаты работы модуля Антивирус для роли Транспортный концентратор за определенный отчетный период.

Отчет состоит из заголовка и таблицы.

В заголовке отчета отображаются следующие сведения:

- <Дата>. Дата формирования отчета.
- <Время>. Время формирования отчета.
- <Название отчета>. "Стандартный отчет Антивируса для роли Транспортный концентратор" или "Подробный отчет Антивируса для роли Транспортный концентратор".
- Имя сервера. Имя Сервера безопасности, на котором был сформирован отчет.
- Отчетный период. Период, за который сформирован отчет.

• Серверы, по которым был сформирован отчет. Список Серверов безопасности, данные по которым вошли в отчет.

В таблице отображаются результаты обработки (статусы) объектов в сообщениях электронной почты модулем Антивируса для роли Транспортный концентратор. Таблица содержит сведения об объектах со следующими статусами:

- **Признано чистыми**. Проверенные объекты, в которых не найдено вирусов или других программ, содержащих угрозу, и которые не попадают под действие условий фильтрации вложений.
- Вылечено. Объекты, которые удалось вылечить.
- Обнаруженные проблемы:
  - Заражено. Объекты, зараженные вирусом или другой программой, содержащей угрозу.
  - Возможно заражено. Объекты, которые могут быть заражены неизвестным вирусом или другой программой, содержащей угрозу.
  - Защищено паролем. Объекты, защищенные паролем, например, архивы с паролем.
  - Повреждено. Объекты, которые невозможно вылечить из-за их повреждения.
- Отфильтровано вложений. Сообщения, в которых обнаружены вложения, попадающие под действие условий фильтрации вложений.
- Не проверено по причинам:
  - **Проблем с лицензией**. Объекты, которые не были проверены из-за проблемы с лицензией.
  - Ошибок баз Антивируса. Объекты, которые не были проверены из-за ошибок, возникших по причине повреждения или отсутствия баз Антивируса.
  - Ошибок обработки. Объекты, при проверке которых произошла ошибка.
- Всего. Все объекты, поступившие на проверку.

Отчет с уровнем детализации "Стандартный" отображает сведения о количестве, доле и размере объектов с перечисленными статусами, вычисленные за отчетный период:

- Количество объектов. Общее количество объектов с указанным статусом.
- **Процент от общего числа**. Доля объектов с указанным статусом среди всех объектов, поступивших на проверку.
- Размер. Суммарный размер объектов с указанным статусом.

В отчете с уровнем детализации "Подробный" отчетный период разбит на равные временные интервалы, за которые приводятся сведения о количестве объектов с перечисленными статусами. Размер временных интервалов зависит от величины выбранного отчетного периода (см. раздел "Отчеты" на стр. <u>272</u>).

## Отчет о работе Анти-Спама

Отчет о работе Анти-Спама содержит результаты работы модуля Анти-Спам за определенный отчетный период.

Отчет состоит из заголовка и таблицы.

В заголовке отчета отображаются следующие сведения:

- <Дата>. Дата формирования отчета.
- <Время>. Время формирования отчета.
- **<Название отчета>**. "Стандартный отчет Анти-Спама" или "Подробный отчет Анти-Спама".
- Имя сервера. Имя Сервера безопасности, на котором был сформирован отчет.
- Отчетный период. Период, за который сформирован отчет.
- Серверы, по которым был сформирован отчет. Список Серверов безопасности, данные по которым вошли в отчет.

В таблице отображаются результаты обработки (статусы) сообщений электронной почты модулем Анти-Спам. Таблица содержит сведения о сообщениях со следующими статусами:

- Чистые. Сообщения, относящихся к следующим категориям:
  - Проверенные сообщения, не содержащие спам или фишинговые ссылки.
  - Сообщения, исключенные из проверки с помощью белых списков отправителей или получателей.
- Доверенные. Сообщения, поступившие через доверительные соединения (Trusted Connection) (см. раздел "Настройка дополнительных параметров проверки на спам и фишинг" на стр. <u>172</u>).
- Спам. Сообщения, которые являются спамом.
- Возможный спам. Сообщения, которые, возможно (по результатам эвристического анализа), являются спамом.
- Формальное оповещение. Сервисные сообщения, такие как уведомления о доставке сообщения адресату.
- Адрес в черном списке. Сообщения от отправителей, адреса которых были внесены в черный список.
- Фишинг. Сообщения, которые содержат фишинговые ссылки.
- Массовая рассылка. Сообщения, которые являются результатом рассылок и не относятся к спаму.
- Не проверено. Сообщения, которые не были проверены Анти-Спамом.
- Всего. Все сообщения, поступившие на проверку.

Отчет с уровнем детализации "Стандартный" отображает сведения о количестве, доле и размере сообщений с перечисленными статусами, вычисленные за отчетный период:

- Количество сообщений. Общее количество сообщений с указанным статусом.
- Процент от общего числа. Доля сообщений с указанным статусом среди всех сообщений, поступивших на проверку.
- Размер. Суммарный размер сообщений с указанным статусом.

В отчете с уровнем детализации "Подробный" отчетный период разбит на равные временные интервалы, за которые приводятся сведения о количестве и суммарном размере сообщений с перечисленными статусами. Размер временных интервалов зависит от величины выбранного отчетного периода (см. раздел "Отчеты" на стр. <u>272</u>).

### Создание отчета вручную

- Чтобы создать отчет вручную, выполните следующие действия:
  - 1. В дереве Консоли управления выполните следующие действия:
    - если вы хотите создать отчет для нераспределенного Сервера безопасности, раскройте узел нужного Сервера безопасности;
    - если вы хотите создать отчет для Серверов безопасности одного профиля, раскройте узел Профили и в нем раскройте узел профиля, для Серверов безопасности которого вы хотите создать отчет.
  - 2. Выберите узел Отчеты.
  - 3. В рабочей области в блоке **Формирование и просмотр отчетов** нажмите на кнопку **Новый отчет**.
  - 4. В открывшемся окне **Параметры формирования отчета** в раскрывающемся списке **Модуль** выберите модуль, о работе которого вы хотите создать отчет:
    - Антивирус для роли Почтовый ящик.
    - Антивирус для роли Транспортный концентратор.
    - Анти-Спам.
  - 5. В раскрывающемся списке **Уровень детализации** выберите один из следующих уровней детализации отчета (см. раздел "Отчеты" на стр. <u>272</u>):
    - Стандартный;
    - Подробный.

- 6. В полях **с** и **по** укажите даты начала и окончания отчетного периода вручную или выберите даты в календаре.
- 7. Если вы создаете отчет для Серверов безопасности одного профиля, в блоке параметров **Формировать отчет по статистике** выполните следующие действия:
  - Выберите вариант Всех Серверов безопасности профиля, если вы хотите создать отчет, содержащий информацию обо всех Серверах безопасности, входящих в профиль. В раскрывающемся списке справа выберите Сервер безопасности, на котором будет сформирован отчет.
  - Выберите вариант Одного Сервера безопасности, если вы хотите создать отчет, содержащий информацию об одном Сервере безопасности профиля. В раскрывающемся списке справа выберите Сервер безопасности, отчет о данных которого вы хотите создать.
- 8. Нажмите на кнопку ОК, чтобы создать отчет на основании заданных параметров.

Программа откроет окно отчета в браузере сразу после формирования отчета и отобразит информацию об отчете в блоке **Формирование и просмотр отчетов**.

### Создание задачи формирования отчетов

- Чтобы создать задачу формирования отчетов, выполните следующие действия:
  - 1. В дереве Консоли управления выполните следующие действия:
    - если вы хотите создать задачу формирования отчетов для нераспределенного Сервера безопасности, раскройте узел нужного Сервера безопасности;
    - если вы хотите создать задачу формирования отчетов для Серверов безопасности одного профиля, раскройте узел Профили и в нем раскройте узел профиля, для Серверов безопасности которого вы хотите создать задачу формирования отчетов.
  - 2. Выберите узел Отчеты.
  - 3. В рабочей области в блоке Задачи формирования отчетов нажмите на кнопку Новая задача.

- 4. В открывшемся окне **Параметры задачи** в поле **Имя** введите название создаваемой задачи. Это имя будет присваиваться отчетам, созданным с помощью этой задачи.
- 5. На закладке **Параметры формирования отчета** в раскрывающемся списке **Модуль** выберите выберите модуль, о работе которого будут формироваться отчеты при выполнении этой задачи:
  - Антивирус для роли Почтовый ящик.
  - Антивирус для роли Транспортный концентратор.
  - Анти-Спам.
- 6. В раскрывающемся списке **Уровень детализации** выберите один из следующих уровней детализации отчета (см. раздел "Отчеты" на стр. <u>272</u>):
  - Стандартный;
  - Подробный.
- 7. Если вы хотите, чтобы программа отправляла сформированные отчеты по электронной почте, выполните следующие действия:
  - Если вы хотите, чтобы программа отправляла сформированные отчеты на адрес электронной почты администратора, установите флажок Отправить администратору.
  - b. Если вы хотите, чтобы программа отправляла сформированные отчеты на указанные вами адреса электронной почты, установите флажок Отправить получателям. В поле ввода укажите адреса электронной почты, на которые вы хотите отправлять отчеты.
  - с. В узле Уведомления укажите параметры отправки уведомлений (см. раздел "Настройка общих параметров отправки уведомлений" на стр. <u>252</u>): адрес вебсервиса (EWS), учетную запись, от имени которой программа отправляет уведомления, и пароль для этой учетной записи, а также адреса администраторов (если вы установили флажок Отправить администратору). Программа использует эти параметры для отправки отчетов по электронной почте.

- 8. Если вы создаете отчет для Серверов безопасности одного профиля, в блоке параметров **Формировать отчет по статистике** выполните следующие действия:
  - Выберите вариант Всех Серверов безопасности профиля, если вы хотите формировать отчеты, содержащие информацию обо всех Серверах безопасности, входящих в профиль. В раскрывающемся списке справа выберите Сервер безопасности, на котором будет сформирован отчет.
  - Выберите вариант Одного Сервера безопасности, если вы хотите формировать отчеты, содержащие информацию об одном Сервере безопасности профиля. В раскрывающемся списке справа выберите Сервер безопасности, отчеты о данных которого вы хотите формировать.
- 9. На закладке **Расписание** установите флажок **Формировать отчет по расписанию**, если вы хотите, чтобы отчеты формировались согласно заданному расписанию.
- 10. Если вы установили флажок **Формировать отчет по расписанию**, выберите периодичность создания отчетов по расписанию:
  - Каждые N дней. В поле ввода Каждые N дней укажите периодичность в днях, с которой программа должна формировать отчеты. В поле ввода Время запуска укажите время формирования отчетов.
  - **Еженедельно**. В блоке **День запуска** выберите дни недели, в которые программа должна формировать отчеты. В поле ввода **Время запуска** укажите время формирования отчетов.
  - **Ежемесячно**. В поле ввода **День месяца** укажите день месяца, в который программа должна формировать отчеты. В поле ввода **Время запуска** укажите время формирования отчетов.

### 11. Нажмите на кнопку ОК.

Программа отобразит созданную задачу формирования отчетов в блоке **Задачи** формирования отчетов. Отчеты будут формироваться по указанному в задаче расписанию. Вы также можете запустить задачу вручную (см. раздел "Запуск задачи формирования отчетов" на стр. <u>285</u>).

# Просмотр списка задач формирования отчетов

- Чтобы просмотреть список задач формирования отчетов, выполните следующие действия:
  - 1. В дереве Консоли управления выполните следующие действия:
    - если вы хотите просмотреть задачи формирования отчетов для нераспределенного Сервера безопасности, раскройте узел нужного Сервера безопасности;
    - если вы хотите просмотреть задачи формирования отчетов для Серверов безопасности одного профиля, раскройте узел Профили и в нем раскройте узел профиля, задачи формирования отчетов для Серверов безопасности которого вы хотите просмотреть.
  - 2. Выберите узел Отчеты.
  - 3. В рабочей области в блоке **Задачи формирования отчетов** в таблице отображаются все созданные задачи. Для каждой задачи отображается следующая информация:
    - Имя задачи. Имя созданной задачи формирования отчетов.
    - **Модуль**. Модуль, о работе которого формируется отчет при выполнении этой задачи: Анти-Спам, Антивирус для роли Почтовый ящик или Антивирус для роли Транспортный концентратор.
    - Уровень детализации. Уровень детализации формируемых отчетов: "Подробный" или "Стандартный".
    - Область действия. Профиль или Сервер безопасности, данные которых отображаются в формируемых отчетах.
    - Расписание. Заданное расписание формирования отчетов.
    - Время последнего изменения. Дата и время последнего изменения задачи формирования отчетов.

- Следующий запуск. Дата и время следующего запуска задачи формирования отчетов по расписанию.
- Автоматический запуск. Информация о том, задан ли запуск задачи на выполнение по расписанию.
- Сервер формирования отчета. Сервер безопасности, на котором формируются отчеты.

## Изменение параметров задачи формирования отчетов

- Чтобы изменить параметры задачи формирования отчетов, выполните следующие действия:
  - 1. В дереве Консоли управления выполните следующие действия:
    - если вы хотите изменить параметры задачи формирования отчетов для нераспределенного Сервера безопасности, раскройте узел нужного Сервера безопасности;
    - если вы хотите изменить параметры задачи формирования отчетов для Серверов безопасности одного профиля, раскройте узел Профили и в нем раскройте узел профиля, параметры задачи формирования отчетов для Серверов безопасности которого вы хотите изменить.
  - 2. Выберите узел Отчеты.
  - 3. В рабочей области в блоке **Задачи формирования отчетов** в таблице задач выберите задачу, параметры которой вы хотите изменить.
  - 4. Нажмите на кнопку Изменить над таблицей задач.
  - 5. В открывшемся окне **Параметры задачи** измените нужные параметры (см. раздел "Создание задачи формирования отчетов" на стр. <u>280</u>).
  - 6. Нажмите на кнопку ОК.

## Запуск задачи формирования отчетов

- Чтобы запустить задачу формирования отчетов, выполните следующие действия:
  - 1. В дереве Консоли управления выполните следующие действия:
    - если вы хотите запустить задачу формирования отчетов для нераспределенного Сервера безопасности, раскройте узел нужного Сервера безопасности;
    - если вы хотите запустить задачу формирования отчетов для Серверов безопасности одного профиля, раскройте узел Профили и в нем раскройте узел профиля, задачу формирования отчетов для Серверов безопасности которого вы хотите запустить.
  - 2. Выберите узел Отчеты.
  - 3. В блоке **Задачи формирования отчетов** в таблице задач выберите задачу, которую вы хотите запустить.
  - 4. Нажмите на кнопку Запустить.

Программа откроет окно отчета в браузере сразу после завершения формирования отчета и отобразит информацию об отчете в блоке **Задачи формирования отчетов**.

## Удаление задачи формирования отчетов

- Чтобы удалить задачу формирования отчетов, выполните следующие действия:
  - 1. В дереве Консоли управления выполните следующие действия:
    - если вы хотите удалить задачу формирования отчетов для нераспределенного Сервера безопасности, раскройте узел нужного Сервера безопасности;
    - если вы хотите удалить задачу формирования отчетов для Серверов безопасности одного профиля, раскройте узел Профили и в нем раскройте узел профиля, задачу формирования отчетов для Серверов безопасности которого вы хотите удалить.
  - 2. Выберите узел Отчеты.

- 3. В блоке **Задачи формирования отчетов** в таблице задач выберите задачу, которую вы хотите удалить.
- 4. Нажмите на кнопку Удалить над таблицей задач.

Откроется окно подтверждения.

5. В окне подтверждения нажмите на кнопку Да.

Выбранная задача будет удалена из таблицы задач в блоке Задачи формирования отчетов.

## Просмотр отчета

Сформированные отчеты хранятся в списке отчетов и доступны для просмотра.

- Чтобы просмотреть отчет, выполните следующие действия:
  - 1. В дереве Консоли управления выполните следующие действия:
    - если вы хотите просмотреть отчет для нераспределенного Сервера безопасности, раскройте узел нужного Сервера безопасности;
    - если вы хотите просмотреть отчет для Серверов безопасности одного профиля, раскройте узел Профили и в нем раскройте узел профиля, отчеты для Серверов безопасности которого вы хотите просмотреть.
  - 2. Выберите узел Отчеты.
  - 3. В рабочей области в блоке **Формирование и просмотр отчетов** в таблице отображаются все созданные отчеты. Для каждого отчета отображается следующая информация:
    - Имя. Имя отчета. Если отчет создан вручную, то название отчета: "Отчет <модуль, о работе которого сформирован отчет>", если отчет создан с помощью задачи формирования отчета, название отчета аналогично названию задачи.
    - Создан. Дата и время создания отчета.

В этом столбце отображается время, установленное в региональных параметрах компьютера, на котором запущена Консоль управления.

- Период. Период времени, за который отображаются данные в отчете.
- Источник данных. Имя Сервера безопасности, профиля или группы DAG (только для отчета для Антивируса для роли Почтовый ящик), данные которых отображаются в отчете.
- Модуль. Модуль, о работе которого сформирован отчет: Анти-Спам, Антивирус для роли Почтовый ящик или Антивирус для роли Транспортный концентратор.
- Уровень детализации. Уровень детализации отчета: "Подробный" или "Стандартный".
- Сервер формирования отчета. Сервер безопасности, на котором сформирован отчет.
- 4. Для просмотра отчета выберите его в списке и нажмите на кнопку Просмотреть.

Выбранный отчет откроется в окне браузера, установленного по умолчанию.

### См. также

| Отчет о работе Антивируса для роли Почтовый ящик             | <u>273</u> |
|--------------------------------------------------------------|------------|
| Отчет о работе Антивируса для роли Транспортный концентратор | <u>275</u> |
| Отчет о работе Анти-Спама                                    | <u>277</u> |

## Сохранение отчета на диск

Вы можете сохранять готовые отчеты на диск вашего компьютера и просматривать их без Консоли управления. Отчеты сохраняются на диске в файлах формата HTML.

• Чтобы сохранить отчет на диск, выполните следующие действия:

- 1. В дереве Консоли управления выполните следующие действия:
  - если вы хотите сохранить отчет для нераспределенного Сервера безопасности, раскройте узел нужного Сервера безопасности;
  - если вы хотите сохранить отчет для Серверов безопасности одного профиля, раскройте узел Профили и в нем раскройте узел профиля, отчет для Серверов безопасности которого вы хотите сохранить.
- 2. Выберите узел Отчеты.
- 3. В блоке **Формирование и просмотр отчетов** в таблице отчетов выберите отчет, который вы хотите сохранить, и нажмите на кнопку **Сохранить**.
- 4. В открывшемся окне **Сохранить как** укажите папку, в которую вы хотите сохранить отчет и, если требуется, введите или измените имя отчета.
- 5. Нажмите на кнопку Сохранить.

## Удаление отчета

Вы можете удалять ненужные отчеты из списка отчетов. Вы можете удалять отчеты по одному или удалить сразу несколько отчетов.

Удаленные отчеты невозможно восстановить.

- Чтобы удалить отчет, выполните следующие действия:
  - 1. В дереве Консоли управления выполните следующие действия:
    - если вы хотите удалить отчет для нераспределенного Сервера безопасности, раскройте узел нужного Сервера безопасности;
- если вы хотите удалить отчет для Серверов безопасности одного профиля, раскройте узел Профили и в нем раскройте узел профиля, отчет для Серверов безопасности которого вы хотите удалить.
- 2. Выберите узел Отчеты.
- 3. В блоке **Формирование и просмотр отчетов** в таблице отчетов выберите отчет, который вы хотите удалить, и нажмите на кнопку **Удалить**.

Откроется окно подтверждения.

4. В окне подтверждения нажмите на кнопку Да.

Выбранный отчет будет удален из таблицы отчетов.

## Журналы программы

Kaspersky Security записывает информацию о своей работе (например, сообщения об ошибках программы или предупреждения) в журнал событий Windows и в журналы событий Kaspersky Security.

#### О журнале событий Windows

В журнал событий Windows записывается информация о работе Kaspersky Security, на основании которой администратор Kaspersky Security или специалист по информационной безопасности могут контролировать работу программы.

События, связанные с работой Kaspersky Security, регистрируются в журнале событий Windows источником KSCM8 (службой Kaspersky Security). Базовые события, связанные с работой программы, имеют фиксированные коды событий (см. раздел "События Kaspersky Security в журнале событий Windows" на стр. <u>291</u>). Вы можете использовать код события для поиска и фильтрации событий в журнале.

#### О журналах событий Kaspersky Security

Журналы событий Kaspersky Security представляют собой файлы формата TXT, которые хранятся локально в папке <Папка установки программы>\logs. Вы можете задать для хранения журналов другую папку (см. раздел "Настройка параметров журналов программы" на стр. <u>307</u>).

Подробность ведения журналов событий программы зависит от установленных параметров детализации журналов (см. раздел "Настройка детализации журналов программы" на стр. <u>309</u>).

Kaspersky Security ведет журналы событий по следующему алгоритму:

- Программа записывает информацию в конец самого нового журнала.
- Когда размер журнала достигает 100 МБ, программа архивирует его и создает новый журнал.
- По умолчанию программа хранит файлы журналов в течение 14 дней с момента внесения последнего изменения в журнал, а затем удаляет их. Вы можете установить другой срок хранения журналов (см. раздел "Настройка параметров журналов программы" на стр. <u>307</u>).

Для каждого Сервера безопасности создаются отдельные журналы независимо от варианта развертывания программы.

В папке с журналами программы и в папке с данными программы (<Папка установки программы>\data) могут содержаться конфиденциальные данные. Программа не обеспечивает защиту от несанкционированного доступа к данным в этих папках. Вам необходимо предпринять собственные меры по защите данных в этих папках от несанкционированного доступа.

#### В этом разделе

| События Kaspersky Security в журнале событий Windows | <u>291</u> |
|------------------------------------------------------|------------|
| Настройка параметров журналов программы              | <u>307</u> |
| Настройка детализации журналов программы             | <u>309</u> |

# События Kaspersky Security в журнале событий Windows

В этом разделе собрана информация о базовых событиях в работе программы, которые записываются в журнал событий Windows. События, связанные с работой Kaspersky Security, регистрируются в журнале событий Windows источником KSCM8 (службой Kaspersky Security). Такие события имеют фиксированный *код события*. События в таблице отсортированы по возрастанию кода события.

| Код<br>события | Категория задачи | Уровень<br>важности<br>события | Описание                                                                                                    |
|----------------|------------------|--------------------------------|----------------------------------------------------------------------------------------------------|
| 1000           | Updates          | Ошибка                         | Событие записывается, если<br>программа обнаруживает, что<br>базы Антивируса устарели<br>более чем на сутки. В записи о<br>событии указывается тип баз и<br>дата выпуска баз.                                                                                                    |
|                |                  | Предупреждение                 | Событие записывается, если<br>программа обнаруживает, что<br>базы Анти-Спама устарели<br>более чем на пять часов. В<br>записи о событии указывается<br>тип баз и дата выпуска баз.                                                                                                    |
| 1004           | Licensing        | Предупреждение                 | Событие записывается, если<br>установлен флажок Вести<br>запись событий в журнал<br>событий Windows и Kaspersky<br>Security Center в узле<br>Уведомления, настроен<br>параметр Уведомить заранее<br>об истечении срока действия<br>лицензии (дни) и срок действия<br>лицензии скоро истечет. В<br>записи о событии указывается<br>ключ, дата окончания срока<br>действия лицензии и<br>количество дней, оставшихся до<br>окончания этого срока. |

| Таблица 7. | Базовые | события е | з работе | программы |
|------------|---------|-----------|----------|-----------|
|------------|---------|-----------|----------|-----------|

| Код<br>события | Категория задачи | Уровень<br>важности<br>события | Описание                                                                                                    |
|----------------|------------------|--------------------------------|----------------------------------------------------------------------------------------------------|
| 1005           | Licensing        | Ошибка                         | Событие записывается, если<br>установлен флажок Вести<br>запись событий в журнал<br>событий Windows и Kaspersky<br>Security Center в узле<br>Уведомления и срок действия<br>лицензии истек. В записи о<br>событии указывается ключ и<br>дата окончания срока действия<br>лицензии. |
| 1007           | Licensing        | Ошибка                         | Событие записывается, если<br>установлен флажок Вести<br>запись событий в журнал<br>событий Windows и Kaspersky<br>Security Center в узле<br>Уведомления и активный ключ<br>не обнаружен.                                                                                          |
| 1008           | Updates          | Сведения                       | Событие записывается, если<br>базы программы были<br>обновлены до последней<br>версии. В записи о событии<br>указывается тип баз и дата<br>выпуска баз.                                                                                                    |

| Код<br>события                        | Категория задачи                                                                           | Уровень<br>важности<br>события | Описание                                                                                                    |
|---------------------------------------|--------------------------------------------------------------------------------------------|--------------------------------|----------------------------------------------------------------------------------------------------|
| 1009 Antis<br>Antiv<br>Antiv<br>Attac | AntispamScanner<br>AntivirusMailboxAgent<br>AntivirusTransportAgent<br>AttachmentFiltering | Ошибка                         | Событие записывается, если<br>программа зафиксировала<br>ошибки в работе компонента. В<br>записи о событии указывается<br>название компонента и<br>описание ошибки.                                      |
|                                       | Dlp                                                                                        | Предупреждение                 | Событие записывается, если<br>программа зафиксировала<br>выключение компонента. В<br>записи о событии указывается<br>название компонента.                                                                |
|                                       |                                                                                            | Сведения                       | Событие записывается, если<br>программа зафиксировала<br>включение компонента. В<br>записи о событии указывается<br>название компонента.                                                                 |
| 1010                                  | Database<br>DlpDatabase                                                                    | Ошибка                         | Событие записывается, если<br>произошла ошибка на SQL-<br>сервере и база данных<br>перестала быть доступна. В<br>записи о событии указывается<br>имя базы данных, имя SQL-<br>сервера и описание ошибки. |

| Код<br>события | Категория задачи | Уровень<br>важности<br>события | Описание                                                                                                    |
|----------------|------------------|--------------------------------|----------------------------------------------------------------------------------------------------|
|                |                  | Сведения                       | Событие записывается, если<br>доступ к базе данных на SQL-<br>сервере восстановлен и ошибки<br>в работе устранены. В записи о<br>событии указывается имя базы<br>данных и имя SQL-сервера. |

Администратору

| Код<br>события | Категория задачи | Уровень<br>важности<br>события | Описание                                                                                                    |
|----------------|------------------|--------------------------------|----------------------------------------------------------------------------------------------------|
| 1011           | AntivirusScanner | Сведения                       | Событие записывается, если<br>пользователь запросил запуск<br>фоновой проверки. В записи о<br>событии указывается учетная<br>запись пользователя.             |
| 1012           | AntivirusScanner | Сведения                       | Событие записывается, если<br>пользователь запросил<br>остановку фоновой проверки. В<br>записи о событии указывается<br>учетная запись пользователя.          |
| 1013           | AntivirusScanner | Сведения                       | Событие записывается, если<br>фоновая проверка была<br>запущена вручную или<br>автоматически по расписанию.<br>В записи о событии указывается<br>тип запуска. |
| 1014           | AntivirusScanner | Сведения                       | Событие записывается, если<br>фоновая проверка была<br>остановлена. В записи о<br>событии указывается причина<br>остановки проверки.                          |

| Код<br>события | Категория задачи | Уровень<br>важности<br>события | Описание                                                                                                    |
|----------------|------------------|--------------------------------|----------------------------------------------------------------------------------------------------|
| 1015           | Licensing        | Предупреждение                 | Событие записывается, если<br>установлен флажок Вести<br>запись событий в журнал<br>событий Windows и Kaspersky<br>Security Center в узле<br>Уведомления и программе не<br>удалось обновить статус<br>лицензии. В записи о событии<br>указывается ключ, дата<br>окончания срока действия<br>лицензии и количество дней,<br>оставшихся до перехода в<br>режим ограниченной<br>функциональности. |
| 1016           | Licensing        | Ошибка                         | Событие записывается, если<br>установлен флажок Вести<br>запись событий в журнал<br>событий Windows и Kaspersky<br>Security Center в узле<br>Уведомления, программе не<br>удалось обновить статус<br>лицензии и срок обновления<br>лицензии истек. В записи о<br>событии указывается описание<br>причины возникновения ошибки.                                                                 |

| Код<br>события | Категория задачи | Уровень<br>важности<br>события | Описание                                                                                                    |
|----------------|------------------|--------------------------------|----------------------------------------------------------------------------------------------------|
| 1025           | AntispamScanner  | Сведения                       | Событие записывается, если в<br>узле <b>Уведомления</b> для<br>события <b>Спам-сообщения</b> в<br>блоке <b>Параметры</b><br><b>уведомлений</b> установлен<br>флажок <b>Спам</b> и программа<br>обнаружила сообщение,<br>содержащее спам или<br>возможный спам. В записи о<br>событии указывается<br>информация о сообщении.        |
| 1026           | AntispamScanner  | Сведения                       | Событие записывается, если в<br>узле <b>Уведомления</b> для<br>события <b>Спам-сообщения</b> в<br>блоке <b>Параметры</b><br><b>уведомлений</b> установлен<br>флажок <b>Массовая рассылка</b> и<br>программа обнаружила<br>сообщение, содержащее<br>массовую рассылку. В записи о<br>событии указывается<br>информация о сообщении. |

| Код<br>события | Категория задачи | Уровень<br>важности<br>события | Описание                                                                                                    |
|----------------|------------------|--------------------------------|----------------------------------------------------------------------------------------------------|
| 1027           | AntispamScanner  | Сведения                       | Событие записывается, если в<br>узле <b>Уведомления</b> для<br>события <b>Спам-сообщения</b> в<br>блоке <b>Параметры</b><br><b>уведомлений</b> установлен<br>флажок <b>Фишинг</b> и программа<br>обнаружила сообщение,<br>содержащее фишинговую<br>ссылку. В записи о событии<br>указывается информация о<br>сообщении. |
| 11010          | Infrastructure   | Сведения                       | Событие записывается, если<br>Консоль управления была<br>запущена. В записи о событии<br>указывается учетная запись<br>пользователя, запустившего<br>Консоль управления.                                                                                                    |
| 11011          | Infrastructure   | Сведения                       | Событие записывается, если<br>Консоль управления была<br>закрыта. В записи о событии<br>указывается учетная запись<br>пользователя, закрывшего<br>Консоль управления.                                                                                                    |

| Код<br>события | Категория задачи | Уровень<br>важности<br>события | Описание                                                                                                    |
|----------------|------------------|--------------------------------|----------------------------------------------------------------------------------------------------|
| 11020          | Infrastructure   | Ошибка                         | Событие записывается, если<br>компонент программы перешел<br>в режим ограниченной<br>проверки. В записи о событии<br>указывается название<br>компонента и время его<br>перехода в режим ограниченной<br>проверки (см. раздел "О<br>предотвращении задержки<br>сообщений модулем Антивирус"<br>на стр. <u>157</u> ). |
| 16000          | Dlp              | Предупреждение                 | Событие записывается, если в<br>политике настроен параметр<br>Вести запись событий в<br>журнал событий Windows и<br>Kaspersky Security Center в<br>настройке политики Модуля<br>DLP и программа обнаружила<br>сообщение электронной почты,<br>нарушающее политику<br>безопасности.                                  |
| 16012          | Dlp              | Предупреждение                 | Событие записывается, если<br>специалист по информационной<br>безопасности попытался<br>сохранить объект, приложенный<br>к инциденту, на диск.                                                                                                    |

| Код<br>события | Категория задачи | Уровень<br>важности<br>события | Описание                                                                                                    |
|----------------|------------------|--------------------------------|----------------------------------------------------------------------------------------------------|
| 16013          | Dlp              | Предупреждение                 | Событие записывается, если<br>специалист по информационной<br>безопасности выполнил<br>архивирование инцидентов.                                                                                                    |
| 16014          | Dlp              | Предупреждение                 | Событие записывается, если<br>специалист по информационной<br>безопасности попытался<br>отправить сведения об<br>инциденте на свой адрес<br>электронной почты (см. раздел<br>"Узел Защита данных от утечек"<br>на стр. <u>391</u> ).                                                                                            |
| 16100          | Dlp              | Сведения                       | Событие записывается, если во<br>время обновления баз<br>программы были обновлены<br>категории "Лаборатории<br>Касперского" (см. раздел<br>"Категории данных<br>"Лаборатории Касперского"" на<br>стр. <u>404</u> ). В записи о событии<br>указываются названия<br>измененных категорий и<br>краткие описания этих<br>категорий. |

| Код<br>события | Категория задачи | Уровень<br>важности<br>события | Описание                                                                                                    |
|----------------|------------------|--------------------------------|----------------------------------------------------------------------------------------------------|
| 2055           | Licensing        | Ошибка                         | Событие записывается, если<br>установлен флажок Вести<br>запись событий в журнал<br>событий Windows и Kaspersky<br>Security Center в узле<br>Уведомления и при<br>автоматическом обновлении<br>статуса лицензии возникла<br>ошибка. В записи о событии<br>указывается описание причины<br>возникновения ошибки. |
| 30000          | Configuration    | Сведения                       | Событие записывается, если<br>параметры программы были<br>изменены. В записи о событии<br>указывается учетная запись<br>пользователя, изменившего<br>параметры, область изменений<br>(например, Anti-Spam),<br>значение измененного<br>параметра.                                                               |

| Код<br>события | Категория задачи | Уровень<br>важности<br>события | Описание                                                                                                    |  |
|----------------|------------------|--------------------------------|----------------------------------------------------------------------------------------------------|--|
| 31000          | Licensing        | Сведения                       | Событие записывается, если<br>установлен флажок Вести<br>запись событий в журнал<br>событий Windows и Kaspersky<br>Security Center в узле<br>Уведомления и статус ключа,<br>дата окончания срока действия<br>лицензии, количество<br>пользователей или тип<br>лицензии изменились. В записи<br>о событии указывается ключ,<br>тип лицензии, дата окончания<br>срока действия лицензии и<br>количество пользователей<br>лицензии. |  |
| 31022          | Licensing        | Сведения                       | Событие записывается, если<br>установлен флажок Вести<br>запись событий в журнал<br>событий Windows и Kaspersky<br>Security Center в узле<br>Уведомления и пользователь<br>выполнил действия с ключом<br>Сервера безопасности или<br>ключом Модуля DLP. В записи о<br>событии указывается учетная<br>запись пользователя.                                                                                                    |  |

| Код<br>события | Категория задачи | Уровень<br>важности<br>события | Описание                                                                                                    |
|----------------|------------------|--------------------------------|----------------------------------------------------------------------------------------------------|
| 42404          | Backup           | Сведения                       | Событие записывается, если<br>удален объект из резервного<br>хранилища. В записи о событии<br>указывается подробная<br>информация об объекте и<br>учетная запись пользователя,<br>если объект был удален<br>пользователем. Программа<br>удаляет объект в соответствии<br>с настройками параметров<br>резервного хранилища (см.<br>раздел "Настройка параметров<br>резервного хранилища" на<br>стр. <u>268</u> ). |
| 42405          | Backup           | Сведения                       | Событие записывается, если<br>пользователь отправил<br>возможно зараженный объект<br>из резервного хранилища на<br>исследование в "Лабораторию<br>Касперского". В записи о<br>событии указывается учетная<br>запись пользователя и<br>подробная информация об<br>объекте.                                                                                                    |

| Код<br>события | Категория задачи | Уровень<br>важности<br>события | Описание                                                                                                    |
|----------------|------------------|--------------------------------|----------------------------------------------------------------------------------------------------|
| 42406          | Backup           | Сведения                       | Событие записывается, если<br>пользователь отправил<br>адресатам объект из<br>резервного хранилища. В<br>записи о событии указывается<br>учетная запись пользователя и<br>подробная информация об<br>объекте. |

| Код<br>события | Категория задачи | Уровень<br>важности<br>события | Описание                                                                                                    |
|----------------|------------------|--------------------------------|----------------------------------------------------------------------------------------------------|
| 42421          | Backup           | Сведения                       | Событие записывается, если<br>пользователь отправил объект,<br>ложно идентифицированный<br>программой как спам, из<br>резервного хранилища на<br>исследование в "Лабораторию<br>Касперского". В записи о<br>событии указывается учетная<br>запись пользователя и<br>подробная информация об<br>объекте. |
| 42422          | Backup           | Сведения                       | Событие записывается, если<br>пользователь сохранил на диск<br>объект из резервного<br>хранилища. В записи о событии<br>указывается учетная запись<br>пользователя и подробная<br>информация об объекте.                                                                                                |
| 42706          | Updates          | Ошибка                         | Событие записывается, если<br>базы программы не удалось<br>обновить. В записи о событии<br>указывается тип баз и описание<br>ошибки.                                                                                                    |

| Код<br>события | Категория задачи | Уровень<br>важности<br>события | Описание                                                                                                    |
|----------------|------------------|--------------------------------|----------------------------------------------------------------------------------------------------|
| 42707          | Updates          | Сведения                       | Событие записывается, если<br>ошибка обновления баз<br>программы устранена и базы<br>обновлены успешно. В записи о<br>событии указывается тип баз и<br>дата выпуска баз.                 |
| 48808          | AntispamScanner  | Сведения                       | Событие записывается, если<br>программа обнаружила<br>исходящее сообщение<br>электронной почты,<br>содержащее спам или фишинг.<br>В записи о событии содержатся<br>сведения о сообщении. |

# Настройка параметров журналов программы

- Чтобы настроить параметры журналов программы, выполните следующие действия:
  - 1. В дереве Консоли управления выполните следующие действия:
    - если вы хотите настроить параметры журналов для нераспределенного Сервера безопасности, раскройте узел нужного Сервера безопасности;
    - если вы хотите настроить параметры журналов для Серверов безопасности одного профиля, раскройте узел Профили и в нем раскройте узел профиля, для Серверов безопасности которого вы хотите настроить параметры журналов.
  - 2. Выберите узел Настройка.

- 3. Раскройте блок параметров Диагностика и выполните следующие действия:
  - а. В поле Папка с журналами укажите путь к папке, предназначенной для хранения журналов. По ссылке По умолчанию вы можете вернуть путь, установленный по умолчанию (<Папка установки программы>\logs).

В строке не допускается использование системных переменных, таких как %TEMP%.

Не рекомендуется использовать в качестве папки с журналами сетевые папки. Их работоспособность не поддерживается программой.

Вы можете указать путь к папке хранения журналов отдельно для каждого Сервера безопасности. Этот параметр нельзя задать для профиля.

Если вы укажете другую папку хранения журналов, программа начинает создавать файлы журналов в новой папке. При этом старые файлы журналов остаются в прежней папке хранения журналов. Если новая папка хранения журналов не существует, она будет создана. Если доступ к новой папке отсутствует (например, из-за отсутствия прав), программа записывает журналы в папку, установленную по умолчанию, до тех пор, пока доступ к новой папке не будет обеспечен. Переход к использованию новой папки хранения журналов выполняется в течение 30 минут после предоставления доступа к папке.

b. В поле ввода с прокруткой **Срок хранения журналов** укажите временной интервал, в течение которого журналы хранятся в папке после создания. По истечении этого времени программа удаляет журналы.

Значение по умолчанию – 14 дней.

- с. Настройте уровень детализации (см. раздел "Настройка детализации журналов программы" на стр. <u>309</u>). Уровень детализации определяет степень подробности ведения журналов.
- 4. Нажмите на кнопку Сохранить.

Программа начнет записывать события в журналы в соответствии с установленными параметрами.

Если программа работает на сервере Microsoft Exchange в составе группы DAG, параметры журналов, настроенные на одном из серверов Microsoft Exchange, автоматически распространяются на остальные серверы Microsoft Exchange, входящие в эту группу DAG. На остальных серверах Microsoft Exchange в составе этой группы DAG настраивать параметры журналов не требуется.

## Настройка детализации журналов программы

- Чтобы настроить детализацию журналов программы, выполните следующие действия:
  - 1. В дереве Консоли управления выполните следующие действия:
    - если вы хотите настроить уровень детализации журналов для нераспределенного Сервера безопасности, раскройте узел нужного Сервера безопасности;
    - если вы хотите настроить уровень детализации журналов для Серверов безопасности профиля, раскройте узел Профили и в нем раскройте узел профиля, для Серверов безопасности которого вы хотите настроить уровень детализации журналов.
  - 2. Выберите узел Настройка.
  - 3. Раскройте блок параметров Диагностика.
  - 4. Нажмите на кнопку Настройка в блоке параметров Детализация журналов.

Откроется окно Параметры диагностики.

- 5. Установите флажки напротив тех событий, информацию о которых программа должна записывать в журнал.
- 6. Нажмите на кнопку ОК, чтобы сохранить изменения и закрыть окно.

Если вы выбрали несколько событий в окне, то уровень детализации изменится на **Пользовательский**. Программа будет записывать основные события в работе программы, а также подробную информацию для указанных вами событий.

Если вы выбрали все события в окне, то уровень детализации изменится на **Максимальный**. Программа будет записывать в журналы подробную информацию о всех событиях.

Ведение подробных журналов программы может замедлять работу программы.

В подробные журналы могут быть записаны конфиденциальные данные из содержимого сообщений.

7. Если необходимо сбросить настроенную детализацию журнала, нажмите на кнопку Сбросить.

Программа изменит уровень детализации на **Минимальный**. В журналы будут записываться только основные события в работе программы: результат проверки объектов, результат загрузки обновлений баз и результат добавления ключа.

8. Нажмите на кнопку Сохранить, чтобы сохранить сделанные изменения.

Если программа работает на сервере Microsoft Exchange в составе группы DAG, уровень детализации, настроенный на одном из серверов Microsoft Exchange, автоматически распространяется на остальные серверы Microsoft Exchange, входящие в эту группу DAG. На остальных серверах Microsoft Exchange в составе этой группы DAG настраивать уровень детализации не требуется.

### Работа с Kaspersky Security в среде Windows PowerShell

В этом разделе содержится информация и инструкции по выполнению команд в среде Windows PowerShell для просмотра состояния защиты серверов Microsoft Exchange и статистических данных о работе модулей программы.

#### В этом разделе

| О командах Windows PowerShell                                       |
|---------------------------------------------------------------------|
| Подключение библиотеки Kse.Powershell <u>312</u>                    |
| Просмотр состояния защиты сервера Microsoft Exchange                |
| Просмотр статистики работы модулей Антивируса и фильтрации вложений |
| Просмотр статистики работы модуля Анти-Спам <u>318</u>              |
| Просмотр белого списка адресов Анти-Спама                           |
| Просмотр черного списка адресов Анти-Спама                          |
| Добавление адресов в белый список адресов Анти-Спама                |
| Добавление адресов в черный список адресов Анти-Спама               |
| Удаление адресов из белого списка адресов Анти-Спама                |
| Удаление адресов из черного списка адресов Анти-Спама               |
| Синхронизация белых / черных списков адресов Анти-Спама             |
| Установка и снятие пароля для работы в Консоли управления           |
| Запуск задачи фоновой проверки                                      |
| Журнал событий аудита                                               |

### О командах Windows PowerShell

С помощью команд, выполняемых в среде PowerShell, вы можете получать информацию о работе программы без запуска Консоли управления.

В комплект поставки программы входит библиотека Kse.Powershell, содержащая команды Windows PowerShell, которые позволяют выполнять следующие действия:

- просмотреть состояние защиты сервера Microsoft Exchange;
- просмотреть статистику работы модулей Антивируса и фильтрации вложений;
- просмотреть статистику работы модуля Анти-Спама;
- просмотреть белый и черный списки адресов Анти-Спама;
- добавлять адреса в белый и черный списки адресов Анти-Спама;
- удалять адреса из белого и черного списков адресов Анти-Спама.
- синхронизировать белые или черные списки адресов Анти-Спама.

Вы можете выполнять команды Windows PowerShell с любого компьютера организации, на котором установлена Консоль управления Kaspersky Security.

Для выполнения команд необходимо наличие установленной среды Windows PowerShell версии 4.0.

#### Подключение библиотеки Kse.Powershell

- Чтобы подключить библиотеку Kse.Powershell, выполните следующие действия:
  - 1. Запустите Windows PowerShell от имени администратора (Run as Administrator).
  - 2. В среде Windows PowerShell выполните команду:

| Import-Module     | '<полный       | путь | K | папке | установки |
|-------------------|----------------|------|---|-------|-----------|
| программы>\Kse.Po | owershell.dll' |      |   |       |           |

Библиотека Kse.Powershell подключится и будет доступна для использования.

### Просмотр состояния защиты сервера Microsoft Exchange

Просматривать состояние защиты сервера Microsoft Exchange в среде Windows PowerShell могут пользователи, обладающие одной из следующих ролей (см. раздел "Ролевое разграничение доступа пользователей к функциям и службам программы" на стр. <u>507</u>):

- Администратор;
- Специалист по антивирусной безопасности;
- Оператор антивирусной безопасности.
- Чтобы просмотреть состояние защиты сервера Microsoft Exchange, выполните следующие действия:
  - Запустите Windows PowerShell от имени администратора (Run as Administrator) и подключите библиотеку Kse.Powershell (см. раздел "Подключение библиотеки Kse.Powershell" на стр. <u>312</u>).
  - 2. Выполните команду:

Get-KSEServerStatus -ServerFqdn <имя сервера>

где <имя сервера> – имя защищаемого сервера Microsoft Exchange. Рекомендуется указывать полный адрес сервера в формате FQDN или IP-адрес.

В среде Windows PowerShell отобразится следующая информация:

- ServerFqdn имя защищаемого сервера Microsoft Exchange.
- LicenseStatus статус ключа Сервера безопасности:
  - *Valid* действующая лицензия. Функциональность Антивируса и Анти-Спама не ограничена.
  - *Expired* срок действия лицензии истек. Обновление баз Антивируса и баз Анти-Спама запрещено, недоступно использование Kaspersky Security Network.

- *NoLicenseKey* ключ отсутствует. Недоступна функциональность модулей Антивирус и Анти-Спам, обновление баз Антивируса и баз Анти-Спама запрещено.
- InconsistentUpdate базы программы недоступны или повреждены.
- *BlackListed* ключ заблокирован. Доступно только обновление баз Антивируса и баз Анти-Спама. Недоступна функциональность модулей Антивирус и Анти-Спам.
- LicenseExpirationDate дата окончания срока действия лицензии Сервера безопасности (если ключ Сервера безопасности отсутствует, отображается значение DateTime.MinValue, равное 1/1/0001 12:00:00 AM);
- TransportAntivirusStatus статус модуля Антивирус для роли Транспортный концентратор:
  - *Running* модуль включен.
  - WorksWithErrors модуль работает с ошибками.
  - *TurnedOff* модуль выключен.
  - NotInstalled модуль не установлен.
  - *ImpossibleToInstall* модуль не может быть установлен в данной конфигурации сервера Microsoft Exchange.
- MailboxAntivirusStatus статус модуля Антивирус для роли Почтовый ящик (*Running*, *WorksWithErrors*, *TurnedOff*, *NotInstalled*, *ImpossibleToInstall*). Значения параметра те же, что и для TransportAntivirusStatus.
- AntispamStatus статус модуля Анти-Спам (*Running*, *WorksWithErrors*, *TurnedOff*, *NotInstalled*, *ImpossibleToInstall*). Значения параметра те же, что и для TransportAntivirusStatus.
- AttachmentFilteringStatus статус модуля фильтрации вложений (*Running*, *WorksWithErrors*, *TurnedOff*, *NotInstalled*, *ImpossibleToInstall*). Значения параметра те же, что и для TransportAntivirusStatus.

- SqlServerStatus статус соединения с SQL-сервером:
  - *Running* SQL-сервер доступен.
  - *TurnedOff* SQL-сервер недоступен.
  - WorksWithErrors SQL-сервер работает с ошибками.
- AntivirusBasesCumulativeStatus состояние баз Антивируса:
  - *UpToDate* базы Антивируса находятся в актуальном состоянии.
  - Outdated базы Антивируса устарели.
  - Error при обновлении баз Антивируса произошла ошибка.
  - NotAvailable базы Антивируса недоступны.
- AntivirusBasesIssueDateUtc дата и время (UTC) выпуска используемой версии баз Антивируса.
- AntispamBasesCumulativeStatus состояние баз Анти-Спама (*UpToDate*, *Outdated*, *Error*, *NotAvailable*). Значения параметра те же, что и для AntivirusBasesCumulativeStatus.
- AntispamBasesIssueDateUtc дата и время (UTC) выпуска используемой версии баз Анти-Спама.

Если служба программы Kaspersky Security for Microsoft Exchange Servers (KSCM8) не запущена, команда Get-KSEServerStatus возвращает исключение System.ServiceModel.EndpointNotFoundException.

# Просмотр статистики работы модулей Антивируса и фильтрации вложений

Просматривать статистику работы модулей Антивируса и фильтрации вложений в среде Windows PowerShell могут пользователи, обладающие одной из следующих ролей (см. раздел "Ролевое разграничение доступа пользователей к функциям и службам программы" на стр. <u>507</u>):

- Администратор;
- Специалист по антивирусной безопасности;
- Оператор антивирусной безопасности.
- Чтобы просмотреть статистику работы модулей Антивируса и фильтрации вложений, выполните следующие действия:
  - Запустите Windows PowerShell от имени администратора (Run as Administrator) и подключите библиотеку Kse.Powershell (см. раздел "Подключение библиотеки Kse.Powershell" на стр. <u>312</u>).
  - 2. Выполните команду:

Get-KSEAVServerStatistics -ServerFqdn <имя сервера> -From <начало периода> -To <конец периода> -AntivirusRole <роль>

где:

- <имя сервера> имя защищаемого сервера Microsoft Exchange. Рекомендуется указывать полный адрес сервера в формате FQDN или IP-адрес.
- <начало периода> дата начала периода, за который вы хотите просмотреть статистику.
- <конец периода> дата окончания периода, за который вы хотите просмотреть статистику.
- <роль> роль, в которой развернута программа. Возможны следующие значения:
  - Mailbox Антивирус для роли Почтовый ящик;
  - Transport Антивирус для роли Транспортный концентратор.

В среде Windows PowerShell отобразится следующая информация:

- TotalCheckedObjects общее количество сообщений, проверенных модулем за указанный период;
- CleanObjects количество незараженных сообщений;
- InfectedObjects количество зараженных сообщений;

- DisinfectedObjects количество вылеченных сообщений;
- PasswordProtectedObjects количество сообщений с файлами, защищенными паролем;
- SuspiciousObjects количество возможно зараженных сообщений;
- CorruptedObjects количество сообщений с поврежденными файлами;
- AttachmentFilteredObjects количество сообщений с вложениями, попадающими под действие критериев фильтрации вложений (параметр применим для роли Transport, для роли Mailbox значение всегда равно 0);
- SkippedByLicenseErrorObjects количество сообщений, не проверенных из-за проблемы с лицензией;
- SkippedByTimeoutObjects количество сообщений, не проверенных из-за истечения времени ожидания;
- SkippedByProcessingErrorObjects количество сообщений, не проверенных из-за ошибок обработки.

Пример команды, которая выводит статистику работы модулей Антивирус для роли Транспортный концентратор и фильтрации вложений на сервере server.domain.com за последние сутки:

Get-KSEAVServerStatistics -ServerFqdn server.domain.com -From \$(Get-Date).AddDays(-1) -To \$(Get-Date)-AntivirusRole Transport

Если служба программы Kaspersky Security for Microsoft Exchange Servers (KSCM8) не запущена, команда Get-KSEAVServerStatistics возвращает исключение System.ServiceModel.EndpointNotFoundException.

### Просмотр статистики работы модуля Анти-Спам

Просматривать статистику работы модуля Анти-Спам в среде Windows PowerShell могут пользователи, обладающие одной из следующих ролей (см. раздел "Ролевое разграничение доступа пользователей к функциям и службам программы" на стр. <u>507</u>):

- Администратор;
- Специалист по антивирусной безопасности;
- Оператор антивирусной безопасности.
- Чтобы просмотреть статистику работы модуля Анти-Спам, выполните следующие действия:
  - Запустите Windows PowerShell от имени администратора (Run as Administrator) и подключите библиотеку Kse.Powershell (см. раздел "Подключение библиотеки Kse.Powershell" на стр. <u>312</u>).
  - 2. Выполните команду:

```
Get-KSEASServerStatistics -ServerFqdn <имя сервера> -From <начало
периода> -To <конец периода>
```

где:

- <имя сервера> имя защищаемого сервера Microsoft Exchange. Рекомендуется указывать полный адрес сервера в формате FQDN или IP-адрес.
- <начало периода> дата начала периода, за который вы хотите просмотреть статистику.
- <конец периода> дата окончания периода, за который вы хотите просмотреть статистику.

В среде Windows PowerShell отобразится следующая информация:

• TotalCheckedMessages – общее количество сообщений, поступивших на проверку за указанный период;

- CleanMessages количество сообщений, в которых не обнаружен спам и фишинговые ссылки (со статусом *Чистые*);
- SpamMessages количество сообщений со статусом Спам;
- ProbableSpamMessages количество сообщений со статусом Возможный спам;
- FormalMessages количество сообщений со статусом Формальное оповещение;
- BlackListedMessages количество сообщений со статусом Адрес в черном списке;
- TrustedMessages количество сообщений со статусом Доверенные;
- MassMailMessages количество сообщений со статусом Массовая рассылка;
- PhishingMessages количество сообщений со статусом Фишина;
- NotCheckedMessages количество сообщений, не проверенных Анти-Спамом.

#### Пример команды, которая выводит статистику работы Анти-Спама на сервере server.domain.com за последний час:

Get-KSEASServerStatistics -ServerFqdn server.domain.com -From \$(Get-Date).AddHours(-1) -To \$(Get-Date)

Если служба программы Kaspersky Security for Microsoft Exchange Servers (KSCM8) не запущена, команда Get-KSEASServerStatistics возвращает исключение System.ServiceModel.EndpointNotFoundException.

#### Просмотр белого списка адресов Анти-Спама

Просматривать белые списки адресов Анти-Спама в среде Windows PowerShell могут пользователи, обладающие ролью (см. раздел "Ролевое разграничение доступа пользователей к функциям и службам программы" на стр. <u>507</u>) Администратор.

- Чтобы просмотреть белый список адресов Анти-Спама, выполните следующие действия:
  - Запустите Windows PowerShell от имени администратора (Run as Administrator) и подключите библиотеку Kse.Powershell (см. раздел "Подключение библиотеки Kse.Powershell" на стр. <u>312</u>).
  - 2. Выполните одну из следующих команд:
    - Get-KSEAntiSpamWhiteList -Server <имя сервера>
    - Get-KSEAntiSpamWhiteList -Profile <имя профиля>

где:

- <имя сервера> имя защищаемого сервера Microsoft Exchange. Рекомендуется указывать полный адрес сервера в формате FQDN или IP-адрес.
- <имя профиля> имя существующего профиля, если используется.

В среде Windows PowerShell будут выведены записи белого списка, содержащие следующую информацию:

- AuditDataUserLogin служебная информация Kaspersky Security.
- Comment комментарий к записи, если есть.
- Id уникальный идентификатор записи (GUID).
- IsMassMailExclusionOnly область действия записи (True по записи пропускаются массовые рассылки, False по записи пропускаются спам и массовые рассылки).
- IsSender назначение адреса в записи (True адрес отправителя, False адрес получателя).
- ItemType способ указания адреса (EmailAddress адрес электронной почты, IpAddress – IP-адрес, AdUser – пользователь Active Directory, AdGroup – группа пользователей Active Directory).
- ItemValue адрес электронной почты, маска адресов электронной почты, IP-адрес или GUID учетной записи или группы Active Directory.

- ModificationDateTimeUtc дата и время последнего изменения записи (UTC).
- ModifiedByUser учетная запись пользователя, который выполнил последнее изменение записи.

Пример команды, которая выводит записи белого списка на cepвepe server.domain.com:

Get-KSEAntiSpamWhiteList -Server server.domain.com

### Просмотр черного списка адресов Анти-Спама

Просматривать черные списки адресов Анти-Спама в среде Windows PowerShell могут пользователи, обладающие ролью (см. раздел "Ролевое разграничение доступа пользователей к функциям и службам программы" на стр. 507) Администратор.

 Чтобы просмотреть черный список адресов Анти-Спама, выполните следующие действия:

- 1. Запустите Windows PowerShell от имени администратора (Run as Administrator) и подключите библиотеку Kse.Powershell (см. раздел "Подключение библиотеки Kse.Powershell" на стр. 312).
- 2. Выполните одну из следующих команд:
  - Get-KSEAntiSpamBlackList -Server <имя сервера>
  - Get-KSEAntiSpamBlackList -Profile <имя профиля>

где:

- <имя сервера> имя защищаемого сервера Microsoft Exchange. Рекомендуется указывать полный адрес сервера в формате FQDN или IP-адрес.
- <имя профиля> имя существующего профиля, если используется.

В среде Windows PowerShell будут выведены записи черного списка, содержащие следующую информацию:

- AuditDataUserLogin служебная информация Kaspersky Security.
- Comment комментарий к записи, если есть.
- Id уникальный идентификатор записи (GUID).
- ItemType способ указания адреса (EmailAddress адрес электронной почты, IpAddress – IP-адрес).
- ItemValue адрес электронной почты или IP-адрес.
- ModificationDateTimeUtc дата и время последнего изменения записи (UTC).
- ModifiedByUser учетная запись пользователя, который выполнил последнее изменение записи.

Пример команды, которая выводит записи черного списка на cepвepe server.domain.com:

Get-KSEAntiSpamBlackList -Server server.domain.com

# Добавление адресов в белый список адресов Анти-Спама

Добавлять адреса в белый список адресов Анти-Спама в среде Windows PowerShell могут пользователи, обладающие ролью (см. раздел "Ролевое разграничение доступа пользователей к функциям и службам программы" на стр. <u>507</u>) Администратор.

Вы можете:

- добавить новую запись в белый список;
- скопировать в белый список записи из другого белого списка, например, расположенного на другом защищаемом сервере.

 Чтобы добавить запись в белый список адресов Анти-Спама, выполните следующие действия:

- 1. Запустите Windows PowerShell от имени администратора (Run as Administrator) и подключите библиотеку Kse.Powershell (см. раздел "Подключение библиотеки Kse.Powershell" на стр. <u>312</u>).
- 2. Выполните команду:

Add-KSEAntiSpamWhiteList -Server <имя сервера> -Type <тип> -Value <адрес> -Role <poль> -Scope <oбласть действия> -Comment <текст комментария>

где:

- <имя сервера> имя защищаемого сервера Microsoft Exchange. Рекомендуется указывать полный адрес сервера в формате FQDN или IP-адрес. Если вы используете профили для управления серверами, вы можете заменить -Server
   <имя сервера> на -Profile <имя профиля>.
- <область действия> область действия записи (MassMail по записи пропускаются массовые рассылки, All – по записи пропускаются спам и массовые рассылки);
- <pоль> назначение адреса в записи (Sender адрес отправителя, Recipient адрес получателя);
- <тип> способ указания адреса (EmailAddress адрес электронной почты, IpAddress – IP-адрес, AdUser – пользователь Active Directory, AdGroup – группа пользователей Active Directory);
- <адрес> адрес электронной почты, маска адресов электронной почты, IP-адрес или GUID учетной записи или группы Active Directory;
- <текст комментария> комментарий к записи. Необязательный параметр.

В список будет добавлена запись с указанными параметрами.

Чтобы скопировать в белый список на сервере 1 записи из белого списка на сервере 2, выполните следующие действия:

1. Выполните команду:

Get-KSEAntiSpamWhiteList -Server <имя сервера 2> | Add-KSEAntiSpamWhiteListItem -Server <имя сервера 1>

где:

- <имя сервера 1> имя сервера, в белый список которого вы хотите добавить записи;
- <имя сервера 2> имя сервера, из белого списка которого вы хотите скопировать записи.

Если вы используете профили для управления серверами, вы можете заменить – Server <имя сервера> на -Profile <имя профиля>.

Записи из белого списка на сервере 2 будут добавлены в белый список на сервере 1. Для каждой добавленной записи будет создан новый идентификатор записи (Id). Если адрес в записи, копируемой с сервера 2, уже используется в какой-либо записи на сервере 1, то такая запись не будет скопирована.

Вы можете выбирать в списке записи, которые хотите добавить, с помощью команд фильтрации (см. примеры).

#### Примеры:

1. Добавление в белый список на сервере server.domain.com записи, содержащей адрес отправителя, заданный в виде IP-адреса 192.168.1.1:

Add-KSEAntiSpamWhiteListItem -Server server.domain.com -Type IpAddress -Value "192.168.1.1" -Role Sender -Scope All -Comment "Comment text"

2. Добавление в белый список на сервере server.domain.com записи, содержащей адрес получателя, заданный именем учетной записи username:

Add-KSEAntiSpamWhiteListItem -Server server.domain.com -Type AdUser -
Value (Get-ADUser username).ObjectGUID -Role Recipient -Scope All -Comment "Comment text"

3. Копирование записей из белого списка на сервере server1.domain.com в белый список на сервере server2.domain.com:

Get-KSEAntiSpamWhiteList -Server server1.domain.com | Add-KSEAntiSpamWhiteListItem -Server server2.domain.com

4. Копирование записей, содержащих адреса отправителей из белого списка в профиле profile1 в белый список в профиле profile2:

Get-KSEAntiSpamWhiteList -Profile profile1 | Where-Object
{\$\_.IsSender -eq "True"} | Add-KSEAntiSpamWhiteListItem -Profile
profile2

## Добавление адресов в черный список адресов Анти-Спама

Добавлять адреса в черный список адресов Анти-Спама в среде Windows PowerShell могут пользователи, обладающие ролью (см. раздел "Ролевое разграничение доступа пользователей к функциям и службам программы" на стр. <u>507</u>) Администратор.

Вы можете:

- добавить новую запись в черный список;
- скопировать в черный список записи из другого черного списка, например, расположенного на другом защищаемом сервере.

- Чтобы добавить запись в черный список адресов Анти-Спама, выполните следующие действия:
  - Запустите Windows PowerShell от имени администратора (Run as Administrator) и подключите библиотеку Kse.Powershell (см. раздел "Подключение библиотеки Kse.Powershell" на стр. <u>312</u>).
  - 2. Выполните команду:

Add-KSEAntiSpamBlackList -Server <имя сервера> -Type <тип> -Value <адрес> -Comment <текст комментария>

где:

- <имя сервера> имя защищаемого сервера Microsoft Exchange в формате FQDN.
   Если вы используете профили для управления серверами, вы можете заменить Server <имя сервера> на – Profile <имя профиля>.
- <тип> способ указания адреса (EmailAddress адрес электронной почты, lpAddress – IP-адрес).
- <адрес> адрес электронной почты, маска адресов электронной почты или IPадрес.
- <текст комментария> комментарий к записи. Необязательный параметр.

В список будет добавлена запись с указанными параметрами.

Чтобы скопировать в черный список на сервере 1 записи из черного списка на сервере 2, выполните следующие действия:

1. Выполните команду:

```
Get-KSEAntiSpamBlackList -Server <имя сервера 2> | Add-
KSEAntiSpamBlackListItem -Server <имя сервера 1>
```

где:

 <имя сервера 1 > - имя сервера, в черный список которого вы хотите добавить записи;  <имя сервера 2> - имя сервера, из черного списка которого вы хотите скопировать записи.

Если вы используете профили для управления серверами, вы можете заменить – Server <имя сервера> на -Profile <имя профиля>.

Записи из черного списка на сервере 2 будут добавлены в черный список на сервере 1. Для каждой добавленной записи будет создан новый идентификатор записи (Id). Если адрес в записи, копируемой с сервера 2, уже используется в какой-либо записи на сервере 1, то такая запись не будет скопирована.

Вы можете выбирать в списке записи, которые хотите добавить, с помощью команд фильтрации (см. примеры).

#### Примеры:

1. Добавление в черный список на сервере server.domain.com записи, содержащей адрес отправителя, заданный в виде адреса электронной почты user@mail.com.

Add-KSEAntiSpamBlackListItem -Server server.domain.com -Type EmailAddress -Value "user@mail.com" -Comment "Comment text"

2. Копирование записей из черного списка профиля profilename в черный список на сервере server.domain.com.

Get-KSEAntiSpamBlackList -Profile profilename | Add-KSEAntiSpamBlackListItem -Server server.domain.com

3. Копирование записей, содержащих IP-адреса, из черного списка на сервере server1.domain.com в черный список на сервере server2.domain.com.

Get-KSEAntiSpamBlackList -Server server1.domain.com | Where-Object
{\$\_.ItemType -eq "IpAddress"} | Add-KSEAntiSpamBlackListItem -Server
server2.domain.com

# Удаление адресов из белого списка адресов Анти-Спама

Удалять адреса из белого списка адресов Анти-Спама в среде Windows PowerShell могут пользователи, обладающие ролью (см. раздел "Ролевое разграничение доступа пользователей к функциям и службам программы" на стр. <u>507</u>) Администратор.

Вы можете:

- удалить одну, несколько или все записи из белого списка;
- удалить из белого списка те записи, которые есть в другом белом списке, например, расположенном на другом защищаемом сервере.
- Чтобы удалить все записи из белого списка адресов Анти-Спама, выполните следующие действия:
  - 1. Запустите Windows PowerShell от имени администратора (Run as Administrator) и подключите библиотеку Kse.Powershell (см. раздел "Подключение библиотеки Kse.Powershell" на стр. <u>312</u>).
  - 2. Выполните команду:

```
Get-KSEAntiSpamWhiteList -Server <имя сервера> | Remove-
KSEAntiSpamWhiteListItem -Server <имя сервера>
```

где <имя сервера> — имя защищаемого сервера Microsoft Exchange. Рекомендуется указывать полный адрес сервера в формате FQDN или IP-адрес. Если вы используете профили для управления серверами, вы можете заменить –Server <имя сервера> на –Profile <имя профиля>.

Из белого списка на сервере или в профиле будут удалены все записи.

Вы можете удалить из списка одну или несколько записей. Для этого выберите с помощью команд фильтрации записи, которые хотите удалить (см. примеры).

- Чтобы удалить из белого списка на сервере 1 все записи, которые есть в белом списке на сервере 2, выполните следующие действия:
  - 1. Запустите Windows PowerShell от имени администратора (Run as Administrator) и подключите библиотеку Kse.Powershell (см. раздел "Подключение библиотеки Kse.Powershell" на стр. <u>312</u>).
  - 2. Выполните команду:

Get-KSEAntiSpamWhiteList -Server <имя сервера 2> | Remove-KSEAntiSpamWhiteListItem -Server <имя сервера 1>

где:

- <имя сервера 1 > имя сервера, из белого списка которого вы хотите удалить записи;
- <имя сервера 2> имя сервера, в белом списке которого содержатся записи, которые вы хотите удалить из белого списка на сервере 1.

Если вы используете профили для управления серверами, вы можете заменить – Server <имя сервера> на -Profile <имя профиля>.

Из белого списка на сервере 1 будут удалены все записи, которые присутствуют в белом списке на сервере 2.

Вы можете удалить из списка одну или несколько записей. Для этого выберите с помощью команд фильтрации записи, которые хотите удалить (см. примеры).

#### Примеры:

1. Очистка белого списка на сервере server.domain.com:

Get-KSEAntiSpamWhiteList -Server server.domain.com | Remove-KSEAntiSpamWhiteListItem -Server server.domain.com

2. Удаление из белого списка профиля profile2 записей, которые присутствуют в белом списке профиля profile1:

Get-KSEAntiSpamWhiteList -Profile profile1 | Remove-KSEAntiSpamWhiteListItem -Profile profile2

3. Удаление из белого списка на сервере server.domain.com записей, адреса в которых оканчиваются на ".mail.com":

Get-KSEAntiSpamWhiteList -Server server.domain.com | Where-Object
{\$\_.ItemValue -like "\*.mail.com"} | Remove-KSEAntiSpamWhiteListItem Server server.domain.com

4. Удаление из белого списка в профиле profilename записей, адреса в которых заданы в виде группы учетных записей Active Directory:

Get-KSEAntiSpamWhiteList -Profile profilename | Where-Object
{\$\_.ItemType -eq "AdGroup"} | Remove-KSEAntiSpamWhiteListItem Profile profilename

## Удаление адресов из черного списка адресов Анти-Спама

Удалять адреса из черного списка адресов Анти-Спама в среде Windows PowerShell могут пользователи, обладающие ролью (см. раздел "Ролевое разграничение доступа пользователей к функциям и службам программы" на стр. <u>507</u>) Администратор.

Вы можете:

- удалить одну, несколько или все записи из черного списка;
- удалить из черного списка те записи, которые есть в другом черном списке, например, расположенном на другом защищаемом сервере.
- Чтобы удалить все записи из черного списка адресов Анти-Спама, выполните следующие действия:
  - Запустите Windows PowerShell от имени администратора (Run as Administrator) и подключите библиотеку Kse.Powershell (см. раздел "Подключение библиотеки Kse.Powershell" на стр. <u>312</u>).
  - 2. Выполните команду:

Get-KSEAntiSpamBlackList -Server <имя сервера> | Remove-KSEAntiSpamBlackListItem -Server <имя сервера>

где <имя сервера> — имя защищаемого сервера Microsoft Exchange. Рекомендуется указывать полный адрес сервера в формате FQDN или IP-адрес. Если вы используете профили для управления серверами, вы можете заменить -Server <имя сервера> на -Profile <имя профиля>.

Из черного списка на сервере будут удалены все записи.

Вы можете удалить из списка одну или несколько записей. Для этого выберите с помощью команд фильтрации записи, которые хотите удалить (см. примеры).

- Чтобы удалить из черного списка на сервере 1 все записи, которые есть в черном списке на сервере 2, выполните следующие действия:
  - Запустите Windows PowerShell от имени администратора (Run as Administrator) и подключите библиотеку Kse.Powershell (см. раздел "Подключение библиотеки Kse.Powershell" на стр. <u>312</u>).
  - 2. Выполните команду:

```
Get-KSEAntiSpamBlackList -Server <имя сервера 2> | Remove-
KSEAntiSpamBlackListItem -Server <имя сервера 1>
```

где:

- <имя сервера 1 > имя сервера, из черного списка которого вы хотите удалить записи.
- <имя сервера 2> имя сервера, в черном списке которого содержатся записи, которые вы хотите удалить из черного списка на сервере 1.

Если вы используете профили для управления серверами, вы можете заменить – Server <имя сервера> на -Profile <имя профиля>.

Из черного списка на сервере 1 будут удалены все записи, которые присутствуют в черном списке на сервере 2.

Вы можете удалить из списка одну или несколько записей. Для этого выберите с помощью команд фильтрации записи, которые хотите удалить (см. примеры).

#### Примеры:

1. Очистка черного списка на сервере server.domain.com:

Get-KSEAntiSpamBlackList -Server server.domain.com | Remove-KSEAntiSpamBlackListItem -Server server.domain.com

2. Удаление из черного списка на сервере server.domain.com записей, которые присутствуют в черном списке профиля profilename:

Get-KSEAntiSpamBlackList -Profile profilename | Remove-KSEAntiSpamBlackListItem -Sever server.domain.com

3. Удаление из черного списка на сервере server.domain.com записей, в комментариях к которым присутствует слово "obsolete":

Get-KSEAntiSpamBlackList -Server server.domain.com | Where-Object
{\$\_.Comment -like "\*obsolete\*"} | Remove-KSEAntiSpamBlackListItem Server server.domain.com

# Синхронизация белых / черных списков адресов Анти-Спама

Вы можете синхронизировать белые или черные списки, расположенные на разных серверах Microsoft Exchange или в разных профилях, с помощью комбинаций команд добавления адресов в белый / черный списки и удаления адресов из белого / черного списков адресов Анти-Спама.

Синхронизация списков выполняется путем полной замены одного списка другим. Синхронизация состоит из двух этапов:

- 1. Удаление всех записей из списка, который нужно синхронизировать с другим списком.
- 2. Добавление всех записей из другого списка в имеющийся пустой список.

#### Примеры:

1. Синхронизация белого списка на сервере server2.domain.com с белым списком на сервере server1.domain.com:

Get-KSEAntiSpamWhiteList -Server server2.domain.com | Remove-KSEAntiSpamWhiteListItem -Server server2.domain.com

Get-KSEAntiSpamWhiteList -Server server1.domain.com | Add-KSEAntiSpamWhiteListItem -Server server2.domain.com

2. Синхронизация черного списка в профиле profile2 с черным списком в профиле profile1:

```
Get-KSEAntiSpamBlackList -Profile profile2 | Remove-
KSEAntiSpamBlackListItem -Profile profile2
```

```
Get-KSEAntiSpamBlackList -Profile profile1 | Add-
KSEAntiSpamBlackListItem -Profile profile2
```

### Установка и снятие пароля для работы в Консоли управления

Kaspersky Security позволяет ограничить доступ к управлению программой с помощью пароля.

После установки пароля Kaspersky Security будет запрашивать пароль в следующих случаях:

- при запуске Консоли управления;
- при управлении Kaspersky Security с помощью команд в среде Windows PowerShell (например, при просмотре событий системного аудита (см. раздел "Просмотр журнала событий аудита" на стр. <u>341</u>)).

Пароль может быть установлен только локально на компьютере, на котором установлена Консоль управления. Вы не можете установить пароль на удаленном компьютере. Установка и снятие пароля выполняется в среде Windows PowerShell. Для работы с Kaspersky Security требуется версия Windows PowerShell 3.0.

- Чтобы установить пароль, выполните следующие действия:
  - 1. Запустите Windows PowerShell от имени администратора.

Запуск Windows PowerShell необходимо выполнять на компьютере, на который установлена Консоль управления.

2. В среде Windows PowerShell выполните команду Import-Module '<полный путь к папке установки программы>\Enterprise.Automation.dll'.

Библиотека Enterprise. Automation подключится и будет доступна для использования.

- 3. Выполните команду Set-Password.
- 4. Введите пароль и подтвердите его (см. рис. ниже).

```
PS C:\Users\Administrator> Set-Password
Задаи́те паропь: <del>*****</del>
Подтвердите паропь: <del>*****</del>_
```

Рисунок 1. Установка пароля в среде PowerShell

Пароль будет установлен. Программа будет запрашивать пароль при запуске Консоли управления, а также при управлении Kaspersky Security с помощью команд в среде Windows PowerShell.

После установки пароля в Дереве Консоли управления будет отображаться корневой узел **Авторизация** (см. рис. ниже).

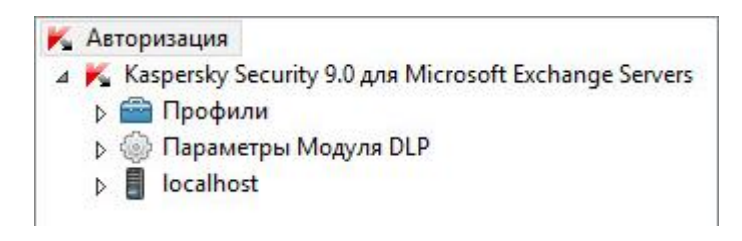

Рисунок 2. Корневой узел Авторизация

- Чтобы снять пароль, выполните следующие действия:
  - 1. Выполните команду Reset-Password.
  - 2. Введите текущий пароль, чтобы подтвердить выполнение команды.

Пароль будет снят. Программа не будет запрашивать пароль при запуске Консоли управления и при управлении Kaspersky Security с помощью команд в среде Windows PowerShell. В Дереве Консоли управления не будет отображаться узел **Авторизация**.

## Запуск задачи фоновой проверки

Kaspersky Security позволяет вручную запускать задачу фоновой проверки без запуска Консоли управления. Запуск задачи фоновой проверки выполняется в среде Windows PowerShell.

Запуск задачи фоновой проверки в среде Windows PowerShell возможен, только если установлен пароль доступа к управлению программой (см. раздел "Установка и снятие пароля для работы в Консоли управления" на стр. <u>334</u>).

- Чтобы запустить задачу фоновой проверки, выполните следующие действия:
  - 1. Запустите Windows PowerShell от имени администратора.

Запуск Windows PowerShell необходимо выполнять на защищенном сервере Microsoft Exchange, на котором вы хотите запустить задачу фоновой проверки.

2. В среде Windows PowerShell выполните команду Import-Module '<полный путь к папке установки программы>\Kse.Powershell.dll'.

Библиотека Kse.Powershell подключится и будет доступна для использования. Если библиотека была подключена ранее, пропустите этот шаг.

3. Выполните команду Start-BackgroundScanTask.

В командной строке будет запрошен пароль доступа. Если пароль доступа не установлен, выполнение команды будет прекращено, задача фоновой проверки не будет запущена.

4. Введите пароль доступа.

Если пароль введен верно, программа запустит задачу фоновой проверки.

## Журнал событий аудита

Этот раздел содержит информацию о журнале событий аудита в работе программы, а также инструкции по включению записи и просмотру событий, записанных в этот журнал.

### В этом разделе

| О журнале событий аудита                                         | <u>337</u> |
|------------------------------------------------------------------|------------|
| Включение и выключение ведения журнала событий аудита            | <u>340</u> |
| Просмотр журнала событий аудита                                  | <u>341</u> |
| Сохранение информации из журнала событий аудита в текстовый файл | <u>342</u> |

## О журнале событий аудита

Kaspersky Security позволяет вести запись событий аудита, связанных с управлением и работой программы. Журнал событий аудита хранится на локальном компьютере в формате CSV.

Информацию о событиях, сохраненных в журнале событий аудита, вы можете просмотреть с помощью оболочки Windows PowerShell (см. раздел "Просмотр журнала событий аудита" на стр. <u>341</u>). Для работы с Kaspersky Security требуется версия Windows PowerShell 3.0.

Программа сохраняет в журнал событий аудита информацию о следующих событиях в работе программы:

| Событие                                             | Информация о событии                                                                               |  |
|-----------------------------------------------------|----------------------------------------------------------------------------------------------------|--|
| Запуск и остановка службы<br>программы (kavscmesrv) | <ul><li>Дата и время события (UTC).</li><li>Тип события (запуск или остановка).</li></ul>          |  |
|                                                     | <ul><li>Результат события (успешно или не успешно).</li><li>Полное доменное имя сервера.</li></ul> |  |
| Включение и выключение                              | <ul> <li>Дата и время события (UTC).</li> </ul>                                                    |  |
| записи в журнал программы                           | • Тип события (включение или выключение).                                                          |  |
|                                                     | • Результат события (успешно или не успешно).                                                      |  |
|                                                     | • Имя организации или имя сервера.                                                                 |  |
|                                                     | • Имя пользователя, инициировавшего событие.                                                       |  |
| Изменение параметров                                | <ul> <li>Дата и время события (UTC).</li> </ul>                                                    |  |
| антивирусной защиты                                 | • Тип события (изменение параметров Антивируса дл                                                  |  |
|                                                     | роли Почтовый ящик или Антивируса для роли                                                         |  |
|                                                     | Транспортный концентратор).                                                                        |  |
|                                                     | • Измененные параметры настройки.                                                                  |  |
|                                                     | • Результат события (успешно или не успешно).                                                      |  |
|                                                     | • Имя организации или имя сервера.                                                                 |  |
|                                                     | • Имя пользователя, инициировавшего событие.                                                       |  |

Таблица 8. События, сохраняемые в журнале событий аудита

| Событие                   | Информация о событии                             |  |
|---------------------------|--------------------------------------------------|--|
| Обновление антивирусных   | • Дата и время события (UTC).                    |  |
| баз                       | • Тип события (обновление антивирусных баз).     |  |
|                           | • Имя организации или имя сервера.               |  |
|                           | • Результат события (успешно или не успешно).    |  |
|                           | • Дата и время выпуска антивирусных баз.         |  |
|                           | • Имя пользователя, инициировавшего событие. При |  |
|                           | автоматическом запуске обновления в журнал       |  |
|                           | записывается название службы.                    |  |
| Запуск и остановка задачи | • Дата и время события (UTC).                    |  |
| фоновой проверки          | • Тип события (запуск или остановка).            |  |
|                           | • Результат события (успешно или не успешно).    |  |
|                           | • Имя организации или имя сервера.               |  |
|                           | • Имя пользователя, инициировавшего событие. При |  |
|                           | автоматическом запуске задачи в журнал           |  |
|                           | записывается название службы.                    |  |
| Обнаружение зараженного,  | • Дата и время события (UTC).                    |  |
| поврежденного или         | • Тип обнаруженного объекта (зараженный,         |  |
| защищенного объекта       | поврежденный или защищенный паролем).            |  |
|                           | • Идентификатор сообщения (messageID).           |  |
|                           | • Действие программы с сообщением (пропущено,    |  |
|                           | удалено, вылечено, пропущено из-за ошибки).      |  |
|                           | • Режим проверки (проверка Антивируса для роли   |  |
|                           | Транспортный концентратор или фоновая проверка). |  |
|                           | • Установленные параметры проверки.              |  |
|                           | • Результат проверки объекта.                    |  |
|                           | • Пользователь, инициировавший событие.          |  |

## Включение и выключение ведения журнала событий аудита

- Чтобы включить ведение журнала событий аудита, выполните следующие действия:
  - 1. Запустите Windows PowerShell от имени администратора.

Запуск Windows PowerShell необходимо выполнять на сервере Microsoft Exchange, на котором установлены Сервер безопасности и Консоль управления Kaspersky Security.

2. В среде Windows PowerShell выполните команду Import-Module '<полный путь к папке установки программы>\Enterprise.Automation.dll'.

Библиотека Enterprise. Automation подключится и будет доступна для использования. Если библиотека была подключена ранее, пропустите этот шаг.

3. Выполните команду Enable-Audit.

Программа запросит пароль доступа. Если пароль доступа не установлен, выполнение команды будет прекращено. Запись событий в журнал не будет включена.

4. Введите пароль.

Если пароль введен верно, запись событий в журнал будет включена. Программа будет сохранять в журнал событий аудита информацию о событиях в работе программы.

- Чтобы выключить ведение журнала событий аудита, выполните следующие действия:
  - 1. Запустите Windows PowerShell от имени администратора.
  - 2. В среде Windows PowerShell выполните команду Enable-Audit -Disable.

Программа запросит пароль доступа. Если пароль доступа не установлен, выполнение команды будет прекращено.

3. Введите пароль.

Запись событий в журнал будет выключена.

### Просмотр журнала событий аудита

- Чтобы просмотреть события аудита, выполните следующие действия:
  - 1. Запустите Windows PowerShell от имени администратора.
  - 2. В среде PowerShell выполните команду Import-Module '<полный путь к папке установки программы>\Enterprise.Automation.dll'.

Библиотека Enterprise. Automation подключится и будет доступна для использования. Если библиотека была подключена ранее, пропустите этот шаг.

3. Выполните команду Get-Log.

Программа запросит пароль доступа. Если пароль доступа не установлен, выполнение команды будет прекращено.

4. Введите пароль.

В среде Windows PowerShell отобразится список всех событий, сохраненных в журнале событий аудита.

Вы можете работать со списком событий с помощью следующих параметров команды Get-Log.

• Filter.

Этот параметр позволяет находить события, записи о которых содержат заданный текст. Например, Get-Log -Filter "удален". При выполнении этой команды в cpede PowerShell отобразятся события, в записях которых содержится слово "удален", например, события, связанные с удалением объекта во время антивирусной проверки.

• Sorting.

Этот параметр позволяет сортировать события по времени их возникновения. Например, Get-Log -Sorting descending. В среде PowerShell отобразятся события, начиная с последнего сохраненного события. По умолчанию при выполнении команды Sorting события отображаются, начиная с первого сохраненного события. • Format-Table.

Параметр Format-Table позволяет отображать события, сохраненные в журнале событий аудита, в среде PowerShell в виде таблицы. Например, Get-Log | ft.

Вы можете использовать несколько параметров в одной команде. Например, Get-Log -Sorting descending -Filter "запуск" | ft.

## Сохранение информации из журнала событий аудита в текстовый файл

- Чтобы сохранить информацию из журнала событий аудита в текстовый файл, выполните следующие действия:
  - 1. Запустите Windows PowerShell от имени администратора.
  - 2. Выполните команду Get-Log > <путь к файлу><имя файла>.txt.

Программа запросит пароль доступа (см. стр. <u>334</u>). Если пароль доступа не установлен, выполнение команды будет прекращено.

3. Введите пароль.

Программа создаст по указанному пути файл и сохранит в него информацию из журнала событий аудита.

# Экспорт и импорт конфигурации программы

Этот раздел содержит информацию о том, как экспортировать конфигурацию программы в файл и импортировать ее из файла. Файл с конфигурацией имеет формат XML.

В специальных случаях поведение программы может быть изменено путем создания файла параметров специального вида и размещения файла в папке установки программы. Более подробную информацию вы можете получить, обратившись в Службу технической поддержки.

### В этом разделе

| Экспорт конфигурации программы в файл  | <u>343</u> |
|----------------------------------------|------------|
|                                        |            |
| Импорт конфигурации программы из файла | <u>345</u> |

## Экспорт конфигурации программы в файл

- Чтобы экспортировать конфигурацию программы в файл, выполните следующие действия:
  - 1. В дереве Консоли управления выполните следующие действия:
    - Если вы хотите экспортировать конфигурацию программы для нераспределенного Сервера безопасности, раскройте узел нужного Сервера безопасности.
    - Если вы хотите экспортировать конфигурацию программы для Серверов безопасности профиля, раскройте узел **Профили** и в нем раскройте узел нужного профиля.
  - 2. Выберите узел Настройка.
  - 3. В рабочей области в блоке параметров **Управление конфигурацией** нажмите на кнопку **Экспортировать**.

- 4. В открывшемся окне **Параметры конфигурации** установите флажки для тех групп параметров, которые вы хотите экспортировать:
  - Все параметры. Все параметры, составляющие конфигурацию программы.
  - Защита для роли Транспортный концентратор. Группа параметров, относящихся к модулям Анти-Спам и Антивирус для роли Транспортный концентратор.
  - Защита для роли Почтовый ящик. Группа параметров, относящихся к модулю Антивирус для роли Почтовый ящик.
  - Дополнительные параметры Антивируса. Дополнительные параметры Антивируса, такие как параметры KSN, параметры проверки архивов и объектовконтейнеров и исключения из антивирусной проверки.
  - Обновления. Параметры обновления баз программы.
  - Запись событий в журнал. Параметры диагностики и журналов программы.
  - Отчеты. Параметры отчетов.
  - Уведомления. Параметры уведомлений.
  - Инфраструктура. Группа, включающая следующие параметры:
    - параметры подключения к Microsoft SQL Server: имя SQL-сервера и имя базы данных SQL;
    - параметры подключения к прокси-серверу.
- 5. Нажмите на кнопку ОК.
- 6. В открывшемся окне **Сохранить как** введите имя файла, выберите папку назначения и нажмите на кнопку **Сохранить**.

Программа сохранит выбранные параметры конфигурации в файл с расширением kseconfig.

## Импорт конфигурации программы из файла

- Чтобы импортировать конфигурацию программы из файла, выполните следующие действия:
  - 1. В дереве Консоли управления выполните следующие действия:
    - Если вы хотите импортировать конфигурацию программы для нераспределенного Сервера безопасности, раскройте узел нужного Сервера безопасности.
    - Если вы хотите импортировать конфигурацию программы для Серверов безопасности профиля, раскройте узел Профили и в нем раскройте узел нужного профиля.
  - 2. Выберите узел Настройка.
  - 3. В рабочей области в блоке параметров **Управление конфигурацией** нажмите на кнопку **Импортировать**.
  - 4. В открывшемся окне **Открыть** выберите файл с конфигурацией программы, которую вы хотите импортировать, и нажмите на кнопку **Открыть**.

Вы можете выбирать только файлы с расширением kseconfig.

Программа импортирует конфигурацию из выбранного файла. Значения параметров, загруженные из файла, автоматически заменят текущие значения параметров программы.

## Управление программой с помощью Kaspersky Security Center

Kaspersky Security Center – это программа, предназначенная для централизованного управления программами "Лаборатории Касперского" в сети организации. Для получения подробной информации об установке и использовании Kaspersky Security Center см. Руководство администратора Kaspersky Security Center.

С помощью Kaspersky Security Center вы можете решать следующие задачи по работе с Kaspersky Security для Microsoft Exchange Servers:

- распространять ключи на защищаемые серверы Microsoft Exchange;
- просматривать сведения о состоянии защиты серверов Microsoft Exchange;
- просматривать статистику работы программы на серверах Microsoft Exchange;
- сохранять информацию о работе программы в журнале событий Сервера администрирования Kaspersky Security Center;
- распространять пакеты обновлений для баз Антивируса, Анти-Спама и Модуля DLP на защищаемые серверы Microsoft Exchange, сетевые параметры которых запрещают обращаться к внешним сетевым ресурсам.

#### О плагине управления

Плагин управления Kaspersky Security для Microsoft Exchange Servers обеспечивает интерфейс для управления Kaspersky Security для Microsoft Exchange Servers через Kaspersky Security Center. Плагин входит в комплект поставки Kaspersky Security для Microsoft Exchange Servers. Плагин должен быть установлен на том компьютере, на котором установлена Консоль администрирования Kaspersky Security Center.

Для установки плагина управления требуется версия Kaspersky Security Center 10 Service Pack 2 Maintenance Release 1.

#### Права на управление

Учетные записи всех компьютеров, на которых установлен Kaspersky Security для Microsoft Exchange Servers, должны быть добавлены в группу KSE Administrators для управления Kaspersky Security для Microsoft Exchange Servers с помощью Консоли администрирования Kaspersky Security Center.

### В этом разделе

| Установка плагина управления Kaspersky Security <u>34</u>       | 7        |
|-----------------------------------------------------------------|----------|
| Об активации программы через Kaspersky Security Center          | <u>8</u> |
| Обновление баз программы через Kaspersky Security Center 34     | <u>9</u> |
| События Kaspersky Security в Kaspersky Security Center          | <u>0</u> |
| Просмотр сведений о состоянии защиты сервера Microsoft Exchange | <u>6</u> |
| Статистика работы программы в Kaspersky Security Center         | 9        |

## Установка плагина управления Kaspersky Security

Для установки плагина управления требуется версия Kaspersky Security Center 10 Service Pack 2 Maintenance Release 1.

- Чтобы установить плагин управления Kaspersky Security, выполните следующие действия:
  - 1. Скопируйте на компьютер, где установлена Консоль администрирования Kaspersky Security Center, файл klcfginst.msi из комплекта поставки Kaspersky Security и запустите его.
  - 2. Выполните шаги мастера установки.

Плагин управления будет установлен на компьютер.

Kaspersky Security Center начнет использовать плагин управления Kaspersky Security для подключения к серверам Microsoft Exchange организации с установленной программой Kaspersky Security. Для получения подробной информации см. *Руководство администратора Kaspersky Security Center*.

## Об активации программы через Kaspersky Security Center

Если вы управляете Kaspersky Security для Microsoft Exchange Servers через Kaspersky Security Center, вы можете активировать программу с помощью ключа. Kaspersky Security Center позволяет автоматически распространять ключи на *управляемые устройства*. Вы можете добавить ключ сервера безопасности Kaspersky Security для Microsoft Exchange Servers в хранилище соответствующего Сервера администрирования с помощью файла ключа или кода активации. Вы можете использовать функцию автоматического распространения ключа на управляемые устройства в свойствах ключа как в момент добавления ключа в хранилище Сервера администрирования, так и в любое другое время.

Для получения подробных сведений об особенностях работы Kaspersky Security Center с ключами программ "Лаборатории Касперского" см. Руководство администратора Kaspersky Security Center.

Автоматически распространенный ключ добавляется в качестве активного ключа на серверах Kaspersky Security для Microsoft Exchange Servers, подключенных к текущему Серверу администрирования, у которых отсутствует активный ключ или истек срок действия лицензии.

Если срок действия лицензии скоро истекает и дополнительный ключ отсутствует, ключ добавляется в качестве дополнительного. Программа автоматически переходит на его использование по истечении срока действия активного ключа. Вы не можете распространять ключ, добавленный с помощью кода активации в качестве дополнительного ключа.

При подключении к Серверу администрирования новых серверов Kaspersky Security для Microsoft Exchange Servers действие ключа распространяется на них автоматически.

Если автоматически распространенный ключ добавлен хотя бы для одного сервера безопасности из профиля управления несколькими серверами безопасности, программа Kaspersky Security использует этот ключ как активный ключ профиля Kaspersky Security.

При удалении автоматически распространенного ключа из хранилища Сервера администрирования ключ продолжает использоваться на том Сервере безопасности, на который ключ был автоматически распространен. В этом случае управление ключом и просмотр информации о нем будут доступны только через интерфейс Kaspersky Security для Microsoft Exchange Servers.

Автоматическое распространение доступно только для ключей Сервера безопасности. Ключ Модуля DLP необходимо добавлять через интерфейс Kaspersky Security для Microsoft Exchange Servers.

Сценарий распространения ключа на серверы Kaspersky Security для Microsoft Exchange Servers с помощью задачи распространения ключа не поддерживается.

### Обновление баз программы через Kaspersky Security Center

Вы можете использовать Kaspersky Security Center для централизованной загрузки обновлений баз Антивируса, Модуля DLP и Анти-Спама. В этом случае пакеты обновлений будут сохраняться в сетевой папке и передаваться программе через внутреннюю сеть организации. Данный способ позволит сократить внешний сетевой трафик и оптимизировать обновление баз программы на защищаемых серверах, сетевые параметры которых запрещают обращаться к внешним сетевым ресурсам.

 Для настройки такого способа обновления баз программы выполните следующие действия:

• В Консоли администрирования Kaspersky Security Center создайте задачу загрузки обновлений в хранилище и укажите желаемую сетевую папку для сохранения обновлений. Для получения подробной информации см. Руководство администратора Kaspersky Security Center.

Убедитесь, что настройки сети разрешают обмен данными между выбранной сетевой папкой и защищаемыми серверами Microsoft Exchange.

 В Консоли управления Kaspersky Security для Microsoft Exchange Servers перейдите в узел Обновления. В блоках Обновление баз Антивируса и Модуля DLP и Обновление баз Анти-Спама выберите пункт HTTP-сервер, FTP-сервер, локальная или сетевая папка и укажите сетевую папку, заданную в Kaspersky Security Center, как источник обновлений.

# События Kaspersky Security в Kaspersky Security Center

В этом разделе собрана информация о событиях в работе программы, которые записываются в журнал событий Сервера администрирования Kaspersky Security Center.

Kaspersky Security Center также позволяет экспортировать события Kaspersky Security в SIEMсистемы по протоколу Syslog.

Для получения подробных сведений о работе с событиями и политиками программы с помощью Сервера администрирования Kaspersky Security Center см. *Руководство администратора Kaspersky Security Center*.

| Событие                                                                   | Уровень важности события | Описание                                                                                                    |
|---------------------------------------------------------------------------|--------------------------|----------------------------------------------------------------------------------------------------|
| Включен режим<br>ограниченной проверки                                    | Критическое событие      | Событие записывается, если<br>компонент программы<br>перешел в режим<br>ограниченной проверки. В<br>записи о событии<br>указывается название<br>компонента и время его<br>перехода в режим<br>ограниченной проверки (см.<br>раздел "О предотвращении<br>задержки сообщений<br>модулем Антивирус" на<br>стр. <u>157</u> ). |
| Обнаружен зараженный,<br>поврежденный или<br>защищенный паролем<br>объект | Информационное сообщение | Событие записывается, если<br>в узле Уведомления<br>установлен флажок Вести<br>запись следующих событий<br>в журнал событий Windows<br>в соответствующей событию<br>теме уведомления и<br>обнаружен зараженный,<br>поврежденный или                                                                                       |

Таблица 9. События Kaspersky Security, связанные со срабатываниями, в журнале событий Kaspersky Security Center

| Событие                | Уровень важности события | Описание                       |
|------------------------|--------------------------|--------------------------------|
|                        |                          | защищенный объект.             |
|                        |                          |                                |
| Обнаружен файл         | Информационное сообщение | Событие записывается, если     |
| вложения, параметры    |                          | в узле <b>Уведомления</b>      |
| которого соответствуют |                          | установлен флажок <b>Вести</b> |
| условиям фильтрации    |                          | запись следующих событий       |
| вложений               |                          | в журнал событий Windows       |
|                        |                          | в соответствующей событию      |
|                        |                          | теме уведомления и             |
|                        |                          | обнаружен зараженный файл      |
|                        |                          | во вложении, который           |
|                        |                          | соответствует критериям        |
|                        |                          | фильтрации вложений.           |
| Обнаружено исходящее   | Информационное сообщение | Событие записывается, если     |
| сообщение, являющееся  |                          | программа обнаружила           |
| спамом или содержащее  |                          | исходящее сообщение            |
| фишинговую ссылку      |                          | электронной почты,             |
|                        |                          | содержащее спам или            |
|                        |                          | фишинг. В записи о событии     |
|                        |                          | содержатся сведения о          |
|                        |                          | сообщении.                     |
| Ошибка в работе        | Критическое событие      | Событие записывается, если     |
| компонента программы   |                          | программа зафиксировала        |
|                        |                          | ошибки в работе компонента.    |
|                        |                          | В записи о событии             |
|                        |                          | указывается название           |
|                        |                          | компонента и описание          |
|                        |                          | ошибки.                        |
|                        |                          |                                |

По умолчанию события, связанные со срабатываниями, хранятся в журнале событий Kaspersky Security Center 30 дней. Вы можете изменить этот параметр в консоли Kaspersky Security Center.

| Таблица 10. | События Kaspersky Security, связанные с базой Антивируса и базой Анти- |
|-------------|------------------------------------------------------------------------|
|             | Спама, в журнале событий Kaspersky Security Center                     |

| Событие                                                                                       | Уровень важности<br>события | Описание                                                                                                    |
|-----------------------------------------------------------------------------------------------|-----------------------------|----------------------------------------------------------------------------------------------------|
| Антивирусные базы<br>обновлены                                                                | Информационное<br>сообщение | Событие записывается,<br>если антивирусные базы<br>программы были<br>обновлены до последней<br>версии. В записи о<br>событии указывается дата<br>выпуска баз.                                |
| Антивирусные базы<br>устарели                                                                 | Критическое событие         | Событие записывается,<br>если антивирусные базы<br>программы устарели более<br>чем на сутки.                                                                                                 |
| Базы Анти-Спама<br>устарели                                                                   | Предупреждение              | Событие записывается,<br>если базы Анти-Спама<br>устарели более чем на 5<br>часов.                                                                                                    |
| Ошибка обновления<br>антивирусных баз<br>устранена.<br>Антивирусные базы<br>успешно обновлены | Информационное<br>сообщение | Событие записывается,<br>если устранена ошибка<br>обновления антивирусных<br>баз программы, и базы<br>обновлены успешно. В<br>записи о событии<br>указывается тип баз и дата<br>выпуска баз. |
| Ошибка обновления баз                                                                         | Критическое событие         | Событие записывается,<br>если базы программы не<br>удалось обновить. В<br>записи о событии                                                                                                   |

| Событие               | Уровень важности<br>события | Описание                |
|-----------------------|-----------------------------|-------------------------|
|                       |                             | указывается тип баз и   |
|                       |                             | описание ошибки.        |
| Базы Анти-Спама       | Информационное              | Событие записывается,   |
| обновлены             | сообщение                   | если базы Анти-Спама    |
|                       |                             | обновлены до последней  |
|                       |                             | версии. В записи о      |
|                       |                             | событии указывается тип |
|                       |                             | баз и дата выпуска баз. |
| Ошибка обновления баз | Информационное              | Событие записывается,   |
| Анти-Спама устранена. | сообщение                   | если в программе        |
| Базы Анти-Спама       |                             | устранена ошибка        |
| успешно обновлены     |                             | обновления баз Анти-    |
|                       |                             | Спама, и базы успешно   |
|                       |                             | обновлены. В записи о   |
|                       |                             | событии указывается тип |
|                       |                             | баз и дата выпуска баз. |

По умолчанию события, связанные с базой данных программы, хранятся в журнале событий Kaspersky Security Center 30 дней. Вы можете изменить этот параметр в консоли Kaspersky Security Center.

Таблица 11.События Kaspersky Security, связанные с доступом программы к SQL-<br/>серверу, в журнале событий Kaspersky Security Center

| Событие                                        | Уровень важности<br>события | Описание                                                                                                    |
|------------------------------------------------|-----------------------------|----------------------------------------------------------------------------------------------------|
| Ошибка соединения с<br>SQL-сервером            | Критическое событие         | Событие записывается,<br>если программа<br>зафиксировала ошибку на<br>SQL-сервере. В записи о<br>событии указывается имя<br>базы данных, имя SQL-<br>сервера и описание<br>ошибки. |
| Соединение с SQL-<br>сервером<br>восстановлено | Информационное<br>сообщение | Событие записывается,<br>если доступ к базе данных<br>на SQL-сервере<br>восстановлен.                                                                                              |

По умолчанию события, связанные с базой данных программы, хранятся в журнале событий Kaspersky Security Center 30 дней. Вы можете изменить этот параметр в консоли Kaspersky Security Center.

Таблица 12. События Kaspersky Security, связанные с лицензированием программы, в журнале событий Kaspersky Security Center

| Событие                                                            | Уровень важности<br>события | Описание                                                                                                    |
|--------------------------------------------------------------------|-----------------------------|----------------------------------------------------------------------------------------------------|
| Выполнено действие с<br>ключом Сервера<br>безопасности             | Информационное сообщение    | Событие записывается,<br>если статус ключа, дата<br>окончания срока действия<br>лицензии, количество<br>пользователей или тип<br>лицензии изменились. В<br>записи о событии<br>указывается ключ, тип<br>лицензии, дата окончания<br>срока действия лицензии и<br>количество пользователей<br>лицензии. |
| Пользователь выполнил<br>действие с ключом<br>Сервера безопасности | Информационное сообщение    | Событие записывается,<br>если пользователь<br>выполнил действия с<br>ключом Сервера<br>безопасности. В записи о<br>событии указывается<br>учетная запись<br>пользователя.                                                                                                    |
| Активный ключ не<br>обнаружен                                      | Критическое событие         | Событие записывается,<br>если в узле <b>Уведомления</b><br>установлен флажок <b>Вести</b><br><b>запись событий в журнал</b><br><b>событий Windows и</b><br><b>Kaspersky Security Center</b> в<br>соответствующей событию<br>теме уведомления и<br>активный ключ не<br>обнаружен.                       |

| Событие                                  | Уровень важности<br>события | Описание                                                                                                    |
|------------------------------------------|-----------------------------|----------------------------------------------------------------------------------------------------|
| Срок действия лицензии<br>истек          | критическое событие         | Событие записывается,<br>если в узле Уведомления<br>установлен флажок Вести<br>запись событий в журнал<br>событий Windows и<br>Kaspersky Security Center в<br>соответствующей событию<br>теме уведомления и<br>настроен параметр<br>Уведомить заранее об<br>истечении срока действия<br>лицензии (дни) и основная<br>лицензия истекла. В записи<br>о событии указывается                              |
|                                          |                             | ключ, дата окончания срока<br>действия лицензии и<br>количество дней,<br>оставшихся до окончания<br>этого срока.                                                                                                    |
| Срок действия лицензии<br>скоро истекает | Предупреждение              | Событие записывается,<br>если в узле Уведомления<br>установлен флажок Вести<br>запись событий в журнал<br>событий Windows и<br>Kaspersky Security Center в<br>соответствующей событию<br>теме уведомления и<br>основная лицензия скоро<br>истечет. В записи о событии<br>указывается ключ, дата<br>окончания срока действия<br>лицензии и количество дней,<br>оставшихся до окончания<br>этого срока. |

| Событие                                                | Уровень важности<br>события | Описание                                                                                                    |
|--------------------------------------------------------|-----------------------------|----------------------------------------------------------------------------------------------------|
| Статус лицензии давно не<br>обновлялся                 | Предупреждение              | Событие записывается,<br>если установлен флажок<br>Вести запись событий в<br>журнал событий Windows<br>и Kaspersky Security<br>Center в узле Уведомления<br>и программе не удалось<br>обновить статус лицензии. В<br>записи о событии<br>указывается ключ, дата<br>окончания срока действия<br>лицензии и количество дней,<br>оставшихся до перехода в<br>режим ограниченной<br>функциональности. |
| Произошла ошибка при<br>обновлении статуса<br>лицензии | Критическое событие         | Событие записывается,<br>если установлен флажок<br>Вести запись событий в<br>журнал событий Windows<br>и Kaspersky Security<br>Center в узле<br>Уведомления, программе<br>не удалось обновить статус<br>лицензии и срок обновления<br>лицензии истек. В записи о<br>событии указывается<br>описание причины<br>возникновения ошибки.                                                              |

По умолчанию события, связанные с лицензированием программы, хранятся в журнале событий Kaspersky Security Center 30 дней. Вы можете изменить этот параметр в консоли Kaspersky Security Center.

Таблица 13. События Kaspersky Security, связанные с Модулем DLP, в журнале событий Kaspersky Security Center

| Событие                | Уровень важности<br>события | Описание                  |
|------------------------|-----------------------------|---------------------------|
| Обновлены категории    | Информационное              | Событие записывается,     |
| "Лаборатории           | сообщение                   | если во время обновления  |
| Касперского"           |                             | баз программы были        |
|                        |                             | обновлены категории       |
|                        |                             | "Лаборатории              |
|                        |                             | Касперского". В записи о  |
|                        |                             | событии указываются       |
|                        |                             | названия обновленных      |
|                        |                             | категорий и краткие       |
|                        |                             | описания категорий.       |
| Пользователь           | Предупреждение              | Событие записывается,     |
| попытался отправить    |                             | если специалист по        |
| инцидент на свой адрес |                             | информационной            |
| электронной почты      |                             | безопасности запросил     |
|                        |                             | отправку сведений об      |
|                        |                             | инциденте на свой адрес   |
|                        |                             | электронной почты.        |
| Пользователь           | Предупреждение              | Событие записывается,     |
| попытался создать      |                             | если специалист по        |
| архив инцидентов       |                             | информационной            |
|                        |                             | безопасности попытался    |
|                        |                             | создать архив инцидентов. |

| Событие                                                                                 | Уровень важности<br>события | Описание                                                                                                    |
|-----------------------------------------------------------------------------------------|-----------------------------|----------------------------------------------------------------------------------------------------|
| Создан новый инцидент<br>по результатам работы<br>Модуля DLP                            | Предупреждение              | Событие записывается,<br>если обнаружено<br>сообщение электронной                                                                                      |
|                                                                                         |                             | почты, нарушающее<br>политику безопасности и<br>создан новый инцидент по<br>результатам работы<br>Модуля DLP.                                          |
| Пользователь<br>попытался сохранить на<br>диске объект,<br>прикрепленный к<br>инциденту | Предупреждение              | Событие записывается,<br>если специалист по<br>информационной<br>безопасности запросил<br>сохранение на диске<br>объекта, приложенного к<br>инциденту. |

По умолчанию события, связанные с модулем DLP, не хранятся в журнале событий Kaspersky Security Center. Вы можете изменить этот параметр в консоли Kaspersky Security Center.

Таблица 14. События Kaspersky Security, связанные с мониторингом и аудитом, в журнале событий Kaspersky Security Center

| Событие                                                     | Уровень важности<br>события | Описание                                                                                                    |
|-------------------------------------------------------------|-----------------------------|----------------------------------------------------------------------------------------------------|
| Антивирус для роли<br>Транспортный<br>концентратор включен  | Информационное<br>сообщение | Событие записывается,<br>если программа<br>зафиксировала включение<br>компонента Антивирус для<br>роли Транспортный<br>концентратор.     |
| Антивирус для роли<br>Транспортный<br>концентратор выключен | Предупреждение              | Событие записывается,<br>если программа<br>зафиксировала<br>выключение компонента<br>Антивирус для роли<br>Транспортный<br>концентратор. |
| Антивирус для роли<br>Почтовый ящик включен                 | Информационное<br>сообщение | Событие записывается,<br>если программа<br>зафиксировала включение<br>компонента Антивирус для<br>роли Почтовый ящик.                    |
| Антивирус для роли<br>Почтовый ящик<br>выключен             | Предупреждение              | Событие записывается,<br>если программа<br>зафиксировала<br>выключение компонента<br>Антивирус для роли<br>Почтовый ящик.                |
| Анти-Спам включен                                           | Информационное<br>сообщение | Событие записывается,<br>если программа<br>зафиксировала включение<br>компонента Анти-Спам.                                              |
| Событие                                | Уровень важности<br>события | Описание                                                                                                    |
|----------------------------------------|-----------------------------|----------------------------------------------------------------------------------------------------|
| Анти-Спам выключен                     | Предупреждение              | Событие записывается,<br>если программа<br>зафиксировала<br>выключение компонента<br>Анти-Спам.                                                                  |
| Задача фоновой<br>проверки остановлена | Информационное<br>сообщение | Событие записывается,<br>если фоновая проверка<br>была остановлена. В<br>записи о событии<br>указывается причина<br>остановки проверки.                          |
| Запущена задача<br>фоновой проверки    | Информационное<br>сообщение | Событие записывается,<br>если фоновая проверка<br>была запущена вручную<br>или автоматически по<br>расписанию. В записи о<br>событии указывается тип<br>запуска. |
| Модуль DLP включен                     | Информационное<br>сообщение | Событие записывается,<br>если программа<br>зафиксировала включение<br>Модуля DLP.                                                                                |
| Модуль DLP выключен                    | Предупреждение              | Событие записывается,<br>если программа<br>зафиксировала<br>выключение Модуля DLP.                                                                               |

| Событие              | Уровень важности<br>события | Описание                  |
|----------------------|-----------------------------|---------------------------|
| Пользователь изменил | Информационное              | Событие записывается,     |
| параметры программы  | сообщение                   | если пользователь         |
|                      |                             | изменил параметры         |
|                      |                             | программы. В записи о     |
|                      |                             | событии указывается       |
|                      |                             | учетная запись            |
|                      |                             | пользователя,             |
|                      |                             | изменившего параметры,    |
|                      |                             | подробная информация об   |
|                      |                             | изменении параметра       |
|                      |                             | программы.                |
| Пользователь         | Информационное              | Событие записывается,     |
| попытался запустить  | сообщение                   | если пользователь         |
| фоновую проверку     |                             | запросил запуск задачи    |
|                      |                             | проверки по требованию. В |
|                      |                             | записи о событии          |
|                      |                             | указывается учетная       |
|                      |                             | запись пользователя.      |
| Пользователь         | Информационное              | Событие записывается,     |
| попытался остановить | сообщение                   | если пользователь         |
| фоновую проверку     |                             | попытался остановить      |
|                      |                             | задачу фоновой проверки.  |
|                      |                             | В записи о событии        |
|                      |                             | указывается учетная       |
|                      |                             | запись пользователя и     |
|                      |                             | причина остановки задачи. |
| Фильтрация вложений  | Информационное              | Событие записывается,     |
| включена             | сообщение                   | если программа            |
|                      |                             | зафиксировала включение   |
|                      |                             | компонента Фильтрация     |
|                      |                             | вложений.                 |

| Уровень важности<br>события | Описание                                      |
|-----------------------------|-----------------------------------------------|
| Предупреждение              | Событие записывается,                         |
|                             | если программа                                |
|                             | зафиксировала                                 |
|                             | выключение компонента                         |
|                             | Фильтрация вложений.                          |
|                             | Уровень важности<br>события<br>Предупреждение |

По умолчанию события, связанные с мониторингом и аудитом, хранятся в журнале событий Kaspersky Security Center 30 дней. Вы можете изменить этот параметр в консоли Kaspersky Security Center.

Таблица 15.События Kaspersky Security, связанные с резервным хранилищем, в<br/>журнале событий Kaspersky Security Center

| Событие               | Уровень важности<br>события | Описание                |
|-----------------------|-----------------------------|-------------------------|
| Пользователь отправил | Информационное              | Событие записывается,   |
| объект из резервного  | сообщение                   | если пользователь       |
| хранилища на адрес    |                             | попытался отправить     |
| (адреса) электронной  |                             | адресатам возможно      |
| почты                 |                             | зараженный объект из    |
|                       |                             | резервного хранилища. В |
|                       |                             | записи о событии        |
|                       |                             | указывается подробная   |
|                       |                             | информация об объекте и |
|                       |                             | учетная запись          |
|                       |                             | пользователя.           |
|                       |                             |                         |

| Событие                                       | Уровень важности<br>события | Описание                                   |
|-----------------------------------------------|-----------------------------|--------------------------------------------|
| Пользователь отправил<br>объект из резервного | Информационное<br>сообщение | Событие записывается,<br>если пользователь |
| хранилища на                                  |                             | отправил возможно                          |
| исследование в                                |                             | зараженный объект из                       |
| "Лабораторию                                  |                             | резервного хранилища на                    |
| Касперского"                                  |                             | исследование в                             |
|                                               |                             | "Лабораторию                               |
|                                               |                             | Касперского". В записи о                   |
|                                               |                             | событии указывается                        |
|                                               |                             | подробная информация об                    |
|                                               |                             | объекте и учетная запись                   |
|                                               |                             | пользователя.                              |
| Пользователь отправил                         | Информационное              | Событие записывается,                      |
| сообщение,                                    | сообщение                   | если пользователь                          |
| определенное как спам,                        |                             | попытался отправить                        |
| на исследование в                             |                             | объект, ложно                              |
| "Лабораторию                                  |                             | идентифицированный                         |
| Касперского"                                  |                             | программой как спам, из                    |
|                                               |                             | резервного хранилища на                    |
|                                               |                             | исследование в                             |
|                                               |                             | "Лабораторию                               |
|                                               |                             | Касперского". В записи о                   |
|                                               |                             | событии указывается                        |
|                                               |                             | подробная информация об                    |
|                                               |                             | объекте и учетная запись                   |
|                                               |                             | пользователя.                              |

| Событие                | Уровень важности<br>события | Описание                         |
|------------------------|-----------------------------|----------------------------------|
| Пользователь           | Информационное              | Событие записывается,            |
| попытался сохранить на | сообщение                   | если пользователь                |
| диске объект из        |                             | запросил сохранение на           |
| резервного хранилища   |                             | диск объекта из резервного       |
|                        |                             | хранилища. В записи о            |
|                        |                             | событии указывается              |
|                        |                             | подробная информация об          |
|                        |                             | объекте и учетная запись         |
|                        |                             | пользователя.                    |
| Пользователь удалил    | Информационное              | Событие записывается,            |
| объект из резервного   | сообщение                   | если удален объект из            |
| хранилища              |                             | резервного хранилища. В          |
|                        |                             | записи о событии                 |
|                        |                             | указывается подробная            |
|                        |                             | информация об объекте и          |
|                        |                             | учетная запись                   |
|                        |                             | пользователя, если объект        |
|                        |                             | был удален                       |
|                        |                             | пользователем. Программа         |
|                        |                             | удаляет объект в                 |
|                        |                             | соответствии с                   |
|                        |                             | настройками параметров           |
|                        |                             | резервного хранилища (см.        |
|                        |                             | раздел "Настройка                |
|                        |                             | параметров резервного            |
|                        |                             | хранилища" на стр. <u>268</u> ). |

По умолчанию события, связанные с резервным хранилищем, не хранятся в журнале событий Kaspersky Security Center. Вы можете изменить этот параметр в консоли Kaspersky Security Center.

### Просмотр сведений о состоянии защиты сервера Microsoft Exchange

- Чтобы просмотреть сведения о состоянии защиты сервера Microsoft Exchange, выполните следующие действия:
  - 1. Запустите Консоль администрирования Kaspersky Security Center и подключитесь к Серверу администрирования Kaspersky Security Center. Для получения подробных сведений о подключении см. *Руководство администратора Kaspersky Security Center*.
  - 2. В дереве Консоли администрирования выберите узел **Управляемые устройства**, выберите группу управляемых устройств, в которую входит сервер Microsoft Exchange, и в рабочей области выберите закладку **Устройства**.

На закладке отображается таблица со списком клиентских устройств организации. В списке могут находиться серверы Microsoft Exchange и другие компьютеры организации с установленными программами "Лаборатории Касперского". Для получения подробных сведений об отображаемой в таблице информации см. *Руководство администратора Kaspersky Security Center*. Ниже приведена информация, специфическая для серверов Microsoft Exchange.

В столбце **Статус** отображается актуальное состояние защиты серверов Microsoft Exchange: *ОК*, *Предупреждение, Критический*. Актуальное состояние защиты также обозначается цветом: *ОК* – зеленым, *Предупреждение* – желтым, *Критический* – красным.

В столбце **Описание статуса** отображаются причины изменения статуса сервера Microsoft Exchange на *Критический* или *Предупреждение*. Возможны следующие причины изменения статуса:

- Для статуса Предупреждение:
  - KSE: Антивирус для роли Почтовый ящик выключен.
  - KSE: Антивирус для роли Транспортный концентратор выключен.
  - KSE: Анти-Спам выключен.
  - KSE: Базы Анти-Спама устарели.
  - KSE: Модуль DLP выключен.

- KSE: Модуль DLP работает с ошибками.
- KSE: Срок действия лицензии Сервера безопасности скоро истечет.
- KSE: Срок действия лицензии Модуля DLP скоро истечет.
- KSE: Срок действия лицензии Модуля DLP истек.
- KSE: Проблема с лицензией Модуля DLP.
- KSE: Не удалось обновить статус лицензии.
- KSE: Соединение с SQL-сервером недоступно.
- Для статуса Критический:
  - KSE: Программа остановлена или недоступна.
  - *KSE: Доступ к программе запрещен.*
  - KSE: Антивирус работает с ошибками.
  - KSE: Анти-Спам работает с ошибками.
  - KSE: Срок действия лицензии Сервера безопасности истек.
  - KSE: Проблема с лицензией Сервера безопасности.
  - KSE: Отсутствует ключ Сервера безопасности.
  - KSE: Не удалось обновить статус лицензии. Срок обновления истек.
  - KSE: Базы Антивируса и Модуля DLP устарели.
  - KSE: Ошибка при обновлении баз Антивируса и Модуля DLP.
  - KSE: Ошибка при обновлении баз Анти-Спама.

Перечисленные статусы отображаются в случае, если в свойствах соответствующей группы управляемых устройств в списках Условия для статуса компьютера "Критический" и Условия для статуса компьютера "Предупреждение" установлен флажок Определяемый программой (<Группа управляемых устройств> → Свойства → Статус устройства). Для получения подробной информации см. *Руководство администратора Kaspersky Security Center.* 

В таблице также отображается информация о статусах компонентов Kaspersky Security:

- Статус антивирусной защиты почтовых серверов общее состояние антивирусной защиты в Kaspersky Security Center. Определяется двумя статусами компонентов программы: статусом Антивируса для роли Почтовый ящик и статусом Антивируса для роли Транспортный концентратор (см. таблицу ниже).
- Статус защиты от спама состояние защиты от спама.
- Статус защиты данных от утечек состояние Модуля DLP.

Статус может принимать следующие значения:

- Неизвестно информация о статусе недоступна или компонент не установлен.
- Остановлена компонент выключен.
- Выполняется компонент включен.
- Сбой компонент работает с ошибками.

Таблица 16. Определение значения Статуса антивирусной защиты почтовых серверов по статусам компонентов программы

Таблица 17.

| Статус компонента в<br>программе (1) | Статус компонента в программе (2) | Статус антивирусной<br>защиты почтовых<br>серверов |
|--------------------------------------|-----------------------------------|----------------------------------------------------|
| Не установлен                        | Не установлен                     | Неизвестно                                         |
| Не установлен                        | Отключен                          | Остановлена                                        |
| Не установлен                        | Работает                          | Выполняется                                        |
| Не установлен                        | Ошибки работы                     | Сбой                                               |
| Отключен                             | Отключен                          | Остановлена                                        |

| Статус компонента в программе (1) | Статус компонента в программе (2) | Статус антивирусной<br>защиты почтовых<br>серверов |
|-----------------------------------|-----------------------------------|----------------------------------------------------|
| Отключен                          | Работает                          | Остановлена                                        |
| Отключен                          | Ошибки работы                     | Сбой                                               |
| Работает                          | Работает                          | Выполняется                                        |
| Работает                          | Ошибки работы                     | Сбой                                               |
| Ошибки работы                     | Ошибки работы                     | Сбой                                               |

# Статистика работы программы в Kaspersky Security Center

Kaspersky Security Center позволяет просматривать статистическую информацию о работе таких модулей программы, как Антивирус и Анти-Спам. Для получения подробных сведений о работе со статистикой см. *Руководство администратора Kaspersky Security Center*.

При работе с Kaspersky Security для Microsoft Exchange Servers вы можете добавить информационные панели, отражающие статусы объектов по результатам проверки соответствующим модулем программы. При добавлении информационной панели вы можете указать период времени, за который на диаграмме будет представлена статистика.

### Статистика Антивируса

На диаграмме представлена общая информация о работе Антивируса на всех серверах Kaspersky Security для Microsoft Exchange Servers, подключенных к текущему Серверу администрирования. Возможные статусы объектов по результатам проверки:

- Признанных чистыми. Количество проверенных объектов, в которых не найдено вредоносных программ.
- Зараженных. Количество объектов, содержащих вирус или другую угрозу.
- Защищенных паролем. Количество объектов, защищенных паролем.

- Поврежденных. Количество объектов, недоступных для чтения Kaspersky Security.
- **Отфильтрованных вложений**. Количество вложенных в сообщения файлов, нарушающих допустимые условия фильтрации вложений.
- **Ошибок обработки**. Количество объектов, не проверенных в результате ошибок в работе программы или из-за проблемы с лицензией.

При одновременном срабатывании компонентов Антивируса и фильтрации вложений объект расценивается как зараженный.

### Подробная статистика Антивируса

На диаграмме представлена информация о проблемах, обнаруженных Антивирусом на всех серверах Kaspersky Security для Microsoft Exchange Servers, подключенных к текущему Серверу администрирования. При работе с данной информационной панелью вы можете просмотреть статистику работы программы за отдельный временной интервал в рамках выбранного периода времени. Возможные статусы объектов по результатам проверки:

- Зараженных. Количество объектов, содержащих вирус или другую угрозу.
- Защищенных паролем. Количество объектов, защищенных паролем.
- Поврежденных. Количество объектов, недоступных для чтения Kaspersky Security.
- Отфильтрованных вложений. Количество вложенных в сообщения файлов, нарушающих допустимые условия фильтрации вложений.
- Ошибок обработки. Количество объектов, не проверенных в результате ошибок в работе программы или из-за проблемы с лицензией.

При одновременном срабатывании компонентов Антивируса и фильтрации вложений объект расценивается как зараженный.

### Статистика Анти-Спама

На диаграмме представлена общая информация о работе Анти-Спама на всех серверах Kaspersky Security для Microsoft Exchange Servers, подключенных к текущему Серверу администрирования. Возможные статусы сообщений по результатам проверки:

• Чистые. Количество сообщений, относящихся к следующим категориям:

- Проверенные сообщения, не содержащие спам или фишинговые ссылки.
- Сообщения, исключенные из проверки с помощью белых списков отправителей или получателей.
- Спам. Количество сообщений, которые являются спамом.
- Возможный спам. Сообщения, которые, возможно (по результатам эвристического анализа), являются спамом.
- Формальное оповещение. Сервисные сообщения, такие как уведомления о доставке сообщения адресату.
- Адрес в черном списке. Сообщения от отправителей, адреса которых были внесены в черный список.
- Доверенные. Сообщения, поступившие через доверительные соединения (Trusted Connection).
- Массовая рассылка. Сообщения, которые являются результатом рассылок и не относятся к спаму.
- Фишинг. Сообщения, которые содержат фишинговые ссылки.
- Не проверено. Сообщения, которые не были проверены Анти-Спамом.

### Подробная статистика Анти-Спама

На диаграмме представлена информация за установленный в Kaspersky Security Center период времени о проблемах, обнаруженных Анти-Спамом на всех серверах Kaspersky Security для Microsoft Exchange Servers, подключенных к текущему Серверу администрирования. Возможные статусы сообщений по результатам проверки:

- Спам. Сообщения, которые являются спамом.
- Возможный спам. Сообщения, которые, возможно (по результатам эвристического анализа), являются спамом.
- Формальное оповещение. Сервисные сообщения, такие как уведомления о доставке сообщения адресату.

- Адрес в черном списке. Сообщения от отправителей, адреса которых были внесены в черный список.
- Доверенные. Сообщения, поступившие через доверительные соединения (Trusted Connection).
- Массовая рассылка. Сообщения, которые являются результатом рассылок и не относятся к спаму.
- Фишинг. Сообщения, которые содержат фишинговые ссылки.
- Не проверено. Сообщения, которые не были проверены Анти-Спамом.

Для каждого управляемого устройства вы можете просмотреть список событий

- Чтобы просмотреть журнал событий защиты сервера Microsoft Exchange, выполните следующие действия:
  - 1. Запустите Консоль администрирования Kaspersky Security Center и подключитесь к Серверу администрирования Kaspersky Security Center. Для получения подробных сведений о подключении см. *Руководство администратора Kaspersky Security Center*.
  - 2. В дереве Консоли администрирования выберите узел **Управляемые устройства**, выберите группу управляемых устройств, в которую входит сервер Microsoft Exchange, и в рабочей области выберите закладку **Устройства**.

На закладке отображается таблица со списком клиентских устройств организации. В списке могут находиться серверы Microsoft Exchange и другие компьютеры организации с установленными программами "Лаборатории Касперского". Для получения подробных сведений об отображаемой в таблице информации см. *Руководство администратора Kaspersky Security Center*. Ниже приведена информация, специфическая для серверов Microsoft Exchange.

- 3. В таблице со списком клиентских устройств организации выберите сервер Microsoft Exchange, на котором установлен Kaspersky Security.
- 4. Выберите пункт События в контекстном меню клиентского устройства.

Появится окно с журналом событий в виде таблицы.

# Мониторинг работы программы с помощью System Center Operations Manager

Для наблюдения за состоянием программы с помощью System Center Operations Manager вы можете использовать Kaspersky Security for Microsoft Exchange Servers Monitoring Management Pack. Пакет управления доступен только на английском языке. Вы можете использовать его с любой языковой версией программы.

### Минимальные программные требования

Поддерживаемые операционные системы Сервера безопасности:

- Windows Server 2012;
- Windows Server 2012 R2;
- Windows Server 2008 R2.

Поддерживаемые версии System Center Operations Manager:

- System Center 2012 Operations Manager;
- System Center 2012 R2 Operations Manager.

Ha серверах, за которыми ведется наблюдение, должен быть установлен Windows PowerShell 3.0 или более поздней версии.

### Импорт пакета управления

Импорт пакета управления осуществляется по стандартной процедуре, предусмотренной используемой версией System Center Operations Manager (см. сопроводительную документацию для System Center Operations Manager).

Учетная запись сервера, за которым ведется наблюдение, должна быть включена в одну из следующих групп Active Directory: Kse Administrators, Kse AV Operators, Kse AV Security Officers.

# Функциональность Kaspersky Security for Microsoft Exchange Servers Monitoring Management Pack

Для получения информации о работе программы в пакете управления предусмотрены следующие мониторы:

- KSE Aggregate Monitor централизованное наблюдение за состоянием всех мониторов программы.
- KSCM8 Service Monitor наблюдение за состоянием службы Kaspersky Security for Microsoft Exchange Servers (KSCM8).
- KSE Anti-Virus for the Hub Transport Role Monitor наблюдение за статусом работы Антивируса для роли Транспортный концентратор.
- KSE Anti-Virus for the Mailbox Role Monitor наблюдение за статусом работы Антивируса для роли Почтовый ящик.
- KSE Anti-Spam Engine Monitor наблюдение за статусом работы Анти-Спама.
- KSE Anti-Virus Databases Monitor наблюдение за состоянием баз Антивируса.
- KSE Anti-Spam Databases Monitor наблюдение за состоянием баз Анти-Спама.
- KSE SQL Database Monitor наблюдение за состоянием соединения программы с базой данных SQL.
- KSE Licensing Monitor наблюдение за статусом лицензии.

Если в работе какого-либо компонента программы происходит сбой, то на соответствующем мониторе отображается предупреждение. В зависимости от серьезности ошибки, предупреждение получает статус *Предупреждение* или *Критичное*.

| Название монитора                                    | Предупреждение                                                                                                    | Критичное                                                                                                    |
|------------------------------------------------------|----------------------------------------------------------------------------------------------------|----------------------------------------------------------------------------------------------------|
| KSE Aggregate Monitor<br>KSCM8 Service Monitor       | Как минимум один из<br>мониторов программы<br>находится в статусе<br><i>Предупреждение.</i><br>Не применимо                                                                                                  | Как минимум один из<br>мониторов программы<br>находится в статусе<br><i>Критичное.</i><br>Служба Kaspersky Security |
|                                                      |                                                                                                    | for Microsoft Exchange<br>Servers не запущена.                                                                      |
| KSE Anti-Virus for the Hub<br>Transport Role Monitor | <ul> <li>Не удалось получить<br/>информацию о состоянии<br/>работы Антивируса для<br/>роли Транспортный<br/>концентратор.</li> <li>Антивирус для роли<br/>Транспортный<br/>концентратор выключен.</li> </ul> | Антивирус для роли<br>Транспортный<br>концентратор включен, но<br>работает с ошибками.                              |
| KSE Anti-Virus for the<br>Mailbox Role Monitor       | <ul> <li>Не удалось получить<br/>информацию о состоянии<br/>работы Антивируса для<br/>роли Почтовый ящик.</li> <li>Антивирус для роли<br/>Почтовый ящик выключен.</li> </ul>                                 | Антивирус для роли<br>Почтовый ящик включен,<br>но работает с ошибками.                                             |
| KSE Anti-Spam Engine<br>Monitor                      | <ul> <li>Не удалось получить<br/>информацию о состоянии<br/>работы Анти-Спама.</li> <li>Анти-Спам выключен.</li> </ul>                                                                                       | Анти-Спам включен, но работает с ошибками.                                                                          |
| KSE Anti-Virus Databases<br>Monitor                  | Не удалось получить<br>информацию о состоянии<br>баз Антивируса.                                                                                                    | <ul> <li>Базы Антивируса не обновлены.</li> <li>Базы Антивируса повреждены.</li> </ul>                              |

Таблица 18. Типы предупреждений и причины их возникновения

| Название монитора                  | Предупреждение                                                                                                    | Критичное                                                                                                    |
|------------------------------------|----------------------------------------------------------------------------------------------------|----------------------------------------------------------------------------------------------------|
| KSE Anti-Spam Databases<br>Monitor | Невозможно получить<br>информацию о состоянии<br>баз Анти-Спама.                                                                                         | <ul> <li>Базы Анти-Спама не обновлены.</li> <li>Базы Анти-Спама повреждены.</li> </ul>                                                                                   |
| KSE SQL Database Monitor           | <ul> <li>Не удалось установить<br/>соединение с базой<br/>данных SQL.</li> </ul>                                                                         | • Не применимо                                                                                                    |
| KSE Licensing Monitor              | <ul> <li>Срок действия лицензии<br/>истекает через 15 дней или<br/>ранее.</li> <li>Не удалось получить<br/>информацию о статусе<br/>лицензии.</li> </ul> | <ul> <li>Срок действия лицензии<br/>истек.</li> <li>Ключ не добавлен или<br/>подписка не активирована.</li> <li>Добавленный ключ<br/>занесен в черный список.</li> </ul> |

# Приложение. Скрипт отправки спама на исследование

Этот раздел содержит информацию о скрипте отправки спама на исследование специалистам "Лаборатории Касперского" и настройке его параметров.

### В этом разделе

| О скрипте отправки спама на исследование  | . <u>377</u> |
|-------------------------------------------|--------------|
| Режимы работы скрипта                     | . <u>378</u> |
| Параметры запуска скрипта                 | . <u>381</u> |
| Настройка конфигурационного файла скрипта | . <u>382</u> |
| Журнал работы скрипта                     | . <u>384</u> |

### О скрипте отправки спама на исследование

Модуль Анти-Спам блокирует спам-сообщения, используя известные ему на текущий момент характеристики спам-рассылок. Если в почтовый ящик пользователя попадают спамсообщения, пока не известные модулю Анти-Спам, пользователь может передать эти неотфильтрованные образцы спама на обработку специалистами "Лаборатории Касперского". Это позволит оперативно добавить новые записи в базу данных модуля Анти-Спам, быстрее заблокировать спам-рассылку и тем самым предотвратить ее дальнейшую доставку.

Передать образцы спама в "Лабораторию Касперского" пользователи могут, переместив их в папку "Нежелательная почта" ("Junk E-Mail"). Для поиска сообщений в папке "Нежелательная почта" почтовых ящиков указанных пользователей и пересылки их на указанный адрес предназначен *скрипт отправки спама на исследование*. Скрипт пересылает только те сообщения, которые были добавлены в папку "Нежелательная почта" не ранее заданного количества дней и не были отмечены другими системами защиты почты от спама.

Скрипт пересылает в "Лабораторию Касперского" сообщения из папок "Нежелательная почта" со всем содержимым. Необходимо уведомить пользователей почтовых ящиков, что перенося сообщения в папку "Нежелательная почта", они подтверждают, что в сообщениях отсутствуют конфиденциальные данные.

Скрипт выполняется от имени учетной записи, имеющей адрес электронной почты в инфраструктуре Microsoft Exchange организации и имеющей доступ к Exchange Web Services. Эта учетная запись должна иметь права на изменение папок "Нежелательная почта" всех обрабатываемых почтовых ящиков.

Для ведения журнала работы скрипта и работы с конфигурационным файлом параметров скрипта учетная запись, от имени которой запущен скрипт, должна иметь права на запись в папку, в которой он расположен (<Папка установки программы\SpamForwarder>).

Чтобы открыть папку со скриптом,

выберите в меню Пуск пункт Программы → Kaspersky Security 9.0 для Microsoft Exchange Servers → Скрипт отправки спама на исследование.

Для работы скрипта отправки спама на исследование необходим программный интерфейс Microsoft Exchange Web Services Managed API 2.0. Программный модуль этого интерфейса нужно загрузить по ссылке: <u>http://www.microsoft.com/en-us/download/details.aspx?id=35371</u> и записать в папку со скриптом, в подпапку bin.

### Режимы работы скрипта

Для работы скрипта отправки спама на исследование необходим программный интерфейс Microsoft Exchange Web Services Managed API 2.0. Программный модуль этого интерфейса нужно загрузить по ссылке: <u>http://www.microsoft.com/en-us/download/details.aspx?id=35371</u> и записать в папку со скриптом, в подпапку bin.

Предусмотрено два режима работы скрипта:

- режим назначения прав;
- обычный режим работы.

### Режим назначения прав

В режиме назначения прав скрипт назначает права для обрабатываемых почтовых ящиков пользователю, от имени которого будет впоследствии запускаться скрипт. Вам нужно запустить скрипт в этом режиме перед началом работы, а также каждый раз после добавления новых почтовых ящиков в конфигурационный файл.

Почтовые ящики, для которых уже назначены права, отмечаются в конфигурационном файле специальным атрибутом и при последующих запусках скрипта в этом режиме не обрабатываются.

Вы можете привести выданные скриптом права в исходное состояние вручную.

- Чтобы привести выданные скриптом разрешения в исходное состояние вручную, выполните следующие действия:
  - 1. Откройте почтовый ящик пользователя в Microsoft Outlook.
  - 2. Откройте контекстное меню папки "Нежелательная почта".
  - 3. Выберите пункт Свойства.
  - 4. На закладке **Разрешения** окна свойств папки "Нежелательная почта" удалите запись, связанную с учетной записью, от имени которой выполняется скрипт.
  - 5. Нажмите ОК.
  - Откройте конфигурационный файл скрипта (см. раздел "Настройка конфигурационного файла скрипта" на стр. <u>382</u>).
  - 7. В блоке <users> удалите запись, касающуюся почтового ящика пользователя.

Если вы планируете в дальнейшем продолжить обработку спам-сообщений для этого почтового ящика, достаточно убрать из записи в конфигурационном файле атрибут rightsAssigned. Это остановит обработку почтового ящика до очередного запуска скрипта в режиме назначения прав или до возвращения атрибута rightsAssigned в исходный вид.

В режиме назначения прав скрипт выполняется в Exchange Management Shell от имени пользователя, имеющего права на редактирование разрешений в почтовых ящиках пользователей.

Для работы скрипта требуется Windows PowerShell версии 2.0 или выше.

### Обычный режим работ скрипта

В этом режиме скрипт последовательно выбирает спам-сообщения из папок "Нежелательная почта" почтовых ящиков пользователей, которые указаны в конфигурационном файле в блоке <users> и для которых назначены соответствующие права.

Применяются следующие критерии отбора:

- сообщение не является отчетом о невозможности доставки (NDR);
- сообщение не старше количества дней, указанного в параметре <oldMessages> конфигурационного файла;
- поле "Тема" сообщения не содержит меток, указанных в блоке <subjectMarks> конфигурационного файла.

Каждое такое спам-сообщение помещается в сообщение в виде вложения с сохранением внутренней структуры спам-сообщения и отправляется на адрес электронной почты, указанный в параметре <recipientEmail> конфигурационного файла. После этого к полю "Тема" сообщения добавляется метка, имеющая атрибут default в конфигурационном файле.

Эта процедура повторяется для всех почтовых ящиков, указанных в блоке <users> конфигурационного файла.

Для постоянной работы скрипта требуется средствами вашей операционной системы создать задачу, выполняемую по расписанию.

### Параметры запуска скрипта

Для работы скрипта отправки спама на исследование необходим программный интерфейс Microsoft Exchange Web Services Managed API 2.0. Программный модуль этого интерфейса нужно загрузить по ссылке: <u>http://www.microsoft.com/en-us/download/details.aspx?id=35371</u> и записать в папку со скриптом, в подпапку bin.

Независимо от режима работы скрипт должен запускаться с параметром – IWantToForwardEmailFromJunkEmailFolderToKasperskyLab. Этот параметр переключает скрипт в активный режим. При попытке запуска скрипта без этого параметра скрипт не выполняется, а в консоли Windows PowerShell отображается текст программного исключения.

В качестве входных параметров для запуска скрипта вы можете указать следующие параметры:

• workFolder – путь к папке, в которой расположен скрипт. По умолчанию путь к текущей папке. Этот параметр позволяет запустить скрипт в обычном режиме работы.

### Пример запуска скрипта в обычном режиме:

.\spamForwarder.ps1 -workFolder c:\temp\spamForwarder -IWantToForwardEmailFromJunkEmailFolderToKasperskyLab

• grantPermissions — параметр, позволяющий запустить скрипт в режиме назначения прав.

### Пример запуска скрипта в режиме назначения прав:

.\spamForwarder.ps1 -grantPermissions -IWantToForwardEmailFromJunkEmailFolderToKasperskyLab

# Настройка конфигурационного файла скрипта

Для работы скрипта отправки спама на исследование необходим программный интерфейс Microsoft Exchange Web Services Managed API 2.0. Программный модуль этого интерфейса нужно загрузить по ссылке: <u>http://www.microsoft.com/en-us/download/details.aspx?id=35371</u> и записать в папку со скриптом, в подпапку bin.

Конфигурационный файл скрипта config.xml используется для настройки скрипта и имеет следующую структуру:

<config>

```
<senderEmail>administrator@company.com</senderEmail>
  <recipientEmail>Probable KSEspam@spam.kaspersky.com</recipient
  Email>
  <exchangeVersion>Exchange2010</exchangeVersion>
  <envelopeSubject>Example of SPAM Message</envelopeSubject>
  <envelopeBody>This message contains SPAM sample in
  attachment</envelopeBody>
  <logSize>10</logSize>
  <oldMessages>3</oldMessages>
  <ews>https://kseserver.company.com/EWS/Exchange.asmx</ews>
  <users>
     <user rightsAssigned="True">user@company.com</user>
     <user>user1@company.com</user>
     <user>user2@company.com</user>
     </users>
  <subjectMarks>
     <mark>[KL SPAM]</mark>
     <mark default="True">[!! SPAM]</mark>
     <mark>[!!SPAM]</mark>
     <mark>[!!Spam]</mark>
     <mark>[!!Probable Spam]</mark>
     <mark>[!!Blacklisted]</mark>
  </subjectMarks>
</config>
```

Вы можете настраивать следующие параметры конфигурационного файла скрипта:

• senderEmail – адрес электронной почты, с которого отправляются сообщения с образцами спама на исследование в "Лабораторию Касперского".

Учетная запись, от имени которой запущен скрипт, должна иметь полные права на работу с почтовым ящиком, с которого отправляются сообщения в "Лабораторию Касперского".

- recipientEmail адрес электронной почты, на который отсылаются образцы спама. По умолчанию Probable KSEspam@spam.kaspersky.com.
- exchangeVersion параметр, указывающий версию сервера Microsoft Exchange для инициализации EWS API, может принимать одно из следующих значений (вам нужно выбрать наиболее подходящее):
  - Exchange2010 (для Microsoft Exchange 2010);
  - Exchange2010\_SP1 (для Microsoft Exchange 2010 SP1 и более поздних обновлений версии 2010);
  - Exchange2013 (для Microsoft Exchange 2013);
  - Exchange2013\_SP1 (для Microsoft Exchange 2013 SP1 и более поздних версий).
- envelopeSubject заголовок сообщения, в которое вкладываются образцы спама перед отправкой. Не рекомендуется менять это значение.
- envelopeBody тело сообщения, в которое вкладываются образцы спама перед отправкой. Не рекомендуется менять это значение.
- logSize максимальный размер журнала работы скрипта (в мегабайтах), при достижении которого выполняется ротация. Вы можете указать любое значение.
- oldMessages максимальная давность сообщений (в днях), которые скрипт отбирает для отправки. Значение по умолчанию 3 дня. Не рекомендуется менять это значение.

- еws адрес сервера Exchange Web Services. Если этот параметр присутствует в конфигурационном файле, скрипт не использует функцию автоматического определения СА сервера. Не рекомендуется использовать этот параметр.
- users блок с адресами электронной почты пользователей, почтовые ящики которых обрабатываются скриптом. Этот блок может содержать произвольное количество записей об отдельных почтовых ящиках пользователей.
- user запись, содержащая адрес электронной почты ящика, подлежащего обработке скриптом. Атрибут rightsAssigned проставляется автоматически на этапе добавления прав. Не рекомендуется менять его значение вручную, за исключением случая, когда нужно повторно назначить права на почтовый ящик пользователя. Записи о почтовых ящиках, для которых этот атрибут не установлен, не участвуют в процессе обработки скриптом.
- subjectMarks блок, содержащий возможные метки, добавляемые системами защиты от спама к теме сообщения. Блок может содержать произвольное количество записей, но количество разных меток может влиять на скорость поиска сообщений в почтовых ящиках пользователей.
- mark запись, содержащая отдельную запись о метке. Атрибут default указывает на запись, которая используется скриптом для отметки отправленных на анализ сообщений. Не рекомендуется указывать атрибут default для нескольких меток, так как это нарушит работу скрипта.

### Журнал работы скрипта

Результаты работы скрипта сохраняются в файле журнала. Журнал работы скрипта находится в папке, в которой расположен скрипт, в подпапке log.

При каждом запуске скрипта производится оценка размера текущего файла журнала. Если размер файла журнала превышает значение, указанное в параметре <logSize> конфигурационного файла скрипта, выполняется архивирование файла журнала методом GZIP. Также на этом этапе проверяется наличие архивов файлов журнала, которые старше двух месяцев. Такие архивы удаляются.

# Специалисту по информационной безопасности

Этот раздел справки адресован специалистам, в обязанности которых входит обеспечение безопасности данных организации. Он содержит информацию и инструкции по настройке средств предотвращения и мониторингу утечек конфиденциальных данных и данных со специальными характеристиками посредством электронной почты.

Программа допускает совместную работу нескольких специалистов по информационной безопасности.

Любому пользователю, которому в программе назначена роль "Специалист по информационной безопасности" (см. раздел "Ролевое разграничение доступа пользователей к функциям и службам программы" на стр. <u>507</u>), доступны все элементы управления и функции Модуля DLP. Изменения в категориях, политиках, инцидентах и отчетах, сделанные в программе одним специалистом по информационной безопасности, становятся доступны всем остальным.

### В этом разделе

| Запуск и остановка Консоли управления                 |
|-------------------------------------------------------|
| О Модуле DLP                                          |
| Проверка сообщений Модулем DLP                        |
| Состояние защиты данных от утечек по умолчанию        |
| Просмотр сведений о состоянии защиты данных от утечек |
| Работа с категориями                                  |
| Работа с политиками                                   |
| Работа с инцидентами                                  |
| Работа с отчетами Модуля DLP                          |
| Настройка уведомлений                                 |

# Запуск и остановка Консоли управления

Чтобы начать работать с программой, нужно запустить Консоль управления.

• Чтобы запустить Консоль управления,

выберите в меню Пуск пункт Программы → Kaspersky Security 9.0 для Microsoft Exchange Servers → Kaspersky Security 9.0 для Microsoft Exchange Servers.

После запуска Консоль управления автоматически подключается к Серверу безопасности.

В дереве Консоли управления отображается узел Защита данных от утечек и следующие узлы:

- Категории и политики.
- Инциденты.
- Отчеты.

Если Консоль управления не установлена на вашем компьютере или вид запущенной Консоли управления отличается от описанного, требуется обратиться к администратору.

Чтобы завершить работу с программой, нужно закрыть Консоль управления.

Чтобы закрыть Консоль управления,

выберите в главном меню Консоли управления пункт **Файл** — **Выход**.

# О Модуле DLP

Казрегsky Security 9.0 для Microsoft Exchange Servers содержит компонент для предотвращения утечек данных (Data Leak Prevention, DLP) – *Модуль DLP*. Модуль DLP анализирует сообщения на наличие конфиденциальных данных или данных с определенными характеристиками, таких как данные банковских карт, финансовые или персональные данные сотрудников организации. Если Модуль DLP обнаруживает в сообщении такую информацию, он сохраняет во внутреннем журнале запись о нарушении информационной безопасности (*инцидент*). С помощью записи в дальнейшем можно установить, кто и куда пытался передать информацию. Модуль DLP позволяет блокировать передачу сообщений с конфиденциальными данными или пропускать их, сохраняя в журнале только факт передачи.

Модуль DLP делает вывод о нарушениях информационной безопасности на основании категорий DLP и политик DLP.

Если законодательство вашей страны требует уведомлять граждан о контроле их деятельности в сетях передачи данных, вам необходимо предварительно проинформировать пользователей о работе Модуля DLP.

Подробная информация об остальных функциях программы приведена в разделе Администратору (на стр. <u>70</u>).

## Проверка сообщений Модулем DLP

Сообщения проходят обработку Модулем DLP на всех почтовых серверах организации, где установлен Модуль DLP.

После того, как Модуль DLP получает сообщение, он проверяет, входит ли сообщение в область действия каждой из существующих политик (см. раздел "Работа с политиками" на стр. <u>442</u>). Если сообщение не входит в область действия ни одной политики, Модуль DLP пропускает сообщение без проверки. Если сообщение входит в область действия какой-либо политики, Модуль DLP выполняет в сообщении поиск данных, соответствующих категории этой политики (см. раздел "Работа с категориями" на стр. <u>401</u>). Поиск выполняется в теме сообщения, тексте сообщения и во всех его вложениях.

Если поиск завершился успешно (в сообщении найдены совпадения с категорией политики), это означает, что политика нарушена. Модуль DLP создает инцидент с заданным приоритетом и выполняет над сообщением действия, заданные в параметрах политики (см. раздел "Изменение параметров политики" на стр. <u>450</u>): удаляет сообщение или пропускает его получателю, а также отправляет уведомление о нарушении политики заданным адресатам (см. раздел "Настройка отправки уведомлений о нарушении политики" на стр. <u>504</u>).

Копия сообщения может быть прикреплена к инциденту для дальнейшего расследования инцидента. Информация о действии, выполненном над сообщением, сохраняется в сведениях инцидента (см. раздел "Просмотр подробных сведений об инциденте" на стр. <u>460</u>).

Если поиск завершился неуспешно (в сообщении не найдены совпадения с категорией политики), Модуль DLP переходит к проверке сообщения по следующей политике.

Если сообщение нарушает информационную безопасность одновременно по нескольким политикам, Модуль DLP создает несколько инцидентов согласно количеству нарушенных политик.

Инциденты, созданные на всех почтовых серверах организации, отображаются в едином списке инцидентов. Если согласно топологии вашей почтовой инфраструктуры сообщение проходит два и более почтовых сервера с установленным Модулем DLP, сообщение проходит проверку на утечки данных только на одном из них. Таким образом исключается дублирование инцидентов и искажение статистики в отчетах.

### В этом разделе

| 0                                                                 | совместной      | работе  | нескольких | специалистов | ПО | информационной |
|-------------------------------------------------------------------|-----------------|---------|------------|--------------|----|----------------|
| без                                                               | опасности       |         |            |              |    |                |
|                                                                   |                 |         |            |              |    |                |
| Проверяемые форматы файлов <u>390</u>                             |                 |         |            |              |    |                |
|                                                                   |                 |         |            |              |    |                |
| Добавление Х-заголовков в сообщения, обработанные Модулем DLP 390 |                 |         |            |              |    |                |
| Узел Зашита данных от утечек                                      |                 |         |            |              |    |                |
|                                                                   |                 |         |            |              |    | <u></u>        |
| Узе                                                               | л Категории и г | юлитики |            |              |    | <u>394</u>     |

### О совместной работе нескольких специалистов по информационной безопасности

Программа допускает совместную работу нескольких специалистов по информационной безопасности.

Любому пользователю, которому в программе назначена роль "Специалист по информационной безопасности" (см. раздел "Ролевое разграничение доступа пользователей к функциям и службам программы" на стр. <u>507</u>), доступны все элементы управления и функции Модуля DLP. Изменения в категориях, политиках, инцидентах и отчетах, сделанные в программе одним специалистом по информационной безопасности, становятся доступны всем остальным.

## Проверяемые форматы файлов

Таблица 19. Проверяемые форматы файлов

| Тип файлов                     | Форматы                                                                                                    |
|--------------------------------|----------------------------------------------------------------------------------------------------|
| Архивы                         | 7Z; ARJ; BZ2; CAB; CPIO; DMG; EXE; GZ; ISO; JAR; OBD; RAR;<br>RPM; TAR; TBZ2; ZIP                                                                                                    |
| Базы данных                    | DB; DB3; DBF                                                                                                    |
| Документы                      | AMI; DCA; DOC; DOCX; DOX; .DW5; FFT; FW3; JTD; JBW; JTT;<br>HWP; IWP; JBW; JTD; JTT; KEY; M11; MAN; MANU; MNU;<br>NUMBERS; ODT; PAGES; PDF; PUB; PW; PW1; PW2; QA; QA3;<br>RFT; SAM; SDW; SXW; WPD; WRI; WS; WSD; WS2; WSx; XY |
| Сообщения<br>электронной почты | EML; EMLX; MBOX; MBX; MHT; MSG; PST; OST; OFT                                                                                                    |
| Презентации                    | ODP; ODS; PPT; PPTX; SXI; SDI; SDP                                                                                                    |
| Таблицы                        | CSV; FW3; ODS; SX, SXC; SXS; WK; WK3; WK4; WKS; WPS; XLS; XLSB; XLSX                                                                                                    |
| Текст                          | CHM; DCA; EMF; HTM; HTML; ONETOC; RTF; SGML; TXT;<br>XML; WMF                                                                                                    |

# Добавление X-заголовков в сообщения, обработанные Модулем DLP

Модуль DLP при обработке сообщений добавляет к ним новые Х-заголовки. Эти Х-заголовки позволяют, проанализировав сообщение, получить информацию о результатах его обработки Модулем DLP.

| Х-заголовок                    | Значения                                                                                                    |  |  |
|--------------------------------|----------------------------------------------------------------------------------------------------|--|--|
| X-KSE-Dlp-Interceptor-<br>Info | <i>license violation</i> – нарушение лицензии; сообщение<br>пропущено без проверки.<br><i>protection disabled</i> – Модуль DLP отключен; сообщение<br>пропущено без проверки.<br><i>fallback</i> – Модуль DLP не работоспособен; сообщение<br>пропущено без проверки.                                                                                                    |  |  |
| X-KSE-DLP-ScanInfo             | <ul> <li>Overloaded – очередь поступающих сообщений<br/>переполнена; сообщение пропущено без проверки.</li> <li>Skipped – политик, применимых к сообщению, не найдено;<br/>сообщение пропущено без проверки.</li> <li>Clean – сообщение попало в область действия одной или<br/>нескольких политик, но нарушений политик не обнаружено.</li> <li>Detect – сообщение вызвало нарушение одной или<br/>нескольких политик.</li> <li>ScanError – ошибка проверки.</li> </ul> |  |  |

Таблица 20. Х-заголовки сообщений, добавляемые Модулем DLP

### Узел Защита данных от утечек

Блок **Состояние Модуля DLP** позволяет получать информацию о текущем статусе Модуля DLP и об ошибках в работе Модуля DLP на Серверах безопасности вашей организации.

Блок содержит следующую информацию:

- Статус Модуля DLP (Включен; Включен, работает с ошибками; Выключен);
- Информацию о следующих типах ошибок (при их наличии):
  - ошибки, связанные с лицензией;
  - ошибки, связанные с базой данных DLP;
  - ошибки проверки сообщений;
  - ошибки связи с Серверами безопасности с установленным Модулем DLP.

В блоках с информацией об ошибках отображается количество и список Серверов безопасности, на которых произошла ошибка.

Блок также позволяет настраивать адреса электронной почты специалистов по информационной безопасности.

### Настройка уведомлений

Кнопка, при нажатии на которую открывается окно. В этом окне вы можете ввести адреса специалистов по информационной безопасности. Программа отправляет на эти адреса информацию о состоянии модуля DLP, о новых инцидентах, а также отчеты о работе модуля DLP.

Блок **Открытые инциденты** позволяет просматривать статистическую информацию о существующих на текущий момент инцидентах со статусами *Новый* и *В обработке*.

В верхней части блока отображается следующая информация:

• Нарушителей. Количество уникальных отправителей. Инциденты, созданные при проверке сообщений этих отправителей, в настоящий момент находятся в статусе *Новый* или *В обработке*.

- **Новых инцидентов**. Количество существующих на текущий момент инцидентов со статусом *Новый*.
- Инцидентов в обработке. Количество существующих на текущий момент инцидентов со статусом *В* обработке.
- Открытые инциденты с высоким приоритетом. Количество открытых инцидентов (в процентах), которым присвоен приоритет *Высокий*. Этот параметр отражает текущий уровень критичности. Уровень критичности может иметь следующие значения:
  - 0%-25%. Низкий. Обозначен зеленым цветом.
  - 25%-50%. Средний. Обозначен желтым цветом.
  - 50%-75%. Высокий. Обозначен красным цветом.
  - 75%-100%. Критический. Обозначен черным цветом.
- Топ 3 нарушителей. Список из трех отправителей. Сообщения этих отправителей нарушили наибольшее количество политик, и созданные в результате этих сообщений инциденты имеют статус *Новый* или *В обработке*.

В нижней части блока находится график, отображающих количество инцидентов со статусами *Новый* и *В обработке*, подсчитанных по каждой категории. По умолчанию в формировании графика участвуют данные по всем категориям. Вы можете изменить список категорий, участвующих в формировании графика, с помощью кнопки **Выбрать категории**.

### Выбрать категории

Кнопка при нажатии на которую открывается окно Список категорий. В этом окне вы можете выбрать категории, данные по которым программа учитывает при формировании графика открытых инцидентов.

Блок **Статистика** позволяет получать информацию об обработанных и проверенных сообщениях, а также о закрытых за отчетный период инцидентах. Отчетный период может составлять семь дней или 30 дней.

Верхняя часть блока содержит следующую информацию:

- Обработанных сообщений. Количество сообщений, полученных Модулем DLP.
- **Проверенных сообщений**. Количество сообщений, которые попали в область действия политик (см. раздел "Работа с политиками" на стр. <u>442</u>) и были проверены Модулем DLP.
- Сообщений, пропущенных из-за тайм-аутов. Количество сообщений, которые не были проверены из-за превышения времени проверки.
- Сообщений, пропущенных из-за ошибок. Количество сообщений, которые не были проверены из-за ошибок, в том числе ошибок, связанных с лицензией.
- Создано инцидентов. Количество созданных инцидентов.

### Отчетный период

Блок с двумя ссылками, по которым можно выбрать отчетный период: **7 дней** или **30 дней**. На основе данных, полученных в течение выбранного отчетного периода, программа отображает статистические данные и формирует графики.

В нижней части блока находится график, отображающий количество и процентное содержание инцидентов со статусами *Закрыт (обработан)*, *Закрыт (Ложное срабатывание)*, *Закрыт (Не инцидент)*, *Закрыт (другое)*, созданных за выбранный отчетный период. По умолчанию в формировании графика участвуют инциденты, связанные со всеми категориями. Вы можете изменить список категорий по кнопке **Выбрать категории**. В формировании графика также участвуют восстановленные инциденты (см. раздел "Восстановление инцидентов из архива" на стр. <u>473</u>).

### Выбрать категории

Кнопка при нажатии на которую открывается окно Список категорий. В этом окне вы можете выбрать категории, данные по которым программа учитывает при формировании графика закрытых инцидентов.

## Узел Категории и политики

#### Новая категория

Создание новой категории.

При нажатии на кнопку открывается меню, содержащее пункты Ключевые термины, Табличные данные, Цитаты из документов, Шаблоны документов и Особые получатели.

При выборе любого из пунктов меню открывается окно **Параметры категории**, где вы можете ввести параметры категории соответствующего типа и создать ее.

#### Новая политика

Кнопка, при нажатии на которую запускается мастер создания политики. С помощью этого мастера вы можете создать новую политику на основе выбранной категории.

#### Параметры

Кнопка, при нажатии на которую выполняются следующие действия:

- Если в списке выбрана политика, открывается окно Параметры категории, в котором вы можете изменить выбранную политику.
- Если в списке выбрана категория, открывается окно **Категория: <Название** категории>, в котором вы можете изменить выбранную категорию.

### Удалить

Кнопка, при нажатии на которую выполняются следующие действия:

- Если в списке выбрана одна из политик, программа удаляет выбранную политику.
- Если в списке выбрана одна из категорий, программа удаляет выбранную категорию и все связанные с ней политики. Если в списке выбрана одна из категорий "Лаборатории Касперского", кнопка неактивна. Категории "Лаборатории Касперского" не могут быть удалены.

#### Список категорий и политик

Двухуровневый список, на первом уровне которого располагаются категории, а на втором уровне – созданные на их основе политики. Категории, разработанные сотрудниками "Лаборатории Касперского", отмечены значком **М**. Пользовательские категории отмечены значком **В**.

При нажатии на кнопку *А*, расположенную слева от названия категории, раскрывается список политик, созданных на основе этой категории.

При нажатии на название категории или политики в правой части блока отображается подробная информация об этой категории (политике).

Блок Поиск политик позволяет находить политики, в область действия которых входит определенный пользователь.

#### Выбрать

Кнопка, при нажатии на которую открывается окно выбора учетной записи пользователя из Active Directory. В этом окне вы можете выбрать учетную запись пользователя, чтобы проверить, входит ли эта учетная запись в область действия какой-либо политики.

#### Обновить

Кнопка, при нажатии на которую программа выполняет поиск политик и обновляет содержимое таблицы.

#### Таблица с найденными политиками

Таблица со списком политик, в область действия которых входит выбранный пользователь. Программа применяет перечисленные в таблице политики к сообщениям, отправленным выбранным пользователем.

Таблица содержит следующие сведения:

- Категория: политика. Название категории, название политики.
- Действие. Действие над сообщением, установленное в параметрах политики:
  - Удалять. Программа удаляет сообщение, нарушившее эту политику.
  - Пропускать. Программа пропускает сообщение, нарушившее эту политику, и продолжает проверку по другим политикам (если они есть).
  - Неактивна. Политика находится в неактивном состоянии. Программа не применяет эту политику к сообщениям.
# Состояние защиты данных от утечек по умолчанию

По умолчанию после установки программы защита данных от утечек находится в следующем состоянии:

- Модуль DLP включен.
- Программа содержит предустановленные категории. В программе отсутствуют категории, созданные вручную.
- В программе отсутствуют политики.
- Программа не проверяет сообщения на утечки данных и не создает инциденты. Модуль DLP пропускает сообщения без изменений.

# Просмотр сведений о состоянии защиты данных от утечек

Сведения о состоянии защиты данных от утечек отображается в Консоли управления, в рабочей области узла Защита данных от утечек.

Сведения, отображаемые в рабочей области узла Защита данных от утечек, сгруппированы в три блока:

- Состояние Модуля DLP.
- Открытые инциденты.
- Статистика.

## Блок Состояние Модуля DLP

Блок **Состояние Модуля DLP** позволяет получать информацию о текущем статусе Модуля DLP и об ошибках в работе модуля DLP на Серверах безопасности вашей организации. Блок содержит следующую информацию:

- Статус Модуля DLP (Включен; Включен, работает с ошибками; Выключен).
- Информацию о следующих типах ошибок (при их наличии):
  - ошибки, связанные с лицензией;

- ошибки, связанные с базой данных DLP;
- ошибки проверки сообщений;
- ошибки связи с Серверами безопасности с установленным Модулем DLP.

В блоках с информацией об ошибках отображается количество и список Серверов безопасности, на которых произошла ошибка.

#### Блок Открытые инциденты

Блок **Открытые инциденты** позволяет просматривать статистическую информацию о существующих на текущий момент инцидентах со статусами *Новый* и *В обработке*.

В верхней части блока отображается следующая информация:

- Нарушителей. Количество уникальных отправителей. Инциденты, созданные при проверке сообщений этих отправителей, в настоящий момент находятся в статусе *Новый* или *В обработке*.
- Новых инцидентов. Количество существующих на текущий момент инцидентов со статусом Новый.
- Инцидентов в обработке. Количество существующих на текущий момент инцидентов со статусом *В обработке*.
- Открытые инциденты с высоким приоритетом. Количество открытых инцидентов (в процентах), которым присвоен приоритет *Высокий*. Этот параметр отражает текущий уровень критичности. Уровень критичности может иметь следующие значения:
  - 0%-25%. Низкий. Обозначен зеленым цветом.
  - 25%-50%. Средний. Обозначен желтым цветом.
  - 50%-75%. Высокий. Обозначен красным цветом.
  - 75%-100%. Критический. Обозначен черным цветом.
- Топ 3 нарушителей. Список из трех отправителей. Сообщения этих отправителей нарушили наибольшее количество политик, и созданные в результате этих сообщений инциденты имеют статус *Новый* или *В обработке*.

В нижней части блока находится график открытых инцидентов, отображающий количество инцидентов со статусами Новый и В обработке, подсчитанных по каждой категории. По умолчанию в формировании графика участвуют данные по всем категориям. Вы можете изменить список категорий, участвующих в формировании графика открытых инцидентов.

- Чтобы изменить список категорий, участвующих в формировании графика. открытых инцидентов, выполните следующие действия:
  - 1. Нажмите на кнопку Выбрать категории.

Откроется окно Список категорий.

- 2. Установите флажки для тех категорий, которые должны участвовать в формировании графика открытых инцидентов.
- 3. Нажмите на кнопку ОК.

Содержимое графика будет обновлено в соответствии с выбранными категориями.

## Блок Статистика

Блок Статистика позволяет получать информацию об обработанных и проверенных сообщениях, а также о закрытых за отчетный период инцидентах. Отчетный период может составлять семь дней или 30 дней. Вы можете выбрать отчетный период с помощью ссылок 7 дней и 30 дней.

Верхняя часть блока содержит следующую информацию:

- Обработанных сообщений. Количество сообщений, полученных Модулем DLP.
- Проверенных сообщений. Количество сообщений, которые попали в область • действия политик (см. раздел "Работа с политиками" на стр. 442) и были проверены Модулем DLP.
- Создано инцидентов. Количество созданных инцидентов.
- Сообщений, пропущенных из-за тайм-аутов. Количество сообщений, которые не • были проверены из-за превышения времени проверки.
- Сообщений, пропущенных из-за ошибок. Количество сообщений, которые не были проверены из-за ошибок, в том числе ошибок, связанных с лицензией.

В нижней части блока находится график закрытых инцидентов, отображающий количество и процентное содержание инцидентов со статусами Закрыт (обработан), Закрыт (ложное срабатывание), Закрыт (не инцидент), Закрыт (другое), созданных за выбранный отчетный период. В формировании графика также участвуют восстановленные из архива инциденты (см. раздел "Восстановление инцидентов из архива" на стр. <u>473</u>).

По умолчанию в формировании графика участвуют инциденты, связанные со всеми категориями. Вы можете изменить список категорий, участвующих в формировании графика закрытых инцидентов.

- Чтобы изменить список категорий, участвующих в формировании графика закрытых инцидентов, выполните следующие действия:
  - 1. Нажмите на кнопку Выбрать категории.

Откроется окно Список категорий.

- 2. Установите флажки для тех категорий, которые должны участвовать в формировании графика закрытых инцидентов.
- 3. Нажмите на кнопку ОК.

Содержимое графика будет обновлено в соответствии с выбранными категориями.

# Работа с категориями

Программа применяет категории для контроля утечек данных в сообщениях электронной почты. Категории данных содержат критерии, по которым программа распознает в сообщениях данные, попадающие под политику безопасности организации.

Перед использованием категорий ознакомьтесь с основными терминами:

- Категория данных. Набор данных, связанных общим признаком или темой и соответствующих определенным критериям (например, набор слов, которые употребляются в тексте в определенном порядке). Программа использует категории данных для распознавания информации в исходящих и внутренних сообщениях электронной почты. Программа позволяет использовать готовые категории данных "Лаборатории Касперского" и создавать категории данных вручную.
- *Категории "Лаборатории Касперского"*. Готовые категории данных, разработанные сотрудниками "Лаборатории Касперского". Категории могут обновляться при обновлении баз программы. Специалист по информационной безопасности не может изменять или удалять готовые категории.
- Цитаты из документов. Фрагменты текстовых документов, которые требуется защищать от утечек.
- Шаблоны документов. Файлы с текстовыми данными, которые используются как образец для создания новых документов. Программа защищает от утечки данных документы, созданные на основе таких шаблонов.
- *Ключевые термины.* Слово, фраза или набор символов, по наличию которых программа распознает данные в исходящих и внутренних сообщениях электронной почты, которые необходимо защитить от утечки. Ключевые термины можно добавить в состав категории данных.
- Табличные данные. Информация с табличной формой организации, которую необходимо защитить от утечки. Для работы с табличными данными в Kaspersky Security необходимо использовать файлы формата CSV (от англ. Comma Separated Values – значения, разделенные запятыми).

• Особые получатели. Категория данных, предназначенная для контроля отправки любых данных на адреса получателей, указанных в категории. Программа контролирует факты отправки сообщений электронной почты на указанные адреса электронной почты.

#### Работа с категориями данных

Чтобы начать использовать программу для контроля утечек информации, нужно проанализировать данные, которые необходимо защищать от утечек, и распределить эти данные по категориям по следующему сценарию:

- Выберите данные, попадающие под политику безопасности организации, и распределите их на группы по общим признакам (например, бухгалтерские счета, персональные данные или инновации). Выделите критерии, по которым эти данные отличаются от других (например, данные хранятся в таблицах или в них встречаются названия новых технологий, продуктов).
- 2. В соответствии с выделенными критериями и общими признаками выберите типы категорий для распознавания данных:
  - Для распознавания информации по наиболее распространенным категориям данных (например, медицинские данные, персональные данные, банковские данные) используйте готовые категории "Лаборатории Касперского" (см. раздел "Категории данных "Лаборатории Касперского"" на стр. 404).
  - Для распознавания точных фрагментов текста используйте категории с цитатами из документов. Вы вручную добавляете документы, цитаты из которых необходимо отслеживать, в категорию. Программа распознает цитаты из документов, сравнивая данные в категории с данными, передаваемыми в сообщениях электронной почты.
  - Для распознавания документов, созданных по шаблонам, используйте категории с шаблонами документов. Вы вручную добавляете в категорию файлы с текстовыми данными, которые необходимо отслеживать.
  - Для распознавания текстовой информации (например, сведений о технологиях и процессах организации) используйте категории ключевых терминов (см. раздел "Создание и изменение категории ключевых терминов" на стр. <u>430</u>). Вы вручную добавляете ключевые термины в категорию. Программа распознает данные по ключевым терминам или выражениям из нескольких ключевых терминов, указанных в параметрах категории.

 Для распознавания информации, хранящейся в таблицах (например, персональные данные сотрудников или информация о заработных платах), используйте категории табличных данных (см. раздел "Создание и изменение категории табличных данных" на стр. <u>435</u>). Вы вручную добавляете табличные данные в категорию. Программа распознает данные по количеству совпадений с ячейками таблицы, заданному в параметрах категории.

Чтобы программа начала использовать созданные категории данных для защиты данных от утечек, на основе категорий нужно создать политики (см. раздел «Создание политики» на стр. <u>443</u>).

Новые категории и изменения, сделанные в категориях, распространяются на все Серверы безопасности с установленным Модулем DLP в течение 30 минут.

## В этом разделе

| Категории данных "Лаборатории Касперского" 4 | <u>104</u>  |
|----------------------------------------------|-------------|
| Цитаты из документов4                        | <u> 115</u> |
| Шаблоны документов4                          | <u>121</u>  |
| Ключевые термины                             | <u> 127</u> |
| Табличные данные4                            | <u>134</u>  |
| Особые получатели4                           | <u>137</u>  |
| Удаление категории                           | <u>140</u>  |
| Окно Список категорий                        | <u>141</u>  |

# Категории данных "Лаборатории Касперского"

*Категории "Лаборатории Касперского"* – готовые категории, которые были разработаны сотрудниками "Лаборатории Касперского". В состав категории входят подкатегории (подчиненные категории) данных.

Подкатегория – вложенная категория данных, входящая в состав более крупной категории. Каждая подкатегория описывает набор данных категории, объединенных общим признаком. Например, подкатегория "Данные магнитной полосы" входит в состав категории "Банковские карты". Вы можете изменять состав категории, выбирая или исключая ее подкатегории (см. раздел "Изменение состава категории "Лаборатории Касперского"" на стр. <u>410</u>). Например, вы можете исключить из категории те подкатегории, по которым программа создает ложноположительные инциденты.

Для получения информации о добавлении или изменении готовых категорий "Лаборатории Касперского" вы можете настроить отправку автоматических уведомлений (см. раздел "Настройка общих параметров уведомлений" на стр. <u>503</u>). Уведомления содержат информацию о количестве новых и измененных категорий, а также описание новых категорий.

| Название категории                          | Описание категории                                                                                                    |
|---------------------------------------------|----------------------------------------------------------------------------------------------------|
| Административные документы                  | Категория позволяет обнаруживать слова и<br>выражения, используемые в бланках<br>административных и регламентирующих документов.<br>Например, в приказах, уведомлениях, должностных<br>инструкциях и заявлениях работников. Наборы<br>данных об административных документах зависят от<br>страны, в которой они используются.                                                                                                    |
| Алкоголь, табак и<br>наркотические вещества | Категория позволяет обнаруживать слова и<br>словосочетания, которые прямым или косвенным<br>образом связаны с алкогольной и спиртосодержащей<br>продукцией, табачными изделиями и наркотическими,<br>психотропными и / или одурманивающими<br>веществами. Например, рекламные описания,<br>инструкции по употреблению или изготовлению<br>указанных средств.                                                                                                    |
| Банковские карты                            | Категория позволяет проверять файлы на наличие<br>данных, защищаемых международным стандартом<br>безопасности данных индустрии банковских карт PCI<br>DSS (Payment Card Industry Data Security Standard).<br>Требования стандарта распространяются на<br>компании, работающие с международными<br>платежными системами. Эти требования защищают<br>персональные данные владельцев банковских карт<br>при обработке, передаче и хранении. Эта категория<br>позволяет обнаружить данные банковской карты и<br>магнитной полосы. |

Таблица 21. Категории "Лаборатории Касперского"

| Название категории                                                                                                    | Описание категории                                                                                                    |  |  |
|----------------------------------------------------------------------------------------------------|----------------------------------------------------------------------------------------------------|--|--|
| Дискриминация                                                                                                    | Категория позволяет обнаруживать слова и<br>словосочетания, которые могут ущемлять права и<br>законные интересы разных групп людей. Поводом для<br>дискриминации может выступать любое значимое<br>отличие человека: пол, раса, религиозные убеждения,<br>сексуальная ориентация, национальность и род<br>занятий.                                                                                                    |  |  |
| Конфиденциальные<br>документы                                                                                                    | Категория позволяет обнаруживать слова и<br>словосочетания, используемые в конфиденциальных<br>документах. Например, документы, содержащие<br>пометки о конфиденциальном характере документов:<br>«Для внутреннего использования»,<br>«Конфиденциальные сведения», «Не для внешнего<br>распространения».                                                                                                    |  |  |
| Медицинские данные<br>(Великобритания)<br>Медицинские данные<br>(Германия)<br>Медицинские данные<br>(Россия)<br>Медицинские данные (США)<br>Медицинские данные<br>(Франция) | Категории позволяют проверять файлы на наличие в них<br>номеров полисов медицинского страхования, историй<br>болезни пациентов, диагнозов и рекомендаций врача.<br>Наборы данных о лекарственных препаратах,<br>медицинских процедурах, а также данные о социальном<br>страховании зависят от страны, в которой человек<br>получает медицинскую помощь. (Зарегистрированные<br>товарные знаки и знаки обслуживания являются<br>собственностью их правообладателей.) |  |  |

| Название категории       | Описание категории                                 |  |  |  |
|--------------------------|----------------------------------------------------|--|--|--|
| Насилие и оружие         | Категория позволяет обнаруживать слова и           |  |  |  |
|                          | словосочетания, связанные с жестокостью, а также   |  |  |  |
|                          | указывающие на планируемое, провоцируемое или      |  |  |  |
|                          | состоявшееся использование силы с целью            |  |  |  |
|                          | причинения вреда жизни и здоровью одного лица или  |  |  |  |
|                          | группы лиц (включая нанесение вреда собственному   |  |  |  |
|                          | здоровью, самоубийство). Категория также позволяет |  |  |  |
|                          | обнаруживать информацию, связанную с               |  |  |  |
|                          | изготовлением, приобретением и использованием      |  |  |  |
|                          | оружия и взрывчатых веществ.                       |  |  |  |
| Негативное эмоциональное | Категория позволяет обнаруживать слова и           |  |  |  |
| состояние                | словосочетания, которые могут свидетельствовать о  |  |  |  |
|                          | подавленности или неудовлетворенности              |  |  |  |
|                          | сотрудников. Например, сотрудники могут негативно  |  |  |  |
|                          | высказываться о руководстве, коллегах и клиентах,  |  |  |  |
|                          | выражать недовольство работой или заработной       |  |  |  |
|                          | платой. Подобные высказывания могут                |  |  |  |
|                          | свидетельствовать о негативном эмоциональном       |  |  |  |
|                          | состоянии сотрудников и снижении эффективности     |  |  |  |
|                          | работы.                                            |  |  |  |
| Нецензурная лексика      | Категория позволяет обнаруживать грубые и          |  |  |  |
|                          | оскорбительные слова и словосочетания, а также     |  |  |  |
|                          | нецензурную брань.                                 |  |  |  |

| Название категории                                                                                                    | Описание категории                                                                                                    |
|----------------------------------------------------------------------------------------------------|----------------------------------------------------------------------------------------------------|
| Персональные данные<br>(Великобритания)<br>Персональные данные<br>(Германия)<br>Персональные данные<br>(Россия)<br>Персональные данные<br>(США)<br>Персональные данные<br>(Франция) | Категории позволяют проверять файлы на наличие<br>персональных данных, на основании которых можно<br>идентифицировать личность гражданина или его<br>местонахождение (например, дату рождения, адрес<br>проживания, данные паспорта или водительского<br>удостоверения, номера социального обеспечения и<br>социального страхования, данные о банковских<br>картах и номерах банковских счетов). Набор данных,<br>относящихся к персональным данным, зависит от<br>законодательства страны, гражданином которой<br>является человек. |
| Удостоверения личности<br>(Россия)                                                                                                    | Категория позволяет обнаруживать копии<br>официальных документов, удостоверяющих личность<br>гражданина Российской Федерации, а также<br>подтверждающих право гражданина Российской<br>Федерации на управление транспортным средством.                                                                                                    |
| Федеральный закон FCRA<br>(США)                                                                                                    | Категория позволяет обнаруживать информацию,<br>защищаемую федеральным законом FCRA в США.<br>FCRA (Fair Credit Reporting Act) – законодательный<br>акт США, регулирующий предоставление данных для<br>целей оценки финансового состояния граждан,<br>например, при заключении кредитного или страхового<br>соглашения.                                                                                                    |
| Федеральный закон GLBA<br>(США)                                                                                                    | Категория позволяет обнаруживать персональные<br>данные и финансовую информацию, защищаемую<br>федеральным законом GLBA в США. GLBA (Gramm –<br>Leach – Bliley Financial Services Modernization Act) –<br>законодательный акт США, регулирующий<br>деятельность финансовых учреждений по обращению<br>с персональной и финансовой информацией граждан.                                                                                                    |

| Название категории               | Описание категории                                                                                                    |  |  |  |
|----------------------------------|----------------------------------------------------------------------------------------------------|--|--|--|
| Федеральный закон НІРАА<br>(США) | Категория позволяет обнаруживать персональные<br>данные в области здравоохранения, перечень<br>которых определяется федеральным законом HIPAA<br>США. HIPAA (Health Insurance Portability and<br>Accountability Act) - это законодательный акт США,<br>регулирующий деятельность медицинских, страховых<br>и финансовых организаций по обращению с<br>медицинскими данными граждан.                                                                                                    |  |  |  |
| Федеральный закон N152           | Категория позволяет проверять файлы на наличие в                                                                                                    |  |  |  |
| (Россия)                         | них данных, защищаемых Федеральным законом<br>Российской Федерации №152-ФЗ. Закон направлен на<br>защиту персональных данных при их обработке,<br>хранении и использовании. Требования закона<br>распространяются на <i>операторов персональных</i><br><i>данных</i> (государственный орган, муниципальный<br>орган, юридическое или физическое лицо,<br>организующие или осуществляющие обработку<br>персональных данных, а также определяющие цели и<br>содержание обработки персональных данных). Эти<br>требования регулируют деятельность по сбору,<br>обработке, хранению и передаче персональных<br>данных граждан. |  |  |  |
| Финансовые документы             | Категория позволяет обнаруживать слова и<br>выражения, используемые в бланках финансовых<br>документов. Например, в договорах, счетах и счетах-<br>фактурах, платежных ведомостях, ордерах. Наборы<br>данных о финансовых документах зависят от страны,<br>в которой они используются.                                                                                                    |  |  |  |

| Название категории    | Описание категории                                |  |
|-----------------------|---------------------------------------------------|--|
| Эротика и порнография | Категория позволяет обнаруживать слова и          |  |
|                       | словосочетания, относящиеся к сексуальной стороне |  |
|                       | человеческих взаимоотношений. Например, описания  |  |
|                       | половых органов людей, полового акта или          |  |
|                       | сексуальных извращений, самоудовлетворения.       |  |
|                       |                                                   |  |

# Изменение состава категории "Лаборатории Касперского"

Чтобы изменить состав категории "Лаборатории Касперского", выполните следующие действия:

- 1. Откройте Консоль управления.
- 2. В дереве узлов Консоли управления выберите узел Категории и политики.
- 3. В списке категорий выберите категорию "Лаборатории Касперского", состав которой нужно изменить, и нажмите на кнопку **Параметры**.

Откроется окно с двумя закладками:

- Параметры.
- Исключения.
- 4. На закладке Параметры, в блоке Подкатегории, установите флажки напротив тех подкатегорий данных, которые нужно оставить в составе категории.
- 5. Нажмите на кнопку **ОК**, чтобы сохранить изменения.

# О исключениях из категории "Лаборатории Касперского"

Если вы хотите уменьшить количество ложно-положительных инцидентов, вы можете настроить исключения из категории данных "Лаборатории Касперского". Исключения – это регулярные выражения, которые влияют на создание инцидентов Модулем DLP.

Условия создания инцидента программой:

- Если в проверяемом объекте обнаружены только данные, описанные в исключениях, то программа не создает инцидент.
- Если в проверяемом объекте обнаружены данные, описанные в исключениях, а также данные, не описанные в исключениях, то программа создает инцидент. В этом случае программа учитывает только те данные, которые не соответствуют списку исключений.

Для Модуля DLP существуют категории данных, по которым производится проверка на утечку отсканированных документов, например категория **Удостоверения личности** (**Россия**). Модуль DLP не учитывает наличие исключений при проверке объектов, содержащих в себе изображения документов, но учитывает исключения при проверке объектов, содержащих в себе текстовую информацию.

### См. также

| Настройка исключений из категории "Лаборатории Касперского" | 2         |
|-------------------------------------------------------------|-----------|
| Регулярные выражения                                        | <u>3</u>  |
| Закладка Исключения из категории "Лаборатории Касперского"  | 4         |
| Проверка сообщений Модулем DLP                              | <u>88</u> |

# Настройка исключений из категории "Лаборатории Касперского"

- Чтобы настроить исключения из категории "Лаборатории Касперского", выполните следующие действия:
  - 1. Откройте Консоль управления.
  - 2. В дереве узлов Консоли управления выберите узел Категории и политики.
  - 3. В списке категорий выберите категорию "Лаборатории Касперского", для которой нужно настроить исключения, и нажмите на кнопку **Параметры**.

Откроется окно с двумя закладками:

- Параметры.
- Исключения.
- 4. Выберите закладку Исключения.
- 5. Выполните одно из следующих действий:
  - Если вам требуется добавить исключение последовательности символов в категорию "Лаборатории Касперского", нажмите на кнопку 
    и добавьте текст регулярного выражения.
  - Если вам требуется удалить исключение последовательности символов, выберите регулярное выражение, которое вы хотите удалить, и нажмите на кнопку **X**.
- 6. Нажмите на кнопку **ОК**, чтобы сохранить изменения.

Новые значения начинают действовать через 5 минут после того, как вы сохранили изменения.

## См. также

| О исключениях из категории "Лаборатории Касперского" | . <u>411</u> |
|------------------------------------------------------|--------------|
| Регулярные выражения                                 | . <u>413</u> |

## Регулярные выражения

Программа поддерживает формат регулярных выражений, с которым вы можете ознакомится на сайте Microsoft по ссылке: регулярные выражения.

## Примеры:

color - это регулярное выражение исключает из поиска по категории последовательности символов вида color.

111\d-\d{4}-\d{4}-\d{4}, где \d обозначает любую цифру от 0 до 9. Это регулярное выражение исключает из поиска по категории последовательности символов вида 1113-3333-3333-3333.

colou?r, где u? обозначает букву u, которая в последовательности символов не встречается или встречается один раз. Это регулярное выражение исключает из поиска по категории последовательности символов вида color и colour.

Программа не учитывает регистр символов, которые используются в регулярном выражении.

## См. также

# Закладка Исключения из категории "Лаборатории Касперского"

Вы можете составить список регулярных выражений для исключения последовательностей символов из категории "Лаборатории Касперского".

Для формирования списка регулярных выражений предназначены следующие кнопки:

🔹 📌 – добавить регулярное выражение в список исключений.

## Примеры:

color - это регулярное выражение исключает из поиска по категории последовательности символов вида color.

111\d-\d{4}-\d{4}-\d{4}, где \d обозначает любую цифру от 0 до 9. Это регулярное выражение исключает из поиска по категории последовательности символов вида 1113-3333-3333-3333.

colou?r, где u? обозначает букву u, которая в последовательности символов не встречается или встречается один раз. Это регулярное выражение исключает из поиска по категории последовательности символов вида color и colour.

Программа не учитывает регистр символов, которые используются в регулярном выражении.

X – удалить выбранное регулярное выражение из списка исключений.

Новые значения начинают действовать через 5 минут после того, как вы сохранили изменения.

## Используйте эти параметры в следующих задачах

| Настройка исключений из категории "Лаборатории Касперского" |
|-------------------------------------------------------------|
| См. также                                                   |
| О исключениях из категории "Лаборатории Касперского"        |
| Регулярные выражения                                        |

# Цитаты из документов

Kaspersky Security позволяет проверять текст в исходящих и внутренних сообщениях электронной почты на наличие в нем цитат из конфиденциальных документов. Категория **Цитаты из документов** позволяет задавать список документов, цитаты из которых программе требуется обнаружить.

Для обнаружения цитат Kaspersky Security задействует технологию Цифровых отпечатков (англ. Digital Fingerprints), при которой программа преобразует текстовые данные в цифровые фрагменты.

При отслеживании утечек программа сравнивает фрагменты в проверяемых сообщениях электронной почты с фрагментами, хранящимися в категории. Для обнаружения цитат программе требуется распознать **Минимальное количество совпадающих фрагментов**.

Программа не хранит в категории исходные документы или части этих документов. На основании фрагментов невозможно восстановить или прочитать исходные документы, добавленные в категорию, или части этих документов.

#### Настройка категории

Параметр **Минимальное количество совпадающих фрагментов** определяет количество фрагментов из добавленных в категорию документов, достаточное для того, чтобы по категории была зафиксирована утечка данных.

Значение этого параметра, установленное по умолчанию (4 фрагмента), обеспечивает оптимальную работу категории с большинством документов.

Значение параметра, настроенное по умолчанию, рекомендуется изменять в следующих случаях:

• Если проверяемые документы вызывают ложно-положительные срабатывания (программа создает инциденты при проверке документов, которые по вашему мнению, не содержат цитат из документов, добавленных в категорию). Для настройки категории рекомендуется увеличить значение параметра.

Ложно-положительные срабатывания могут возникать, если в исходном и проверяемом документах содержатся большие участки неизменяемого текста, который повторяется в разных документах (например, общий текст в колонтитулах). В таком случае заданное количество совпадающих фрагментов может приходиться на такой повторяющийся текст, что приведет к ложно-положительному срабатыванию.

 Если цитаты в проверяемых документах не выявляются (программа не создает инциденты при проверке документов, которые, по вашему мнению, содержат цитаты из документов, добавленных в категорию). Для настройки категории рекомендуется уменьшить значение параметра.

Рекомендуется загружать в одну категорию документы примерно одинакового размера. Для документов, различающиеся более чем в 2-3 раза, рекомендуется создавать отдельные категории. В противном случае поиск цитат по документам в категории может работать не оптимально.

Если вам не удается подобрать для категории оптимальное значение параметра **Минимальное количество совпадающих фрагментов**, рекомендуется распределить документы из этой категории по нескольким категориям таким образом, чтобы в каждой категории содержались документы с примерно одинаковым количеством фрагментов в них.

#### Сценарий проверки цитирования документов

- 1. Добавьте категорию с цитатами из документов и настройте ее параметры.
- 2. Добавьте политику для этой категории.

Программа будет проверять документы, пересылаемые по электронной почте, на наличие цитат из категории.

# Создание и изменение категории для поиска цитат из документов

- Чтобы создать или изменить категорию для поиска цитат из документов, выполните следующие действия:
  - 1. В дереве Консоли управления выберите узел Категории и политики.
  - 2. Выполните одно из следующих действий:
    - Если вы хотите создать новую категорию для поиска цитат из документов, нажмите на кнопку **Новая категория**. Затем в раскрывшемся списке типов категорий выберите пункт **Цитаты из документов**.
    - Если вы хотите изменить существующую категорию для поиска цитат из документов, выберите ее из списка категорий и политик и нажмите на кнопку Параметры.

Откроется окно с параметрами категории.

- 3. Укажите название категории в поле Название.
- 4. Нажмите на кнопку **Добавить** и выберите документ / документы, цитаты из которых требуется отслеживать в сообщениях и вложениях.

Программа поддерживает работу с файлами, из которых возможно выделить нормализованный текст (такими как DOC, DOCX, ODT, ODP, PDF, PPT, PPTX, RTF, TXT) длиной не менее 1000 символов. Длина нормализованного текста (в символах) – это количество алфавитно-цифровых символов в тексте без учета пробелов, знаков препинания и специальных символов. Длина извлеченного из файлов текста может отличаться от количества символов, подсчитанного в других программах, таких как Microsoft Word.

Рекомендуется загружать в одну категорию документы суммарным объемом не более 2 ГБ.

Программа не хранит в наборе данных категории исходные документы или части этих документов. На основании набора данных, сформированного в категории, невозможно восстановить или прочитать исходные документы или части этих документов.

- 5. Чтобы удалить ненужные документы из списка, отметьте их в списке и нажмите на кнопку **Удалить**.
- 6. В поле Комментарии укажите дополнительную информацию, которая имеет отношение к категории, например, ссылку на документ, регулирующий правила информационной безопасности в организации.
- 7. Нажмите на кнопку ОК.

Программа начнет формировать набор данных категории на основании документов, добавленных в эту категорию. Если при формировании набора данных не удалось обработать некоторые документы, программа отобразит список этих документов с информацией об ошибках обработки. Новая / измененная категория для поиска цитат из документов отобразится в списке категорий и политик.

Чтобы программа начала использовать новую или измененную категорию для поиска цитат из документов, на основе категории вам нужно создать политику (см. раздел "Создание политики" на стр. <u>443</u>).

# Результат добавления или изменения категорий цитат из документов и шаблонов документов

В этом окне содержится информация о результатах добавления документов в категорию. Если во время добавления файлов в категорию возникли ошибки, то в окне отображается следующая информация:

- количество успешно добавленных файлов;
- количество файлов, которые не удалось добавить;
- список файлов, при добавлении которых возникли ошибки.

Если добавление файлов в категорию завершилось без ошибок, то окно не отображается.

| Ошибка                                                                       | Описание                                                                                                    |  |  |  |
|------------------------------------------------------------------------------|----------------------------------------------------------------------------------------------------|--|--|--|
| Недостаточный объем текстовых<br>данных (менее ##symbolsCount##<br>символов) | <ul> <li>Объем файла вычисляется без учета пробелов,<br/>знаков препинания и специальных символов.<br/>Добавляемый файл должен превышать по объему:</li> <li>250 символов (для категории с шаблонами<br/>документов);</li> <li>1000 символов (для категории с цитатами<br/>документов).</li> </ul> |  |  |  |
| Файлы, защищенные паролем                                                    | Файл, защищенный паролем, не может быть<br>добавлен в категорию. Рекомендуется на время<br>снять пароль с документа. После добавления<br>документа в категорию вы можете снова<br>установить пароль.                                                                                               |  |  |  |
| Превышен максимальный размер<br>(1 ГБ)                                       | Файл, превышающий по размеру 1 ГБ, не может быть<br>добавлен в категорию. Вы можете разделить<br>документ на несколько частей и добавить каждую из<br>них в категорию.                                                                                                    |  |  |  |
| Превышено время обработки                                                    | Время на обработку документа истекло, например,<br>из-за высокой загрузки процессора или диска.                                                                                                    |  |  |  |
| Ошибки доступа                                                               | Рекомендуется проверить расположение файла.<br>Возможно, доступ к папке хранения документа<br>ограничен.                                                                                                    |  |  |  |
| Другие ошибки                                                                | Подробное описание ошибок, связанных с<br>добавлением файла, вы можете найти в журнале<br>работы программы.                                                                                                    |  |  |  |

| Таблица 22. | Возможные | ошибки пр | и добавлении | документов | в категорию |
|-------------|-----------|-----------|--------------|------------|-------------|
|             |           |           |              |            |             |

В этом окне вы можете сформировать список документов, цитаты из которых программе требуется обнаруживать в исходящих и внутренних сообщениях электронной почты.

#### Название

Название категории. Название не должно совпадать с названиями других категорий.

#### Минимальное количество совпадающих фрагментов

В списке с прокруткой вы можете указать минимальное количество фрагментов из документов, которые программе требуется обнаружить в исходящих и внутренних сообщениях электронной почты.

Если значение параметра превышает количество фрагментов в документе, то программа не будет обнаруживать цитаты из этих документов.

По умолчанию значение параметра – 4 фрагмента.

#### Добавить

По кнопке открывается окно, в котором вы можете выбрать файл, который будет добавлен в категорию. Файл должен соответствовать следующим требованиям:

- содержать текстовые данные (например, файлы форматов DOC, DOCX, ODT, ODP, PDF, PPT, PPTX, RTF, TXT);
- превышать по объему 1000 символов (без учета пробелов, знаков препинания и специальных символов).

Добавленные файлы отображаются в списке документов. При сохранении категории программа преобразует текстовые данные из файлов в фрагменты.

Рекомендуется не добавлять в одну категорию документы общим объемом более 2 ГБ.

Программа не хранит в категории исходные документы или части этих документов. На основании фрагментов невозможно восстановить или прочитать исходные документы, добавленные в категорию, или части этих документов.

#### Удалить

При нажатии на кнопку программа удаляет из категории фрагменты, относящиеся к выбранному файлу.

В таблице отображается список документов, добавленных в категорию. В столбце **Количество фрагментов** указано количество фрагментов, сформированных программой по результатам обработки добавленных документов. Для только что добавленных документов в столбце **Количество фрагментов** отображается значение *Файл не преобразован*. Чтобы преобразовать добавленные документы в фрагменты, необходимо сохранить изменения в категории по кнопке **ОК**. Если вы хотите просмотреть количество фрагментов во вновь добавленных документах, откройте окно **Параметры категории** заново.

#### Комментарии

Дополнительная информация, которая имеет отношение к данным в категории, например, ссылка на документ, регулирующий правила информационной безопасности в организации.

# Шаблоны документов

Kaspersky Security позволяет выявлять документы, которые были созданы на основе шаблонов и макетов и могут содержать конфиденциальные данные. Категория **Шаблоны документов** позволяет задавать список шаблонов документов, совпадения с которыми программа будет отслеживать в проверяемых документах.

Для обнаружения совпадений с шаблонами Kaspersky Security задействует технологию Цифровых отпечатков (англ. Digital Fingerprints), при которой программа преобразует текстовые данные в цифровые фрагменты.

При отслеживании утечек программа сравнивает фрагменты в проверяемых сообщениях электронной почты с фрагментами, хранящимися в категории. Вы можете настроить **Порог** совпадения документов для решения следующих задач:

- Обнаружения заполненных шаблонов документов;
- Обнаружения документов частично и полностью совпадающих с шаблонами.

Программа не хранит в категории исходные документы или части этих документов. На основании фрагментов невозможно восстановить или прочитать исходные документы, добавленные в категорию, или части этих документов.

#### Настройка категории

Порог совпадения документов определяет уровень совпадения проверяемого документа с шаблоном, загруженным в категорию, при котором программа фиксирует утечку данных по этой категории. Этот уровень задается двумя параметрами: минимальным и максимальным процентом совпадения фрагментов.

Минимальный процент совпадения фрагментов задает минимальную допустимую схожесть проверяемого текста и шаблона. Если проверяемый текст соответствует шаблону в меньшей степени, чем значение этого параметра, программа не фиксирует утечку данных по категории.

Максимальный процент совпадения фрагментов задает максимальную схожесть шаблона и проверяемого текста. Если проверяемый текст соответствует шаблону в большей степени, чем значение этого параметра, программа не фиксирует утечку данных по категории.

Значение этих параметров, установленное по умолчанию (30% и 99% схожести), обеспечивает оптимальную работу категории с большинством документов. В некоторых случаях может потребоваться настройка этих параметров.

Минимальный процент совпадения фрагментов рекомендуется изменять в следующих случаях:

- Если проверяемые документы вызывают ложно-положительные срабатывания (программа создает инциденты при проверке документов, которые по вашему мнению, не соответствуют ни одному из шаблонов категории). Для настройки категории рекомендуется увеличить значение параметра.
- Если соответствие проверяемых документов шаблонам не выявляется (программа не находит документы, которые, по вашему мнению, соответствуют одному из шаблонов категории). Для настройки категории рекомендуется уменьшить значение параметра.

Максимальный размер совпадающей последовательности фрагментов рекомендуется изменять в следующих случаях:

• Если требуется обеспечить поиск документов, полностью совпадающих с шаблонами, загруженными в категорию (например, самих шаблонов). Для настройки категории рекомендуется увеличить значение параметра до 100%.

• Если требуется исключить из поиска документы, которые являются другими версиями загруженных шаблонов (например, шаблоны с немного измененными полями). Для настройки категории рекомендуется уменьшить значение параметра.

Рекомендуется загружать в одну категорию документы примерно одинакового размера. Для документов, различающиеся более чем в 2-3 раза, рекомендуется создавать отдельные категории. В противном случае выявление совпадений с шаблонами, загруженными в категорию, может работать не оптимально.

Если вам не удается подобрать для категории оптимальные значения минимального и максимального процента совпадения фрагментов, рекомендуется распределить шаблоны из этой категории по нескольким категориям таким образом, чтобы в каждой категории содержались шаблоны с примерно одинаковой структурой и размером файла.

#### Сценарий проверки совпадений с документами

- 1. Добавьте категорию с цитатами из документов и настройте ее параметры.
- 2. Добавьте политику для этой категории.

Программа будет проверять документы, пересылаемые по электронной почте, на наличие совпадений с образцами документов в категории.

# Создание и изменение категории для поиска по шаблонам документов

- Чтобы создать или изменить категорию для поиска документов по шаблонам, выполните следующие действия:
  - 1. В дереве Консоли управления выберите узел Категории и политики.
  - 2. Выполните одно из следующих действий:
    - Если вы хотите создать новую категорию для поиска по шаблону документов, нажмите на кнопку **Новая категория**. Затем в раскрывшемся списке типов категорий выберите пункт **Шаблоны документов**.

 Если вы хотите изменить существующую категорию для поиска по шаблону документов, выберите ее из списка категорий и политик и нажмите на кнопку Параметры.

Откроется окно с параметрами категории.

- 3. Укажите название категории в поле Название.
- 4. Нажмите на кнопку **Добавить** и выберите шаблон документа или несколько шаблонов документов, которые требуется отслеживать.

Программа поддерживает работу с файлами, из которых возможно выделить нормализованный текст (такими как DOC, DOCX, ODS, ODT, PDF, RTF, TXT, XLS, XLSX) объемом не менее 250 символов. Длина нормализованного текста (в символах) – это количество алфавитно-цифровых символов в тексте без учета пробелов, знаков препинания и специальных символов. Длина извлеченного из файлов текста может отличаться от количества символов, подсчитанного в других программах, таких как Microsoft Word

Рекомендуется загружать в одну категорию шаблоны документов общим объемом не более 2 ГБ.

Программа не хранит в наборе данных категории исходные шаблоны документов или их части. На основании набора данных, сформированного в категории, невозможно восстановить или прочитать исходные шаблоны документов или их части.

- 5. Чтобы удалить ненужные шаблоны документов из списка, отметьте их в списке и нажмите на кнопку **Удалить**.
- 6. В поле Комментарии укажите дополнительную информацию, которая имеет отношение к категории, например, ссылку на документ, регулирующий правила информационной безопасности в организации.
- 7. Нажмите на кнопку ОК.

Программа начнет формировать набор данных категории на основании шаблонов документов, добавленных в эту категорию. Если при формировании набора данных не

удалось обработать некоторые шаблоны документов, программа отобразит список этих шаблонов документов с информацией об ошибках обработки. Новая / измененная категория для поиска по шаблонам документов отобразится в списке категорий и политик.

Чтобы программа начала использовать новую или измененную категорию для поиска цитат из документов, на основе категории вам нужно создать политику (см. раздел "Создание политики" на стр. <u>443</u>).

# Результат добавления или изменения категорий цитат из документов и шаблонов документов

В этом окне содержится информация о результатах добавления документов в категорию. Если во время добавления файлов в категорию возникли ошибки, то в окне отображается следующая информация:

- количество успешно добавленных файлов;
- количество файлов, которые не удалось добавить;
- список файлов, при добавлении которых возникли ошибки.

Если добавление файлов в категорию завершилось без ошибок, то окно не отображается.

| Ошибка                                                                       | Описание                                                                                                    |
|------------------------------------------------------------------------------|----------------------------------------------------------------------------------------------------|
| Недостаточный объем текстовых<br>данных (менее ##symbolsCount##<br>символов) | <ul> <li>Объем файла вычисляется без учета пробелов, знаков препинания и специальных символов.</li> <li>Добавляемый файл должен превышать по объему:</li> <li>250 символов (для категории с шаблонами документов);</li> <li>1000 символов (для категории с цитатами документов).</li> </ul> |

| Таблица 23. | Возможные | ошибки при | добавлении | документов | в категорию |
|-------------|-----------|------------|------------|------------|-------------|
| ,           |           |            |            | ~          |             |

| Ошибка                                 | Описание                                                                                                    |
|----------------------------------------|----------------------------------------------------------------------------------------------------|
| Файлы, защищенные паролем              | Файл, защищенный паролем, не может быть<br>добавлен в категорию. Рекомендуется на время<br>снять пароль с документа. После добавления<br>документа в категорию вы можете снова<br>установить пароль. |
| Превышен максимальный размер<br>(1 ГБ) | Файл, превышающий по размеру 1 ГБ, не может быть<br>добавлен в категорию. Вы можете разделить<br>документ на несколько частей и добавить каждую из<br>них в категорию.                               |
| Превышено время обработки              | Время на обработку документа истекло, например,<br>из-за высокой загрузки процессора или диска.                                                                                                    |
| Ошибки доступа                         | Рекомендуется проверить расположение файла.<br>Возможно, доступ к папке хранения документа<br>ограничен.                                                                                             |
| Другие ошибки                          | Подробное описание ошибок, связанных с<br>добавлением файла, вы можете найти в журнале<br>работы программы.                                                                                          |

В этом окне вы можете сформировать список документов, оригиналы и варианты которых программе требуется обнаруживать в исходящих и внутренних сообщениях электронной почты.

#### Название

Название категории. Название не должно совпадать с названиями других категорий.

#### Порог совпадения документов

В списках с прокруткой вы можете указать **Максимальный** и **Минимальный** процент фрагментов, которые должны совпадать с шаблоном документа.

#### Добавить

По кнопке открывается окно, в котором вы можете выбрать файл, который будет добавлен в категорию. Файл должен соответствовать следующим требованиям:

- содержать текстовые данные (например, файлы форматов DOC, DOCX, ODS, ODT, PDF, RTF, TXT, XLS, XLSX);
- превышать по объему 250 символов (без учета пробелов, знаков препинания и специальных символов).

Добавленные файлы отображаются в списке документов. При сохранении категории программа преобразует текстовые данные из файлов в фрагменты.

Рекомендуется не добавлять в одну категорию документы общим объемом более 2 ГБ.

Программа не хранит в категории исходные документы или части этих документов. На основании фрагментов невозможно восстановить или прочитать исходные документы, добавленные в категорию, или части этих документов.

#### Удалить

При нажатии на кнопку программа удаляет из категории фрагменты, относящиеся к выбранному файлу.

КомментарииДополнительная информация, которая имеет отношение к данным в категории, например, ссылка на документ, регулирующий правила информационной безопасности в организации.

## См. также

| Шаблоны документов <u>421</u> |
|-------------------------------|
|-------------------------------|

# Ключевые термины

Ключевой термин – это слово, фраза или набор символов, необходимые программе для распознавания конфиденциальных данных в тексте.

Слова и фразы, указанные в качестве ключевых терминов и заключенные в кавычки, могут разделяться пробелами и другими символами (например, "#", "%", "+", "@", "&", а также знаками пунктуации). Ключевые термины можно объединять в выражения с помощью операторов: AND, OR, NEAR(n), ONEAR(n) (см. таблицу ниже).

| Оператор | Описание использования                                                                                                    | Результат                                                                                                    |
|----------|----------------------------------------------------------------------------------------------------|----------------------------------------------------------------------------------------------------|
| !        | Знак «!» используется в начале<br>термина для учета регистра<br>ключевых терминов.<br>Если ключевой термин состоит из<br>нескольких слов, оператор регистра<br>применяется к каждому слову,<br>входящему в состав термина.<br>Например, «!Лаборатория<br>Касперского». | Программа обнаружит<br>файлы, в тексте которых<br>присутствует ключевой<br>термин «Лаборатория<br>Касперского»,<br>начинающийся с прописных<br>букв. Файлы, содержащие<br>этот термин в нижнем<br>регистре (например,<br>«лаборатория касперского»),<br>будут пропущены. |
| AND      | Оператор AND используется для<br>обнаружения двух и более<br>ключевых терминов, содержащихся<br>в тексте одновременно. Например,<br>«антивирус» AND «безопасность».<br>Порядок перечисления терминов не<br>влияет на поиск.                                            | Программа обнаружит<br>файлы, в тексте которых<br>одновременно присутствуют<br>слова «антивирус» и<br>«безопасность». Файлы,<br>содержащие только одно из<br>этих слов, будут пропущены.                                                                                 |
| OR       | Оператор OR используется для<br>обнаружения в тексте одного из<br>ключевых терминов или нескольких<br>терминов одновременно. Например,                                                                                                    | Программа обнаружит<br>файлы, в тексте которых<br>присутствует слово<br>«безопасность» или                                                                                                    |

Таблица 24. Использование операторов при создании выражений

| Оператор | Описание использования                                                                                                    | Результат                                                                                                    |
|----------|----------------------------------------------------------------------------------------------------|----------------------------------------------------------------------------------------------------|
|          | «безопасность» OR «защита                                                                                                    | словосочетание «защита                                                                                                    |
|          | компьютера».                                                                                                    | компьютера», или оба этих                                                                                                    |
|          | К ключевым терминам, записанным<br>в поле ввода с новой строки,<br>оператор OR применяется                                                                                                    | слова.                                                                                                    |
|          | автоматически.                                                                                                    |                                                                                                    |
| NEAR(n)  | Оператор NEAR используется для<br>обнаружения нескольких ключевых<br>терминов, расположенных в тексте<br>через несколько слов. Количество<br>слов, разделяющих ключевые<br>термины, указывайте в скобках.<br>Например, «безопасность» NEAR(6)<br>«система».<br>Порядок употребления ключевых<br>терминов не учитывается при<br>поиске. | Программа обнаружит<br>файлы, в тексте которых<br>слово «безопасность»<br>употребляется до или после<br>термина «система» с<br>интервалом в шесть и менее<br>слов. |

Используйте несколько операторов для составления сложных выражений из ключевых терминов. Последовательность действий операторов задавайте с помощью круглых скобок.

## Пример:

Категория содержит следующее выражение из ключевых терминов:

"безопасность" AND ("!Лаборатория Касперского" NEAR(5) "программный код")

Программа обнаружит файлы, содержание которых соответствует следующим критериям:

- Присутствуют слова и словосочетания "безопасность", "Лаборатория Касперского" и "программный код".
- Слова "Лаборатория Касперского" начинаются с прописных букв.

• Словосочетание "программный код" употребляется до или после словосочетания "Лаборатория Касперского" с интервалом в пять и менее слов.

Например: "...защитить программный код приложения от взлома. На конференции "Лаборатория Касперского" представит улучшенную версию продукта, повышающую безопасность работы в сети".

Поиск файлов по выражениям "термин1" NEAR(n) ("термин2" AND "термин3") и "термин1" NEAR(n) ("термин2" NEAR(n) "термин3") не поддерживается. При поиске файлов по данным видам выражений возникает неопределенность при раскрытии скобок.

# Создание и изменение категории ключевых терминов

- Чтобы создать или изменить категорию по ключевым терминам, выполните следующие действия:
  - 1. В дереве Консоли управления выберите узел Категории и политики.
  - 2. Выполните одно из следующих действий:
    - Если вы хотите создать новую категорию ключевых терминов, нажмите на кнопку Новая категория. Затем в раскрывшемся списке выберите пункт Ключевые термины.
    - Если вы хотите изменить существующую категорию ключевых терминов, выберите ее из списка категорий и политик и нажмите на кнопку **Параметры**.

Откроется окно Параметры категории. В этом окне вы можете добавить в категорию ключевые термины и указать название категории.

- 3. Установите значения следующих параметров:
  - Название

Название категории. Название не должно совпадать с названиями других категорий.

• Поле ввода ключевых терминов

Поле для ввода ключевого термина или выражения, в соответствии с которым выполняется поиск определенного текстового содержимого в сообщениях.

*Ключевой термин* – слово или фраза, которые должны распознаваться программой как конфиденциальные данные, требующие защиты от утечек. Ключевые термины заключаются в кавычки.

По умолчанию поиск по ключевым терминам нечувствителен к регистру символов. Используйте знак "!" перед ключевым термином для учета регистра.

### Пример:

"!Лаборатория Касперского"

Будет найдено текстовое содержимое, в котором слова в словосочетании "Лаборатория Касперского" начинаются с заглавных букв, а остальные буквы при этом строчные. Текст, где регистр символов в этих словах отличается от образца, например, "лаборатория Касперского", "лаборатория касперского" или "ЛАБОРАТОРИЯ КАСПЕРСКОГО", будет пропущен.

*Ключевое выражение* представляет собой одно или несколько ключевых терминов, соединенных операторами AND, OR, NEAR, ONEAR.

Оператор AND используется для обнаружения двух и более ключевых терминов, содержащихся в тексте одновременно.

Порядок перечисления терминов не влияет на поиск.

## Пример:

"антивирус" AND "безопасность"

Будет найдено текстовое содержимое, в котором присутствуют слова "антивирус" и "безопасность". Текст, содержащий только одно из этих слов, будет пропущен.

Оператор OR используется для обнаружения в тексте одного из ключевых терминов или нескольких терминов одновременно.

### Пример:

"безопасность" ОК "защита компьютера"

Будет найдено текстовое содержимое, в котором присутствует фраза "безопасность" или фраза "защита компьютера", или обе эти фразы.

Символ перевода строки в выражении также означает оператор OR. Ключевой термин, записанный с новой строки, соединяются с предыдущим термином оператором OR, который в этом случае явно не отображается.

Оператор NEAR используется для обнаружения нескольких ключевых терминов, расположенных в тексте через несколько слов. Количество слов, разделяющих ключевые термины, указывайте в скобках.

### Пример:

"безопасность" NEAR(6) "система"

Будет найдено текстовое содержимое, в котором присутствуют слова "безопасность" и "система", удаленные друг от друга не более чем на шесть слов. Слова могут быть разделены пробелами, знаками перевода строки, табуляции и другими символами, которые указаны в спецификации Unicode как символы пробела и символы пунктуации.

Оператор ONEAR используется для обнаружения нескольких ключевых терминов, расположенных в тексте через несколько слов в порядке, указанном в выражении. Количество слов, разделяющих ключевые термины, указывайте в скобках.

## Пример:

"защита" ONEAR(4) "конфиденциальность"

Будет найдено текстовое содержимое, в котором слово "конфиденциальность" следует за словом "защита" и удалено от него не более чем на четыре слова. Слова могут быть
разделены пробелами, знаками перевода строки, табуляции и другими символами, которые указаны в спецификации Unicode как символы пробела и символы пунктуации.

Вы можете составлять сложные выражения, содержащие несколько операторов. Для указания приоритета операторов в выражении используйте круглые скобки.

#### Пример:

(("технологии" OR "безопасность") ONEAR(0) "!Касперского") AND "2014"

Будет найдено текстовое содержимое, в котором присутствует число 2014 и слово "Касперского", следующее сразу за словом "технологии" или словом "безопасность".

Выражения вида "термин1" NEAR(n) ("термин2" AND "термин3") и "термин1" NEAR(n) ("термин2" NEAR(m) "термин3") не поддерживается. Результат обработки таких выражений неизвестен из-за неопределенности при выполнении раскрытия скобок. Суммарная длина выражений с ключевыми словами во всех категориях по ключевыми словам не может превышать 480000 символов.

#### • Комментарии

Дополнительная информация, которая имеет отношение к данным в категории, например, ссылка на документ, регулирующий правила информационной безопасности в организации.

4. Нажмите на кнопку ОК, чтобы сохранить сделанные изменения.

Новая или измененная категория ключевых терминов отобразится в списке категорий и политик.

Чтобы программа начала использовать новую или измененную категорию ключевых терминов для защиты данных от утечек, на основе категории нужно создать политику (см. раздел "Создание политики" на стр. <u>443</u>).

## Табличные данные

Предположим, что в качестве исходных данных для категории табличных данных используется файл staff.csv, содержащий следующие данные (см. таблицу ниже):

Toberna DE Coderante de Viero en la

|      |         |           | Таолица 25. С      | обержимое файла csv |
|------|---------|-----------|--------------------|---------------------|
| Имя  | Фамилия | Должность | Почтовый<br>индекс | Город               |
| Ivan | Petrov  | manager   | 125195             | Moscow              |
| John | Smith   | developer | SW3                | London              |
| Otto | Weber   | tester    | 12277              | Berlin              |

Для создания категории используются следующие значения параметров:

#### • Пороговое значение столбцов = 3.

• Пороговое значение строк = 2.

Политика, созданная на основе этой категории, является нарушенной, если в тексте проверяемого сообщения найдены значения из не менее трех столбцов (значение параметра **Пороговое значение столбцов**) одной строки и не менее двух строк (значение параметра **Пороговое значение строк**). При этом в каждой из строк могут быть найдены разные столбцы.

Политика, созданная на основе этой категории, является нарушенной, если в тексте проверяемого сообщения найдены следующие фрагменты:

- "manager Ivan Petrov and developer John Smith".
- "125195 Moscow Ivan tester Weber Berlin".

Политика, созданная на основе этой категории, не является нарушенной, если в тексте проверяемого сообщения найдены следующие фрагменты:

- "Ivan Petrov manager 125195 Moscow" в тексте присутствуют данные только из одной строки таблицы.
- "Ivan John tester Otto manager developer" в тексте присутствуют данные только из двух столбцов таблицы.

# Создание и изменение категории табличных данных

- Чтобы создать или изменить категорию табличных данных, выполните следующие действия:
  - 1. В дереве Консоли управления выберите узел Категории и политики.
  - 2. Выполните одно из следующих действий:
    - Если вы хотите создать новую категорию табличных данных, нажмите на кнопку **Новая категория**. Затем в раскрывшемся списке выберите пункт **Табличные** данные.
    - Если вы хотите изменить существующую категорию табличных данных, выберите ее из списка категорий и политик и нажмите на кнопку **Параметры**.

Откроется окно с параметрами категории.

- 3. Укажите название категории в поле Название.
- 4. Нажмите на кнопку **Обзор** и выберите файл формата CSV с данными, которые требуется защитить от утечек с помощью категории.

Файл формата CSV должен быть сохранен в кодировке UTF-8. Другие кодировки не поддерживаются.

Первая строка в файле является заголовком. Эта строка не загружается и не участвует в формировании категории.

- 5. В раскрывающемся списке **Разделитель столбцов** выберите символ, который используется в файле для разделения столбцов.
- 6. В блоке **Уровень совпадений** укажите пороговые значения строк и столбцов (см. раздел "Табличные данные" на стр. <u>434</u>).

Подробная информация о пороговых значениях строк и столбцов доступна по ссылке **Дополнительная информация о категории** в окне **Параметры категории**.

- 7. В поле **Комментарии** укажите дополнительную информацию, которая имеет отношение к категории. Например, ссылку на документ, регулирующий правила безопасности данных в организации.
- 8. Нажмите на кнопку ОК.

Данные из файла будут загружены в категорию. Новая / измененная категория табличных данных отобразится в списке категорий и политик.

Чтобы программа начала использовать новую или измененную категорию табличных данных для защиты данных от утечек, на основе категории нужно создать политику (см. раздел "Создание политики" на стр. <u>443</u>).

## Окно Параметры категории (Табличные данные)

#### Название

Название категории. Название не должно совпадать с названиями других категорий.

#### Путь к файлу

Путь к файлу формата CSV с табличными данными. Вы можете указать путь к файлу вручную или выбрать файла в окне **Открыть**. Окно открывается по кнопке **Обзор**.

#### Обзор

Кнопка, при нажатии на которую открывается окно выбора файла. В этом окне можно перейти в папку, в которой хранится файл формата CSV, и выбрать этот файл.

#### Разделитель столбцов

В раскрывающемся списке вы можете выбрать символ, используемый для разделения столбцов в загружаемом файле формата CSV:

- запятая;
- точка с запятой;
- символ табуляции.

Параметр доступен для изменения, если в поле Путь к файлу указан полный путь к файлу формата CSV.

По умолчанию разделителем столбцов задана запятая.

#### Пороговое значение строк

Минимальное количество строк файла формата CSV, значения из которых должны присутствовать в защищаемом содержимом, чтобы политика, созданная на основе этой категории, была нарушена (см. раздел "Табличные данные" на стр. <u>434</u>).

Значение по умолчанию – 2.

#### Пороговое значение столбцов

Минимальное количество столбцов файла формата CSV, значения из которых должны присутствовать в защищаемом содержимом, чтобы политика, созданная на основе этой категории, была нарушена (см. раздел "Табличные данные" на стр. <u>434</u>).

Значение по умолчанию – 2.

#### Комментарии

Дополнительная информация, которая имеет отношение к данным в категории, например, ссылка на документ, регулирующий правила информационной безопасности в организации.

## Особые получатели

Категория данных, предназначенная для контроля отправки любых данных на адреса получателей, указанных в категории. Программа контролирует факты отправки сообщений электронной почты на указанные адреса электронной почты.

## Создание и изменение категории "Особые получатели"

- Чтобы создать или изменить категорию "Особые получатели", выполните следующие действия:
  - 1. В дереве Консоли управления выберите узел Категории и политики.
  - 2. Выполните одно из следующих действий:

- Если вы хотите создать новую категорию "Особые получатели", нажмите на кнопку Новая категория. Затем в раскрывшемся списке выберите пункт Особые получатели.
- Если вы хотите изменить существующую категорию "Особые получатели", выберите ее из списка категорий и политик и нажмите на кнопку **Параметры**.

Откроется окно с параметрами категории.

- 3. Укажите название категории в произвольной форме в поле Название.
- 4. На закладке **Контролируемые адреса** добавьте в категорию адреса электронной почты. Программа будет сохранять информацию об отправке сообщений на добавленные адреса. Для этого выполните следующие действия:
  - а. В поле ввода введите адрес электронной почты. Вы можете ввести одиночный адрес электронной почты или использовать шаблоны (wildcard), например,
     \*@domain.net, \*domain.net.
  - b. Нажмите на кнопку 中.
- 5. Чтобы удалить адрес электронной почты из списка, выберите адрес в списке и нажмите на кнопку X.
- 6. Чтобы экспортировать список адресов в файл формата ТХТ, нажмите на кнопку 🔄.
- 7. Чтобы импортировать список адресов из файла формата ТХТ, нажмите на кнопку 🔄.
- На закладке Исключения добавите адреса электронной почты в список исключений.
   Программа не будет сохранять информацию об отправке сообщений на адреса из списка исключений.

Исключения удобно использовать, когда в списке контролируемых адресов добавлены шаблоны.

Список исключений может быть пустым.

- 9. В поле Комментарии укажите дополнительную информацию, которая имеет отношение к категории.
- 10. Нажмите на кнопку ОК.

Новая или измененная категория "Особые получатели" отобразится в списке категорий и политик.

Чтобы программа начала использовать новую или измененную категорию "Особые получатели" для защиты данных от утечек, на основе категории нужно создать политику (см. раздел "Создание политики" на стр. <u>443</u>). При создании политики на основе категории "Особые получатели" мастер создания политики пропускает выбор получателей сообщений, которые составляют область действия политики (см. раздел "Шаг 3. Настройка области действия политики: получатели" на стр. <u>446</u>).

# Окно Параметры категории (Особые получатели)

#### Название

Название категории. Название не должно совпадать с названиями других категорий.

Закладка Контролируемые адреса позволяет сформировать список контролируемых адресов электронной почты в этой категории.

#### Поле ввода

Поле для ввода адресов получателей, которые контролирует категория. Вы можете ввести одиночный адрес электронной почты или использовать шаблоны (wildcard), например, \*@domain.net, \*domain.net.

Кнопка 📌

Добавление введенного адреса в список.

Кнопка 🗙

Удаление выбранного адреса из списка.

Кнопка 🖻

Экспорт списка адресов в файл.

Кнопка 🔄

Импорт списка адресов из файла.

Закладка Исключения позволяет сформировать список адресов, исключаемых из контроля категорией.

#### Поле ввода

Поле для ввода адресов, которые исключаются из контроля категорией. Вы можете ввести одиночный адрес электронной почты или использовать шаблоны (wildcard), например, \*@domain.net, \*domain.net.

Кнопка 中

Добавление введенного адреса в список.

Кнопка 🗙

Удаление выбранного адреса из списка.

Кнопка 🔄

Экспорт списка адресов в файл.

Кнопка 💽

Импорт списка адресов из файла.

#### Комментарии

Дополнительная информация, которая имеет отношение к данным в категории, например, ссылка на документ, регулирующий правила информационной безопасности в организации.

## Удаление категории

Вы можете удалять только категории, созданные вручную. Категории "Лаборатории Касперского" не могут быть удалены.

Чтобы удалить категорию, выполните следующие действия:

- 1. В дереве Консоли управления выберите узел Категории и политики.
- 2. В списке категорий и политик выберите категорию, которую вы хотите удалить.
- 3. Нажмите на кнопку Удалить. Подтвердите удаление в появившемся окне.

Выбранная категория будет удалена. Политики, связанные с этой категорией, также будут удалены. Инциденты, созданные в соответствии с этими политиками, сохранятся (см. раздел "Просмотр списка инцидентов" на стр. <u>456</u>).

## Окно Список категорий

#### Список категорий

Список существующих категорий.

Если флажок категории установлен, программа выводит статистические данные по этой категории.

Если флажок категории снят, статистические данные по этой категории не отображаются.

Флажок Все категории устанавливает или снимает флажки всех категорий. По умолчанию флажки всех категорий установлены.

## Работа с политиками

На основе категорий данных Модуля DLP (см. раздел "Работа с категориями" на стр. <u>401</u>) вы можете сформировать политики DLP (см. раздел "Создание политики" на стр. <u>443</u>) (далее также *политики*).

Политика – это набор параметров программы, которые обеспечивают защиту данных от утечки. Политика определяет условия работы пользователей с конфиденциальными данными, а также действия программы при обнаружении возможной утечки данных.

Kaspersky Security применяет политики к исходящим сообщениям, которые попадают под *область действия* этих политик. Применяя политики, Kaspersky Security ищет в сообщениях данные из категорий, на основе которых созданы политики.

Область действия политики включает в себя:

- Множество отправителей, сообщения от которых должна проверять программа в соответствии с этой политикой.
- Множество получателей, сообщений для которых должна проверять программа в соответствии с этой политикой.

С помощью политик программа проверяет содержимое сообщений и вложенные файлы. В текстах сообщений и в содержимом файлов программа распознает информацию, которая может свидетельствовать об утечке данных.

Kaspersky Security проверяет на утечки данных вложенные файлы тех форматов, которые перечислены в Приложении (см. раздел "Проверяемые форматы файлов" на стр. <u>390</u>). Файлы других форматов программа не проверяет.

Программа распознает форматы файлов по их содержимому, а не по расширению. Таким образом, программа проверяет файлы перечисленных форматов, даже если расширение файла не соответствует формату.

Программа проверяет содержимое вложенных архивов до 64-го уровня вложенности. Содержимое архивов на более глубоких уровнях вложенности программа не распаковывает и не проверяет.

Политика также определяет действия программы. Эти действия программа выполняет над сообщениями, в которых найдены конфиденциальные данные.

На основе одной категории данных может быть создано несколько политик с разными областями действия и разным набором действий над сообщениями.

Новые политики и изменения, сделанные в политиках, распространяются на все Серверы безопасности с установленным Модулем DLP в течение 30 минут.

### В этом разделе

| Создание политики                                     | . <u>443</u> |
|-------------------------------------------------------|--------------|
| Изменение параметров политики                         | . <u>450</u> |
| Поиск политик, связанных с определенным пользователем | . <u>451</u> |
| Удаление политики                                     | . <u>452</u> |

### Создание политики

Политики могут быть созданы на основе существующих категорий. На основе одной категории можно создавать неограниченное число политик (см. раздел "Работа с политиками" на стр. <u>442</u>).

Чтобы создать политику, выполните следующие действия:

- 1. В дереве Консоли управления выберите узел Категории и политики.
- 2. В списке категорий и политик выберите категорию, на основе которой вы хотите создать политику.
- 3. Нажмите на кнопку Новая политика.

Запустится мастер создания политики.

4. Следуйте указаниям мастера. Для перемещения между окнами мастера используйте кнопки Назад и Далее.

### В этом разделе

| Шаг 1. Настройка общих параметров <u>44</u>               | <u>44</u> |
|-----------------------------------------------------------|-----------|
| Шаг 2. Настройка области действия политики: отправители   | <u>45</u> |
| Шаг 3. Настройка области действия политики: получатели 44 | <u>46</u> |
| Шаг 4. Настройка действий                                 | <u>47</u> |

## Шаг 1. Настройка общих параметров

На этом шаге настройте общие параметры политики:

#### • Название политики

Название, назначенное политике. Значение по умолчанию – *«Название категории» Новая политика*. Вы можете изменить это значение.

Названия должны быть уникальными у политик, созданных на основе одной категории. Политики, созданные на основе разных категорий, могут называться одинаково.

#### • Активировать политику

Участие политики в защите данных от утечек в соответствии с ее параметрами.

Если флажок установлен, политика переходит в активное состояние после завершения работы мастера. Программа применяет политику к сообщениям и отслеживает утечки данных в соответствии с параметрами, заданными в политике.

Если флажок снят, после завершения работы мастера политика неактивна и не участвует в защите данных от утечек.

По умолчанию флажок установлен.

#### • Ссылка на руководящий документ

Ссылка на документ с требованиями безопасности, которым должна отвечать политика, или выдержка из этого документа. Необязательное поле, может быть пустым.

Перейдите к следующему шагу мастера.

# Шаг 2. Настройка области действия политики: отправители

На этом шаге определите отправителей сообщений, которые составляют область действия политики. Программа будет применять политику к исходящим сообщениям, которые отправлены этими отправителями.

Настройте следующие параметры:

#### • Любые внутренние пользователи

Политика применяется к сообщениям, которые отправлены любым пользователем организации.

Этот вариант выбран по умолчанию.

#### • Выбранные пользователи или группы

Политика применяется к сообщениям, которые отправлены пользователями организации, перечисленными в списке ниже.

Вы можете добавлять и удалять из списка учетные записи пользователей и группы пользователей с помощью кнопок 🔍 и 🗙.

Вы можете добавить в список только группы безопасности (security group) пользователей. Группы рассылки (distribution group) недоступны для добавления. Для получения дополнительной информации вы можете обратиться к администратору.

Если в список добавлена группа пользователей, программа применяет политику к исходящим сообщениям, отправленным любыми пользователями, входящими в эту группу (а также во вложенные группы).

По умолчанию список пуст.

#### • Исключения

Список содержит учетные записи, группы учетных записей, а также адреса электронной почты, к сообщениям от которых политика не применяется.

Для формирования списка предназначены следующие кнопки:

- ф добавить в список адрес в формате mailbox@domain.com, указанный в поле ввода. Допускается использовать маски, например \*@domain.com.
- 4 добавить в список учетную запись пользователя организации или группу учетных записей. Вы можете добавить в список только группы безопасности (security group) пользователей. Группы рассылки (distribution group) недоступны для добавления. Для получения дополнительной информации вы можете обратиться к администратору.
- 🗙 удалить выбранную запись из списка.

Если исключение задано в виде группы пользователей, программа не применяет политику к исходящим сообщениям, отправленным любыми пользователями, входящими в эту группу (а также во вложенные группы).

По умолчанию список пуст.

Перейдите к следующему шагу мастера.

# Шаг 3. Настройка области действия политики: получатели

На этом шаге определите получателей сообщений, которые составляют область действия политики. Программа будет применять политику к исходящим сообщениям, которые отправлены этим получателям.

При создании политики на основе категории "Особые получатели" этот шаг мастера пропускается.

Настройте следующие параметры:

#### • Любые

Политика применяется к сообщениям, адресованным и пользователям организации, и внешним адресатам.

Этот вариант выбран по умолчанию.

#### • Только внешние

Политика применяется к сообщениям, адресованным получателям за пределами организации.

#### • Исключения

Список содержит учетные записи пользователей, группы учетных записей, а также адреса электронной почты, к сообщениям для которых политика не применяется.

Для формирования списка предназначены следующие кнопки:

- добавить в список адрес в формате mailbox@domain.com, указанный в поле ввода. Допускается использовать маски, например \*@domain.com.

– добавить в список учетную запись пользователя организации или группу учетных записей. Вы можете добавить в список только группы безопасности (security group) пользователей. Группы рассылки (distribution group) недоступны для добавления. Для получения дополнительной информации вы можете обратиться к администратору.

🗙 – удалить выбранную запись из списка.

Если исключение задано в виде группы пользователей, программа не применяет политику к исходящим сообщениям, адресованным любым пользователям, входящим в эту группу (а также во вложенные группы).

По умолчанию список пуст.

Перейдите к следующему шагу мастера.

## Шаг 4. Настройка действий

На этом шаге определите действия, которые программа будет выполнять над сообщениями, нарушившими политику, а также укажите получателей, которым программа будет отправлять уведомления о нарушении политики.

Чтобы определить действия, настройте следующие параметры:

#### • Удалять сообщение

Удаление сообщения, вызвавшего нарушение политики.

Если флажок установлен, программа удаляет сообщение, вызвавшее нарушение политики. Сообщение удаляется, если любая часть сообщения (заголовок, содержимое или любое из его вложений) нарушает политику.

Если флажок снят, программа пропускает сообщение без изменений.

Независимо от того, установлен или снят флажок, при нарушении политики программа регистрирует событие как возможную утечку данных и создает инцидент.

По умолчанию флажок снят.

#### • Создавать инциденты с приоритетом

Оценка опасности возможной утечки информации.

В раскрывающемся списке вы можете выбрать приоритет, который программа присваивает инциденту при нарушении политики: *Низкий*, *Средний*, *Высокий*. Приоритет отражает степень опасности нарушения политики и срочность, с которой инцидент должен быть обработан.

Значение по умолчанию – Низкий.

#### • Прикреплять сообщение к инциденту

Добавление копии сообщения к сведениям об инциденте.

Если флажок установлен, программа добавляет копию сообщения, вызвавшего нарушение политики, к сведениям об инциденте для последующего анализа.

Если флажок снят, программа не добавляет копию сообщения к сведениям об инциденте.

По умолчанию флажок установлен.

• Вести запись событий в журнал событий Windows и Kaspersky Security Center

Добавление записей о нарушениях политики в журнал событий Windows.

Если флажок установлен, программа при нарушении политики записывает в журнал событий Windows следующее событие: "Уровень (Level)=Warning; Источник (Source)=KSCM8; Код события (Event ID)=16000". В описании события содержатся сведения об отправителе, получателях, теме сообщения, о нарушенной политике и связанной с ней категории.

События о нарушении политики могут быть полезны, если вы используете автоматизированные системы сбора и анализа событий безопасности (SIEM, Security Information and Event Management) для контроля состояния информационной безопасности организации. С помощью этих событий вы можете получать актуальную информацию о возникающих инцидентах в то время, когда вы не пользуетесь Консолью управления.

Если флажок снят, запись событий в журнал событий Windows не выполняется.

По умолчанию флажок снят.

Чтобы указать получателей уведомлений, настройте следующие параметры:

#### • Специалисту по информационной безопасности

Отправка уведомления о нарушении политики на адреса специалистов по информационной безопасности.

Если флажок установлен, программа при нарушении политики посылает уведомление с информацией о нарушении на адрес (адреса) специалистов по информационной безопасности. Адрес или список адресов специалистов по информационной безопасности должен быть предварительно настроен в узле **Защита данных от утечек**.

Если флажок снят, программа не посылает уведомление на адреса специалистов по информационной безопасности.

По умолчанию флажок снят.

#### • Отправителю

Отправка уведомления о нарушении политики отправителю сообщения.

Если флажок установлен, программа при нарушении политики посылает отправителю сообщения уведомление с информацией о нарушении.

Если флажок снят, программа не посылает уведомление отправителю сообщения.

По умолчанию флажок снят.

#### • Менеджеру отправителя

Отправка уведомления о нарушении политики менеджеру отправителя сообщения.

Если флажок установлен, программа при нарушении политики посылает менеджеру отправителя сообщения уведомление с информацией о нарушении. Программа получает адрес менеджера отправителя из Active Directory®.

Если флажок снят, программа не посылает уведомление менеджеру отправителя сообщения.

По умолчанию флажок снят.

#### • Дополнительно

Отправка уведомления о нарушении политики на дополнительные адреса.

Если флажок установлен, программа при нарушении политики посылает уведомление с информацией о нарушении на дополнительные адреса, указанные в поле ввода.

Если флажок снят, программа не посылает уведомление на дополнительные адреса.

По умолчанию флажок снят.

#### • Поле ввода

Список дополнительных адресов получателей уведомления. Адреса в списке должны следовать через точку с запятой.

Поле активно, если установлен флажок Дополнительно.

По умолчанию поле не заполнено.

Для завершения работы мастера нажмите на кнопку Завершить.

### Изменение параметров политики

• Чтобы изменить параметры политики, выполните следующие действия:

1. В дереве Консоли управления выберите узел Категории и политики.

2. В списке категорий и политик выберите политику, параметры которой вы хотите изменить, и нажмите на кнопку **Параметры**.

Откроется окно Параметры политики.

- Измените параметры, расположенные на закладках окна. Параметры на закладках окна идентичны параметрам, расположенным в окнах мастера создания политики (см. раздел "Создание политики" на стр. <u>443</u>).
- 4. Нажмите на кнопку ОК, чтобы сохранить сделанные изменения.

# Поиск политик, связанных с определенным пользователем

Программа позволяет получать список политик, в область действия которых входит определенный пользователь. В этом списке находится информация о том, какие политики применяются к исходящим сообщениям этого пользователя и какие действия выполняет программа над сообщениями в соответствии с этими политиками. Эта информация может быть полезной для анализа и приведения параметров политик в соответствие с требованиями информационной безопасности организации.

- Чтобы найти политики, связанные с определенным пользователем, выполните следующие действия:
  - 1. В дереве Консоли управления выберите узел Категории и политики.
  - 2. В блоке **Поиск политик** нажмите на кнопку **Выбрать**, выберите пользователя из Active Directory и нажмите на кнопку **OK**.

В таблице в нижней части блока отобразится список политик, в область действия которых входит выбранный пользователь. При получении сообщений этого пользователя Модуль DLP применяет к ним перечисленные политики, если они находятся в активном состоянии.

В таблице отображаются следующие сведения о политиках:

- Название политики.
- Название категории, на основе которой создана политика.

- Действие над сообщениями, нарушающими политику:
  - Удалять. Программа удаляет сообщения, нарушающие политику.
  - Пропускать. Программа пропускает сообщения, нарушающие политику.
  - Неактивна. Политика находится в неактивном состоянии. Программа не применяет политику к сообщениям.

Вы можете запустить поиск снова и обновить содержимое списка по кнопке **Обновить**. Вам может потребоваться обновить список, чтобы учесть изменения, внесенные в политики другими специалистами по информационной безопасности.

## Удаление политики

Чтобы удалить политику, выполните следующие действия:

- 1. В дереве Консоли управления выберите узел Категории и политики.
- 2. В списке категорий и политик выберите политику, которую вы хотите удалить.
- 3. Нажмите на кнопку Удалить. Подтвердите удаление в открывшемся окне.

Выбранная политика будет удалена. Инциденты, созданные в соответствии с политикой, сохранятся (см. раздел "Просмотр списка инцидентов" на стр. <u>456</u>).

## Работа с инцидентами

Инцидент – это запись о событии в работе программы, связанном с обнаружением возможной утечки информации.

При совпадении содержимого сообщения с данными категории и всеми условиями, заданными в политике, Модуль DLP создает инцидент, говорящий о нарушении этой политики. Если сообщение электронной почты нарушает информационную безопасность одновременно по нескольким политикам, Модуль DLP создает несколько инцидентов согласно количеству нарушенных политик (см. раздел "Проверка сообщений Модулем DLP" на стр. <u>388</u>).

Каждый инцидент содержит информацию об объекте инцидента (сообщении, вызвавшем нарушение информационной безопасности), об отправителе и получателях сообщения, нарушенной политике, а также служебную информацию, такую как идентификатор инцидента или время создания инцидента (см. раздел "Просмотр списка инцидентов" на стр. <u>456</u>).

Специалист по информационной безопасности обрабатывает созданные программой инциденты.. Обработка инцидента может включать, например, фиксацию факта нарушения и принятие возможных технических или организационных мер по усилению защиты конфиденциальных данных.

#### Статус инцидента

Статус инцидента отражает стадию его обработки. При создании инцидента ему присваивается статус *Новый*. В процессе обработки инцидента специалист по информационной безопасности изменяет его статус. Обработка инцидента завершается, когда специалист по информационной безопасности присваивает ему один из статусов со значением *Закрыт (<причина>*).

| Статус                          | Тип      | Значение                                                                                                    |
|---------------------------------|----------|----------------------------------------------------------------------------------------------------|
| Новый                           | Открытый | Новый инцидент.<br>Обработка инцидента не<br>начата.                                                                                                    |
| В обработке                     | Открытый | Выполняется расследование инцидента.                                                                                                    |
| Закрыт (обработан)              | Закрытый | Инцидент успешно<br>обработан, необходимые<br>меры приняты.                                                                                                    |
| Закрыт (ложное<br>срабатывание) | Закрытый | Политика была нарушена,<br>но отправка защищаемых<br>данных была правомочной.<br>Нарушение<br>информационной<br>безопасности отсутствует.<br>Возможно, требуется<br>уточнить параметры<br>политики. |
| Закрыт (не инцидент)            | Закрытый | Политика была нарушена,<br>но отправка защищаемых<br>данных была<br>санкционирована<br>специальным<br>распоряжением.<br>Дополнительных действий<br>не требуется.                                    |
| Закрыт (другое)                 | Закрытый | Инцидент закрыт по другим<br>причинам.                                                                                                    |

#### Приоритет инцидента

Приоритет инцидента отражает срочность, с которой инцидент должен быть обработан. Программа присваивает приоритет инциденту при его создании (*Низкий*, *Средний* или *Высокий*). Приоритет присваивается на основании значения, заданного в параметрах нарушенной политики.

#### Архив инцидентов

Закрытые инциденты могут быть перемещены в архив (см. раздел "Архивирование инцидентов" на стр. <u>471</u>). Перемещенные в архив инциденты называются *архивными*. Инциденты, перемещенные в архив, удаляются из списка инцидентов. При необходимости вы можете восстановить инциденты из архива (см. раздел "Восстановление инцидентов из архива" на стр. <u>473</u>) и снова просмотреть их в списке инцидентов.

Архив инцидентов представляет собой файл специального формата с расширением bak. Вы можете создавать неограниченное число архивов инцидентов.

Использование архивов позволяет периодически освобождать список инцидентов от закрытых инцидентов, тем самым оптимально использовать объем базы данных инцидентов без утраты истории их поступления и обработки.

#### Статистика и отчеты

Программа отображает статистическую информацию о поступивших, находящихся в обработке и закрытых инцидентах. С помощью этой информации можно оценить состояние защиты данных и эффективность работы специалиста по информационной безопасности. На основе этих данных также могут быть сформированы отчеты (см. раздел "Работа с отчетами Модуля DLP" на стр. <u>475</u>).

### В этом разделе

| Просмотр списка инцидентов                 | <u>56</u> |
|--------------------------------------------|-----------|
| Просмотр подробных сведений об инциденте46 | <u>60</u> |
| Поиск похожих инцидентов                   | <u>67</u> |
| Добавление комментария к инцидентам46      | <u>68</u> |
| Изменение статуса инцидентов               | <u>69</u> |
| Архивирование инцидентов47                 | <u>71</u> |
| Восстановление инцидентов из архива        | <u>73</u> |
| Удаление архивных инцидентов               | <u>74</u> |

### Просмотр списка инцидентов

- Чтобы просмотреть список инцидентов,
  - В дереве Консоли управления выберите узел Инциденты.
  - В рабочей области узла отобразится таблица инцидентов.

Таблица содержит список инцидентов, в который могут входить новые, находящиеся в обработке, обработанные, а также восстановленные из архива инциденты. В этот список не входят архивированные инциденты.

Таблица содержит следующие столбцы:

- №. Порядковый номер, присвоенный инциденту при создании.
- **Статус**. Статус инцидента. Статус инцидента отражает стадию его обработки, например: *Новый* инцидент поступил, но еще не обработан; *Закрыт (обработан)* расследование инцидента завершено, необходимые меры приняты.

- Тема. Содержимое поля "Тема" сообщения, при проверке которого программа создала инцидент.
- Отправитель. Содержимое поля "От" сообщения, при проверке которого программа создала инцидент.
- Получатели. Адреса всех получателей, указанные в полях "Кому", "Копия" и "Скрытая копия" в заголовке сообщения, при проверке которого программа создала инцидент.
- Дата создания. Дата и время создания инцидента. Отображается в формате, установленном в региональных параметрах вашего компьютера.
- Категория. Название категории данных, в соответствии с которой был создан инцидент.
- Политика. Название политики, которая была нарушена и в соответствии с которой был создан инцидент.
- **Приоритет**. Приоритет, присвоенный инциденту при его создании (*Низкий*, *Средний*, *Высокий*). Он отражает срочность, с которой инцидент должен быть обработан. Приоритет присваивается на основании значения, заданного в параметрах нарушенной политики.
- Действие. Действие, выполненное над сообщением (Пропущено, Удалено). Действие над сообщением задается в политике.
- Нарушений. Количество фрагментов текста сообщения, вызвавших нарушение политики.
- **ID сообщения**. Уникальный идентификатор сообщения. Содержимое поля "Message-ID" заголовка сообщения.
- Имя сервера. Имя почтового сервера, на котором был создан инцидент.
- **Менеджер**. Имя учетной записи менеджера отправителя сообщения. Если информация об учетной записи менеджера недоступна, поле содержит значение "n/a".

По умолчанию в таблице отображаются все столбцы, кроме **ID сообщения**, **Имя сервера** и **Менеджер**. Вы можете изменять набор столбцов таблицы по кнопке **Выбрать столбцы**. Столбец № отображается всегда.

Вы можете изменять порядок следования столбцов, перетаскивая мышью их заголовки.

Вы можете сортировать содержимое таблицы по возрастанию и убыванию, нажимая левой кнопкой мыши на заголовки столбцов.

Рекомендуется не хранить в списке большое количество инцидентов. При достижении количества 100 000 инцидентов в списке рекомендуется архивировать обработанные инциденты.

Программа не поддерживает работу с количеством инцидентов в списке более 300 000.

#### В этом разделе

| Выбор столбцов, отображаемых в таблице инцидентов | <u>458</u> |
|---------------------------------------------------|------------|
|                                                   | 450        |
| Фильтрация списка инцидентов                      | <u>459</u> |

# Выбор столбцов, отображаемых в таблице инцидентов

Вы можете выбирать столбцы, отображаемые в таблице инцидентов: добавлять столбцы с важной для вас информацией и скрывать столбцы с несущественной информацией.

- Чтобы выбрать столбцы, отображаемые в таблице инцидентов, выполните следующие действия:
  - 1. В дереве Консоли управления выберите узел Инциденты.
  - 2. В блоке Список инцидентов нажмите на кнопку Выбрать столбцы.

Раскроется блок Выбор столбцов для отображения.

3. В блоке установите флажки для тех столбцов, которые должны отображаться в таблице. Снимите флажки для тех столбцов, которые должны быть скрыты.

Изменения в таблице применяются сразу после установки или снятия флажков. Столбец №, обозначенный в окне Выбор столбцов для отображения значком В, отображаются в таблице всегда.

### Фильтрация списка инцидентов

Вы можете отфильтровать список инцидентов по одному или нескольким условиям с помощью фильтра инцидентов. Условия фильтра применяются к столбцам таблицы. Добавляя условия, вы можете составлять сложные фильтры. Условия в фильтре комбинируются логической операцией "И". Инциденты, которые не соответствуют условиям фильтра, не отображаются в списке.

По умолчанию к списку инцидентов применен фильтр с условием "Статус Открытые", в результате чего в списке отображаются инциденты с открытыми статусами *Новый* и *В обработке*.

- Чтобы отфильтровать список инцидентов, выполните следующий действия:
  - 1. В дереве Консоли управления выберите узел Инциденты.
  - 2. В блоке Фильтр инцидентов настройте условия фильтрации:
    - а. В раскрывающемся списке выберите столбец, к которому должно быть применено условие.

В зависимости от выбранного столбца оставшиеся параметры условия могут принимать следующий вид:

- раскрывающийся список;
- поле ввода;
- раскрывающийся список и поле ввода.
- b. Выберите значение параметра (параметров) из раскрывающегося списка и / или укажите вручную.

- 3. При необходимости добавьте дополнительные критерии фильтрации, нажав на кнопку **Добавить условие**. Удалите ненужные условия с помощью кнопки *(м)*, расположенной в правой части строки с условием.
- 4. Нажмите на кнопку Поиск, чтобы отфильтровать список инцидентов.

Программа отобразит инциденты, соответствующие условиям фильтра. Инциденты, не соответствующие условиям фильтра, будут скрыты.

# Просмотр подробных сведений об инциденте

- Чтобы просмотреть детализацию инцидента, выполните следующие действия:
  - 1. В дереве Консоли управления выберите узел Инциденты.

В рабочей области отобразится таблица со списком инцидентов.

Выберите в списке интересующий вас инцидент и нажмите на кнопку Просмотреть.
 Вы также можете выполнить это действие с помощью контекстного меню.

Откроется окно **Детализация инцидента** с подробными сведениями о выбранном инциденте. Вы можете переходить к предыдущему и следующему инциденту в списке с помощью кнопок **Предыдущий** и **Следующий**.

Окно содержит следующие сведения об инциденте:

- №. Порядковый номер, присвоенный инциденту при создании.
- Тема сообщения. Содержимое поля "Тема" сообщения, при проверке которого программа создала инцидент.
- Получатели. Адреса всех получателей, указанные в полях "Кому", "Копия" и "Скрытая копия" в заголовке сообщения, при проверке которого программа создала инцидент.
- Отправитель. Содержимое поля "От" сообщения, при проверке которого программа создала инцидент.

- Менеджер отправителя. Имя учетной записи менеджера отправителя сообщения. Если информация об учетной записи менеджера недоступна, поле содержит значение "n/a".
- Политика. Название политики, которая была нарушена и в соответствии с которой был создан инцидент.
- Категория. Название категории данных, в соответствии с которой был создан инцидент.
- **Действие**. Действие, выполненное над сообщением (*Пропущено*, *Удалено*). Действие над сообщением задается в политике.
- Создан. Дата и время создания инцидента. Отображается в формате, установленном в региональных параметрах вашего компьютера.
- **Приоритет**. Приоритет, присвоенный инциденту при его создании (*Низкий*, *Средний*, *Высокий*). Он отражает срочность, с которой инцидент должен быть обработан. Приоритет присваивается на основании значения, заданного в параметрах нарушенной политики.
- Статус. Статус инцидента. Статус инцидента отражает стадию его обработки, например: *Новый* – инцидент поступил, но еще не обработан; *Закрыт (обработан)* – расследование инцидента завершено, необходимые меры приняты.
- Нарушений. Количество фрагментов текста сообщения, вызвавших нарушение политики.
- Контекст нарушений. Фрагменты текста с данными, вызвавшие нарушение политики. Ключевые термины или табличные данные в каждом фрагменте выделены красным цветом. Контекст помогает ускорить обработку инцидента.

При наведении курсора на фрагмент текста, свидетельствующий о нарушении, рядом с курсором отображается всплывающая подсказка с названием *подкатегории данных* (см. рис. ниже). Подкатегорией называется подчиненная, вложенная категория данных, входящая в состав более крупной категории.

Название подкатегории позволяет уточнить область категории, к которой относятся данные.

| Категория:          | Платежные карты                |
|---------------------|--------------------------------|
| Приоритет:          | Низкий                         |
| Действие:           | Разрешать                      |
| Создан:             | 09.04.2015 18:26:12            |
| Политика:           | Платежные карты Новая политика |
| Нарушений:          | 1                              |
| Контекст нарушений: | TextAndPanInBrackets.txt       |
|                     | 1. VISA(4652 19932 0809)       |
|                     | Данные платежной карты         |

Рисунок 3. Название категории отображается во всплывающей подсказке

### В этом разделе

| Копирование информации об инциденте в буфер обмена                  | <u>62</u> |
|---------------------------------------------------------------------|-----------|
| Сохранение прикрепленного к инциденту сообщения на диск             | <u>63</u> |
| Отправка информации об инциденте на свой адрес электронной почты 46 | <u>64</u> |
| Отправка уведомления нарушителю                                     | <u>65</u> |

# Копирование информации об инциденте в буфер обмена

Вы можете скопировать детальные сведения об инциденте в буфер обмена, чтобы перенести их в другую программу (например, для составления отчета).

- Чтобы скопировать детальную информацию об инциденте в буфер обмена, выполните следующие действия:
  - 1. В дереве Консоли управления выберите узел Инциденты.

В рабочей области отобразится таблица со списком инцидентов.

2. Выберите в списке интересующий вас инцидент. Нажмите на кнопку **Просмотреть** или выберите пункт **Просмотреть** в контекстном меню инцидента.

Откроется окно **Детализация инцидента** с подробными сведениями о выбранном инциденте.

3. Нажмите на кнопку **Действия**, расположенную справа от поля **Тема сообщения**, и выберите пункт **Скопировать сведения в буфер обмена**.

Сведения о выбранном инциденте будут скопированы в буфер обмена в виде простого текста.

## Сохранение прикрепленного к инциденту сообщения на диск

Прикрепленные к инцидентам сообщения могут содержать конфиденциальные данные. В целях обеспечения конфиденциальности данных факт сохранения прикрепленного к инциденту сообщения на диск фиксируется на Сервере безопасности. Для получения дополнительной информации вы можете обратиться к администратору.

 Чтобы сохранить прикрепленное к инциденту сообщение на диск, выполните следующие действия:

1. В дереве Консоли управления выберите узел Инциденты.

В рабочей области отобразится таблица со списком инцидентов.

2. Выберите в списке интересующий вас инцидент. Нажмите на кнопку **Просмотреть** или выберите пункт **Просмотреть** в контекстном меню инцидента.

Откроется окно **Детализация инцидента** с подробными сведениями о выбранном инциденте.

3. Нажмите на кнопку **Действия**, расположенную справа от поля **Тема сообщения**, и выберите пункт **Сохранить сообщение**.

Откроется диалоговое окно Сохранить как.

4. Укажите папку назначения, в которую вы хотите сохранить сообщение, и нажмите на кнопку Сохранить.

Прикрепленное сообщение будет сохранено в папке назначения в виде файла формата EML.

В журнал событий Windows на Сервере безопасности будет записано событие "Уровень (Level)=Warning; Источник (Source)=KSCM8; Код события (Event ID)=16012", содержащее следующий текст: Специалист по информационной безопасности попытался сохранить прикрепленное к инциденту сообщение на диск.

Из-за особенностей кодировки на сервере Microsoft Exchange содержимое сообщений, сохраненных на диске, иногда отображается в почтовом клиенте неправильно. Чтобы увидеть текст сообщения без искажений, связанных с кодировкой, рекомендуется отправить прикрепленное к инциденту сообщение на свой адрес электронной почты (см. раздел "Отправка информации об инциденте на свой адрес электронной почты" на стр. <u>464</u>) и просмотреть сообщение в почтовом клиенте.

# Отправка информации об инциденте на свой адрес электронной почты

Прикрепленные к инцидентам сообщения могут содержать конфиденциальные данные. В целях обеспечения конфиденциальности данных факт отправки детализации инцидента фиксируется на Сервере безопасности. Для получения дополнительной информации вы можете обратиться к администратору.

- Чтобы отправить детальные сведения об инциденте на свой адрес электронной почты, выполните следующие действия:
  - 1. В дереве Консоли управления выберите узел Инциденты.

В рабочей области отобразится таблица со списком инцидентов.

2. Выберите в списке интересующий вас инцидент. Нажмите на кнопку **Просмотреть** или выберите пункт **Просмотреть** в контекстном меню инцидента.

Откроется окно **Детализация инцидента** с подробными сведениями о выбранном инциденте.

3. Нажмите на кнопку **Действия**, расположенную справа от поля **Тема сообщения**, и выберите пункт **Отправить инцидент себе**.

Детализация инцидента будет отправлена на ваш адрес электронной почты. Если к инциденту прикреплено сообщение, оно также будет отправлено на ваш адрес в виде вложения.

В журнал событий Windows на Сервере безопасности будет записано событие "Уровень (Level)=Warning; Источник (Source)=KSCM8; Код события (Event ID)=16014", содержащее следующий текст: Специалист по информационной безопасности попытался отправить инцидент на свой адрес электронной почты.

Если ваш почтовый ящик недоступен, отобразится сообщение об ошибке.

### Отправка уведомления нарушителю

Вы можете отправить на адрес нарушителя (отправителя сообщения, вызвавшего инцидент) уведомление о нарушении политики. Отправка таких уведомлений может быть частью процедуры обработки инцидентов, принятой в вашей организации.

Копия этого уведомления также отправляется менеджеру нарушителя, если адрес менеджера доступен в Active Directory.

Это действие может быть выполнено, если на вашем компьютере установлен и настроен почтовый клиент.

- Чтобы отправить уведомление нарушителю, выполните следующие действия:
  - 1. В дереве Консоли управления выберите узел Инциденты.

В рабочей области отобразится таблица со списком инцидентов.

2. Выберите в списке интересующий вас инцидент. Нажмите на кнопку **Просмотреть** или выберите пункт **Просмотреть** в контекстном меню инцидента.

Откроется окно **Детализация инцидента** с подробными сведениями о выбранном инциденте. В поле **Отправитель** указан адрес нарушителя, который оформлен в виде ссылки.

3. Перейдите по ссылке в поле Отправитель.

Откроется окно почтового клиента, установленного по умолчанию на вашем компьютере. В окне отобразится текст нового сообщения следующего вида:

Здравствуйте. С вашего адреса <адрес нарушителя> <дата и время отправки сообщения> было отправлено сообщение с темой "<тема сообщения>" следующим получателям: <адреса получателей сообщения>. В данном сообщении содержались конфиденциальные данные, что противоречит Политике информационной безопасности, принятой в организации.

4. Если требуется, измените текст уведомления. Затем отправьте уведомление средствами почтового клиента.

Уведомление будет отправлено нарушителю и его менеджеру, если адрес менеджера был получен из Active Directory.

Вы также можете настроить параметры политики таким образом, чтобы уведомления о нарушении политики отправлялись нарушителю непосредственно в момент создания инцидента (см. раздел "Шаг 4. Настройка действий" на стр. <u>447</u>).

## Поиск похожих инцидентов

Просматривая инцидент в списке инцидентов, вы можете найти другие инциденты, похожие на него по определенному признаку. Например, вы можете найти все инциденты, созданные при нарушении той же политики.

Чтобы найти похожие инциденты, выполните следующие действия:

- 1. Откройте Консоль управления.
- 2. В дереве узлов Консоли управления выберите узел Инциденты.
- 3. В списке инцидентов в рабочей области выберите инцидент, для которого нужно найти похожие инциденты.
- 4. По правой кнопке мыши откройте контекстное меню инцидента и выберите пункт Поиск похожих инцидентов.

Раскроется список критериев, по которым можно найти инциденты, похожие на выбранный.

- 5. Выберите критерий для поиска похожих инцидентов:
  - Такая же категория.
  - Такая же политика.
  - Такая же тема.
  - Такой же отправитель.

Программа автоматически настроит условия фильтрации инцидентов в соответствии с выбранным критерием. При этом ранее настроенные условия фильтрации инцидентов в блоке **Фильтр инцидентов** будут изменены.

В блоке Список инцидентов отобразятся инциденты, которые удовлетворяют условиям поиска.

### Добавление комментария к инцидентам

Вы можете добавлять к инцидентам комментарии. Это может быть полезно, если при расследовании инцидентов необходимо сохранить дополнительные сведения о них.

Вы можете добавить комментарий двумя способами:

- В списке инцидентов. Этим способом можно добавить комментарий к нескольким инцидентам.
- В окне с подробными сведениями об инциденте. Этим способом можно добавить комментарий к одному инциденту.
- Чтобы добавить комментарий к инцидентам в списке инцидентов, выполните следующие действия:
  - 1. В дереве Консоли управления выберите узел Инциденты.

В рабочей области отобразится таблица со списком инцидентов.

2. Если вы хотите добавить комментарий ко всем инцидентам, перечисленным в списке, нажмите на кнопку **Изменить статус** и выберите пункт **Всех инцидентов**.

Комментарий к инцидентам, скрытым по условиям фильтра, не добавляется.

- 3. Если вы хотите добавить комментарий к определенным инцидентам, выполните следующие действия:
  - а. В списке инцидентов отметьте инциденты, к которым вы хотите добавить комментарий. Вы можете выбрать один или несколько инцидентов.
  - b. Нажмите на кнопку **Изменить статус** и выберите пункт **Выбранных инцидентов**. Вы также можете выполнить это действие с помощью контекстного меню.

Откроется окно Изменение статуса.

- 4. Введите текст комментария в поле Комментарий.
- 5. Нажмите на кнопку ОК, чтобы сохранить сделанные изменения.
- 6. Если вы добавляете комментарий к нескольким или ко всем инцидентам, нажмите на кнопку **Да** в открывшемся окне.

К выбранным инцидентам будет добавлен комментарий.
Комментарии к каждому инциденту сохраняются в истории изменения инцидента. История изменений инцидента доступна в окне с подробными сведениями об этом инциденте (см. раздел "Просмотр подробных сведений об инциденте" на стр. <u>460</u>).

- Чтобы добавить комментарий к инциденту в окне с подробными сведениями об инциденте, выполните следующие действия:
  - 1. В дереве Консоли управления выберите узел Инциденты.

В рабочей области отобразится таблица со списком инцидентов.

2. Выберите в списке инцидент, к которому вы хотите добавить комментарий. Нажмите на кнопку **Просмотреть** или выберите пункт **Просмотреть** в контекстном меню инцидента.

Откроется окно Детализация инцидента с подробными сведениями об инциденте.

- 3. На закладке История введите текст комментария в поле Комментарий.
- 4. Нажмите на кнопку **ОК**, чтобы сохранить сделанные изменения.

### Изменение статуса инцидентов

Вы можете изменить статус инцидентов двумя способами:

- В списке инцидентов. Этим способом можно изменить статус нескольких инцидентов.
- В окне с подробными сведениями об инциденте. Этим способом можно изменить статус одного инцидента.
- Чтобы изменить статус инцидентов в списке инцидентов, выполните следующие действия:
  - 1. В дереве Консоли управления выберите узел Инциденты.

В рабочей области отобразится таблица со списком инцидентов.

- 2. Выполните одно из следующих действий:
  - Если вы хотите изменить статус всех инцидентов, перечисленных в списке, нажмите на кнопку Изменить статус и выберите пункт Всех инцидентов.

Статус инцидентов, скрытых по условиям фильтра, не изменяется.

- Если вы хотите изменить статус определенных инцидентов, выполните следующие действия:
  - а. В списке инцидентов отметьте инциденты, статус которых вы хотите изменить. Вы можете выбрать один или несколько инцидентов.
  - b. Нажмите на кнопку **Изменить статус** и выберите пункт **Выбранных** инцидентов. Вы также можете выполнить это действие с помощью контекстного меню.

Откроется окно Изменение статуса.

- 3. В раскрывающемся списке Статус выберите статус, который вы хотите присвоить инцидентам.
- 4. Изменение статуса инцидентов может сопровождаться комментарием. Если вы хотите добавить комментарий, введите его текст в поле **Комментарий**.
- 5. Нажмите на кнопку **ОК**, чтобы сохранить сделанные изменения.

Если вы выбрали изменение статуса нескольких или всех инцидентов, появится окно подтверждения действия.

6. В открывшемся окне подтвердите изменение статуса, нажав на кнопку Да.

Статус выбранных инцидентов будет изменен. К выбранным инцидентам будет добавлен комментарий, если был введен его текст.

Информация об изменении статуса каждого инцидента и комментарии к нему сохраняются в истории изменения инцидента. История изменений инцидента доступна в окне с подробными сведениями об этом инциденте (см. раздел "Просмотр подробных сведений об инциденте" на стр. <u>460</u>).

- Чтобы изменить статус инцидента в окне с подробными сведениями об инциденте, выполните следующие действия:
  - 1. В дереве Консоли управления выберите узел Инциденты.

В рабочей области отобразится таблица со списком инцидентов.

2. Выберите в списке инцидент, статус которого вы хотите изменить. Нажмите на кнопку **Просмотреть** или выберите пункт **Просмотреть** в контекстном меню инцидента.

Откроется окно Детализация инцидента с подробными сведениями об инциденте.

3. На закладке Обзор нажмите на кнопку Изменить, расположенную в поле Статус.

Откроется окно Изменение статуса.

- 4. В раскрывающемся списке Статус выберите статус, который вы хотите присвоить инциденту.
- 5. Изменение статуса инцидента может сопровождаться комментарием. Если вы хотите добавить комментарий, введите его текст в поле **Комментарий**, расположенном на закладке **История**.
- 6. Нажмите на кнопку ОК, чтобы сохранить сделанные изменения.

### Архивирование инцидентов

Файлы архивов могут содержать конфиденциальные данные. В целях обеспечения конфиденциальности архивированных данных факт создания архива фиксируется на Сервере безопасности. Для получения дополнительной информации требуется обратиться к администратору.

• Чтобы архивировать инциденты, выполните следующие действия:

- 1. В дереве Консоли управления выберите узел Инциденты.
- 2. Нажмите на кнопку Архивировать.

Запустится мастер архивирования инцидентов. В первом окне мастера приводится информация о количестве инцидентов, которые могут быть перемещены в архив, а также инцидентов, которые нельзя поместить в архив.

Только закрытые инциденты, то есть инциденты со статусом *Закрыт (<причина>)* могут быть перемещены в архив. Если такие инциденты отсутствуют в списке, архивирование невозможно.

Инциденты, ранее перемещенные в архив и затем восстановленные в списке инцидентов, не могут быть архивированы повторно. Такие инциденты имеют признак *(архивный)* в поле **Статус**. Мастер пропускает их при архивировании.

- 3. Если мастер не нашел в списке закрытых инцидентов, возможно, они были скрыты согласно условиям фильтра. В этом случае остановите работу мастера, нажав на кнопку **Отмена**. Затем отмените фильтр или измените набор его условий, и снова запустите мастер создания архива.
- 4. Нажмите на кнопку Обзор и в открывшемся окне укажите имя и папку назначения файла архива.
- 5. Нажмите на кнопку Далее.

В выбранной папке назначения будет создан файл архива с указанным именем. Закрытые инциденты из списка будут перемещены в архив. В окне мастера отобразится количество перемещенных в архив и пропущенных инцидентов.

В журнал событий Windows на Сервере безопасности будет записано событие "Уровень (Level)=Warning; Источник (Source)=KSCM8; Код события (Event ID)=16013", содержащее следующий текст: Специалист по информационной безопасности создал архив инцидентов

Для получения дополнительной информации требуется обратиться к администратору.

6. Нажмите на кнопку Завершить, чтобы завершить работу мастера.

Перемещенные в архив инциденты будут удалены из списка инцидентов.

Программа не учитывает перемещенные в архив инциденты при формировании отчетов и статистической информации.

### Восстановление инцидентов из архива

- Чтобы восстановить инциденты из архива, выполните следующие действия:
  - 1. В дереве Консоли управления выберите узел Инциденты.
  - 2. Нажмите на кнопку Восстановить.

Запустится мастер восстановления.

- 3. Выберите инциденты, которые вы хотите восстановить:
  - Если вы хотите восстановить все инциденты из файла архива, выберите вариант **Все инциденты**.
  - Если вы хотите восстановить только инциденты, которые были созданы в определенный период, выберите вариант За период. Затем в полях ниже введите или выберите начальную и конечную дату периода. По умолчанию в полях указан период, равный текущему дню.
- 4. Нажмите на кнопку Обзор и в открывшемся окне выберите файл архива.
- 5. Нажмите на кнопку Далее.

В окне мастера отобразится количество восстановленных и пропущенных инцидентов.

6. Нажмите на кнопку Завершить, чтобы завершить работу мастера.

Восстановленные из архива инциденты отобразятся в списке инцидентов с признаком *(архивный)*, указанным в поле **Статус**.

Программа учитывает восстановленные из архива инциденты при формировании отчетов и статистической информации.

Вы можете просматривать подробные сведения о восстановленных из архива инцидентах и выполнять с ними другие действия, за исключением следующих: изменения их статуса; добавления к ним комментариев; архивирования таких инцидентов. Вы также можете удалять восстановленные инциденты из списка инцидентов (см. раздел "Удаление архивных инцидентов" на стр. <u>474</u>).

## Удаление архивных инцидентов

Вы можете удалить архивные инциденты из списка инцидентов.

- Чтобы удалить архивные инциденты, выполните следующие действия:
  - 1. В дереве узлов Консоли управления выберите узел Инциденты.
  - 2. Нажмите на кнопку Удалить архивные, расположенную под списком инцидентов.
  - 3. Подтвердите удаление в открывшемся окне.

Программа удалит инциденты с признаком (архивный) из списка инцидентов.

# Работа с отчетами Модуля DLP

Программа предоставляет возможность создавать и просматривать отчеты о работе Модуля DLP.

В программе можно создавать отчеты следующих типов:

- Отчет "Инциденты по политикам" (см. раздел "Отчет "Инциденты по политикам"" на стр. <u>482</u>);
- Отчет "Статистика по пользователям" (см. раздел "Отчет "Статистика по пользователям"" на стр. <u>484</u>);
- Отчет "КРІ системы" (см. раздел "Отчет "КРІ системы"" на стр. <u>485</u>);
- Отчет "Статистика по статусам инцидентов" (см. раздел "Отчет "Статистика по статусам инцидентов" на стр. <u>486</u>).

Вы можете создавать отчеты следующими способами:

• Создавать отчеты вручную (см. раздел "Создание отчета вручную" на стр. 477).

При создании отчета вручную нужно указать период, за который формируется отчет. По умолчанию отчет формируется за текущий день.

• Создавать отчеты с помощью задач формирования отчетов (см. раздел "Создание задачи формирования отчета" на стр. <u>478</u>).

Задачи формирования отчетов могут быть запущены вручную (см. раздел "Запуск задачи формирования отчета" на стр. <u>479</u>) или автоматически по заданному расписанию. Первый раз задача запускается в момент времени, указанный в расписании. Последующие запуски выполняются через равные промежутки времени в соответствии с расписанием. Неудачные запуски, а также запуски задачи вручную не влияют на расписание задачи.

Период, за который формируется отчет, соответствует установленной периодичности запуска:

- Каждые N дней. Период=N дней;
- Еженедельно. Период=семь дней;
- **Ежемесячно**. Период=количество дней от текущего дня предыдущего месяца до текущего дня. Если число текущего дня превышает количество дней предыдущего месяца, в качестве начальной даты принимается последний день предыдущего месяца.

Время начала и окончания периода – 00:00 часов.

Вы можете создавать новые задачи формирования отчетов (см. раздел "Создание задачи формирования отчета" на стр. <u>478</u>), удалять имеющиеся (см. раздел "Удаление отчетов" на стр. <u>481</u>), изменять параметры уже созданных задач.

Отчеты, созданные вручную и с помощью задач формирования отчетов, сохраняются в списке отчетов. Вы можете просматривать созданные отчеты (см. раздел "Просмотр отчета" на стр. <u>480</u>), сохранять их на диск (см. раздел "Сохранение отчетов на диск" на стр. <u>480</u>) или получать по электронной почте. Отчеты, отправляемые программой по электронной почте, прикрепляются к сообщению в виде вложения.

#### В этом разделе

| Создание отчета вручную                        |
|------------------------------------------------|
| Создание задачи формирования отчета            |
| Запуск задачи формирования отчета              |
| Удаление задачи формирования отчета <u>480</u> |
| Просмотр отчета                                |
| Сохранение отчетов на диск                     |
| Удаление отчетов                               |
| Отчет "Инциденты по политикам"                 |

| Отчет "Статистика по пользователям"                                          |
|------------------------------------------------------------------------------|
| Отчет "КРІ системы"                                                          |
| Отчет "Статистика по статусам инцидентов"                                    |
| Окно Параметры задачи (отчет "Инциденты по политикам")                       |
| Окно Параметры задачи (отчет "Статистика по пользователям")                  |
| Окно Параметры задачи (отчет "Статистика по статусам инцидентов") 496        |
| Окно Параметры формирования отчета (отчет "Инциденты по политикам")          |
| Окно Параметры формирования отчета (отчет "Статистика по пользователям") 500 |
| Окно Параметры формирования отчета (отчет "Статистика по статусам            |
| инцидентов <sup></sup> )                                                     |

## Создание отчета вручную

- Чтобы создать отчет вручную, выполните следующие действия:
  - 1. В дереве Консоли управления выберите узел Отчеты.
  - 2. В блоке **Формирование и просмотр отчетов** нажмите на кнопку **Новый отчет** и выберите вариант, соответствующий типу создаваемого отчета:
    - Инциденты по политикам.
    - Статистика по пользователям.
    - КРІ системы.
    - Статистика по статусам инцидентов.

Откроется окно Параметры формирования отчета.

3. Настройте параметры отчета в соответствии с его типом:

- Инциденты по политикам (см. раздел "Задача формирования отчета "Инциденты по политикам": Настройка параметров" на стр. <u>489</u>).
- Статистика по пользователям (см. раздел "Задача формирования отчета "Статистика по пользователям": Настройка параметров" на стр. 493).
- КРІ системы.
- Статистика по статусам инцидентов (см. раздел "Задача формирования отчета "Статистика по статусам инцидентов": Настройка параметров" на стр. <u>498</u>).

Параметры отчетов идентичны параметрам соответствующих задач формирования отчета, за исключением режима запуска задачи.

4. Нажмите на кнопку **ОК**, чтобы завершить настройку параметров и создать отчет.

Сформированный отчет появится в списке отчетов и откроется для просмотра в новом окне браузера, установленного по умолчанию в операционной системе вашего компьютера. Если в параметрах задачи настроена отправка отчета по электронной почте, отчет будет отправлен установленным адресатам.

### Создание задачи формирования отчета

- Чтобы создать задачу формирования отчета, выполните следующие действия:
  - 1. В дереве Консоли управления выберите узел Отчеты.
  - 2. В блоке **Задачи формирования отчетов** нажмите на кнопку **Новая задача** и выберите вариант, соответствующий типу отчета, который должна формировать задача:
    - Формирование отчета "Инциденты по политикам".
    - Формирование отчета "Статистика по пользователям".
    - Формирование отчета "КРІ системы".
    - Формирование отчета "Статистика по статусам инцидентов".

Откроется окно Параметры задачи.

- 3. Измените автоматически сформированное имя задачи в поле Имя, если необходимо.
- 4. Настройте параметры задачи в соответствии с типом отчета, который формирует задача:
  - Отчет "Инциденты по политикам" (см. раздел "Задача формирования отчета "Инциденты по политикам": Настройка параметров" на стр. <u>489</u>).
  - Отчет "Статистика по пользователям" (см. раздел "Задача формирования отчета "Статистика по пользователям": Настройка параметров" на стр. <u>493</u>).
  - Отчет "КРІ системы".
  - Отчет "Статистика по статусам инцидентов" (см. раздел "Задача формирования отчета "Статистика по статусам инцидентов": Настройка параметров" на стр. <u>498</u>).
- 5. Нажмите на кнопку **ОК**, чтобы сохранить сделанные изменения.

Программа начнет формировать отчет в соответствии с заданными в задаче параметрами и расписанием. Вы также можете сформировать отчет в любой момент, запустив задачу вручную (см. раздел "Запуск задачи формирования отчета" на стр. <u>479</u>).

### Запуск задачи формирования отчета

Вы можете запустить задачу формирования отчета вручную, чтобы создать отчет в произвольный момент независимо от расписания.

- Чтобы запустить задачу формирования отчета, выполните следующие действия:
  - 1. В дереве Консоли управления выберите узел Отчеты.

В блоке Задачи формирования отчетов отобразится список задач.

2. Выберите задачу в списке и нажмите на кнопку Запустить.

Сформированный отчет появится в списке отчетов и откроется для просмотра в новом окне браузера, установленного по умолчанию в операционной системе вашего компьютера. Если в параметрах задачи настроена отправка отчета по электронной почте, отчет будет отправлен установленным адресатам.

## Удаление задачи формирования отчета

- Чтобы удалить задачу формирования отчета, выполните следующие действия:
  - 1. В дереве Консоли управления выберите узел Отчеты.

В блоке Задачи формирования отчетов отобразится список задач.

- 2. В списке задач выберите задачу, которую вы хотите удалить, и нажмите на кнопку Удалить.
- 3. Подтвердите удаление в открывшемся окне.

Выбранная задача будет удалена.

### Просмотр отчета

Сформированные отчеты хранятся в списке готовых отчетов и доступны для просмотра.

- Чтобы просмотреть отчет, выполните следующие действия:
  - 1. В дереве Консоли управления выберите узел Отчеты.

В блоке Формирование и просмотр отчетов отобразится список готовых отчетов.

2. Выберите нужный отчет в списке и нажмите на кнопку Просмотреть.

Отчет откроется для просмотра в новом окне браузера, установленного по умолчанию в операционной системе вашего компьютера.

## Сохранение отчетов на диск

Вы можете сохранять готовые отчеты на диск вашего компьютера и просматривать их без Консоли управления. Вы можете сохранять отчеты по одному или сохранить сразу несколько отчетов. Отчеты сохраняются на диске в файлах формата HTML.

- Чтобы сохранить отчеты на диск, выполните следующие действия:
  - 1. В дереве Консоли управления выберите узел Отчеты.

В блоке Формирование и просмотр отчетов отобразится список готовых отчетов.

2. Отметьте в списке отчеты, который вы хотите сохранить на диск, и нажмите на кнопку Сохранить.

Если вы отметили один отчет, откроется окно **Сохранить как**, в котором вы можете ввести имя файла и выбрать папку назначения для сохраняемого отчета. Если вы отметили несколько отчетов, откроется окно **Выбор папки**, в котором вы можете выбрать папку назначения.

Выбранные отчеты будут сохранены в указанной папке.

## Удаление отчетов

Вы можете удалять ненужные отчеты из списка готовых отчетов. Возможно удалять отчеты по одному или удалить сразу несколько отчетов.

Удаленные отчеты невозможно восстановить.

Чтобы удалить отчеты, выполните следующие действия:

1. В дереве Консоли управления выберите узел Отчеты.

В блоке Формирование и просмотр отчетов отобразится список готовых отчетов.

- 2. Отметьте в списке отчеты, которые вы хотите удалить, и нажмите на кнопку Удалить.
- 3. Подтвердите удаление в открывшемся окне.

Выбранные отчеты будут удалены.

## Отчет "Инциденты по политикам"

Отчет "Инциденты по политикам" может содержать конфиденциальные данные в поле "Тема". При обращении с отчетами этого типа требуется соблюдать режим конфиденциальности, установленный в организации.

Отчет "Инциденты по политикам" содержит подробный список инцидентов, созданных за определенный период. Этот отчет отражает активность пользователей при обращении с конфиденциальными данными.

Заголовок отчета содержит следующие сведения:

- Название отчета. Отчет "Инциденты по политикам".
- <Дата>. Дата формирования отчета.
- <Время>. Время формирования отчета.
- Количество инцидентов. Количество инцидентов, сведения о которых включены в отчет.
- За период. Период, за который сформирован отчет.
- По статусам. Список статусов, инциденты с которыми включены в отчет.
- По пользователям и группам. Список учетных записей пользователей и / или групп.
  В отчет включены инциденты, созданные при проверке сообщений от перечисленных пользователей. Если в списке указана группа, в отчет включаются инциденты, вызванные всеми пользователями, входящими в группу и во все вложенные группы.
- По категориям и политикам. Список категорий и политик. В отчет включены инциденты, созданные в соответствии с этими категориями и политиками. Если поле имеет значение "Все категории и политики", в отчет включаются также инциденты, созданные в соответствии с удаленными категориями и политиками.

Ниже расположены таблицы со списками инцидентов, сгруппированные по нарушенным политикам. Каждой политике соответствует отдельная таблица в отчете. В таблицах

отображаются следующие сведения об инцидентах:

- №. Порядковый номер, присвоенный инциденту при создании.
- **Статус**. Статус инцидента. Статус инцидента отражает стадию его обработки, например: *Новый* инцидент поступил, но еще не обработан; *Закрыт (обработан)* расследование инцидента завершено, необходимые меры приняты.
- Нарушений. Количество фрагментов текста сообщения, вызвавших нарушение политики.
- Отправитель. Содержимое поля "От" сообщения, при проверке которого программа создала инцидент.
- Менеджер. Имя учетной записи менеджера отправителя сообщения. Если информация об учетной записи менеджера недоступна, поле содержит значение "n/a".
- Создан. Дата и время создания инцидента. Отображается в формате, установленном в региональных параметрах вашего компьютера.
- Получатели. Адреса всех получателей, указанные в полях "Кому", "Копия" и "Скрытая копия" в заголовке сообщения, при проверке которого программа создала инцидент.
- Тема. Содержимое поля "Тема" сообщения, при проверке которого программа создала инцидент.
- **ID сообщения**. Уникальный идентификатор сообщения. Содержимое поля "Message-ID" заголовка сообщения.
- Действие. Действие, выполненное над сообщением (Пропущено, Удалено). Действие над сообщением задано в нарушенной политике.

Строки в таблицах отсортированы в соответствии со значением параметра **Сортировать данные по столбцам**, заданным в параметрах отчета или задачи формирования отчетов (см. раздел "Задача формирования отчета "Инциденты по политикам": Настройка параметров" на стр. <u>489</u>).

Отчет может содержать сведения максимум о 50000 инцидентах.

## Отчет "Статистика по пользователям"

Отчет "Статистика по пользователям" содержит информацию о количестве инцидентов, созданных в соответствии с определенными категориями. Инциденты в отчете сгруппированы по каждому пользователю, отправлявшему сообщения с защищаемой информацией в течение определенного периода. Отчет показывает, какое количество нарушений политик по каждой категории вызвал каждый из этих пользователей.

Заголовок отчета содержит следующие сведения:

- Название отчета. Отчет "Статистика по пользователям".
- <Дата>. Дата формирования отчета.
- <Время>. Время формирования отчета.
- Количество инцидентов. Количество инцидентов, сведения о которых включены в отчет.
- За период. Период, за который сформирован отчет.
- По статусам. Список статусов, инциденты с которыми включены в отчет.
- По пользователям и группам. Список учетных записей пользователей и / или групп.
  В отчет включены инциденты, созданные при проверке сообщений от перечисленных пользователей. Если в списке указана группа, в отчет включаются инциденты, вызванные всеми пользователями, входящими в группу и во все вложенные группы.
- **Категории**. Список категорий. В отчет включены инциденты, созданные в соответствии с этими категориями. Если поле имеет значение "Все категории", в отчет включаются также инциденты, созданные в соответствии с удаленными категориями.

Ниже расположена таблица со списком пользователей, включенных в отчет. В таблицах отображаются следующие сведения о пользователях:

- Пользователь. Имя учетной записи и адрес электронной почты.
- **Отдел**. Отдел, департамент или другое структурное подразделение организации, к которому относится пользователь (значение, полученное из Active Directory).

- Всего инцидентов. Общее количество вызванных пользователем инцидентов, вычисленное по всем категориям.
- **<Название категории>**. Количество вызванных пользователем инцидентов по каждой из категорий. Каждый столбец содержит данные по одной категории.

Отчет может содержать сведения максимум о 600000 инцидентах.

## Отчет "КРІ системы"

Отчет "КРІ системы" (Key Performance Indicators, ключевые показатели эффективности) содержит информацию об общем количестве проверенных и пропущенных сообщений, а также о количестве нарушений политик по каждой категории. Отчет отражает общую эффективность работы Модуля DLP за определенный период.

Заголовок отчета содержит следующие сведения:

- Название отчета. Отчет "КРІ системы".
- <Дата>. Дата формирования отчета.
- <Время>. Время формирования отчета.
- За период. Период, за который сформирован отчет.

Ниже расположены две таблицы.

Первая таблица содержит следующие сведения:

- В области действия политик. Количество и процентное содержание сообщений, которые оказались в области действия минимум одной политики. Модуль DLP применил политики к этим сообщениям и проверил их.
- Чистых. Количество и процентное содержание сообщений, которые по результатам проверки не нарушили ни одной политики.
- Нарушений. Количество и процентное содержание сообщений, которые по результатам проверки нарушили одну или несколько политик.

- Ошибок. Количество и процентное содержание сообщений, проверка которых не была завершена из-за ошибки.
- Тайм-аутов проверки. Количество и процентное содержание сообщений, проверка которых не была завершена из-за превышения времени проверки.
- Вне области действия политик. Количество и процентное содержание сообщений, которые не попали в область действия ни одной политики. Модуль DLP пропустил эти сообщения без проверки.

Вторая таблица содержит сведения о количестве нарушений политик, сгруппированных по категориям. В строках таблицы расположены названия категорий. Для каждой категории указано количество нарушений политик, созданных на основе этой категории, и их доля от общего количества нарушений в процентах. В таблицу включены только категории, отвечающие одному из следующих условий:

- по политикам, созданным на основе категории, в течение отчетного периода зафиксировано одно и более нарушений.
- на момент формирования отчета есть активные политики, созданные на основе категории.

## Отчет "Статистика по статусам инцидентов"

Отчет "Статистика по статусам инцидентов" содержит информацию о количестве инцидентов, созданных в течение определенного периода при нарушении каждой политики. Инциденты в отчете сгруппированы по статусам инцидентов.

Заголовок отчета содержит следующие сведения:

- Название отчета. Отчет "Статистика по статусам инцидентов".
- <Дата>. Дата формирования отчета.
- <Время>. Время формирования отчета.
- Количество инцидентов. Количество инцидентов, сведения о которых включены в отчет.

- За период. Период, за который сформирован отчет.
- **Категории**. Список категорий. В отчет включены инциденты, созданные в соответствии с этими категориями. Если поле имеет значение "Все категории", в отчет включаются также инциденты, созданные в соответствии с удаленными категориями.

Ниже расположена таблица, содержащая сведения о количестве инцидентов, созданных при нарушении каждой политики. Эти сведения сгруппированы по статусам инцидентов. Каждый столбец содержит сведения о количестве инцидентов с одним из статусов *Новый*, *В* обработке, Закрыт (обработан), Закрыт (ложное срабатывание), Закрыт (не инцидент), Закрыт (другое). В таблице перечислены все категории, включенные в отчет, и все созданные на их основе политики.

Отчет может содержать сведения максимум о 600000 инцидентах.

# Окно Параметры задачи (отчет "Инциденты по политикам")

Это окно содержит закладки, которые позволяют настроить параметры задачи формирования отчета "Инциденты по политикам".

## Окно Сведения об инциденте

#### Поля инцидента

Список, состоящий из полей сведений об инциденте.

Список в зависимости от типа создаваемого отчета включает следующие поля:

- Детализированный отчет:
  - Создан.
  - Отправитель.
  - Получатели.
  - Тема.

- Nº.
- Статус.
- Нарушений.
- Действие.
- Менеджер.
- Отчет по пользователям:
  - Всего инцидентов.
  - Пользователь.
  - Отдел.

Если флажок поля установлен, программа сортирует данные в отчете по этому полю.

Если флажок поля снят, сортировка по этому полю не выполняется.

Порядок следования полей в списке определяет последовательность сортировки данных по этим полям в отчете. Программа начинает сортировку по полям, расположенным вверху списка. Изменить последовательность сортировки можно с помощью кнопок **Вверх** и **Вниз**.

#### Вверх

Кнопка, при нажатии на которую выбранное поле перемещается на один уровень вверх.

Порядок следования полей в списке определяет последовательность сортировки данных по этим полям в отчете. Программа начинает сортировку по полям, расположенным вверху списка.

#### Вниз

Кнопка, при нажатии на которую выбранное поле перемещается на один уровень вниз.

Порядок следования полей в списке определяет последовательность сортировки данных по этим полям в отчете. Программа начинает сортировку по полям, расположенным вверху списка.

# Задача формирования отчета "Инциденты по политикам": Настройка параметров

- Чтобы настроить параметры задачи формирования отчета "Инциденты по политикам", выполните следующие действия:
  - 1. В дереве Консоли управления выберите узел Отчеты.

В блоке **Задачи формирования отчетов** отобразится список задач. У задач формирования отчета "Инциденты по политикам" в поле **Тип отчета** указано значение *Инциденты по политикам*.

2. Выберите задачу в списке и нажмите на кнопку Изменить.

Откроется окно Параметры задачи.

- 3. На закладке Основные выберите инциденты, которые будут включены в отчет:
  - В блоке Включить в отчет инциденты настройте следующие параметры:
    - По всем категориям и политикам

Программа выбирает для отчета инциденты, созданные в соответствии со всеми категориями и политиками (в том числе инциденты, созданные в соответствии с удаленными категориями и политиками).

По умолчанию выбран этот вариант.

#### • По выбранным категориям и политикам

Программа выбирает для отчета инциденты, созданные в соответствии с указанными вами категориями и политиками.

При выборе этого варианта становится доступным список категорий и политик.

Список содержит названия всех категорий и политик, существующих на текущий момент.

Если установлен флажок для категории, автоматически устанавливаются флажки для политик, созданных на основе этой категории.

• В блоке **Включить только инциденты со следующими отправителями** настройте следующие параметры:

#### • Все пользователи

Программа выбирает для отчета инциденты, созданные во время проверки сообщений от всех отправителей, учетные записи которых присутствуют в Active Directory.

По умолчанию выбран этот вариант.

#### • Выбранные пользователи

Программа выбирает для отчета инциденты, созданные при проверке сообщений от выбранных вами отправителей.

При выборе этого варианта становится доступным список отправителей. Для формирования списка предназначены следующие кнопки:

🖶 – добавить учетную запись отправителя из Active Directory в список;

🗙 – удалить выбранную учетную запись отправителя из списка.

По умолчанию список пуст.

- 4. На закладке Дополнительные выполните следующие действия:
  - В поле Включить в отчет инциденты со статусами отображаются статусы инцидентов. Инциденты с этими статусами включаются в отчет. Чтобы изменить набор статусов инцидентов, нажмите на кнопку Выбрать и в открывшемся окне установите флажки для нужных статусов. Затем нажмите на кнопку ОК.
  - В поле Сортировать данные по столбцам отображается информация о том, по каким полям сортируются данные в отчете и в каком порядке. Чтобы изменить набор этих полей, нажмите на кнопку Выбрать и в открывшемся окне установите флажки для полей, по которым должна быть выполнена сортировка. С помощью кнопок Вверх и Вниз вы можете изменить последовательность сортировки данных по полям. Затем нажмите на кнопку ОК.

• В блоке **Отправить отчет по электронной почте** настройте параметры отправки отчета:

#### • Специалисту по информационной безопасности

Отправка уведомления о нарушении политики на адреса специалистов по информационной безопасности.

Если флажок установлен, программа отправляет сформированный отчет на адрес (адреса) специалистов по информационной безопасности. Адрес или список адресов специалистов по информационной безопасности должен быть предварительно настроен в узле **Защита данных от утечек**.

Если флажок снят, программа не отправляет отчет на адреса специалистов по информационной безопасности.

По умолчанию флажок снят.

#### • Дополнительно

Отправка отчета на дополнительные адреса.

Если флажок установлен, программа отправляет сформированный отчет на дополнительные адреса, указанные в поле ввода.

Если флажок снят, программа не отправляет отчет на дополнительные адреса.

По умолчанию флажок снят.

5. На закладке **Расписание** настройте режим запуска задачи. Для этого настройте следующие параметры:

#### • Формировать отчет по расписанию

Включение автоматического формирования отчета.

Если флажок установлен, программа автоматически формирует отчет в соответствии с расписанием, настроенным в задаче.

Если флажок снят, автоматическое формирование отчета не выполняется.

По умолчанию флажок установлен.

#### • Каждые N дней

Программа автоматически запускает задачу в установленное время в соответствии с заданным периодом.

При выборе этого варианта становятся доступны поля **Каждые N дней** и **Время запуска**, в которых вы можете настроить периодичность в днях и время запуска задачи.

#### • Еженедельно

Программа автоматически запускает задачу еженедельно в соответствии с настроенным расписанием.

При выборе этого варианта становятся доступны поля **День запуска** и **Время запуска**, в которых вы можете настроить день недели и время запуска задачи.

#### • Ежемесячно

Программа автоматически запускает задачу один раз месяц в выбранные вами день и время.

При выборе этого варианта становятся доступны поля **День месяца** и **Время запуска**, в которых можно настроить порядковый день месяца и время запуска задачи.

6. Нажмите на кнопку **ОК**, чтобы сохранить сделанные изменения.

# Окно Параметры задачи (отчет "Статистика по пользователям")

Это окно содержит закладки, которые позволяют настроить параметры задачи формирования отчета "Статистика по пользователям".

# Задача формирования отчета "Статистика по пользователям": Настройка параметров

- Чтобы настроить параметры задачи формирования отчета "Статистика по пользователям", выполните следующие действия:
  - 1. В дереве Консоли управления выберите узел Отчеты.

В блоке **Задачи формирования отчетов** отобразится список задач. У задач формирования отчета "Статистика по пользователям" в поле **Тип отчета** указано значение *Статистика по пользователям*.

2. Выберите задачу в списке и нажмите на кнопку Изменить.

Откроется окно Параметры задачи.

- 3. На закладке Основные выберите инциденты, которые будут включены в отчет:
  - В блоке Включить в отчет инциденты настройте следующие параметры:
    - По всем категориям
    - По выбранным категориям
  - В блоке **Включить только инциденты со следующими отправителями** настройте следующие параметры:
    - Все пользователи

Программа выбирает для отчета инциденты, созданные во время проверки сообщений от всех отправителей, учетные записи которых присутствуют в Active Directory.

По умолчанию выбран этот вариант.

#### • Выбранные пользователи

Программа выбирает для отчета инциденты, созданные при проверке сообщений от выбранных вами отправителей.

При выборе этого варианта становится доступным список отправителей. Для формирования списка предназначены следующие кнопки:

🖶 – добавить учетную запись отправителя из Active Directory в список;

🗙 – удалить выбранную учетную запись отправителя из списка.

По умолчанию список пуст.

- 4. На закладке Дополнительные выполните следующие действия:
  - В поле **Включить в отчет инциденты со статусами** отображаются статусы инцидентов. Инциденты с этими статусами включаются в отчет. Чтобы изменить набор статусов инцидентов, нажмите на кнопку **Выбрать** и в открывшемся окне установите флажки для нужных статусов. Затем нажмите на кнопку **ОК**.
  - В поле Сортировать данные по столбцам отображается информация о том, по каким полям сортируются данные в отчете и в каком порядке. Чтобы изменить набор этих полей, нажмите на кнопку Выбрать и в открывшемся окне установите флажки для полей, по которым должна быть выполнена сортировка. С помощью кнопок Вверх и Вниз вы можете изменить последовательность сортировки данных по полям. Затем нажмите на кнопку ОК.
  - В блоке **Отправить отчет по электронной почте** настройте параметры отправки отчета:

#### • Специалисту по информационной безопасности

Отправка уведомления о нарушении политики на адреса специалистов по информационной безопасности.

Если флажок установлен, программа отправляет сформированный отчет на адрес (адреса) специалистов по информационной безопасности. Адрес или список адресов специалистов по информационной безопасности должен быть предварительно настроен в узле **Защита данных от утечек**.

Если флажок снят, программа не отправляет отчет на адреса специалистов по информационной безопасности.

По умолчанию флажок снят.

#### • Дополнительно

Отправка отчета на дополнительные адреса.

Если флажок установлен, программа отправляет сформированный отчет на дополнительные адреса, указанные в поле ввода.

Если флажок снят, программа не отправляет отчет на дополнительные адреса.

По умолчанию флажок снят.

5. На закладке **Расписание** настройте режим запуска задачи. Для этого настройте следующие параметры:

#### • Формировать отчет по расписанию

Включение автоматического формирования отчета.

Если флажок установлен, программа автоматически формирует отчет в соответствии с расписанием, настроенным в задаче.

Если флажок снят, автоматическое формирование отчета не выполняется.

По умолчанию флажок установлен.

#### • Каждые N дней

Программа автоматически запускает задачу в установленное время в соответствии с заданным периодом.

При выборе этого варианта становятся доступны поля **Каждые N дней** и **Время запуска**, в которых вы можете настроить периодичность в днях и время запуска задачи.

#### • Еженедельно

Программа автоматически запускает задачу еженедельно в соответствии с настроенным расписанием.

При выборе этого варианта становятся доступны поля **День запуска** и **Время запуска**, в которых вы можете настроить день недели и время запуска задачи.

#### • Ежемесячно

Программа автоматически запускает задачу один раз месяц в выбранные вами день и время.

При выборе этого варианта становятся доступны поля **День месяца** и **Время запуска**, в которых можно настроить порядковый день месяца и время запуска задачи.

6. Нажмите на кнопку ОК, чтобы сохранить сделанные изменения.

# Окно Параметры задачи (отчет "Статистика по статусам инцидентов")

Это окно содержит закладки, которые позволяют настроить параметры задачи формирования отчета "Статистика по статусам инцидентов".

## Закладка Основные

#### Имя

Имя, присвоенное задаче формирования отчетов.

#### По всем категориям

Программа выбирает для отчета инциденты и политики, созданные на основе всех существующих категорий.

По умолчанию выбран этот вариант.

#### По выбранным категориям

Программа выбирает для отчета инциденты и политики, созданные на основе указанных вами категорий.

При выборе этого варианта становится доступным список категорий.

Список содержит названия всех категорий, существующих на текущий момент. Вы можете выбрать инциденты и политики для отчета, установив флажки для соответствующих категорий.

### Закладка Дополнительные

В блоке Отправить отчет по электронной почте вы можете выбрать адресатов, которым программа отправит сформированный отчет.

#### Специалисту по информационной безопасности

Отправка уведомления о нарушении политики на адреса специалистов по информационной безопасности.

Если флажок установлен, программа отправляет сформированный отчет на адрес (адреса) специалистов по информационной безопасности. Адрес или список адресов специалистов по информационной безопасности должен быть предварительно настроен в узле **Защита данных от утечек**.

Если флажок снят, программа не отправляет отчет на адреса специалистов по информационной безопасности.

По умолчанию флажок снят.

#### Дополнительно

Отправка отчета на дополнительные адреса.

Если флажок установлен, программа отправляет сформированный отчет на дополнительные адреса, указанные в поле ввода.

Если флажок снят, программа не отправляет отчет на дополнительные адреса.

По умолчанию флажок снят.

## Закладка Расписание

#### Формировать отчет по расписанию

Включение автоматического формирования отчета.

Если флажок установлен, программа автоматически формирует отчет в соответствии с расписанием, настроенным в задаче.

Если флажок снят, автоматическое формирование отчета не выполняется.

По умолчанию флажок установлен.

#### Каждые N дней

Программа автоматически запускает задачу в установленное время в соответствии с заданным периодом.

При выборе этого варианта становятся доступны поля **Каждые N дней** и **Время запуска**, в которых вы можете настроить периодичность в днях и время запуска задачи.

#### Еженедельно

Программа автоматически запускает задачу еженедельно в соответствии с настроенным расписанием.

При выборе этого варианта становятся доступны поля **День запуска** и **Время запуска**, в которых вы можете настроить день недели и время запуска задачи.

#### Ежемесячно

Программа автоматически запускает задачу один раз месяц в выбранные вами день и время.

При выборе этого варианта становятся доступны поля **День месяца** и **Время запуска**, в которых можно настроить порядковый день месяца и время запуска задачи.

# Задача формирования отчета "Статистика по статусам инцидентов": Настройка параметров

- Чтобы настроить параметры задачи формирования отчета "Статистика по статусам инцидентов", выполните следующие действия:
  - 1. В дереве Консоли управления выберите узел Отчеты.

В блоке **Задачи формирования отчетов** отобразится список задач. У задач формирования отчета "Статистика по статусам инцидентов" в поле **Тип отчета** указано значение *Статистика по статусам инцидентов*.

2. Выберите задачу в списке и нажмите на кнопку Изменить.

Откроется окно Параметры задачи.

- 3. На закладке **Основные** выберите политики и инциденты, которые будут включены в отчет. Для этого настройте следующие параметры:
  - По всем категориям
  - По выбранным категориям
- 4. На закладке Дополнительные настройте параметры отправки отчета:
  - Специалисту по информационной безопасности

Отправка уведомления о нарушении политики на адреса специалистов по информационной безопасности.

Если флажок установлен, программа отправляет сформированный отчет на адрес (адреса) специалистов по информационной безопасности. Адрес или список адресов специалистов по информационной безопасности должен быть предварительно настроен в узле **Защита данных от утечек**.

Если флажок снят, программа не отправляет отчет на адреса специалистов по информационной безопасности.

По умолчанию флажок снят.

#### • Дополнительно

Отправка отчета на дополнительные адреса.

Если флажок установлен, программа отправляет сформированный отчет на дополнительные адреса, указанные в поле ввода.

Если флажок снят, программа не отправляет отчет на дополнительные адреса.

По умолчанию флажок снят.

1. На закладке **Расписание** настройте режим запуска задачи. Для этого настройте следующие параметры:

#### • Формировать отчет по расписанию

Включение автоматического формирования отчета.

Если флажок установлен, программа автоматически формирует отчет в соответствии с расписанием, настроенным в задаче.

Если флажок снят, автоматическое формирование отчета не выполняется.

По умолчанию флажок установлен.

#### • Каждые N дней

Программа автоматически запускает задачу в установленное время в соответствии с заданным периодом.

При выборе этого варианта становятся доступны поля Каждые N дней и Время запуска, в которых вы можете настроить периодичность в днях и время запуска задачи.

#### • Еженедельно

Программа автоматически запускает задачу еженедельно в соответствии с настроенным расписанием.

При выборе этого варианта становятся доступны поля **День запуска** и **Время запуска**, в которых вы можете настроить день недели и время запуска задачи.

#### • Ежемесячно

Программа автоматически запускает задачу один раз месяц в выбранные вами день и время.

При выборе этого варианта становятся доступны поля **День месяца** и **Время запуска**, в которых можно настроить порядковый день месяца и время запуска задачи.

1. Нажмите на кнопку ОК, чтобы сохранить сделанные изменения.

# Окно Параметры формирования отчета (отчет "Инциденты по политикам")

Это окно содержит закладки, которые позволяют настроить параметры формирования отчета "Инциденты по политикам".

# Окно Параметры формирования отчета (отчет "Статистика по пользователям")

Это окно содержит закладки, которые позволяют настроить параметры формирования отчета "Статистика по пользователям".

## Окно Параметры формирования отчета (отчет "Статистика по статусам инцидентов")

Это окно содержит закладки, которые позволяют настроить параметры формирования отчета "Статистика по статусам инцидентов"

## Настройка уведомлений

Вы и другие специалисты по информационной безопасности можете получать информацию о событиях в работе Модуля DLP и отчеты о работе Модуля DLP (см. раздел "Работа с отчетами Модуля DLP" на стр. <u>475</u>) с помощью уведомлений, отправляемых программой по электронной почте. Программа отправляет уведомления по заданному списку адресов специалистов по информационной безопасности.

Kaspersky Security может отправлять на адреса специалистов по информационной безопасности следующие типы уведомлений:

• О состоянии Модуля DLP.

Программа отправляет уведомление этого типа при включении и выключении Модуля DLP администратором программы.

• О нарушении политик.

Программа отправляет уведомление этого типа при нарушении политики и создании инцидента, если в параметрах политики настроена отправка уведомлений о нарушении политики (см. раздел "Настройка отправки уведомлений о нарушении политики" на стр. <u>504</u>).

• О добавлении в программу новых категорий "Лаборатории Касперского".

Программа отправляет уведомление этого типа, если вместе с очередным обновлением баз программы были получены новые категории "Лаборатории Касперского" (см. раздел "Работа с категориями" на стр. <u>401</u>). Новые категории отображаются в списке категорий и политик в рабочей области узла **Категории и политики**. Чтобы программа начала использовать новые категории для защиты данных от утечек, на основе новых категорий нужно создать политики (см. раздел "Создание политики" на стр. <u>443</u>).

По умолчанию отправка уведомлений о добавлении новых категорий "Лаборатории Касперского" выключена. Вы можете включить отправку уведомлений этого типа.

Уведомления позволяют специалистам по информационной безопасности оперативно получать сведения о состоянии информационной безопасности в организации. Перед использованием Модуля DLP рекомендуется настроить параметры уведомлений.

#### В этом разделе

| Настройка общих параметров уведомлений              | <u>503</u> |
|-----------------------------------------------------|------------|
| Настройка отправки уведомлений о нарушении политики | <u>504</u> |
| Окно Параметры уведомлений                          | <u>505</u> |

## Настройка общих параметров уведомлений

- Чтобы настроить параметры уведомлений, выполните следующие действия:
  - 1. В дереве Консоли управления выберите узел Защита данных от утечек.
  - 2. В блоке Состояние Модуля DLP нажмите на кнопку Настройка уведомлений.

Откроется окно Настройка уведомлений.

3. В поле **Адреса специалистов по информационной безопасности** введите адреса электронной почты, разделяя их точкой с запятой.

Рекомендуется обновлять список адресов каждый раз, когда состав специалистов по информационной безопасности вашей организации изменяется.

4. Настройте отправку уведомлений, которые программа отправляет при получении новых категорий "Лаборатории Касперского" (см. раздел "Работа с категориями" на стр. <u>401</u>). Чтобы включить отправку уведомлений этого типа, установите флажок Уведомлять при добавлении категорий "Лаборатории Касперского". Чтобы отключить отправку, снимите флажок.

По умолчанию флажок снят.

5. Нажмите на кнопку ОК, чтобы сохранить сделанные изменения.

# Настройка отправки уведомлений о нарушении политики

Для каждой политики вы можете настроить отправку уведомлений о нарушении политики. С помощью таких уведомлений вы и другие заинтересованные лица (такие как администраторы, менеджеры и другие специалисты по информационной безопасности) могут оперативно узнавать об угрозах утечки данных.

Уведомления о нарушении политики содержат следующую информацию:

- Название нарушенной политики.
- Название категории, в соответствии с которой был создан инцидент.
- Информация о сообщении: тема, адрес отправителя и список адресов получателей.
- Номер инцидента, дата и время создания инцидента.
- Контекст нарушений, то есть фрагменты текста сообщения или вложенного документа, в которых обнаружены защищаемые данные.
- Информация об удалении сообщения, если в результате применения политики оно было удалено.

Уведомления о нарушении политики отправляются по электронной почте в момент нарушения политики. По умолчанию отправка уведомлений в параметрах политик отключена.

- Чтобы настроить отправку уведомлений о нарушении политики, выполните следующие действия:
  - 1. Выберите узел Категории и политики.

В рабочей области отобразится список категорий и политик.

2. Выберите в списке категорий и политик политику и нажмите на кнопку Параметры.

Откроется окно Параметры политики.

3. Выберите закладку Действия.
Установите флажки для тех адресатов, которым должны отправляться уведомления: Специалисту по информационной безопасности, Отправителю, Менеджеру отправителя.

При установке флажка Специалисту по информационной безопасности уведомления отправляются согласно настроенному списку адресов специалистов по информационной безопасности. При установке флажка Менеджеру отправителя уведомления менеджеру отправителя отправляются только в случае, если адрес менеджера может быть получен из Active Directory.

- 5. Если вы хотите настроить отправку уведомлений дополнительным адресатам по вашему выбору, выполните следующие действия:
  - а. Установите флажок Дополнительно.

Поле ввода под флажком станет активным.

- b. В поле ввода укажите через точку с запятой адреса электронной почты адресатов.
- 6. Нажмите на кнопку ОК, чтобы сохранить сделанные изменения.

Сделанные изменения будут сохранены в политике. При возникновении инцидентов, связанных с нарушением этой политики, на указанные адреса электронной почты программа будет отправлять уведомления с информацией о нарушении.

Уведомления о нарушении политик успешно отправляются только в случае, если правильно настроены параметры отправки уведомлений (адрес и учетные данные вебсервиса). Для получения дополнительной информации обратитесь к администратору.

# Окно Параметры уведомлений

#### Адреса специалистов по информационной безопасности

Адреса электронной почты специалистов по информационной безопасности. Программа отправляет на эти адреса информацию о состоянии Модуля DLP, о новых инцидентах, а также отчеты о работе Модуля DLP.

Адреса должны быть разделены точкой с запятой.

По умолчанию адреса не заданы.

#### Уведомлять при добавлении категорий "Лаборатории Касперского"

Отправка автоматических уведомлений при добавлении категорий "Лаборатории Касперского".

Если флажок установлен, программа отправляет на адреса специалистов по информационной безопасности автоматические уведомления о добавлении новых категорий "Лаборатории Касперского". Уведомления содержат информацию о количестве новых категорий, а также их описание. Новые категории "Лаборатории Касперского" могут быть добавлены при обновлении баз DLP.

По умолчанию флажок снят.

# Ролевое разграничение доступа пользователей к функциям и службам программы

Kaspersky Security содержит средства разграничения доступа пользователей к функциям и службам программы с помощью *ролей пользователя*.

#### Роли пользователей программы

Kaspersky Security 9.0 для Microsoft Exchange Servers позволяет управлять доступом пользователей к программе с помощью ролей. За каждой ролью закреплен набор доступных функций программы и, соответственно, набор доступных узлов, отображаемых в дереве Консоли управления.

Роль назначается пользователю путем добавления учетной записи этого пользователя в группу Active Directory. Один пользователь может совмещать несколько ролей. В этом случае его учетную запись необходимо добавить в группы Active Directory, соответствующие этим ролям. Пользователю будут предоставлены права доступа в соответствии с назначенными ролями.

Применение изменений, сделанных в группах Active Directory, может занимать до 10 минут.

В таблице ниже приведены роли и их описания, названия групп Active Directory, соответствующих ролям, а также список узлов, отображаемых в Консоли управления для каждой роли.

| Роль           | Описание                            | Группа Active<br>Directory | Узлы,<br>отображаемые в<br>Консоли<br>управления |
|----------------|-------------------------------------|----------------------------|--------------------------------------------------|
| Администратор  | Специалист, выполняющий             | Kse Administrators         | Профили.                                         |
|                | общие задачи                        |                            | Параметры Модуля                                 |
|                | администрирования                   |                            | DLP.                                             |
|                | программы, такие как                |                            | <Имя Сервера                                     |
|                | настройка параметров                |                            | безопасности>.                                   |
|                | Антивируса и Анти-Спама             |                            | Защита сервера                                   |
|                | или подготовка отчетов о            |                            |                                                  |
|                | работе Антивируса и Анти-           |                            | Ооновления.                                      |
|                | Спама. Задачи                       |                            | Уведомления.                                     |
|                | администратора и                    |                            | Резервное                                        |
|                | инструкции по их                    |                            | хранилище.                                       |
|                | выполнению описаны в                |                            | Отчеты.                                          |
|                |                                     |                            | Настройка.                                       |
|                | ((id 0)p) <u>- c</u> ):             |                            | Лицензирование.                                  |
| Специалист по  | Специалист, в обязанности           | Kse Security Officers      | Защита данных от                                 |
| информационно  | которого входит                     |                            | утечек.                                          |
| й безопасности | администрирование                   |                            | Категории и политики.                            |
|                | средств предотвращения              |                            | Инциленты                                        |
|                | утечек конфиденциальных             |                            |                                                  |
|                | данных (Модуля DLP):                |                            | Отчеты.                                          |
|                | настройка категорий DLP и           |                            |                                                  |
|                | политик DLP, обработка              |                            |                                                  |
|                | инцидентов. Задачи                  |                            |                                                  |
|                | специалиста по                      |                            |                                                  |
|                | информационной                      |                            |                                                  |
|                | оезопасности и инструкции           |                            |                                                  |
|                | по их выполнению описаны            |                            |                                                  |
|                | в разделе специалисту По            |                            |                                                  |
|                |                                     |                            |                                                  |
|                | оезопасности (на Стр. <u>365</u> ). |                            |                                                  |

Таблица 27. Ролевое разграничение доступа

| Роль          | Описание                  | Группа Active<br>Directory | Узлы,<br>отображаемые в<br>Консоли<br>управления |
|---------------|---------------------------|----------------------------|--------------------------------------------------|
| Специалист по | Специалист, имеющий       | Kse AV Security Office     | Профили.                                         |
| антивирусной  | права доступа к           | rs                         | Параметры Модуля                                 |
| безопасности  | следующим функциям        |                            | DLP.                                             |
|               | программы: просмотр       |                            | <Имя Сервера                                     |
|               | сведений о состоянии      |                            | безопасности>.                                   |
|               | защиты серверов Microsoft |                            |                                                  |
|               | Exchange, получение       |                            | защита сервера.                                  |
|               | отчетов о работе          |                            | Обновления.                                      |
|               | Антивируса, Анти-Спама и  |                            | Уведомления.                                     |
|               | фильтрации вложений,      |                            | Резервное                                        |
|               | права ограниченного       |                            | хранилище.                                       |
|               | доступа к функциям        |                            | Отчеты.                                          |
|               | управления объектами в    |                            | Настройка                                        |
|               | резервном хранилище (за   |                            | пастроика.                                       |
|               | исключением удаления      |                            | Лицензирование.                                  |
|               | объектов), а также права  |                            |                                                  |
|               | доступа ко всем           |                            |                                                  |
|               | параметрам программы (за  |                            |                                                  |
|               | исключением параметров    |                            |                                                  |
|               | узла Защита данных от     |                            |                                                  |
|               | утечек и вложенных узлов) |                            |                                                  |
|               | без возможности их        |                            |                                                  |
|               | изменения.                |                            |                                                  |
| Оператор      | Специалист, имеющий       | Kse AV Operators           | Профили.                                         |
| антивирусной  | права доступа на просмотр |                            | <Имя Сервера                                     |
| безопасности  | сведений о состоянии      |                            | безопасности>.                                   |
|               | защиты серверов Microsoft |                            | Отчеты                                           |
|               | Exchange и на получение   |                            |                                                  |
|               | отчетов о работе          |                            |                                                  |
|               | Антивируса, Анти-Спама и  |                            |                                                  |
|               | фильтрации вложений.      |                            |                                                  |

Группы пользователей в Active Directory создаются автоматически при установке или обновлении программы до Kaspersky Security 9.0 для Microsoft Exchange Servers. Эти группы также могут быть созданы вручную (см. раздел "Сценарий развертывания программы с ограниченным набором прав доступа" на стр. <u>35</u>) перед установкой программы с помощью стандартных средств управления данными Active Directory. Группы могут быть созданы в любом домене организации. Тип групп – "Универсальная".

При запуске Консоли управления программа проверяет, в какую из этих групп входит учетная запись пользователя, с правами которой запущена Консоль управления, и на основе этой информации определяет роль пользователя в программе.

#### Системная роль

Кроме ролей пользователей в программе также существует *системная роль*. Системной ролью должна обладать учетная запись, от имени которой запускается служба программы Kaspersky Security 9.0 для Microsoft Exchange Servers.

Системная роль назначается выбранной вами учетной записи во время установки программы (см. раздел "Шаг 6. Выбор учетной записи для запуска службы Kaspersky Security" на стр. <u>47</u>) мастером установки программы. Если после установки программы вы хотите указать для запуска службы программы другую учетную запись, необходимо назначить ей системную роль. Назначение системной роли выполняется посредством добавления учетной записи пользователя в группу Kse Watchdog Service в Active Directory.

Применение изменений, сделанных в группах Active Directory, может занимать до 10 минут.

# Устранение уязвимостей и установка критических обновлений в программе

Для сохранения бинарной целостности сертифицированной программы запрещается устанавливать обновления программных модулей, не прошедшие инспекционный контроль. Прошедшие инспекционный контроль обновления программных модулей необходимо получать путем обращения в техническую поддержку АО «Лаборатория Касперского» по телефонам: +7 (495) 663-81-47, 8-800-700-88-11 или из регулярно обновляемых статей об актуальных версиях сертифицированных программ на сайте разработчика-изготовителя (<u>http://support.kaspersky.ru/general/certificates</u>). Информацию об обновлениях следует проверять не реже, чем один раз в месяц.

Программы должны периодически (один раз в полгода) подвергаться анализу уязвимостей: компания, осуществляющая эксплуатацию программы, должна проводить такой анализ при помощи открытых источников, содержащих базу уязвимостей, в том числе с сайта разработчика-изготовителя (https://support.kaspersky.ru/vulnerability).

Перед использованием программы на компьютере следует установить все доступные обновления операционной системы.

#### В этом разделе

| Обновление программы до версии 9.0 Maintenance Release 4 <u>512</u>                         |
|---------------------------------------------------------------------------------------------|
| Требования к обновлению программы <u>512</u>                                                |
| Перенос параметров и данных программы при обновлении до версии 9.0 Maintenance<br>Release 4 |
| Процедура обновления программы                                                              |

# Обновление программы до версии 9.0 Maintenance Release 4

Вы можете обновить Kaspersky Security для Microsoft Exchange Servers версии 9.0 и выше до текущей версии 9.0 Maintenance Release 4. Обновление более ранних версий программы не поддерживается.

Обновление программы выполняется с помощью мастера установки программы.

# Требования к обновлению программы

Обновление программы должно выполняться с учетом следующих требований:

- Обновление программы рекомендуется выполнять последовательно на всех развернутых в сети организации Серверах безопасности и Консолях управления. Если на каком-либо Сервере безопасности не удалось обновить программу, вы сможете подключиться к этому Серверу безопасности только с помощью Консоли управления предыдущей версии.
- Обновление программы на серверах Microsoft Exchange, работающих в конфигурации с группой DAG, рекомендуется провести в максимально короткий срок.
- Если в вашей организации используется Модуль DLP, рекомендуется начать обновление программы с Сервера безопасности, который является сервером-контроллером запросов DLP (см. раздел "Назначение Сервера-контроллера запросов DLP" на стр. <u>232</u>). Затем рекомендуется обновить программу на Консоли управления Специалиста по информационной безопасности. Затем на всех остальных Серверах безопасности и Консолях управления.
- SQL-сервер, на котором находится база данных программы, должен быть доступен в процессе обновления. В противном случае обновление завершится с ошибкой.
- Для работы программы необходимо, чтобы на всех компьютерах, на которых будет обновлена программа, а также на пути передачи данных между ними был открыт сетевой порт TCP 13100.

- В процессе обновления мастер установки программы обращается к базе данных программы. Необходимо, чтобы учетная запись, под которой планируется выполнить процедуру обновления, обладала следующими правами доступа:
  - К SQL-серверу: правами ALTER ANY LOGIN и ALTER ANY CREDENTIAL.
  - К базе данных: ролью db\_owner.
- Учетная запись, под которой планируется выполнять обновление программы, должна быть включена в группу Domain Admins.

# Перенос параметров и данных программы при обновлении до версии 9.0 Maintenance Release 4

#### Обновление компонента Консоль управления

На компьютере, на котором установлена только Консоль управления, мастер установки обновляет только Консоль управления. Мастер установки не устанавливает модули Сервера безопасности на этом компьютере.

Параметры программы после обновления Консоли управления не изменяются. Параметры интерфейса Microsoft Management Console принимают значения по умолчанию.

#### Обновление компонента Сервер безопасности

На компьютере с установленным Сервером безопасности мастер установки выполняет обновление всех установленных модулей Сервера безопасности.

При обновлении мастер установки переносит значения параметров и данные предыдущей версии программы в новую версию программы следующим образом:

- Действие лицензии на предыдущую версию программы распространяется и на новую версию программы. Дата окончания срока действия лицензии сохраняется без изменений.
- База данных резервного хранилища и статистики, подключенная к программе, обновляется до версии 9.0 Maintenance Release 4.

Если вместо обновления программы выполнить удаление программы с последующей установкой версии программы 9.0 Maintenance Release 4, база данных резервного хранилища и статистики предыдущей версии не будет обновлена до версии 9.0 Maintenance Release 4 и ее использование в программе будет невозможно.

• Программа автоматически переносит белый и черный списки адресов Анти-Спама с первого обновленного сервера группы DAG на все остальные серверы группы DAG.

Если вы используете разные белые / черные списки адресов Анти-Спама для разных серверов группы DAG (применимо для версии программы 9.0 – 9.2), рекомендуется до обновления программы экспортировать в файлы списки адресов Анти-Спама со всех серверов группы и импортировать сохраненные списки на первый сервер группы. Затем при обновлении этот список будет распространен на все серверы группы. Также вы можете выполнить синхронизацию белых / черных списков адресов Анти-Спама (см. раздел "Синхронизация белых / черных списков адресов Анти-Спама" на стр. <u>333</u>) в среде PowerShell для всех серверов группы DAG с белым / черным списками первого сервера группы DAG.

- Использование Kaspersky Security Network автоматически отключается. Если вы хотите использовать Kaspersky Security Network, вы можете включить ее использование в Антивирусе (см. раздел "Включение и выключение использования Kaspersky Security Network и Kaspersky Private Security Network в Антивирусе" на стр. <u>134</u>) и в Анти-Спаме после обновления программы.
- Значения других параметров программы, настроенные в предыдущей версии, без изменений присваиваются соответствующим параметрам в новой версии программы.
- Данные резервного хранилища и статистики сохраняются.

# Процедура обновления программы

Убедитесь, что учетная запись, под которой планируется выполнять обновление, входит в группу Domain Admins.

Во время обновления Kaspersky Security требуется перезапуск служб MSExchangeTransport и MSExchangeIS. Перезапуск служб выполняется автоматически без дополнительного запроса.

Перед выполнением обновления завершите работу Консоли управления, если Консоль управления запущена.

- Чтобы обновить программу, выполните следующие действия:
  - 1. Запустите файл setup.exe, входящий в пакет установки программы, на компьютере, на котором вы хотите обновить версию программы.

Откроется окно с текстом Лицензионного соглашения.

- 2. Прочитайте и примите условия Лицензионного соглашения, установив флажок **Я** принимаю условия Лицензионного соглашения. Затем нажмите на кнопку Далее.
- 3. В открывшемся окне нажмите на кнопку Установить.

Дальнейшие шаги по обновлению программы мастер установки программы выполнит автоматически.

4. После обновления программы нажмите на кнопку Завершить, чтобы закрыть мастер установки программы.

Все компоненты и модули программы, установленные на компьютере, будут обновлены.

Во время установки Kaspersky Security мастер установки программы добавляет учетную запись компьютера, на котором выполняется установка, в группу KSE Administrators в Active Directory. Добавление учетной записи компьютера в группу KSE Administrators необходимо, если вы планируете управлять работой Kaspersky Security с помощью Kaspersky Security Center.

# Обновление антивирусных баз в ручном режиме

Для обновления антивирусных баз, находящихся в изолированном сегменте сети, рекомендуется использовать следующий порядок действий:

- 1. В программе Kaspersky Security Center, находящейся в открытом сегменте сети, настроить задачу загрузки обновлений в хранилище.
- 2. Убедиться в том, что под управлением Kaspersky Security Center в открытом сегменте есть управляемые машины с установленными программами, базы для которых необходимо обновить.
- 3. Запустить задачу. В процессе загрузки обновлений с открытых серверов «Лаборатории Касперского» Kaspersky Security Center проведет проверку контроля целостности обновлений, прежде чем добавит их в свое хранилище.
- 4. Удобным вам способом перенесите содержимое хранилища Kaspersky Security Center в изолированный сегмент сети.

Запустите на средствах антивирусной защиты внутри изолированного сегмента сети задачу обновления с указанием перенесенного хранилища как источника обновлений. При загрузке обновлений из хранилища, программы еще раз проведут контроль целостности загружаемых обновлений.

Если вам недоступны серверы обновлений "Лаборатории Касперского" (например, нет доступа к интернету), обратитесь в Службу технической поддержки "Лаборатории Касперского" для получения обновлений программы на дисках.

### В этом разделе

| Об обновлениях                                                                  |
|---------------------------------------------------------------------------------|
| О центрах обновлений                                                            |
| Об обновлении баз в конфигурациях с группой DAG серверов Microsoft Exchange 519 |
| Запуск обновления баз вручную <u>520</u>                                        |
| Настройка обновления баз программы по расписанию                                |
| Выбор источника обновлений <u>522</u>                                           |
| Настройка параметров соединения с источником обновлений                         |
| Настройка параметров прокси-сервера                                             |
| Назначение сервера центром обновлений и настройка его параметров                |

# Об обновлениях

Обновление баз программы Kaspersky Security обеспечивает актуальность защиты серверов Microsoft Exchange.

Каждый день в мире появляются новые вирусы и другие программы, представляющие угрозу, а также новые виды спама. Информация об угрозах и спаме и способах их нейтрализации содержится в *базах программы*, то есть базах Антивируса, Модуля DLP и Анти-Спама. Чтобы своевременно обнаруживать угрозы и спам-сообщения, требуется регулярно обновлять базы программы.

Рекомендуется обновить базы программы сразу после установки программы, поскольку базы, входящие в состав установочного пакета, к моменту установки могут потерять актуальность. На серверах "Лаборатории Касперского" базы Антивируса и Модуля DLP обновляются каждый час. Базы Анти-Спама обновляются каждые пять минут. Рекомендуется с той же периодичностью настроить обновление баз по расписанию (см. раздел "Настройка обновления баз программы по расписанию" на стр. <u>240</u>). Kaspersky Security может получать обновления баз программы из следующих источников обновлений:

- с серверов обновлений "Лаборатории Касперского" в интернете;
- с другого HTTP-сервера / FTP-сервера (например, вашего интранет-сервера);
- из локального источника обновлений локальной или сетевой папки;
- из центра обновлений одного из серверов Microsoft Exchange с установленной программой Kaspersky Security, который назначен центром обновлений (см. раздел "О центрах обновлений" на стр. <u>237</u>).

Обновление баз может выполняться вручную или по расписанию.

Функциональность программы может изменяться в результате обновления баз программы.

# О центрах обновлений

Любой сервер Microsoft Exchange с установленной программой Kaspersky Security может быть назначен центром обновлений (см. раздел "Назначение сервера центром обновлений и настройка его параметров" на стр. <u>245</u>). Центры обновлений получают актуальные базы с серверов "Лаборатории Касперского" и могут служить источниками обновлений баз программы (см. раздел "Выбор источника обновлений" на стр. <u>241</u>) для других серверов Microsoft Exchange, на которых установлена программа.

Использование центров обновлений может быть полезно в следующих случаях:

 Если в сети организации присутствует несколько серверов Microsoft Exchange с установленной программой, вы можете назначить один из серверов Microsoft Exchange центром обновлений, получающим базы с серверов "Лаборатории Касперского", и указать его в качестве источника обновлений для остальных серверов Microsoft Exchange сети организации. Это позволит сократить сетевой трафик, получаемый из интернета, поддерживать базы на всех серверах Microsoft Exchange в одинаковом состоянии, а также избежать необходимости настраивать соединение с интернетом для каждого сервера Microsoft Exchange и обеспечивать безопасность этих соединений.  Если в сети организации имеются географически распределенные сегменты серверов, связанные медленными каналами связи, вы можете создать для каждого из региональных сегментов собственный центр обновлений, получающий базы с серверов "Лаборатории Касперского". Это позволит сократить сетевой трафик между региональными сегментами и ускорить распространение обновлений на все серверы сети организации.

# Об обновлении баз в конфигурациях с группой DAG серверов Microsoft Exchange

В конфигурациях с группой DAG серверов Microsoft Exchange параметры обновления баз являются едиными для всей группы DAG. Это позволяет настраивать централизованное обновление баз на всех серверах, входящих в конфигурацию.

Вы можете настроить следующие способы централизованного обновления баз:

- С серверов обновлений "Лаборатории Касперского". При использовании этого способа каждый из серверов группы DAG подключается к серверам обновлений "Лаборатории Касперского" в заданное время независимо от других серверов, что ведет к увеличению интернет-трафика. Поэтому этот способ не рекомендуется использовать в конфигурациях с большим количеством серверов. Недостатком этого способа также является необходимость настраивать соединение с интернетом на каждом из серверов, входящих в конфигурацию. Преимуществом способа является повышенная надежность, поскольку обновление выполняется непосредственно с серверов "Лаборатории Касперского" без промежуточных звеньев.
- С промежуточного сервера или из сетевой папки. При использовании этого способа серверы, входящие в группу DAG, загружают обновления с промежуточного HTTPсервера, FTP-сервера или из сетевой папки, находящейся за пределами конфигурации серверов Microsoft Exchange. Этот способ позволяет сократить интернет-трафик организации, а также добиться высокой скорости и синхронности обновления на всех серверах конфигурации, однако требует расходов на обслуживание дополнительного промежуточного оборудования.

• Из центра обновлений. Этот способ требует назначения одного из серверов, входящих в группу DAG, центром обновлений (см. раздел "Назначение сервера центром обновлений и настройка его параметров" на стр. <u>245</u>). Преимуществами этот способа являются сокращение интернет-трафика организации, высокая скорость и синхронность обновления на всех серверах конфигурации. Однако при использовании этого способа предъявляются повышенные требования к надежности сервера, назначенного центром обновлений.

# Запуск обновления баз вручную

- Чтобы просмотреть информацию об обновлении баз Антивируса и Модуля DLP и обновить базы Антивируса и Модуля DLP вручную, выполните следующие действия:
  - 1. В дереве Консоли управления раскройте узел Сервера безопасности.
  - 2. Выберите узел Обновления.
  - 3. В рабочей области в блоке параметров **Обновление баз Антивируса и Модуля DLP** отображается следующая информация:
    - **Результат последнего обновления**. Информация о статусе обновления баз Антивируса и Модуля DLP.
    - Время выпуска баз. Время публикации баз Антивируса и Модуля DLP, которые в настоящий момент используются в программе, на сервере "Лаборатории Касперского".
    - Количество записей. Количество вирусных сигнатур в текущей версии баз Антивируса и Модуля DLP.
  - 4. Если вы хотите обновить базы Антивируса и Модуля DLP, нажмите на кнопку Запустить обновление.
  - 5. Чтобы остановить обновление, нажмите на кнопку Остановить.

Если программа работает в DAG серверов Microsoft Exchange,. требуется вручную обновить базы Антивируса и Модуля DLP на каждом из серверов, входящем в эту DAG.

- Чтобы просмотреть информацию об обновлении баз Анти-Спама и обновить базы Анти-Спама вручную, выполните следующие действия:
  - 1. В дереве Консоли управления раскройте узел Сервера безопасности.
  - 2. Выберите узел Обновления.
  - 3. В рабочей области в блоке параметров **Обновление баз Анти-Спама** отображается следующая информация:
    - Результат последнего обновления. Информация о статусе обновления баз Анти-Спама.
    - **Время выпуска баз**. Время публикации баз Анти-Спама, которые в данный момент используются в программе, на сервере "Лаборатории Касперского".
  - 4. Если вы хотите обновить базы Анти-Спама, нажмите на кнопку Запустить обновление.
  - 5. Чтобы остановить обновление, нажмите на кнопку Остановить.

# Настройка обновления баз программы по расписанию

- Чтобы настроить обновление баз программы по расписанию, выполните следующие действия:
  - 1. В дереве Консоли управления выполните следующие действия:
    - если вы хотите настроить обновление баз программы по расписанию для нераспределенного Сервера безопасности, раскройте узел нужного Сервера безопасности;
    - если вы хотите настроить обновление баз программы по расписанию для Серверов безопасности одного профиля, раскройте узел Профили и в нем раскройте узел профиля, для Серверов безопасности которого вы хотите настроить обновление баз Антивируса и Модуля DLP.
  - 2. Выберите узел Обновления.

- 3. Выполните одно из следующих действий:
  - если вы хотите настроить обновление баз Антивируса и баз Модуля DLP по расписанию, раскройте блок параметров Обновление баз Антивируса и Модуля DLP;
  - если вы хотите настроить обновление баз Анти-Спама по расписанию, раскройте блок параметров **Обновление баз Анти-Спама**.
- 4. В раскрывающемся списке Режим запуска выберите один из следующих вариантов:
  - Периодически. В поле ввода каждые укажите частоту обновления баз программы в минутах / часах / сутках.
  - Ежедневно. В поле ввода с прокруткой справа укажите точное локальное время сервера, когда требуется обновлять базы программы.
  - В выбранный день. Установите флажки напротив дней недели, в которые необходимо обновлять базы программы, и укажите время обновления.
- 5. Нажмите на кнопку Сохранить.

Если программа работает на сервере Microsoft Exchange в составе группы DAG, параметры обновления баз Антивируса и Модуля DLP по расписанию, настроенные на одном из серверов, автоматически распространяются на остальные серверы, входящие в эту группу DAG. На остальных серверах этой группы DAG настраивать обновление по расписанию не требуется.

# Выбор источника обновлений

- Чтобы выбрать источник обновлений, выполните следующие действия:
  - 1. В дереве Консоли управления выполните следующие действия:
    - если вы хотите выбрать источник обновлений для нераспределенного Сервера безопасности, раскройте узел нужного Сервера безопасности;
    - если вы хотите выбрать источник обновлений для Серверов безопасности одного профиля, раскройте узел Профили и в нем раскройте узел профиля, для Серверов безопасности которого вы хотите выбрать источник обновлений.
  - 2. Выберите узел Обновления.
  - 3. Выполните одно из следующих действий: если вы хотите выбрать источник обновлений для баз Анти-Спама, раскройте блок параметров Обновление баз Анти-Спама; если вы хотите выбрать источник обновлений для баз Антивируса и баз Модуля DLP, раскройте блок параметров Обновление баз Антивируса и Модуля DLP.
  - 4. В списке Источник обновлений выберите один из следующих вариантов:
    - Если вы хотите загружать обновления с серверов "Лаборатории Касперского", выберите пункт Серверы обновлений "Лаборатории Касперского".

Этот источник обновлений установлен по умолчанию.

- Если вы хотите загружать обновления с промежуточного сервера, локальной или сетевой папки, выберите пункт **HTTP-сервер, FTP-сервер, локальная или сетевая папка**. Затем в поле ввода укажите адрес сервера или полный путь к локальной или сетевой папке.
- Если вы хотите загружать обновления из центра обновлений, выберите пункт
  Хранилище центра обновлений. Затем в раскрывающемся списке выберите сервер, являющийся центром обновлений.

Вы можете установить этот источник обновлений, если в вашей конфигурации создан хотя бы один центр обновлений (см. раздел "Назначение сервера центром обновлений и настройка его параметров" на стр. <u>245</u>). Если сервер Microsoft Exchange, для которого вы выбираете источник обновлений, развернут в роли Пограничный транспорт (Edge Transport), имя сервера, являющегося центром обновлений, может отсутствовать в раскрывающемся списке. В этом случае введите имя сервера, являющегося центром обновлений, вручную.

5. Нажмите на кнопку Сохранить.

Если программа работает в конфигурации с DAG серверов Microsoft Exchange, параметры обновления баз Антивируса (в частности, источник обновлений), настроенные на одном из серверов, автоматически распространяются на остальные серверы, входящие в эту DAG. На остальных серверах настраивать параметры обновления не требуется.

# Настройка параметров соединения с источником обновлений

- Чтобы настроить параметры соединения с источником обновлений, выполните следующие действия:
  - 1. В дереве Консоли управления выполните следующие действия:
    - если вы настроить параметры соединения с источником обновлений для нераспределенного Сервера безопасности, раскройте узел нужного Сервера безопасности;
    - если вы хотите настроить параметры соединения с источником обновлений для Серверов безопасности профиля, раскройте узел Профили и в нем раскройте узел профиля, для Серверов безопасности которого вы хотите настроить параметры соединения с источником обновлений.

- 2. Выберите узел Настройка.
- 3. В рабочей области раскройте блок параметров Параметры соединения.
- 4. Если подключение к интернету осуществляется через прокси-сервер, установите флажок **Использовать прокси-сервер**.
- 5. В поле ввода с прокруткой Максимальное время ожидания соединения введите максимальное время ожидания соединения с источником обновлений (в секундах).

В течение этого времени сервер Microsoft Exchange пытается соединиться с источником обновлений. Значение этого параметра по умолчанию – 60 секунд. Вам может потребоваться увеличить его, например, если вы используете медленный канал связи с интернетом.

6. Нажмите на кнопку Сохранить.

Если подключение к интернету осуществляется через прокси-сервер, требуется настроить параметры прокси-сервера (см. раздел "Настройка параметров прокси-сервера" на стр. <u>244</u>).

# Настройка параметров прокси-сервера

- Чтобы настроить параметры прокси-сервера, выполните следующие действия:
  - 1. В дереве Консоли управления выполните следующие действия:
    - если вы настроить параметры подключения к прокси-серверу для нераспределенного Сервера безопасности, раскройте узел нужного Сервера безопасности;
    - если вы хотите настроить параметры подключения к прокси-серверу для Серверов безопасности профиля, раскройте узел Профили и в нем раскройте узел профиля, для Серверов безопасности которого вы хотите настроить параметры подключения к прокси-серверу.
  - 2. Выберите узел Настройка.

- 3. В рабочей области раскройте блок параметров Параметры прокси-сервера.
- 4. В поле Адрес прокси-сервера введите адрес прокси-сервера.
- 5. В поле Порт укажите номер порта прокси-сервера.

По умолчанию используется порт 8080.

- Если для подключения к прокси-серверу требуется аутентификация, установите флажок Использовать аутентификацию и укажите имя учетной записи в поле Учетная запись и пароль в поле Пароль.
- 7. Установите флажок Использовать прокси-сервер для доступа к службам KSN и Enforced Anti-Spam Updates Service и к серверам активации "Лаборатории Касперского", если вы хотите настроить подключение программы к службам Анти-Спама Kaspersky Security Network и Enforced Anti-Spam Updates Service через проксисервер.
- 8. Нажмите на кнопку Сохранить.

# Назначение сервера центром обновлений и настройка его параметров

Не рекомендуется назначать центр обновлений и настраивать его параметры во время перехода на новую версию программы на серверах, работающих в конфигурации с DAG серверов Microsoft Exchange. Действия, описанные в этом разделе, требуется выполнять только после завершения перехода всех серверов на новую версию программы (см. стр. <u>512</u>).

Не рекомендуется назначать центром обновлений виртуальный сервер Microsoft Exchange.

Сервер Microsoft Exchange, являющийся центром обновлений, должен иметь постоянное подключение к интернету и 500 МБ дополнительного дискового пространства.

- Чтобы назначить сервер центром обновлений и настроить его параметры, выполните следующие действия:
  - 1. В дереве Консоли управления раскройте узел Сервера безопасности.
  - 2. Выберите узел Обновления.
  - 3. В рабочей области раскройте блок Параметры центра обновлений.
  - 4. Установите флажок Сервер является центром обновлений.
  - 5. Выберите источник обновлений, из которого центр обновлений будет получать базы:
    - Если вы хотите загружать в центр обновлений обновления с серверов "Лаборатории Касперского", выберите пункт Серверы обновлений "Лаборатории Касперского".

Этот источник обновлений установлен по умолчанию.

- Если вы хотите загружать в центр обновлений обновления с промежуточного сервера, локальной или сетевой папки, выберите пункт **HTTP-сервер**, **FTP-сервер**, **локальная или сетевая папка**. Затем в поле ввода укажите адрес сервера или полный путь к локальной или сетевой папке.
- Если вы хотите загружать в центр обновлений обновления из другого центра обновлений, выберите пункт **Хранилище центра обновлений**. Затем в раскрывающемся списке выберите сервер, являющийся центром обновлений.
- 6. Настройте для центра обновлений расписание обновления баз. Для этого в раскрывающемся списке **Режим запуска** выберите один из следующих вариантов:
  - Периодически. В поле ввода каждые укажите частоту обновления баз.
  - Ежедневно. Укажите точное локальное время сервера в поле в ЧЧ:ММ.
  - В выбранный день. Установите флажки напротив дней недели, в которые необходимо обновлять базы, и укажите время обновления.

Не рекомендуется выбирать режим запуска обновления баз **Вручную** для центра обновлений, так как при этом режиме запуска невозможно обеспечить актуальность баз в центре обновлений и на всех серверах, которые используют его в качестве источника обновлений.

- 7. Если подключение к интернету выполняется через прокси-сервер, установите флажок Использовать прокси-сервер для центра обновлений и настройте параметры прокси-сервера, выбрав один из следующих вариантов:
  - Если для подключения центра обновлений к интернету вы хотите использовать параметры прокси-сервера, указанные в узле Настройка, выберите вариант Использовать параметры прокси-сервера, заданные в узле "Настройка".
  - Если для подключения центра обновлений к интернету вы хотите использовать другие параметры прокси-сервера, выберите вариант Задать параметры проксисервера для загрузки баз центром обновлений и выполните следующие действия:
    - а. Введите адрес и порт прокси-сервера в полях Адрес прокси-сервера и Порт соответственно.
    - b. Если для подключения к прокси-серверу требуется аутентификация, установите флажок **Использовать аутентификацию** и укажите имя учетной записи в поле **Учетная запись** и пароль в поле **Пароль**.
- 8. Нажмите на кнопку Сохранить.

Выбранный сервер Microsoft Exchange будет назначен центром обновлений. В дальнейшем он может быть выбран в качестве источника обновлений для других серверов (см. раздел "Выбор источника обновлений" на стр. <u>241</u>).

# Обращение в Службу технической поддержки

Этот раздел содержит информацию о способах и условиях получения технической поддержки.

#### В этом разделе

| Способы получения технической поддержки                         | <u>9</u> |
|-----------------------------------------------------------------|----------|
| Техническая поддержка по телефону <u>530</u>                    | 0        |
| Техническая поддержка через Kaspersky CompanyAccount <u>530</u> | 0        |
| Использование утилиты Info Collector                            | 1        |

# Способы получения технической поддержки

Если вы не нашли решения вашей проблемы в документации или других источниках информации о программе (см. раздел "Источники информации о программе" на стр. <u>532</u>), рекомендуется обратиться в Службу технической поддержки. Сотрудники Службы технической поддержки ответят на ваши вопросы об установке и использовании программы.

Техническая поддержка предоставляется только пользователям, которые приобрели коммерческую лицензию на использование программы. Пользователям, которые получили пробную лицензию, техническая поддержка не предоставляется.

Перед обращением в Службу технической поддержки ознакомьтесь с правилами предоставления технической поддержки (<u>http://support.kaspersky.ru/support/rules</u>).

Вы можете связаться со специалистами Службы технической поддержки одним из следующих способов:

- позвонить в Службу технической поддержки по телефону (<u>https://support.kaspersky.ru/b2b</u>);
- отправить запрос в Службу технической поддержки "Лаборатории Касперского" с портала Kaspersky CompanyAccount (<u>https://companyaccount.kaspersky.com</u>).

# Техническая поддержка по телефону

В большинстве регионов по всему миру вы можете позвонить специалистам Службы технической поддержки. Вы можете найти информацию о способах получения технической поддержки в вашем регионе и контакты Службы технической поддержки на веб-сайте Службы технической поддержки "Лаборатории Касперского" (<u>https://support.kaspersky.ru/b2b</u>).

Перед обращением в Службу технической поддержки ознакомьтесь с правилами предоставления технической поддержки (<u>http://support.kaspersky.ru/support/rules</u>).

# Техническая поддержка через Kaspersky CompanyAccount

Kaspersky CompanyAccount (<u>https://companyaccount.kaspersky.com</u>) — это портал для организаций, использующих программы "Лаборатории Касперского". Портал Kaspersky CompanyAccount предназначен для взаимодействия пользователей со специалистами "Лаборатории Касперского" с помощью электронных запросов. На портале Kaspersky CompanyAccount можно отслеживать статус обработки электронных запросов специалистами "Лаборатории Касперского" и хранить историю электронных запросов.

Вы можете зарегистрировать всех сотрудников вашей организации в рамках одной учетной записи Kaspersky CompanyAccount. Одна учетная запись позволяет вам централизованно управлять электронными запросами от зарегистрированных сотрудников в "Лабораторию Касперского", а также управлять правами этих сотрудников в Kaspersky CompanyAccount.

Портал Kaspersky CompanyAccount доступен на следующих языках:

- английском;
- испанском;
- итальянском;
- немецком;
- польском;
- португальском;
- русском;
- французском;
- японском.

Вы можете узнать больше о Kaspersky CompanyAccount на веб-сайте Службы технической поддержки (<u>http://support.kaspersky.ru/faq/companyaccount\_help</u>).

# Использование утилиты Info Collector

После того как вы проинформируете специалистов Службы технической поддержки о возникшей проблеме, они могут попросить вас сформировать архив с данными о работе программы с помощью утилиты InfoCollector и отправить его в Службу технической поддержки.

Ознакомиться с описанием утилиты Info Collector и скачать утилиту вы можете на странице Kaspersky Security в Базе знаний (<u>http://support.kaspersky.ru/kse9</u>) в разделе "Устранение сбоев в работе".

# Источники информации о программе

Этот раздел содержит описание источников информации о программе.

Вы можете выбрать наиболее удобный источник информации в зависимости от важности и срочности вопроса.

# Глоссарий

# D

# Domain Name System Block List (DNSBL)

Общедоступные списки ІР-адресов, уличенных в рассылке спама.

# Ε

# Enforced Anti-Spam Updates Service

Служба быстрых обновлений баз Анти-Спама, позволяющий увеличить скорость реагирования Анти-Спама на появление новых рассылок. Для работы Enforced Anti-Spam Updates Service требуется постоянное соединение с интернетом.

# Κ

# Kaspersky CompanyAccount

Портал, предназначенный для отправки электронных запросов в "Лабораторию Касперского" и отслеживания их обработки специалистами "Лаборатории Касперского".

# Kaspersky Private Security Network

Решение, позволяющее пользователям антивирусных программ "Лаборатории Касперского" получать доступ к данным Kaspersky Security Network, не отправляя информацию на серверы Kaspersky Security Network "Лаборатории Касперского" со своей стороны.

# Kaspersky Security Network (KSN)

Инфраструктура облачных служб, предоставляющая доступ к оперативной базе знаний "Лаборатории Касперского" о репутации файлов, веб-ресурсов и программного обеспечения. Использование данных Kaspersky Security Network обеспечивает более высокую скорость реакции программ "Лаборатории Касперского" на угрозы, повышает эффективность работы некоторых компонентов защиты, а также снижает вероятность ложных срабатываний.

# KPI (Key Performance Indicators) системы

Тип отчета о работе программы. Содержит сведения о ключевых показателях эффективности Модуля DLP.

### Ρ

## PCL-оценка

Phishing Confidence Level, специальная метка сообщения, которая используется почтовыми серверами Microsoft Exchange для определения вероятности того, что сообщение содержит фишинг. PCL-оценка может принимать значения от 0 до 8. Сообщение, PCL-оценка которого не превышает 3, расценивается почтовым сервером как не содержащее фишинга. Сообщение, у которого этот параметр имеет значение 4 и более, расцениваются как фишинг-сообщение. Значение PCL-оценки сообщения может быть изменено программой Kaspersky Security в соответствии с результатами проверки сообщения.

# S

# SCL-оценка

Spam Confidence Level, специальная метка сообщения, которая используется почтовыми серверами Microsoft Exchange для определения вероятности того, что сообщение является спам-сообщением. SCL-оценка может принимать значения от 0 (вероятность спама минимальна) до 9 (сообщение, скорее всего, является спам-сообщением). Значение SCL-оценки сообщения может быть изменено программой Kaspersky Security в соответствии с результатами проверки сообщения.

# Spam URI Realtime Block Lists (SURBL)

Общедоступные списки ссылок, которые ведут на рекламируемые отправителями спама ресурсы.

# A

## Активная политика

Политика, которую программа использует в данный момент для контроля утечек данных. Программа может использовать несколько политик одновременно.

## Активный ключ

Ключ, используемый в текущий момент для работы программы.

# Антивирусные базы

Базы данных, которые содержат информацию об угрозах компьютерной безопасности, известных "Лаборатории Касперского" на момент выпуска антивирусных баз. Записи в антивирусных базах позволяют обнаруживать в проверяемых объектах вредоносный код. Антивирусные базы формируются специалистами "Лаборатории Касперского" и обновляются каждый час.

# Архивирование

Процедура добавления инцидентов, работа с которыми завершена, в архив защищенного формата. После архивирования программа удаляет инциденты из Консоли управления.

# Архивный инцидент

Инцидент, восстановленный из архива в Консоль управления для работы (например, для поиска информации о похожих нарушениях политики в прошлом).

# В

# Вирус

Программа, которая заражает другие программы – добавляет в них свой код, чтобы получить управление при запуске зараженных файлов. Это простое определение дает возможность выявить основное действие, выполняемое вирусом – заражение.

# Возможно зараженный объект

Объект, код которого содержит модифицированный участок кода известной программы, представляющей угрозу, или объект, напоминающий такую программу по своему поведению.

## Возможный спам

Сообщение, которое нельзя однозначно классифицировать как спам, но которое обладает некоторыми признаками спама (например, некоторые виды рассылок и рекламных сообщений).

## Вредоносные ссылки

Веб-адреса, которые ведут на вредоносные ресурсы, то есть ресурсы, занимающиеся распространением вредоносного программного обеспечения.

# Д

# Дополнительный ключ

Ключ, подтверждающий право на использование программы, но не используемый в текущий момент.

# 3

# Закрытый инцидент

Инцидент, обработка которого завершена, и по инциденту принято решение.

## Зараженный объект

Объект, участок кода которого полностью совпадает с участком кода известной программы, представляющей угрозу. Специалисты "Лаборатории Касперского" не рекомендуют вам работать с такими объектами.

# И

### Инцидент

Запись о событии в работе программы, связанном с обнаружением возможной утечки информации. Например, программа создает инцидент при нарушении политики.

# К

# Категории "Лаборатории Касперского"

Готовые категории данных, разработанные сотрудниками "Лаборатории Касперского". Категории могут обновляться при обновлении баз программы. Специалист по информационной безопасности не может изменять или удалять готовые категории.

#### Категория данных

Набор данных, связанных общим признаком или темой и соответствующих определенным критериям (например, набор слов, которые употребляются в тексте в определенном порядке). Программа использует категории данных для распознавания информации в исходящих и внутренних сообщениях электронной почты. Программа позволяет использовать готовые категории данных "Лаборатории Касперского" и создавать категории данных вручную.

## Ключевые термины

Слово, фраза или набор символов, по наличию которых программа распознает данные в исходящих и внутренних сообщениях электронной почты, которые необходимо защитить от утечки. Ключевые термины можно добавить в состав категории данных.

#### Консоль управления

Компонент приложения Kaspersky Security. Предоставляет пользовательский интерфейс к административным средствам и позволяет осуществлять настройку и управление серверной частью. Модуль управления выполнен в виде компонента расширения к Microsoft® Management Console.

### Контекст нарушения

Фрагмент текста с данными, отправка которых по электронной почте является нарушением политики. Контекст нарушения необходим для принятия решения по инциденту.

### Конфиденциальные данные

Информация, не подлежащая разглашению и распространению вне ограниченного круга лиц. К конфиденциальным данным принято относить информацию, составляющую государственную или коммерческую тайну, а также персональные данные.

# Корпоративная безопасность

Комплекс регламентов и действий, направленных на защиту коммерческих интересов компании. Например, сбор информации о внутренней среде компании или конкурентах, анализ тенденций развития рынка и защита интеллектуальной собственности.

# Л

## Лечение объектов

Способ обработки зараженных объектов, в результате применения которого происходит полное или частичное восстановление данных. Не все зараженные объекты можно вылечить.

# Лицензионный сертификат

Документ, который передает вам вместе с файлом ключа или кодом активации "Лаборатория Касперского". Документ содержит информацию о предоставляемой лицензии.

#### Ложно-положительный инцидент

Инцидент, имеющий видимые признаки утечки данных при фактическом отсутствии утечки. Например, ложно-положительный инцидент может вызвать попытка пользователя передать файл, который не содержит финансовой информации, но является шаблоном для подготовки финансовой отчетности.

# Μ

### Маска файла

Представление имени файла общими символами. Основными символами, используемыми в масках файлов, являются \* и ? (где \* – любое число любых символов, а ? – любой один символ).

#### Массовая рассылка

Санкционированная получателями массовая рассылка сообщений электронной почты, чаще всего рекламного характера.

# Модуль DLP (Data Leak Prevention)

Компонент Kaspersky Security, предназначенный для защиты информации, пересылаемой по электронной почте, от утечек.

# Η

#### Нарушение политики

Действия пользователя, связанные с нарушением условий отправки конфиденциальных данных по электронной почте. Программа считает нарушением политики событие, при котором пользователь, указанный в параметрах политики, передает на SharePoint или отправляет по электронной почте данные категории, защищенные политикой.

### Неизвестный вирус

Новый вирус, информации о котором нет в базах. Как правило, неизвестные вирусы обнаруживаются программой в объектах при помощи эвристического анализатора. Таким объектам присваивается статус возможно зараженных.

# 0

### Обновление

Функция программы "Лаборатории Касперского", позволяющая поддерживать защиту компьютера в актуальном состоянии. Во время обновления программа копирует обновления баз и модулей программы с серверов обновлений "Лаборатории Касперского" на компьютер и автоматически устанавливает и применяет их.

# Объект-контейнер

Объект, состоящий из нескольких объектов, например, архив, сообщение с любым вложенным сообщением. См. также простой объект.
## Особые получатели

Категория данных, предназначенная для контроля отправки любых данных на адреса получателей, указанных в категории. Программа контролирует факты отправки сообщений электронной почты на указанные адреса электронной почты.

### Открытый инцидент

Инцидент, которому присвоен статус Новый или В обработке.

## Π

### Персональные данные

Информация, на основании которой можно прямо или косвенно идентифицировать человека.

### Подкатегория данных

Вложенная категория данных, входящая в состав более крупной категории. Каждая подкатегория описывает набор данных категории, объединенных общим признаком. Например, подкатегория "Данные магнитной полосы" входит в состав категории "Банковские карты". Вы можете изменять состав категории, исключая или включая ее подкатегории. Например, вы можете исключить из категории те подкатегории, по которым программа не должна отслеживать утечки данных.

### Политика

Набор параметров программы, которые обеспечивают защиту данных от утечки. Политика определяет условия работы пользователей с конфиденциальными данными, а также действия программы при обнаружении возможной утечки данных.

## Предотвращение утечки данных

Комплекс действий специалиста по информационной безопасности, препятствующих несанкционированному доступу к конфиденциальным данным (например, удаление сообщения, отправленного по электронной почте).

### Проверка хранилищ

Антивирусная проверка хранящихся на почтовом сервере сообщений и содержимого общих папок с использованием последней версии баз. Проверка осуществляется в фоновом режиме и может запускаться как по расписанию, так и вручную. Проверяются все общие папки и почтовые хранилища (mailbox storage). При проверке могут быть обнаружены новые вирусы, информация о которых отсутствовала в базах на момент предыдущих проверок.

## Прокси-сервер

Служба в компьютерных сетях, позволяющая клиентам выполнять косвенные запросы к другим сетевым службам. Сначала клиент подключается к прокси-серверу и запрашивает какой-либо ресурс (например, файл), расположенный на другом сервере. Затем проксисервер либо подключается к указанному серверу и получает ресурс у него, либо возвращает ресурс из собственного кеша (в случаях, если прокси имеет свой кеш). В некоторых случаях запрос клиента или ответ сервера может быть изменен прокси-сервером в определенных целях.

## Простой объект

Содержимое сообщения или простое вложение, например, в виде исполняемого файла. См. также объект-контейнер.

## Профиль

Набор параметров, применяемых одновременно к нескольким Серверам безопасности.

## Ρ

### Резервное хранилище

Специальное хранилище, предназначенное для сохранения резервных копий объектов перед лечением, удалением или заменой. Представляет собой служебную папку и создается в папке хранения данных программы при установке компонента Сервер безопасности.

## С

## Сервер безопасности

Серверный компонент Kaspersky Security. Обеспечивает проверку почтового трафика на вирусы и спам, осуществляет обновление баз, поддерживает свою целостность, хранит статистическую информацию, а также предоставляет административные средства для удаленного управления и настройки.

### Серверы обновлений "Лаборатории Касперского"

НТТР-серверы "Лаборатории Касперского", с которых программы "Лаборатории Касперского" получают обновления баз и модулей программы.

### Спам

Несанкционированная массовая рассылка сообщений электронной почты, чаще всего рекламного характера.

### Специалист по информационной безопасности

Сотрудник, в должностные обязанности которого входит контроль за соблюдением корпоративной безопасности в сообщениях электронной почты, а также контроль и предотвращение утечек данных.

### Срок действия лицензии

Период времени, в течение которого вы можете пользоваться функциями программы и дополнительными услугами. Объем доступных функций и дополнительных услуг зависит от типа лицензии.

### Статус инцидента

Состояние инцидента в текущий момент. Статус отражает этап обработки инцидента. Статусы инцидентов можно использовать для управления процессом работы с инцидентами.

## Статус Модуля DLP

Состояние Модуля DLP в текущий момент. С помощью статуса Модуля DLP Kaspersky Security информирует об ошибках в работе Модуля DLP и способах устранения ошибок.

## Т

### Табличные данные

Информация с табличной формой организации, которую необходимо защитить от утечки. Для работы с табличными данными в Kaspersky Security необходимо использовать файлы формата CSV (от англ. Comma Separated Values – значения, разделенные запятыми).

## У

### Удаление объекта

Способ обработки объекта, при котором происходит его физическое удаление с того места, где он был обнаружен программой (жесткий диск, папка, сетевой ресурс). Такой способ обработки рекомендуется применять к опасным объектам, лечение которых по тем или иным причинам невозможно.

## Удаление сообщения

Способ обработки сообщения электронной почты, при котором происходит его физическое удаление. Такой способ рекомендуется применять к сообщениям, однозначно содержащим спам или вредоносный объект. Перед удалением сообщения его копия сохраняется в резервном хранилище (если данная функциональность не отключена).

### Управляемое устройство

Устройство с установленным пакетом программ для обеспечения безопасности, подключенное к Kaspersky Security Center.

## Уровень совпадений

Критерий того, насколько информация в исходящих и внутренних сообщениях электронной почты соответствует категории табличных данных. Настроить уровень совпадений можно при создании или изменении категории табличных данных.

Специалист по информационной безопасности может указать количество ячеек, которые будут влиять на уровень совпадений. Количество ячеек формируется из уникальных пересечений столбцов таблицы со строками.

### Утечка информации

Несанкционированный доступ к конфиденциальным данным с их дальнейшим неконтролируемым распространением.

### Φ

### Фишинг

Вид интернет-мошенничества, целью которого является получение неправомерного доступа к конфиденциальным данным пользователей.

### Фоновая проверка

Режим работы Антивируса для роли Почтовый ящик, при котором Антивирус проверяет на вирусы и наличие других угроз сообщения, хранящиеся на сервере Microsoft Exchange, и другие объекты Microsoft Exchange с использованием последней версии антивирусных баз. Фоновая проверка может быть запущена вручную или согласно заданному расписанию.

### Формальное сообщение

Сообщение, автоматически генерируемое и рассылаемое почтовыми клиентами, роботами (например, о невозможности доставки сообщения или о подтверждении регистрации пользователя на каком-нибудь интернет-ресурсе).

### Ч

## Черный список ключей

База данных, содержащая информацию о заблокированных "Лабораторией Касперского" ключах. Содержимое файла с черным списком обновляется вместе с базами.

# АО "Лаборатория Касперского"

"Лаборатория Касперского" – известный в мире производитель систем компьютерной защиты от различных видов угроз, включая защиту от вирусов и других вредоносных программ, нежелательной почты (спама), сетевых и хакерских атак.

В 2008 году "Лаборатория Касперского" вошла в четверку ведущих мировых лидеров рынка программных решений для обеспечения информационной безопасности конечных пользователей (рейтинг "IDC Worldwide Endpoint Security Revenue by Vendor"). В России, по данным IDC, "Лаборатория Касперского" – самый предпочитаемый производитель систем компьютерной защиты для домашних пользователей ("IDC Endpoint Tracker 2014").

"Лаборатория Касперского" основана в России в 1997 году. Сегодня "Лаборатория Касперского" – это международная группа компаний с 38 офисами в 33 странах мира. В компании работает более 3000 квалифицированных специалистов.

**Продукты**. Продукты "Лаборатории Касперского" защищают как домашние компьютеры, так и компьютерные сети организаций.

Линейка персональных продуктов включает программы, обеспечивающие информационную безопасность настольных компьютеров и ноутбуков, планшетных компьютеров, смартфонов и других мобильных устройств.

Компания предлагает решения и технологии для защиты и контроля рабочих станций и мобильных устройств, виртуальных машин, файловых и веб-серверов, почтовых шлюзов, сетевых экранов. Также в портфеле компании есть специализированные продукты для защиты от DDoS-атак, защиты сред под управлением АСУТП и предотвращения финансового мошенничества. Использование этих решений в сочетании с централизованными средствами управления позволяет построить и эксплуатировать эффективную автоматизированную защиту организации любого размера от компьютерных угроз. Продукты "Лаборатории Касперского" сертифицированы крупными тестовыми лабораториями, совместимы с программным обеспечением многих поставщиков программного обеспечения и оптимизированы для работы на многих аппаратных платформах.

Вирусные аналитики "Лаборатории Касперского" работают круглосуточно. Каждый день они находят сотни тысяч новых компьютерных угроз, создают средства их обнаружения и лечения и включают сигнатуры этих угроз в базы, используемые программами "Лаборатории Касперского".

**Технологии**. Многие технологии, без которых трудно представить себе современный антивирус, впервые разработаны именно "Лабораторией Касперского". Не случайно программное ядро Антивируса Касперского используют в своих продуктах многие другие разработчики программного обеспечения, среди них: Alcatel-Lucent, Alt-N, Asus, BAE Systems, Blue Coat, Check Point, Cisco Meraki, Clearswift, D-Link, Facebook, General Dynamics, H3C, Juniper Networks, Lenovo, Microsoft, NETGEAR, Openwave Messaging, Parallels, Qualcomm, Samsung, Stormshield, Toshiba, Trustwave, Vertu, ZyXEL. Многие из инновационных технологий компании подтверждены патентами.

**Достижения**. За годы борьбы с компьютерными угрозами "Лаборатория Касперского" завоевала сотни наград. Например, в 2014 году по итогам испытаний и исследований, проведенных авторитетной австрийской антивирусной лабораторией AV-Comparatives, "Лаборатория Касперского" стала одним из двух лидеров по количеству полученных сертификатов Advanced+, в результате компания была удостоена сертификата Top Rated. Но главная награда "Лаборатории Касперского" – это приверженность пользователей по всему миру. Продукты и технологии компании защищают более 400 миллионов пользователей. Количество организаций, являющихся ее клиентами, превышает 270 тысяч.

| Сайт "Лаборатории Касперского":         | http://www.kaspersky.ru                                                                 |
|-----------------------------------------|-----------------------------------------------------------------------------------------|
| Вирусная энциклопедия:                  | https://securelist.ru/                                                                  |
| Вирусная лаборатория:                   | <u>https://virusdesk.kaspersky.ru/</u> (для проверки<br>подозрительных файлов и сайтов) |
| Веб-форум "Лаборатории<br>Касперского": | http://forum.kaspersky.com                                                              |

# Информация о стороннем коде

Информация о стороннем коде содержится в файле legal\_notices.txt, расположенном в папке установки программы.

# Уведомления о товарных знаках

Зарегистрированные товарные знаки и знаки обслуживания являются собственностью их правообладателей.

Active Directory, Access, Microsoft, Outlook, SharePoint, SQL Server, Win32, Windows, Windows Server и Windows PowerShell – товарные знаки Microsoft Corporation, зарегистрированные в Соединенных Штатах Америки и в других странах.

Intel и Pentium – товарные знаки Intel Corporation, зарегистрированные в Соединенных Штатах Америки и в других странах.

# Приложение. Сертифицированное состояние программы: параметры и их значения

Этот раздел содержит перечень параметров программы, влияющих на сертифицированное состояние программы, и значений параметров в сертифицированном состоянии.

Если вы меняете какие-либо из перечисленных параметров с их значений в сертифицированном состоянии на другие значения, вы выводите программу из сертифицированного состояния.

| Функциональность, к<br>которой относится<br>параметр                | Название параметра                                                                    | Значение параметра в<br>сертифицированном<br>состоянии программы            |
|---------------------------------------------------------------------|---------------------------------------------------------------------------------------|-----------------------------------------------------------------------------|
| Защита для роли Почтовый<br>ящик – параметры<br>проверки Антивируса | Включить антивирусную<br>защиту для роли<br>Почтовый ящик                             | Флажок установлен                                                           |
| Защита для роли Почтовый<br>ящик – параметры<br>проверки Антивируса | Параметры обработки<br>объектов – зараженный<br>объект                                | Одно из следующих<br>значений:<br>• Удалять объект;<br>• Удалять сообщение. |
| Защита для роли Почтовый<br>ящик – параметры<br>проверки Антивируса | Параметры обработки<br>объектов – сохранять<br>копию объекта в<br>резервном хранилище | Флажок установлен                                                           |

Таблица 28. Параметры и их значения для программы в сертифицированном состоянии

| Функциональность, к<br>которой относится<br>параметр                               | Название параметра                                                                    | Значение параметра в<br>сертифицированном<br>состоянии программы                                                                                                    |
|------------------------------------------------------------------------------------|---------------------------------------------------------------------------------------|----------------------------------------------------------------------------------------------------|
| Защита для роли<br>Транспортный<br>концентратор – параметры<br>проверки Антивируса | Включить антивирусную<br>защиту для роли<br>Транспортный<br>концентратор              | Флажок установлен                                                                                                    |
| Защита для роли<br>Транспортный<br>концентратор – параметры<br>проверки Антивируса | Параметры обработки<br>объектов – действие для<br>зараженных объектов                 | Одно из следующих<br>значений:<br>• Удалять объект;<br>• Удалять сообщение.                                                                                                    |
| Защита для роли<br>Транспортный<br>концентратор – параметры<br>проверки Антивируса | Параметры обработки<br>объектов – сохранять<br>копию объекта в<br>резервном хранилище | Флажок установлен                                                                                                    |
| Дополнительные<br>параметры Антивируса                                             | Проверять вложенные<br>контейнеры/архивы                                              | Флажок установлен                                                                                                    |
| Дополнительные<br>параметры Антивиуса                                              | Проверять вложенные<br>контейнеры/архивы с<br>уровнем вложенности не<br>более …       | Рекомендуется<br>использовать параметры<br>по умолчанию.<br>Уменьшение уровня<br>вложенности для<br>проверяемых<br>архивов/контейнеров<br>может привести к выходу<br>из сертифицированного<br>состояния. |

| Функциональность, к<br>которой относится<br>параметр | Название параметра                                                | Значение параметра в<br>сертифицированном<br>состоянии программы                                                                                                    |
|------------------------------------------------------|-------------------------------------------------------------------|----------------------------------------------------------------------------------------------------|
| Обновления                                           | Обновление баз<br>Антивируса – источник<br>обновлений             | Одно из следующих<br>значений:<br>• Серверы обновлений<br>«Лаборатории<br>Касперского»;<br>• НТТР-сервер, FTP-<br>сервер, локальная или<br>сетевая папка.                                    |
| Обновления                                           | Обновление баз<br>Антивируса – режим<br>запуска                   | Периодически каждый 1<br>час                                                                                                    |
| Уведомления                                          | Уведомления о событиях<br>– зараженные объекты –<br>Администратор | Флажок установлен                                                                                                    |
| Настройка                                            | Хранение данных                                                   | Рекомендуется<br>использовать параметры<br>по умолчанию.<br>Уменьшение размера<br>хранилища или срока<br>хранения объектов может<br>привести к выходу из<br>сертифицированного<br>состояния. |

| Функциональность, к<br>которой относится<br>параметр | Название параметра | Значение параметра в<br>сертифицированном<br>состоянии программы                                                                 |  |
|------------------------------------------------------|--------------------|----------------------------------------------------------------------------------------------------|--|
| Настройка                                            | Параметры KSN      | етры KSN Одно из следующих<br>значений:                                                                                          |  |
|                                                      |                    | <ul> <li>Не использовать службы<br/>«Лаборатории<br/>Касперского»;</li> </ul>                                                    |  |
|                                                      |                    | <ul> <li>Использовать Kaspersky<br/>Private Security Network.</li> </ul>                                                         |  |
|                                                      |                    | Настройка параметров<br>KPSN описана в разделе<br>"Настройка параметров<br>подключения к Kaspersky<br>Private Security Network". |  |
| Лицензирование                                       | Активный ключ      | В сертифицированном<br>состоянии активный ключ<br>должен быть установлен и<br>иметь статус<br>Действующая лицензия.              |  |

# Предметный указатель

# Ε

| EICAR | <br> |  | 67 |
|-------|------|--|----|
|       |      |  |    |
|       |      |  |    |

# Κ

# S

| QL-сервер |
|-----------|
|-----------|

# Α

| Административные документы          | 401 |
|-------------------------------------|-----|
| Антивирусная защита                 | 139 |
| Анти-Спам                           | 160 |
| Анти-Фишинг                         | 165 |
| Аппаратные и программные требования | 18  |
| Архитектура программы               | 23  |

# Б

| База данных резервного хранилища и статистики | 269 |
|-----------------------------------------------|-----|
| Базы                                          |     |
| автоматическое обновление                     | 240 |
| обновление вручную                            | 239 |

| обновление по расписанию | 240      |
|--------------------------|----------|
| Базы программы           | 236, 238 |

## В

| Вложения                 | 153 |
|--------------------------|-----|
| Восстановление программы | 63  |
| Выборочная установка     |     |
| Выявление утечек данных  |     |

# Д

| Действия над нежелательной почтой | 168 |
|-----------------------------------|-----|
| Действия над объектами            | 145 |
| Действия при нарушении политики   | 447 |
| Диагностика                       | 309 |
| Добавление сервера                | 105 |

# Ж

| Журнал событий       |     |
|----------------------|-----|
|                      |     |
|                      | 207 |
| настроика параметров |     |

# 3

### Задача

| формирование отчетов47     | 8, 479 | , 480 |
|----------------------------|--------|-------|
| Задача формирования отчета | 9, 493 | , 498 |
| создание                   | 280    | , 478 |

#### Запуск

| Консоль управления  | 104 |
|---------------------|-----|
| обновление вручную  | 239 |
| программа           | 103 |
| формирование отчета | 285 |
|                     |     |

#### Защита

| включение / отключение  |    |
|-------------------------|----|
| Защита данных от утечек |    |
| Защита общих папок      |    |
| Защита почтовых ящиков  |    |
| Защита сервера          | 53 |

## И

#### Инцидент

| a    | архивирование          | 471      |
|------|------------------------|----------|
| B    | зосстановление         | 473      |
| И    | изменение статуса      | 469      |
| И    | история                |          |
| 0    | обработка              | 468, 469 |
| П    | просмотр               | 460      |
| C    | создание               |          |
| Инці | циденты                |          |
| C    | статистика по закрытым |          |

| статистика по открытым |     |
|------------------------|-----|
| Исключения из проверки | 147 |
| Источник обновлений    | 241 |

# К

### Категории

| изменение параметров    | 410, 430, 435, 437 |
|-------------------------|--------------------|
| создание исключений     | 410                |
| Ключ                    | 73                 |
| Ключевые термины        | 430                |
| Код активации           | 79                 |
| Компоненты программы    | 23, 39             |
| Консоль управления      | 23                 |
| запуск                  | 104                |
| Конфиденциальные данные | 401                |

# Л

| Лицензирование программы75 |
|----------------------------|
| Лицензия                   |
| код активации79            |

| айл ключа | 79 |
|-----------|----|

## Μ

| Мастер настро | ойки программы |  | 9 |
|---------------|----------------|--|---|
|---------------|----------------|--|---|

| Мастер установки   | 39  |
|--------------------|-----|
|                    |     |
| Медицинские данные | 401 |

# 0

| Обновление2          | 236 |
|----------------------|-----|
| запуск вручную2      | 239 |
| источник обновлений2 | 241 |
| по расписанию        | 240 |
| прокси-сервер        | 244 |
| Обновление программы | 512 |
| Отчеты               | 475 |
| задачи формирования2 | 280 |
| просмотр2            | 286 |
| создание2            | 279 |
| сохранение2          | 288 |

## П

| Первоначальная настройка     |
|------------------------------|
| Персональные данные          |
| Подготовка                   |
| к работе49                   |
| Политика                     |
| Проверка работоспособности67 |

| Проверка сообщений     |     |
|------------------------|-----|
| Программные требования |     |
| Прокси-сервер          |     |
| Профиль                | 219 |

## Ρ

| Резер | овное хранилище    | 258 |
|-------|--------------------|-----|
| нас   | стройка параметров |     |
| уда   | аление объекта     |     |

# С

| Сервер безопасности | 23, 2 | 24 |
|---------------------|-------|----|
|                     |       |    |
| Схемы развертывания | 2     | 29 |

# Т

| Табличные данные |     |
|------------------|-----|
| Типы отчетов     | 475 |
| Типы установки   | 41  |

## У

#### Уведомления

| настройка параметров | .55 |
|----------------------|-----|
| Удаление программы   | .64 |
| Установка            |     |
| выбор компонентов    | .42 |

| выборочная          |  |
|---------------------|--|
| Установка программы |  |

## Φ

| Фильтр инцидентов | 459 |
|-------------------|-----|
| Фоновая проверка  | 202 |

## Э

#### Экспорт

| сведений об инциденте | 463. | . 464 |
|-----------------------|------|-------|
| сведении об инциденте |      | ,     |